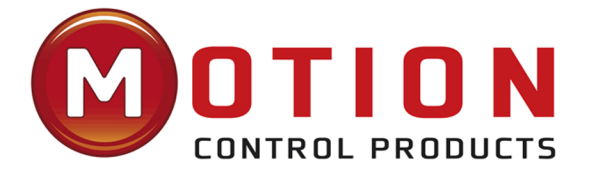

# iSV2-CAN Series Integrated Servo Motor

# **User Manual**

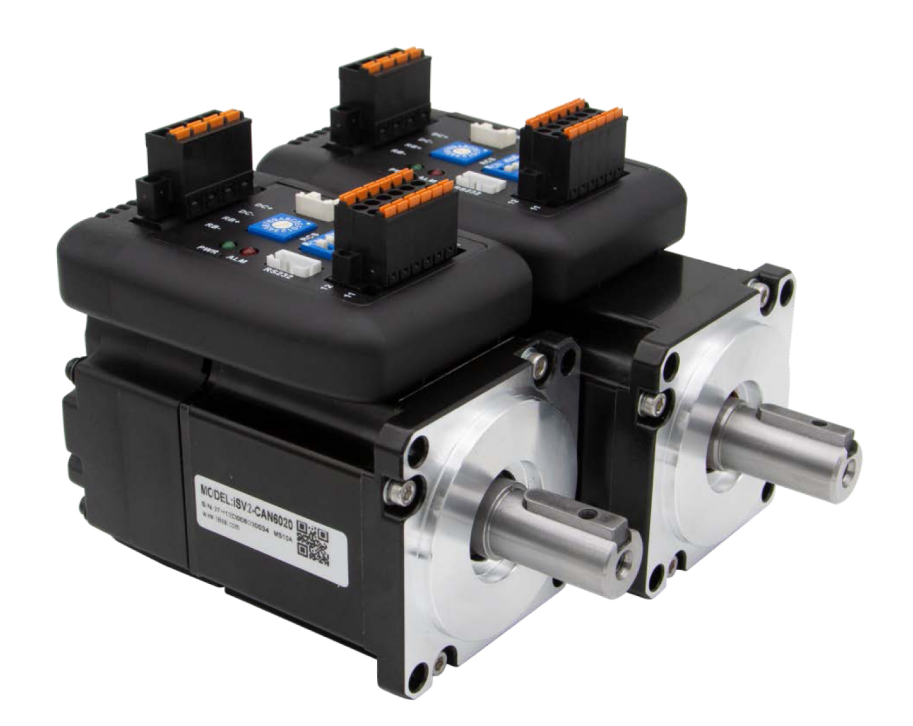

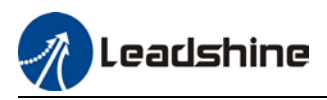

# Foreword

Thank you for purchasing Leadshine iSV2-CAN series Integrated Servo Motors. This manual will provide information on the iSV2-CAN series Integrated Servo products regarding product safety & specifications, installations & wiring, tuning & problem diagnostics.

Please contact us at tech@leadshine.com if you need further technical support.

Incorrect operation may cause unexpected accident, please read this manual carefully before using product.

- ♦ We reserve the right to modify equipment and documentation without prior notice.
- ♦ We won't undertake any responsibility with any customer's modification of product and the warranty of product will be canceled at the same time.

### Safety Precautions

Please read the safety instructions carefully before using the products and pay attention to the safety signs.

| Danger  | Might incur death or serious injury                              |
|---------|------------------------------------------------------------------|
| Caution | Might cause injury to operating personals or damage to equipment |
| Warning | Might cause damage to equipment                                  |
| SSS     | Hot surface. Do not touch                                        |
| (-)     | Protective Earth                                                 |

### Safety instructions

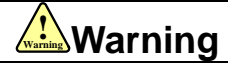

 $\checkmark$  The design of the product is not to be used in mechanical system which may incur health hazard.

✓ Users should be aware of the product safety precautions during design and installations of the equipment to prevent any unwanted accident.

### Upon receiving

# 

- ✓ The use of damaged or faulty product(s) is prohibited.
- ✓ Please refer to item checklist. If the labels don't match, please do not install.

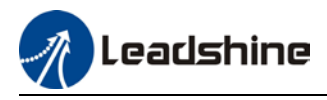

### Transportation

# 

- ✓ Please provide storage and transportation under protected conditions.
- ✓ Do not stack the products too high up to prevent toppling.
- ✓ The product should be packaged properly during transportation,
- ✓ Do not hold the product by the cable, motor shaft or encoder while transporting it.
- ✓ The product should be protected from external forces and shock.

### Installation

# 

## Servo drive and Motor:

- ✓ Do not install around combustibles to prevent fire hazard.
- ✓ Avoid vibration and impact.
- ✓ Do not install products that are damaged or incomplete.

## Servo drive:

- ✓ Please install in electrical cabinet with sufficient protection from outside elements.
- ✓ Reserve sufficient gap as per the installation guide.
- ✓ Make sure to have good heat sinking.
- ✓ Avoid dust, corrosive gas, conductive object or fluid and combustibles.

## Servo Motor:

- ✓ Make sure installation is tight to prevent it from loosening.
- ✓ Prevent fluid from leaking into motor and encoder.
- ✓ Protect motor from impact to avoid damaging encoder.
- ✓ Motor shaft should not bear the load beyond the limits as specified.

## Wiring

# Warning

- ✓ Participate installation personals should have sufficient training in product installation safety.
- ✓ Please power off and wait for 10 minutes to make sure a full discharge of electricity.
- ✓ Servo drive and motor must be connected to ground.
- ✓ Connect the cables only after servo drive motor installed correctly
- ✓ Make sure the wires are properly managed and insulation layer is not torn to prevent electrocution.

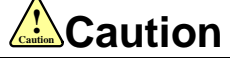

- ✓ Wiring must be correctly connected to prevent damage to product(s)
- Servo motor U, V, W terminal should be connected correctly and NOT connected directly to an AC power supply.
- ✓ Capacitor, inductor or filter shouldn't be installed between servo motor and servo drive.
- Connecting wires or any non-heat resistant components should be put near to heat sink of the servo drive or motor.
- ✓ The flyback diode which is connected in parallel to output signal DC relay must not be connected in reverse.

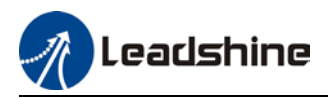

### Tuning and running

# 

- ✓ Make sure the wirings of servo drive and servo motor are installed and fixed properly before powering on.
- ✓ On the first time tuning of the product, it is recommended to run unloaded until all the parameter settings are confirmed to prevent any damage to the product or machine.

#### Usage

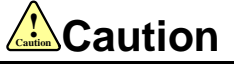

- Please install an emergency stop button on machine to stop operation immediately if there is an accident.
- ✓ Please make sure machine is stopped before clearing an alarm.
- ✓ Servo drive must be matched with specified motor.
- ✓ Frequent restart of the servo system might incur damage to the product.
- ✓ Servo drive and motor will be hot to touch shortly after power off. Please be careful.
- ✓ Modification(s) to servo system is prohibited.

### **Error Handling**

# Warning

- ✓ Please wait for 5 minutes after powering off for the electricity to be fully discharged before uninstalling the cables.
- Participate maintenance personals should have sufficient training in maintenance and operation of this product series.

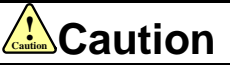

- ✓ Please handle the error before clearing an alarm.
- Keep away from machine after a restart upon alarm. Mechanical axis might suddenly move. Such hazard should be prevented during the utilization of the product.

#### Model Selection

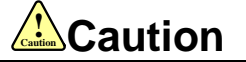

- ✓ Rated torque of the servo motor should be higher than continuous designated torque when fully loaded.
- Load inertia ratio of the motor should be lower or equals to recommended value for specified models
- ✓ Servo drive must be matched with specified motor.

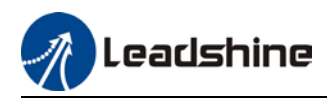

# Warranty Information

### Available for

Leadshine overseas warranty only covers Leadshine DC servo products that are obtained through Leadshine certified sales channel outside of China.

### Warranty claim

- All Leadshine integrated servo products (Servo drives and motors) overseas enjoy 18-month warranty period.
- Due to unforeseen circumstances in different sales regions around the globe, we recommend users to seek technical support from directed sales channel as any warranty claim or repair services may be required.
- Please be informed that any maintenance/repair work that is outside of the warranty claim conditions might incur some charges and to be confirmed before product(s) is being sent in.
- The duration required for maintenance work to be done is to be confirmed after initial check-up but we reserve the right to prolong the repair duration if needed.
- Discontinued products within warranty period will be replaced with a product of similar specifications.

#### Steps to warranty claim

- 1. Visit Leadshine global site www.leadshine.com to look for local certified sales channel.
- 2. Contact designated sales channel to check if any fee might incur. May include repair fee, spare part cost or shipping cost.

### Circumstances where warranty claim is not available

- Damage/Loss due to occurrence of natural or man-made disaster such as fire, flood or earthquake.
- Installation or wiring error
- If there is any modification done to the product
- Warranty label on products is torn or not existing
- > Not a product bought from Leadshine certified global network of retailers/distributors.

#### Before warranty claim

- Please backup device parameters before any repair work/warranty claim. Leadshine and Leadshine certified retailers/distributors will not be held responsibilities for any data loss.
- If available, please send product back in original packaging or make sure it is well packaged to prevent any damage to the product during shipping.

Leadshine Technology Co., Ltd. and its certified sales channel reserved the final right of the interpretation of the warranty information.

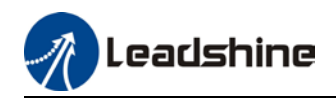

# **TABLE OF CONTENT**

| CHAPTER 1 INTRODUCTION                                      | 9  |
|-------------------------------------------------------------|----|
| 1.1 Product Introduction                                    | 9  |
| 1.2 Model Number Structure                                  |    |
| 1.3 Servo Drive Technical Specification                     |    |
| 1.4 INTEGRATED MOTOR PORTS AND CONNECTORS                   | 12 |
| CHAPTER 2 INSTALLATION & WIRING                             |    |
| 2.1 Servo Drive Installation                                | 13 |
| 2.1.1 Servo drive installation environment                  |    |
| 2.1.2 Integrated Servo Motor Installation                   |    |
| 2.2 INTEGRATED SERVO MOTOR BASIC INFORMATION                | 14 |
| 2.2.1 Speed-torque curves                                   |    |
| 2.2.2 Integrated Servo Motor Dimension                      |    |
| 2.3 iSV2-CAN WIRING DIAGRAM                                 |    |
| 2.4 INTEGRATED SERVO MOTOR PORTS                            |    |
| 2.4.1 CN1 I/O Signal Port                                   |    |
| 2.4.2 CN3/CN4 Power supply & Regenerative Resistor Port     |    |
| 2.4.3 CN5 CANopen Communication Port                        | 20 |
| 2.4.4 CN7 RS232 Tuning Port                                 |    |
| 2.4.5 ID spin dial RSC                                      |    |
| 2.4.6 Baud rate/Terminal resistor switch SW                 |    |
| 2.5 CABLE SELECTION                                         | 23 |
| 2.5.1 Communication Cable                                   |    |
| 2.5.2 Tuning Cable                                          | 23 |
| 2.6 REGENERATIVE RESISTOR SELECTION                         | 24 |
| CHAPTER 3 PARAMETER                                         |    |
| 3.1 Parameter List                                          | 28 |
| 3.1.1 Servo drive parameter                                 |    |
| 3.1.2 Motion parameter starting with object dictionary 6000 |    |
| 3.2 PARAMETER FUNCTION                                      |    |
| 3.2.1 【Class 0】 Basic Settings                              |    |
| 3.2.2 【Class 1】 Gain Adjustments                            | 40 |
| 3.2.3 【Class 2】 Vibration Suppression                       |    |
| 3.2.4 【Class 3】 Velocity/ Torque Control                    |    |
| 3.2.5 【Class 4】 I/O Interface Setting                       |    |
| 3.2.6 Class 5 Extension settings                            |    |
| 3.2.7 Class 6 Other settings                                |    |
| 3.3 402 Parameters Function                                 | 69 |
|                                                             |    |

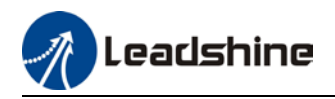

| CHAPTER 4 CONTROL MODE                                  |    |
|---------------------------------------------------------|----|
| 4.1 Profile Position Mode                               | 81 |
| 4.1.1 Pulse                                             | 81 |
| 4.1.2 Motion settings                                   | 81 |
| 4.1.3 Monitoring settings                               |    |
| 4.1.4 Applications example                              |    |
| 4.2 Profile Velocity Mode                               |    |
| 4.2.1 Motion Settings                                   |    |
| 4.2.2 Monitoring settings                               |    |
| 4.3 Profile Torque Mode                                 |    |
| 4.3.1 Motion Settings                                   |    |
| 4.3.2 Monitoring settings                               |    |
| 4.4 Homing mode                                         | 85 |
| 4.4.1 Motion Settings                                   | 85 |
| 4.4.2 Monitoring settings                               | 85 |
| 4.4.3 Homing mode                                       |    |
| 4.5 Emergency Stop                                      |    |
| 4.5.1 Motion Settings                                   |    |
| 4.5.2 Monitoring settings                               |    |
| CHAPTER 5 APPLICATIONS                                  |    |
| 5.1 TRIAL RUN                                           |    |
| 5.2 Inertia Ratio measuring                             |    |
| 5.3 NOTCH FILTER (VIBRATION SUPPRESSION)                |    |
| 5.4 Auto gain adjustment                                |    |
| 5.5 3 <sup>RD</sup> GAIN SWITCHING                      |    |
| 5.6 FRICTION COMPENSATION FUNCTION                      |    |
| 5.7 REGENERATIVE RESISTOR SETTINGS                      |    |
| 5.8 SAFETY FUNCTIONS                                    |    |
| 5.8.1 Max. motor rotational speed limitation            |    |
| 5.8.2 Max. duration for motor to stop after disabling   |    |
| 5.8.3 External brake deactivation output signal BRK-OFF |    |
| 5.8.4 Servo stopping mode                               |    |
| 5.8.5 Emergency stop function                           |    |
| 5.9 Multiturn Absolute encoder                          |    |
| 5.9.1 Parameter settings                                |    |
| 5.9.2 Read absolute position                            |    |
| 5.9.3 Absolute Encoder Related Alarm                    |    |
| CHAPTER 6 CANOPEN COMMUNICATION                         |    |
| 6.1 CANOPEN PROTOCOL                                    |    |
| 6.2 CANOPEN COMMUNICATION PROTOCOL FOR ISV2 SERIES      |    |
| 6.4 Predefined Connections                              |    |
| 6.5 OBJECT DICTIONARY                                   |    |
| 6.5.2 Object dictionary structure                       |    |
| 6.5.3 Object type                                       |    |

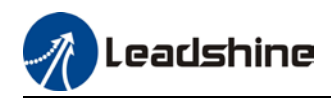

| 6.5.4 Access attribute                    |
|-------------------------------------------|
| 6.6 NETWORK MANAGEMENT (NMT)              |
| 6.6.1 NMT module control                  |
| 6.6.2 NMT node guarding135                |
| 6.6.3 NMT Boot-up                         |
| 6.6.4 NMT communication status machine136 |
| 6.7 PROCESS DATA OBJECT (PDO)             |
| 6.8 Service Data Object                   |
| 6.9 Emergency Object                      |
| CHAPTER 7 WARNING AND ALARM               |
| 7.1 Servo drive alarm overview            |
| 7.2 Alarm Handling147                     |
| 7.3 CANOPEN COMMUNICATION ALARM159        |
| 7.4 Alarm clearing                        |
| 7.4.1 Servo Drive Alarm Clearing          |
| Appendix A                                |
| Appendix B                                |
| Appendix C                                |
| Appendix D                                |
| Appendix E                                |
| CONTACT US                                |

\_

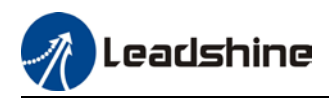

# **Chapter 1 Introduction**

# **1.1 Product Introduction**

iSV2-CAN Series DC Servo Drive is our latest generation DC servo drive that is based on CANopen DSP402 protocol. It can be easily matched to any controller that supports this protocol. Using the latest signal processing chip from Texas Instrument, the drive is compact with small volume and good reliability.

In comparison to conventional pulse controlled servo drives, our iSV2-CAN provides advantages as listed below.

### 1. Lengthen communication range and lower electromagnetic interference

Due to the reliance of pulse command, pulse controlled servo drives could be easily disrupted by electromagnetic interferences. CANopen communication protocol provides fault detections limitations and error handling that makes communication more reliable over long distances.

### 2. Greater motion control

Trajectory generation can be done within the driver under non-cyclic synchronous mode. Controller only needs to deliver target position, velocity and acceleration commands to the driver. Drivers can then achieve greater control by applying feedforward to the commands.

## 3. Simplify complex wiring work

Using CANopen communication protocols, the connections between master device and slave stations can be realized using only RS232 cables.

## 4. Reduce cost by lowering the requirement for more ports

Multiple axes control can be realized without requirement for more ports or pulse module on the master device/controller. Only a network port is needed to chain the axis controller (drivers) together in series.

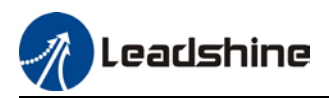

# **1.2 Model Number Structure**

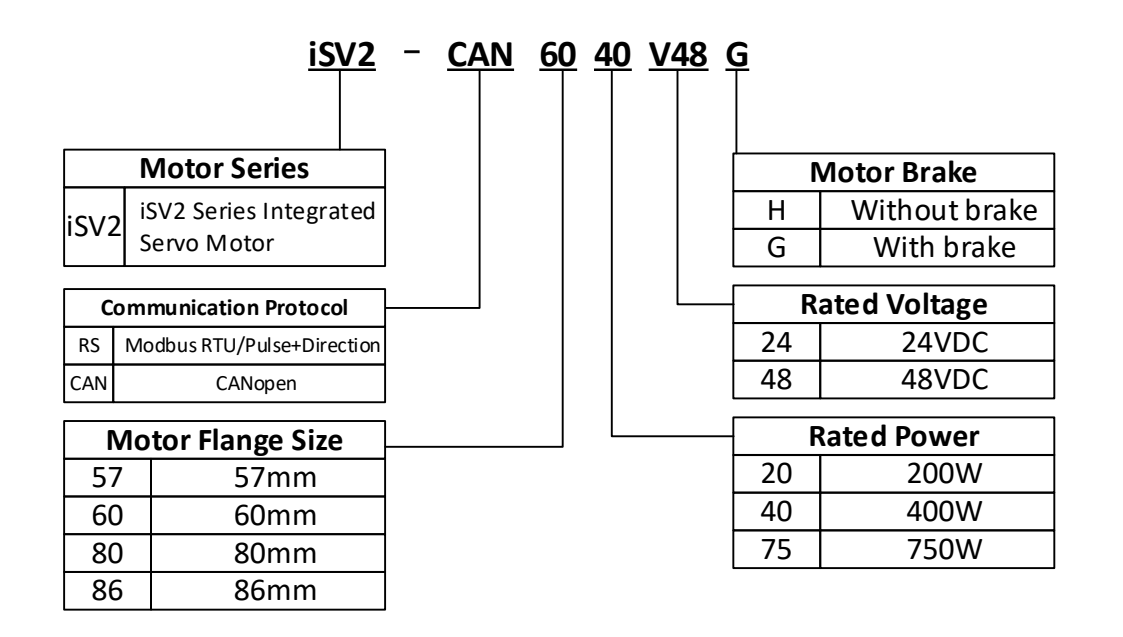

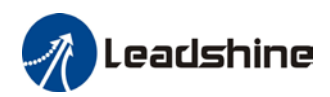

# 1.3 Servo Drive Technical Specification

| iSV2-CAN series           | CAN6020V24                                                                                                    | CAN6020V48                                     | CAN6040V48             | CAN8075V48   |  |  |
|---------------------------|----------------------------------------------------------------------------------------------------|------------------------------------------------|------------------------|--------------|--|--|
| Rated Current (Arms)      | 11                                                                                                    | 6.5                                            | 10                     | 19           |  |  |
| Peak Current (Arms)       | 34                                                                                                    | 20                                             | 28                     | 57           |  |  |
| Flange size (mm)          | 60 80                                                                                                    |                                                |                        |              |  |  |
|                           |                                                                                                    |                                                |                        |              |  |  |
| Main power supply         | 24/48VDC                                                                                                    |                                                |                        |              |  |  |
| Drive mode                | SVPWM sinusoidal wave drive                                                                                                    |                                                |                        |              |  |  |
| Velocity regulation ratio | 5000:1                                                                                                    |                                                |                        |              |  |  |
| Electronic gear ratio     | 1 ~ 32767/1 ~ 32767                                                                                                    |                                                |                        |              |  |  |
| Matching encoders         | ABZ or RS485 encoder (Tamagawa protocol)                                                                                                    |                                                |                        |              |  |  |
|                           | 4 configurable NF                                                                                                    | PN/PNP 24V Digital Ir                          | puts: DI3-DI6          |              |  |  |
| Input                     | <ol> <li>Homing Switch</li> <li>Positive limit sv</li> <li>Negative limit sv</li> </ol>                                                                                                    | n (HOME-SWITCH)<br>witch (POT)<br>switch (NOT) |                        |              |  |  |
|                           | 4. Clear Alarm (                                                                                                    | A-ULR)<br>nn (F-STOP)                          |                        |              |  |  |
|                           | 2 configurable sir                                                                                                    | ngle-ended NPN/PNP                             | 24V, 8mA digital ou    | Itputs       |  |  |
| Output                    | <ol> <li>Alarm (ALARM)</li> <li>Servo ready (SRDY)</li> <li>External brake off (BRK-OFF)</li> <li>Positioning completed (INP1)</li> <li>Reached velocity(AT-SPEED)</li> <li>Torque limit (TLC)</li> <li>Zero speed position (ZSP)</li> <li>Velocity coincidence (V-COIN)</li> <li>Position command (P-CMD)</li> <li>Velocity limit (V-LIMIT)</li> </ol>                                     |                                                |                        |              |  |  |
| Alarm                     | Current circuit error, DC bus overvoltage, DC bus undercurrent, overcurre<br>overcurrent on IPM, motor overload, regenerative resistor overload, enco<br>disconnected, encoder initialization error, encoder data error, excessive<br>position deviation, overspeed, I/O configuration error, EEPROM parameter<br>saving CRC checksum error, positive/negative position limit valid, forced |                                                |                        |              |  |  |
| Indicator light           | •                                                                                                    | Red & Gr                                       | een LED                |              |  |  |
| Tuning Software           |                                                                                                    | Motion S                                       | Studio 2               |              |  |  |
| Motion Studio 2           | Configure parameters for current, position and velocity loop. Parameter uploading using .lsr parameter files. Drive and motor data monitoring using oscilloscope.                                                                                                    |                                                |                        |              |  |  |
| Communication Port        | RS-232,1:1; CAN,0:N(0≤N≤127), CANopen                                                                                                    |                                                |                        |              |  |  |
| Load-Inertia              | Smaller than 20 times motor inertia                                                                                                    |                                                |                        |              |  |  |
|                           | Storage<br>conditionAvoid direct sunlight. Keep away from heat generating<br>devices, dust, oil, corrosive liquid/gas and places with<br>strong vibration or high humidity. Prohibit combustible gas<br>and conductive material waste.                                                                                                    |                                                |                        |              |  |  |
| Environmental             | Temperature                                                                                                    | -20°C ~ + 45°C (Pleas                          | se allow air circulati | on if >45°C) |  |  |
| requirements              | Storage<br>temperature - 20°C ~ + 65°C                                                                                                    |                                                |                        |              |  |  |
|                           | Humidity                                                                                                    | 40-90%RH ( Cond                                | ensation free)         |              |  |  |
|                           | Installation                                                                                                    | Vertical and level to a                        | around                 |              |  |  |

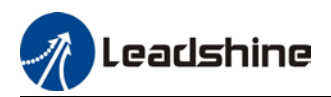

# **1.4 Integrated Motor Ports and Connectors**

iSV2-CAN Series Integrated Servo Motor (6020)

(6020/6040/8075)

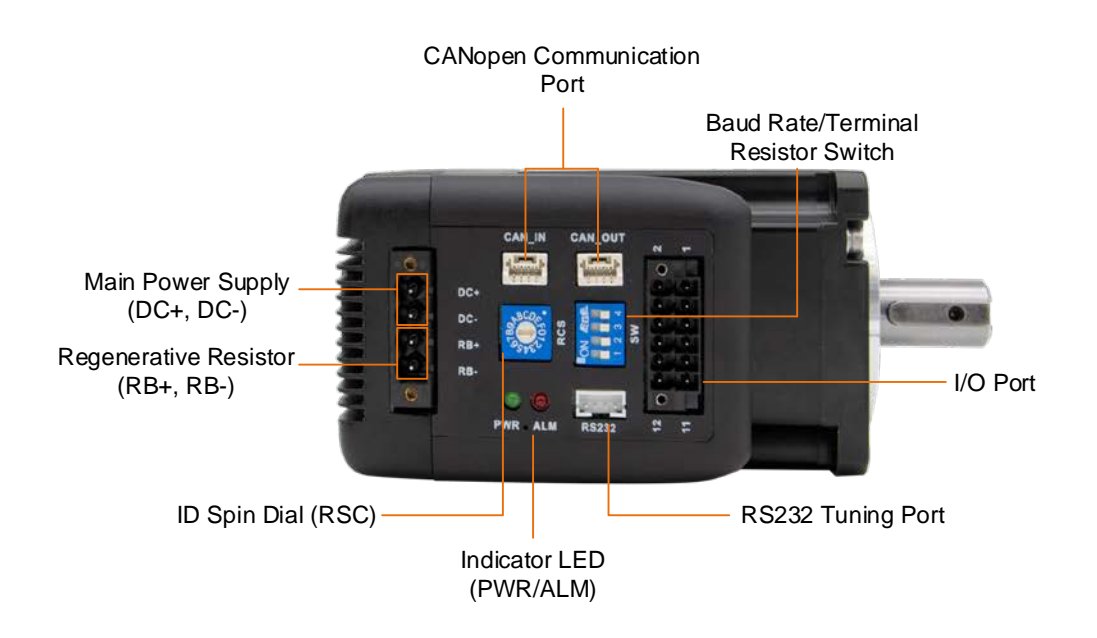

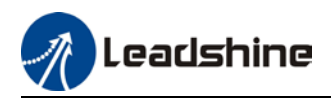

# **Chapter 2 Installation & Wiring**

# 2.1 Servo Drive Installation

## 2.1.1 Servo drive installation environment

| Temperature          | Storage: -20~+65°C (Condensation free);<br>Installation: -20~+45°C ( Please allow air circulation if >45°C) |  |  |  |
|----------------------|----------------------------------------------------------------------------------------------------|--|--|--|
| Humidity             | Under 90%RH (Condensation free)                                                                             |  |  |  |
| Altitude             | Up to 1000m above sea level                                                                                 |  |  |  |
| Atmospheric pressure | 86 ~ 106kPa                                                                                                 |  |  |  |
| Vibration            | Less than 0.5G (4.9m/s2) 10-55Hz (non-continuous working)                                                   |  |  |  |
| Atmospheric          | No corrosive gas, combustibles, dirt or dust.                                                               |  |  |  |
| IP ratings           | IP20                                                                                                    |  |  |  |

## 2.1.2 Integrated Servo Motor Installation

1. **Protection**: iSV2 series integrated servo motor is not waterproof type motors; please prevent any fluid from splashing or pouring over the motors.

2. **Temperature, humidity:** Environmental temperature should be between -25~40°C (without freezing). Temperature raise of the motor is normal under continuous operation please ensure enough cooling for motors to work at optimum rate. Humidity should be less 90%RH without condensation.

3. Vibration: Please ensure that vibration is not more than 0.5G (  $4.9m/s^2$  )

4. Installations:

(a) Please don't hammer on the motor or shaft while trying to remove timing pulley to prevent damage to encoder.

(b) Please use a flexible coupling to prevent excessively large torsion on the shaft.

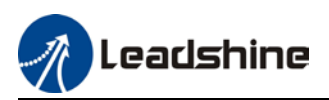

# 2.2 Integrated Servo Motor basic information

## 2.2.1 Speed-torque curves

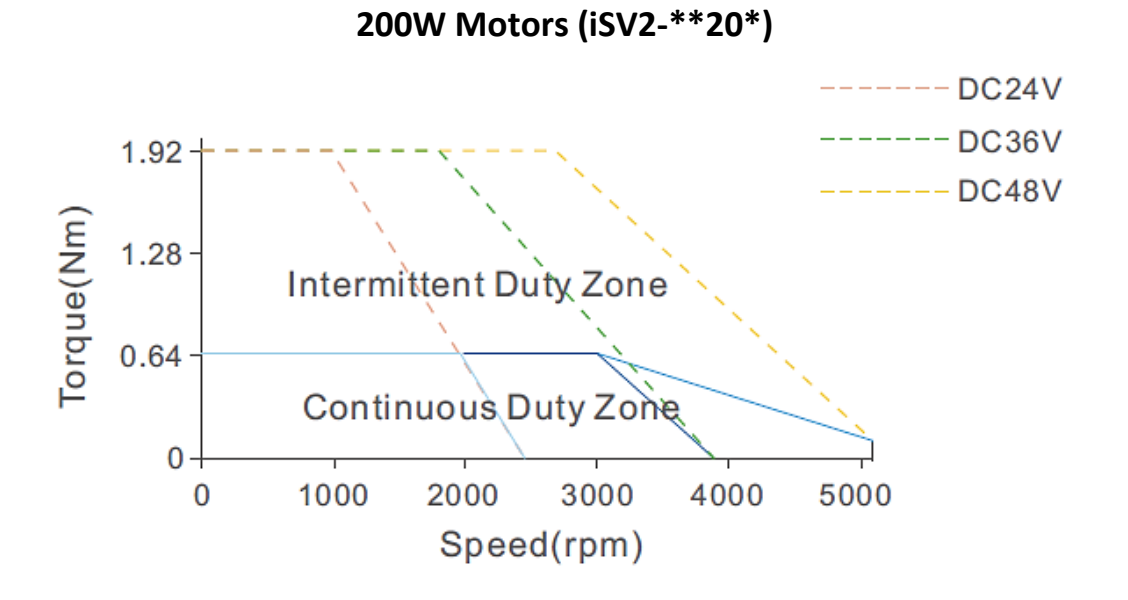

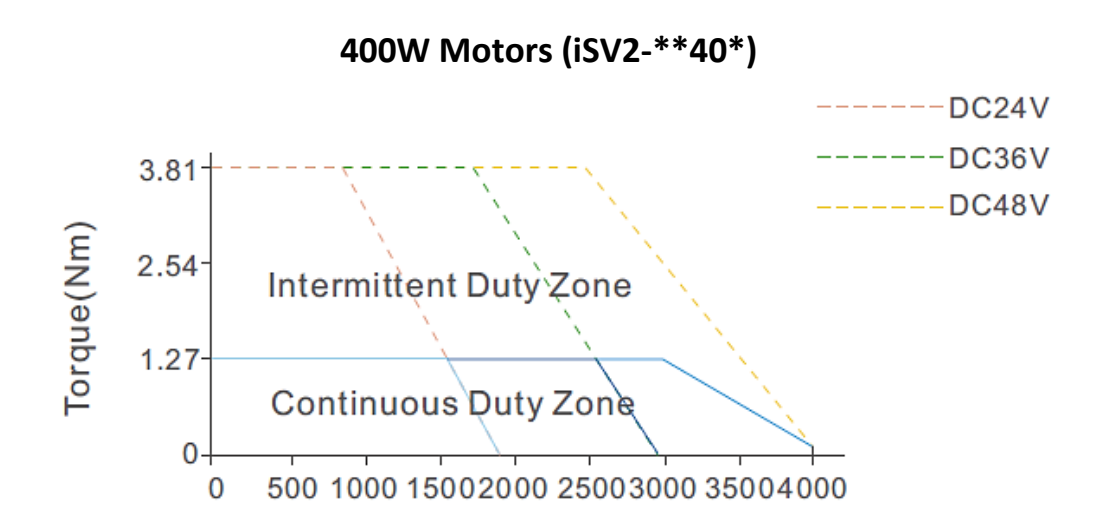

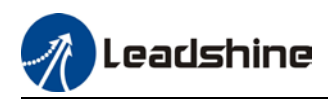

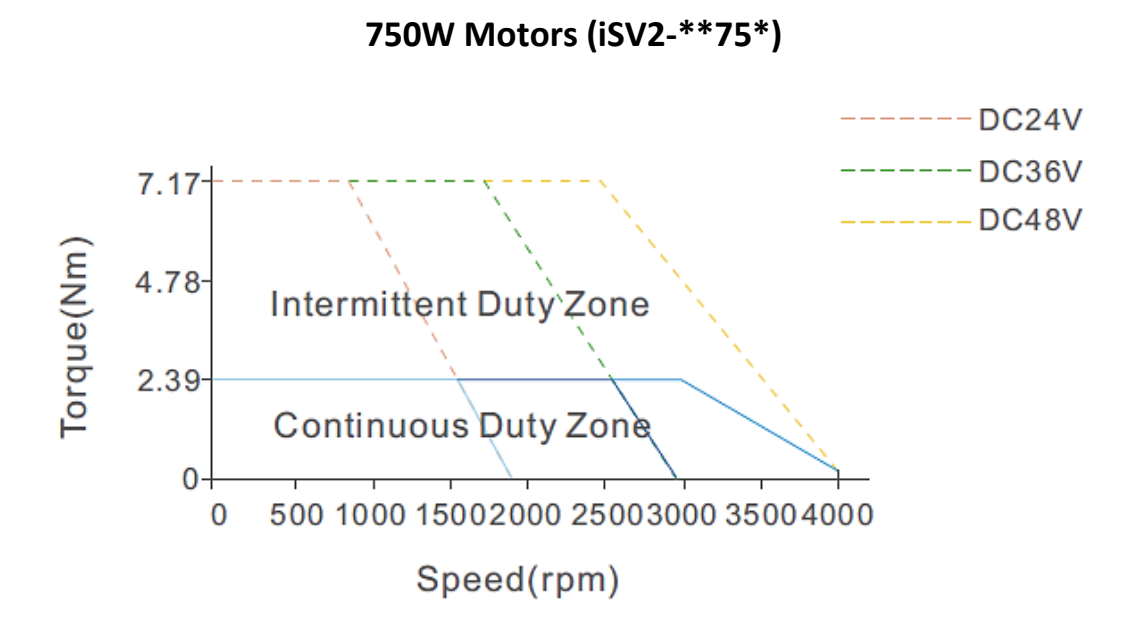

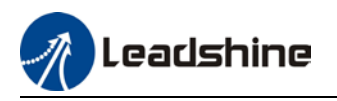

# 2.2.2 Integrated Servo Motor Dimension

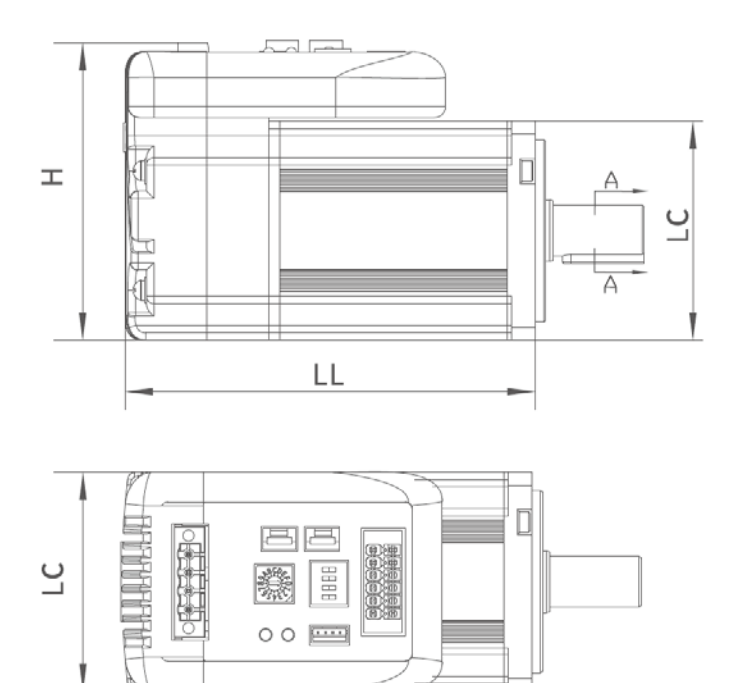

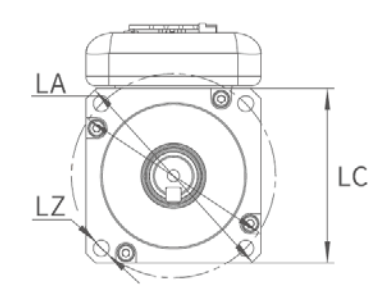

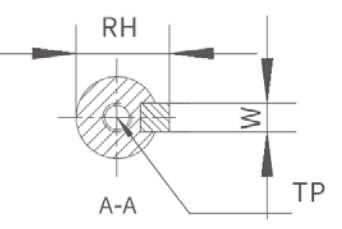

| iSV2 Series | LC | LL    | Н   | LA          | LZ   | ТР | RH   | W |
|-------------|----|-------|-----|-------------|------|----|------|---|
| CAN6020V24H |    | 95.7  |     | Ø70         | Ø5.5 | 12 | 16   | 5 |
| CAN6020V24G | 60 | 124.7 | 79  |             |      |    |      |   |
| CAN6020V48H |    | 95.7  |     |             |      |    |      |   |
| CAN6020V48G |    | 124.7 |     |             |      |    |      |   |
| CAN6040V48H |    | 112.7 |     |             |      |    |      |   |
| CAN6040V48G |    | 124.7 |     |             |      |    |      |   |
| CAN8075V48H | 00 | 128.8 | 100 | <i>d</i> 00 | de e |    | 21 E | 6 |
| CAN8075V48G | 80 | 160.3 | 100 | Ø90         | Ø0.0 |    | 21.5 | 0 |

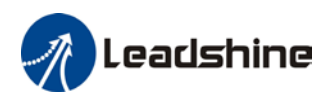

# 2.3 iSV2-CAN Wiring Diagram

## iSV2-CAN Wiring Diagram

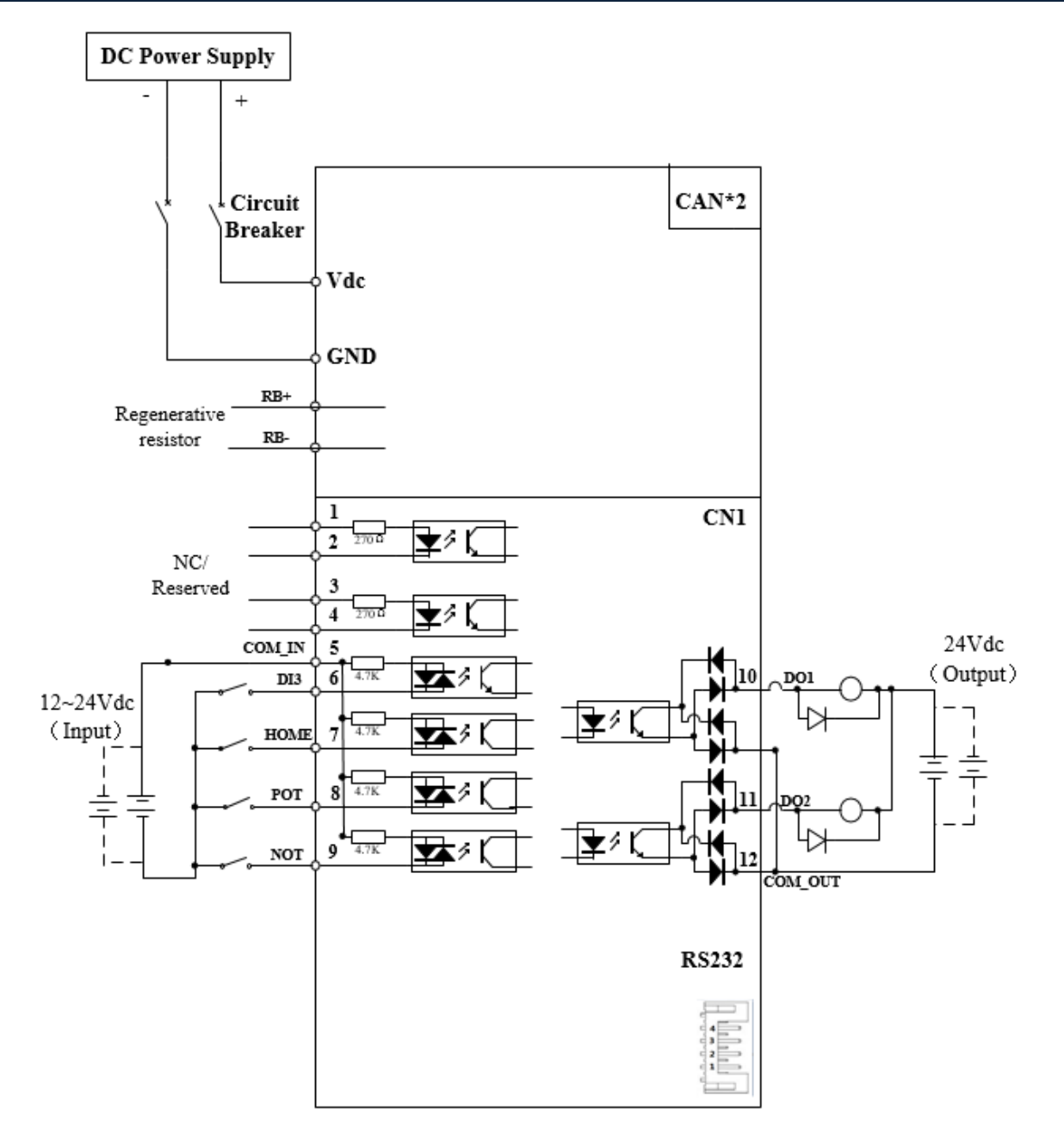

> iSV2-CAN series integrated servo motor doesn't have pulse or analogue input.

> Make sure data transferring cables are as short as possible. Keep CN1 cable under 3m and CN2 cable under 10m. Use shielded double winding cables to cut down on electromagnetic interference.

> If the load for DO is an inductive load such as a relay, please install freewheeling diodes on both ends of the load in parallel. Please keep in mind that if the diode is connected in reverse, it might cause damage to the drive.

> Use non-fuse breaker (NFB) to cut off power supply to the drive in case of emergency.

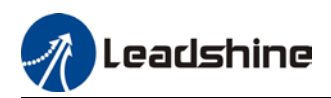

# 2.4 Integrated Servo Motor Ports

## iSV2-CAN 6020/6040/8075

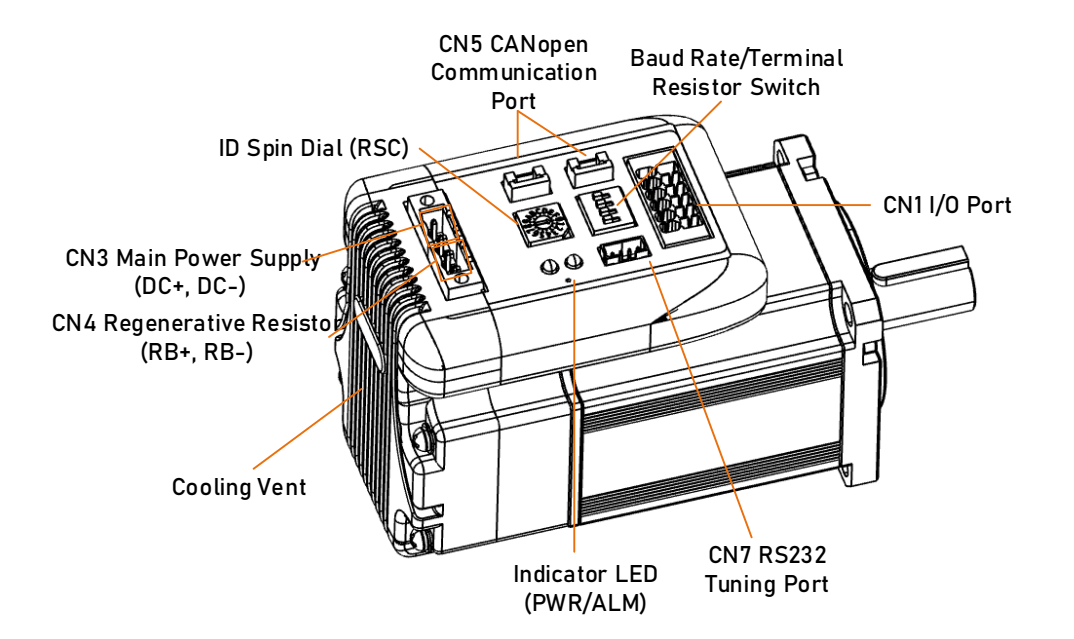

| Connector | Label                                 |  |  |  |  |  |
|-----------|---------------------------------------|--|--|--|--|--|
| CN1       | I/O signal port                       |  |  |  |  |  |
| CN3       | Main Power Supply (DC+, DC-)          |  |  |  |  |  |
| CN4       | Regenerative resistor port (RB+, RB-) |  |  |  |  |  |
| CN5       | CANopen Communication port            |  |  |  |  |  |
| CN7       | RS232 tuning port                     |  |  |  |  |  |
| SW        | Baud rate/Terminal resistor switch    |  |  |  |  |  |
| RSC       | ID spin dial                          |  |  |  |  |  |
| LED       | Indicator LED (PWR/ALM)               |  |  |  |  |  |

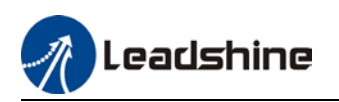

## 2.4.1 CN1 I/O Signal Port

| Diagram | CN  | Pin | Signal  | Description                         |
|---------|-----|-----|---------|-------------------------------------|
|         |     | 1   | NC      |                                     |
|         |     | 2   | NC      | ΝΔ                                  |
|         |     | 3   | NC      |                                     |
| 2       |     | 4   | NC      |                                     |
|         |     | 5   | COM_IN  | Common DI                           |
|         |     | 6   | DI3     | Emergency stop                      |
|         | CN1 | 7   | DI4     | Homing switch                       |
|         |     | 8   | DI5     | Positive limit                      |
|         |     | 9   | DI6     | Negative limit                      |
|         |     | 10  | DO1     | Alarm output, current output <100mA |
|         |     | 11  | DO2     | Servo ready, current output <100mA  |
|         |     | 12  | COM_OUT | Common output                       |

## I/O Signal Wiring Diagram

1. DI3-DI6 supports NPN and PNP configuration. Recommended to use an external control signal power supply of 12-24VDC.

2. DO1-DO2 are single ended outputs with 100mA current output that supports NPN and PNP configuration. Recommended to use an external power supply of 24VDC. If the load is an inductive load such as a relay, please install freewheeling diodes on both ends of the load in parallel. If the diode is connected in reverse, it might cause damage to the driver.

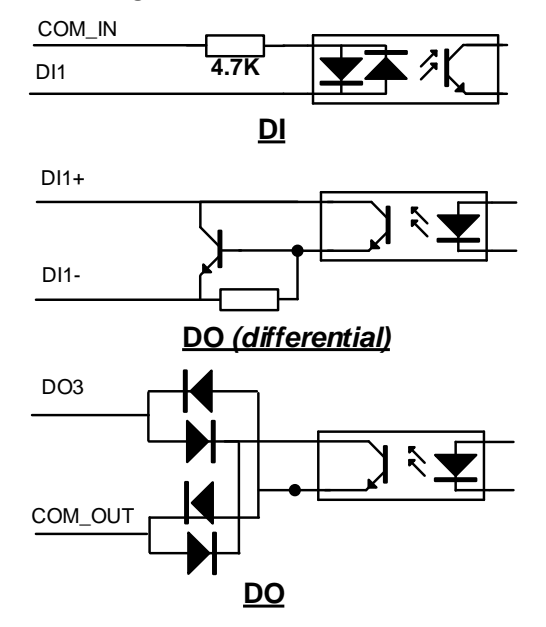

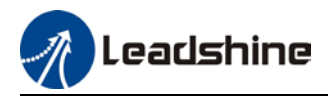

## CN1 control signal cable selection

To ensure I/O signal to not be affected by electromagnetic interference, a **shielded cable** is recommended for this application.

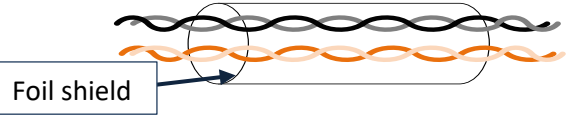

Cables for different analogue signals should be using isolated shielded cable while cables for digital signals should be shielded twisted pair cable. Cables for CN1 connectors should be 24-28AWG in diameter.

## 2.4.2 CN3/CN4 Power supply & Regenerative Resistor Port

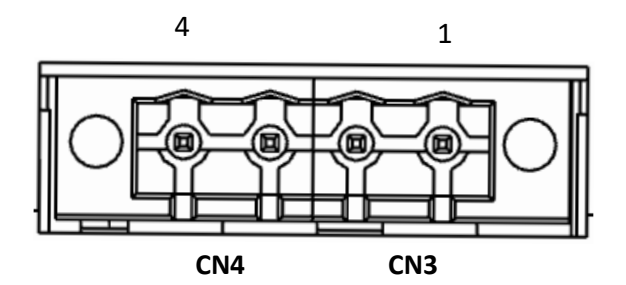

| Port | Pin | Signal | Description                                           |  |  |  |
|------|-----|--------|-------------------------------------------------------|--|--|--|
|      | 1   | DC+    | DC Power Supply positive and pogative terminals       |  |  |  |
| CNS  | 2   | DC-    | De Power supply positive and negative terminals       |  |  |  |
| CNA  | 3   | RB+    | Paganarativa register positiva and pagativa terminals |  |  |  |
| CIN4 | 4   | RB -   | Regenerative resistor positive and negative terminals |  |  |  |

## 2.4.3 CN5 CANopen Communication Port

| Port | Diagram | Pin    | Signal | Label                      |
|------|---------|--------|--------|----------------------------|
| CN5  |         | 1      | CANH   | CANopen H terminal         |
|      |         | 3      | CANL   | CANopen L terminal         |
|      |         | 5      | GND    | Power supply ground        |
|      |         | Others | NC     | 10 pins are not applicable |

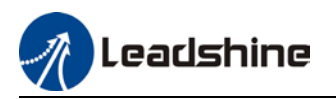

## 2.4.4 CN7 RS232 Tuning Port

| Port | Diagram | Pin | Signal |
|------|---------|-----|--------|
|      |         | 1   | 5V     |
|      |         | 2   | тх     |
| CN7  |         | 3   | GND    |
|      |         | 4   | RX     |

ISV2-CAN Series Integrated Servo Motor can be connected to Motion Studio 2 for parameters tuning and data monitoring using **CABLE-PC-1**.

# 2.4.5 ID spin dial RSC

|     | Diagram | Bit | CAN address            | Bit | CAN address |
|-----|---------|-----|------------------------|-----|-------------|
|     |         | 0   | Pr0.23<br>Default : 16 | 8   | 8           |
| RCS |         | 1   | 1                      | 9   | 9           |
|     | 345     | 2   | 2                      | А   | 10          |
|     |         | 3   | 3                      | В   | 11          |
|     |         | 4   | 4                      | С   | 12          |
|     |         | 5   | 5                      | D   | 13          |
|     |         | 6   | 6                      | E   | 14          |
|     |         | 7   | 7                      | F   | 15          |

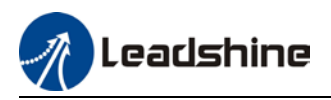

# 2.4.6 Baud rate/Terminal resistor switch SW

|    | Diagram | CAN_ID<br>(High Bit) | SW4 | Baud rate               | SW1 | SW2 | Terminal<br>resistor | SW3 |
|----|---------|----------------------|-----|-------------------------|-----|-----|----------------------|-----|
|    |         | 0                    | OFF | Pr0.24<br>Default: 1MHz | OFF | OFF | Disconnected         | OFF |
| sw |         |                      |     | 500kHz                  | ON  | OFF |                      |     |
|    |         | 1                    | ON  | 250kHz                  | OFF | ON  | Connected            |     |
|    |         |                      |     | 125kHz                  | ON  | ON  | (CAN)                | UN  |

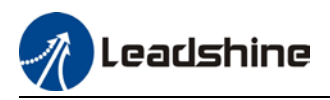

# 2.5 Cable Selection

## 2.5.1 Communication Cable

| CABLE-TX*M*-iSV2                                                   | CABLE-TX*M*-iSV2-LD2                                                                           |
|--------------------------------------------------------------------|------------------------------------------------------------------------------------------------|
|                                                                    |                                                                                                |
| - For CANopen and Modbus RS485 communication between iSV2 devices. | - For CANopen and Modbus RS485<br>communication between iSV2 devices and<br>FLD2/2FLD2 drives. |

## 2.5.2 Tuning Cable

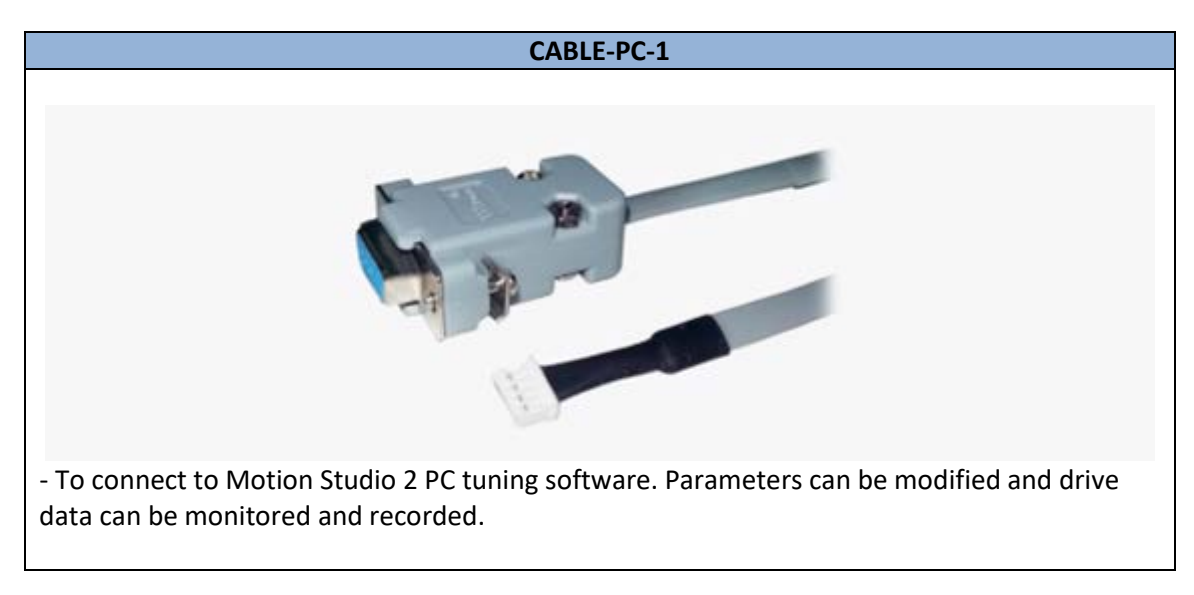

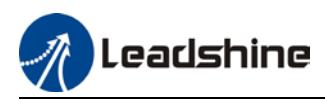

# 2.6 Regenerative Resistor Selection

## The use of regenerative resistor

When the motor opposes the direction of rotation as in deceleration or vertical axis escalation, part of the regenerative energy will be delivered back to the driver. This energy will first be stored in internal capacitors of the driver. When the energy stored in the capacitors reach the maximum capacity, a regenerative resistor is required the excessive energy to prevent over-voltage.

### Calculation of regenerative resistance under normal operation

Steps:

1. Determine if driver comes with a regenerative resistor. If not, please prepare a regenerative resistor with resistance value higher than might be required.

2. Monitor the load rate of the regenerative resistor using front panel (d14). Set the driver on high velocity back and forth motions with high acceleration/deceleration.

3.Please make sure to obtain the value under following conditions: Driver temperature < 60°C, d14<80(Won't trigger alarm), Regenerative resistor is not fuming, No overvoltage alarm(Err120).

### *Pb*(*Regenerative power rating*) = *Resistor power rating x Regenerative load rate* (%)

Please choose a regenerative resistor with power rating Pr about **2-4 times the value of Pb** in considered of harsh working conditions and some 'headroom'.

If the calculated Pr value is less than internal resistor power rating, external resistor is not required.

### R(Max. required regenerative resistance) = (380<sup>2</sup> - 370<sup>2</sup>)/Pr

Problem diagnostics related to regenerative resistor:

- If driver temperature is high, reduce regenerative energy power rating or use an external regenerative resistor.
- If regenerative resistor is fuming, reduce regenerative energy power rating or use an external regenerative resistor with higher power rating.
- If d14 is overly large or increasing too fast, reduce regenerative energy power rating or use an external regenerative resistor with higher power rating.
- If driver overvoltage alarm (Er120) occurs, please use an external regenerative resistor with lower resistance or connect another resistor in parallel.

Please take following precautions before installing an external regenerative resistor.

1. Please set the correct resistance value in Pr0.16 and resistor power rating Pr0.17 for the external regenerative resistor.

2. Please ensure the resistance value is higher or equals to the recommended values in table 2-3. Regenerative resistors are generally connected in series but they can also be connected in parallel to lower the total resistance.

3. Please provided enough cooling for the regenerative resistor as it can reach above 100°C under continuous working conditions.

4. The min. resistance of the regenerative resistor is dependent on the IGBT of the regenerative resistor circuit. Please refer to the table above.

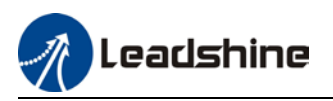

### Theoretical selection of regenerative resistor

Without external loading torque, the need for an external regenerative resistor can be determined as the flow chart below

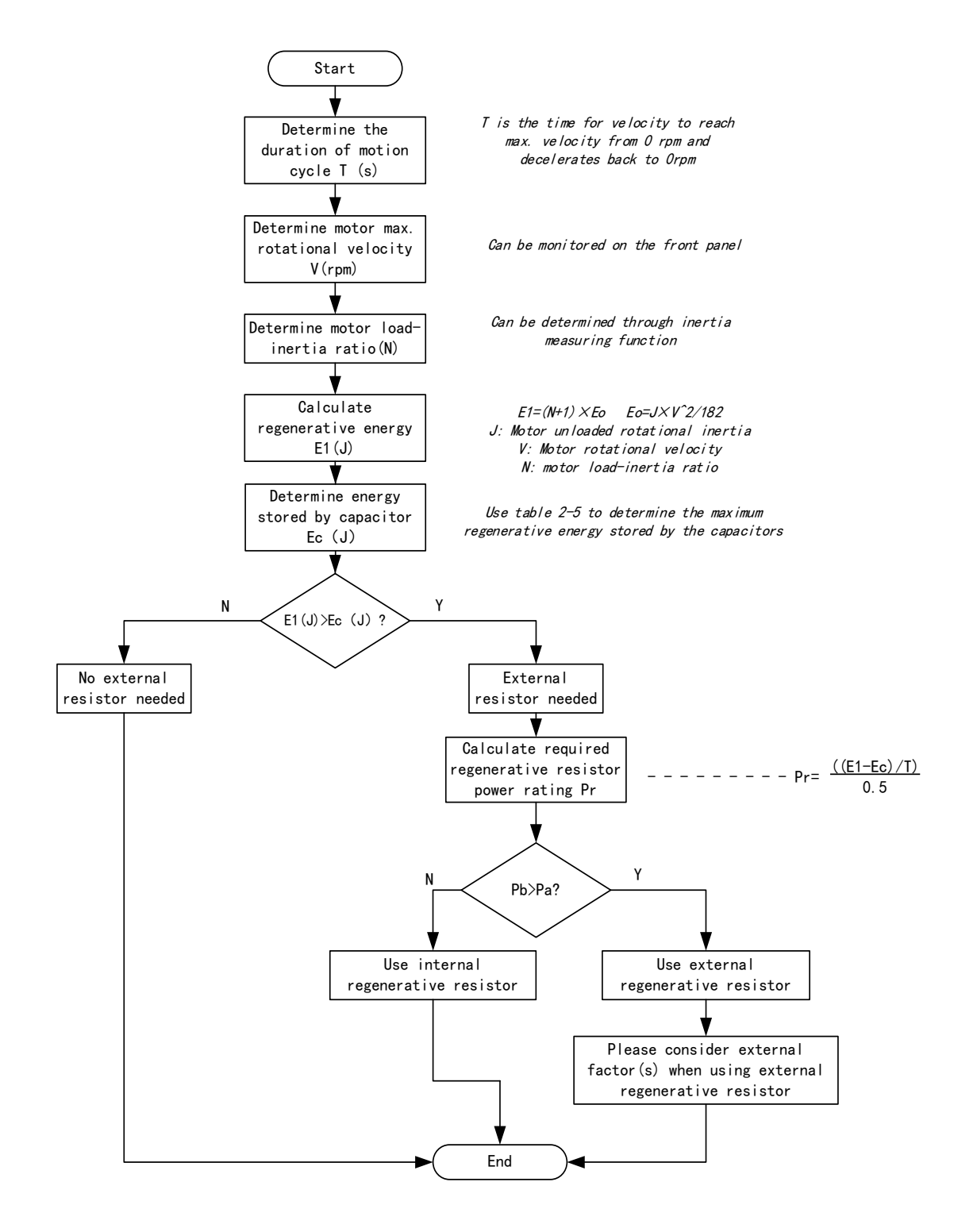

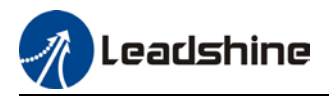

Diagram below shows the acceleration and deceleration cycle periods and the regenerative torque that occurs during the process.

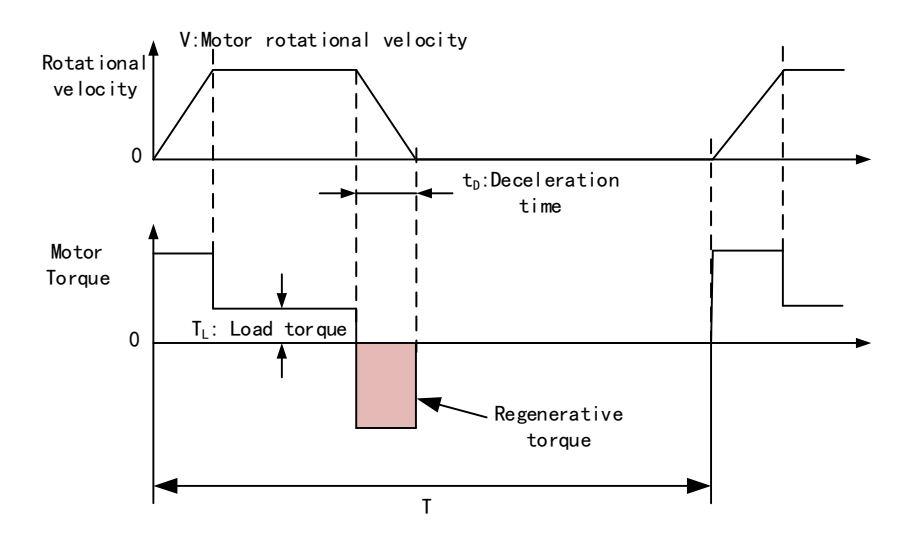

### Steps to calculate capacity of regenerative resistor

| Steps | Calculation                                                  | Symbol         | Formula                                                                                                    |  |  |  |  |
|-------|--------------------------------------------------------------|----------------|----------------------------------------------------------------------------------------------------|--|--|--|--|
| 1     | Servo system regenerative energy                             | E1             | E1=(N+1)×J×V <sup>2</sup> /182                                                                                                    |  |  |  |  |
| 2     | Depleted energy from loss of load system during acceleration | EL             | $E_L = (\pi/60) V \times T_L \times tD$<br>If loss is not determined, please<br>assume $E_L = 0$ .                                 |  |  |  |  |
| 3     | Depleted energy due to motor coil resistance.                | E <sub>M</sub> | $E_M = (U^2/R) \times tD$<br>R = coil resistance, U = operating<br>voltage<br>If R is not determined, please assume<br>$E_M = 0$ . |  |  |  |  |
| 4     | Energy stored by internal DC<br>capacitors                   | Ec             | Please refer to table 2-5                                                                                                    |  |  |  |  |
| 5     | Depleted energy due to regenerative resistance               | Eκ             | E <sub>K</sub> =E1-(EL+EM+EC),<br>If loss is ignored, EK=E1-EC                                                                     |  |  |  |  |
| 6     | Required power rating of regenerative resistor               | Pr             | Pr=E <sub>κ</sub> /(0.5×T)                                                                                                    |  |  |  |  |

Note:

> 0.5 in the calculation for **Pr** represent 50% load rate of regenerative resistor.

E1-EK: Energy(Joule) TL: Load torque(Nm) V: Motor velocity(rpm/min)
 Pr: Regenerative resistor power rating J: Rotor inertia (kgm<sup>2</sup>) T: Motor cycle time(s)
 N: Ratio of load inertia and rotor inertia

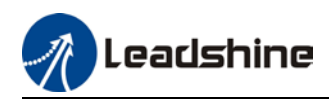

Recommended regenerative resistor specification for each drives

| Motors       | Resistance ( $\Omega$ ) | Power rating(W) | Min. Resistance( $\Omega$ ) |
|--------------|-------------------------|-----------------|-----------------------------|
| ISV2-CAN6020 | 10                      | 50              | 5                           |
| ISV2-CAN6040 | 10                      | 100             | 5                           |
| ISV2-CAN8075 | 10                      | 100             | 5                           |

Note:

1. Use 10  $\Omega$ /100W resistor for test operation and make sure: Drive temperature d33<60 C, dynamic brake is not in alarm mode (Braking rate d14<80), brake resistor is not overheated, drive has no overcurrent alarm.

2. If drive temperature is too high, increase power rating of regenerative resistor or reduce drive power.

3. If brake resistor is overheated, reduce drive power or use regenerative resistor with higher resistance.

4. If d14 is too high, reduce drive power or use regenerative resistor with higher resistance and power ratings.

5. External torque might cause regenerative energy to flow back into drive. During normal operation, torque output in the same direction as rotational direction but if external torque exists, directions might oppose and in this case, regenerative resistor with higher resistance may be required.

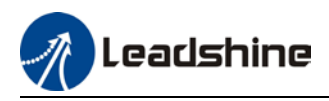

# **Chapter 3 Parameter**

# 3.1 Parameter List

• Panel Display as follows:

classify and code \_\_\_\_\_ number

 Parameter Valid mode Description HM: Valid in homing mode
 PP: Valid in profile position mode
 PV: Valid in profile velocity mode
 PT: Valid in profile torque mode
 F: Valid in all modes

| Class | Label                                                                                                    | CANopen<br>Address         | Parameter        | Activation    |    | Valid Mode |    |    |   |
|-------|----------------------------------------------------------------------------------------------------|----------------------------|------------------|---------------|----|------------|----|----|---|
|       | Model-following<br>bandwidth                                                                                                    | 2000h                      | PR_000           | Immediate     |    |            |    |    | F |
|       | Control Mode Settings                                                                                                    | 2001h                      | PR_001           | After restart |    |            |    |    | F |
| ហ្    | Real time Auto Gain     2002h     PR_002     Immediate       Adjusting     Real time auto stiffness     2002h     PR_002     Immediate |                            |                  |               |    |            | F  |    |   |
| netei | Real time auto stiffness<br>adjusting                                                                                                  | 2003h                      | PR_003 Immediate |               |    |            |    |    | F |
| ue.   | Inertia ratio 2004h PR_004 Immediate                                                                                                   |                            |                  |               |    |            | F  |    |   |
| ar    | Rotational direction 2006h PR_006 After restart                                                                                        |                            |                  |               |    |            | F  |    |   |
| sic F | Command pulse counts<br>per revolution                                                                                                 | 2008h PR_008 After restart |                  | PP            | PV |            | HM |    |   |
| Ba    | 1 <sup>₅t</sup> Torque Limit                                                                                                    | 2013h                      | PR_013           | Immediate     |    |            |    |    | F |
| [0 s; | Excessive Position Deviation Settings                                                                                                  | 2014h                      | PR_014           | Immediate     | PP |            |    | HM |   |
| Clas  | Absolute Encoder<br>settings                                                                                                    | 2015h                      | PR_015           | After restart |    |            |    |    | F |
|       | Regenerative resistance                                                                                                    | 2016h                      | PR_016           | Immediate     |    |            |    |    | F |
|       | Regenerative resistor<br>power rating                                                                                                  | 2017h                      | PR_017           | Immediate     |    |            |    |    | F |
|       | CAN node                                                                                                    | 2023h                      | PR_023           | After restart |    |            |    |    | F |
|       | CAN Baud rate                                                                                                    | 2024h                      | PR_024           | After restart |    |            |    |    | F |

## 3.1.1 Servo drive parameter

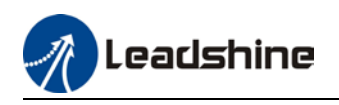

| Class         | Label                                                      | CANopen<br>Address                                                          | Parameter | Activation |    | Valid Mode |    |                                                                                                    |   |  |  |  |
|---------------|------------------------------------------------------------|-----------------------------------------------------------------------------|-----------|------------|----|------------|----|----------------------------------------------------------------------------------------------------|---|--|--|--|
|               | 1 <sup>st</sup> position loop gain                         | 2100h                                                                       | PR_100    | Immediate  | PP |            |    | HM                                                                                                    |   |  |  |  |
|               | 1 <sup>st</sup> velocity loop gain                         | 2101h                                                                       | PR_101    | Immediate  |    |            |    |                                                                                                    | F |  |  |  |
|               | 1 <sup>st</sup> Integral Time Constant<br>of Velocity Loop | 2102h                                                                       | PR_102    | Immediate  |    |            |    |                                                                                                    | F |  |  |  |
|               | 1 <sup>st</sup> velocity detection filter                  | 2103h                                                                       | PR_103    | Immediate  |    |            |    |                                                                                                    | F |  |  |  |
|               | 1⁵t Torque Filter Time<br>Constant                         | 2104h                                                                       | PR_104    | Immediate  |    |            |    |                                                                                                    | F |  |  |  |
|               | 2 <sup>nd</sup> Position Loop Gain                         | 2105h                                                                       | PR_105    | Immediate  | PP |            |    | HM                                                                                                    |   |  |  |  |
|               | 2 <sup>nd</sup> velocity loop gain                         | 2106h                                                                       | PR_106    | Immediate  |    |            |    |                                                                                                    | F |  |  |  |
|               | 2 <sup>nd</sup> Integral Time<br>Constant of Velocity Loop | 2107h                                                                       | PR_107    | Immediate  |    |            |    |                                                                                                    | F |  |  |  |
| nts           | 2 <sup>nd</sup> velocity detection filter                  | 2108h                                                                       | PR_108    | Immediate  |    |            |    |                                                                                                    | F |  |  |  |
| stme          | 2 <sup>nd</sup> Torque Filter Time<br>Constant             | 2109h                                                                       | PR_109    | Immediate  |    |            |    |                                                                                                    | F |  |  |  |
| sujus         | Velocity feed forward<br>gain                              | 2110h                                                                       | PR_110    | Immediate  | PP |            |    | HM                                                                                                    |   |  |  |  |
| ass 1] Gain a | Velocity feed forward<br>filter time constant              | y feed forward 2111h PR_111 Immediate<br>me constant 2112h PR_112 Immediate |           | PP         |    |            | HM |                                                                                                    |   |  |  |  |
|               | Torque feed forward gain 2112h PR_112 Immediate            |                                                                             | PP        | PV         |    | HM         |    |                                                                                                    |   |  |  |  |
|               | Torque feed forward filter<br>time constant                | 2113h                                                                       | PR_113    | Immediate  | PP | PV         |    | HM                                                                                                    |   |  |  |  |
| [CI           | Position control gain<br>switching mode                    | 2115h                                                                       | PR_115    | Immediate  |    |            |    |                                                                                                    | F |  |  |  |
|               | Position control gain<br>switching level                   | 2117h                                                                       | PR_117    | Immediate  |    |            |    |                                                                                                    | F |  |  |  |
|               | Hysteresis at position<br>control switching                | 2118h                                                                       | PR_118    | Immediate  |    |            |    |                                                                                                    | F |  |  |  |
|               | Position gain switching<br>time                            | 2119h                                                                       | PR_119    | Immediate  |    |            |    |                                                                                                    | F |  |  |  |
|               | Speed regulator - kr                                       | 2123h                                                                       | PR_123    | Immediate  |    |            |    |                                                                                                    | F |  |  |  |
|               | Speed regulator - km                                       | 2124h                                                                       | PR_124    | Immediate  |    |            |    |                                                                                                    | F |  |  |  |
|               | Speed regulator - kd                                       | 2125h                                                                       | PR_125    | Immediate  |    |            |    |                                                                                                    | F |  |  |  |
|               | Speed regulator – kd<br>filter                             | 2126h                                                                       | PR_126    | Immediate  |    |            |    |                                                                                                    | F |  |  |  |
|               | 1 <sup>st</sup> position loop integral<br>time             | 2128h                                                                       | PR_128    | Immediate  |    |            |    |                                                                                                    | F |  |  |  |
|               | 2 <sup>nd</sup> position loop integral<br>time             | 2130h                                                                       | PR_130    | Immediate  |    |            |    | Image: Image: |   |  |  |  |
|               | Velocity feedback filter<br>level                          | 2134h                                                                       | PR_134    | Immediate  |    |            |    |                                                                                                    | F |  |  |  |
|               | Special function register                                  | 2137h                                                                       | PR_137    | Immediate  |    |            |    |                                                                                                    | F |  |  |  |

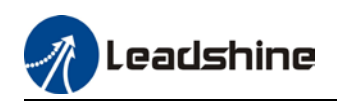

## User Manual of iSV2-CAN Integrated Servo

| Class    | Label                                                 | CANopen<br>Address                      | Parameter | Activation |    | Valid Mode |  |    |   |
|----------|-------------------------------------------------------|-----------------------------------------|-----------|------------|----|------------|--|----|---|
|          | Adaptive filtering mode settings                      | 2200h                                   | PR_200    | Immediate  |    |            |  |    | F |
| u        | 1 <sup>st</sup> notch frequency                       | 2201h                                   | PR_201    | Immediate  |    |            |  |    | F |
| ressi    | 1 <sup>st</sup> notch bandwidth<br>selection          | 2202h                                   | PR_202    | Immediate  |    |            |  |    | F |
| dd       | 1 <sup>st</sup> notch depth selection                 | 2203h                                   | PR_203    | Immediate  |    |            |  |    | F |
| Su       | 2 <sup>nd</sup> notch frequency                       | 2204h                                   | PR_204    | Immediate  |    |            |  |    | F |
| ation    | notch bandwidth<br>selection                          | 2205h                                   | PR_205    | Immediate  |    |            |  |    | F |
| brä      | 2 <sup>nd</sup> notch depth selection                 | 2206h                                   | PR_206    | Immediate  |    |            |  |    | F |
| ٨i       | 3 <sup>rd</sup> notch frequency                       | 2207h                                   | PR_207    | Immediate  |    |            |  |    | F |
| iss 2]   | 3 <sup>rd</sup> notch bandwidth<br>selection          | 2208h                                   | PR_208    | Immediate  |    |            |  |    | F |
| Cla      | 3 <sup>rd</sup> notch depth selection                 | 2209h                                   | PR_209    | Immediate  |    |            |  |    | F |
| <u> </u> | 1 <sup>st</sup> damping frequency                     | 2214h                                   | PR_214    | Immediate  |    | _          |  |    | F |
|          | 1 <sup>st</sup> damping filter                        | 2215h                                   | PR_215    | Immediate  |    |            |  |    | F |
|          | Position command<br>smoothing filter                  | 2222h                                   | PR_222    | Keep stop  |    |            |  |    | F |
|          | Position command FIR<br>filter                        | 2223h                                   | PR_223    | Disable    | PP |            |  | HM |   |
|          | Internal/External<br>settings of velocity<br>settings | ernal<br>elocity 2300h PR_300 Immediate |           |            |    |            |  | F  |   |
|          | Velocity command input inversion                      | 2303h                                   | PR_303    | Immediate  |    | PV         |  |    |   |
|          | 1 <sup>st</sup> speed of velocity<br>setting          | 2304h                                   | PR_304    | Immediate  |    | PV         |  |    |   |
| ontrol   | 2 <sup>nd</sup> speed of velocity<br>setting          | 2305h                                   | PR_305    | Immediate  |    | PV         |  |    |   |
| ue c     | 3 <sup>rd</sup> speed of velocity setting             | 2306h                                   | PR_306    | Immediate  |    |            |  |    | F |
| Torq     | 4 <sup>th</sup> speed of velocity setting             | 2307h                                   | PR_307    | Immediate  |    |            |  |    | F |
| city/    | 5 <sup>th</sup> speed of velocity setting             | 2308h                                   | PR_308    | Immediate  |    |            |  |    | F |
| Velo     | 6 <sup>th</sup> speed of velocity setting             | 2309h                                   | PR_309    | Immediate  |    |            |  |    | F |
| s 3]     | 7 <sup>th</sup> speed of velocity<br>setting          | 2310h                                   | PR_310    | Immediate  |    |            |  |    | F |
| [Clas    | 8 <sup>th</sup> speed of velocity setting             | 2311h                                   | PR_311    | Immediate  |    |            |  |    | F |
|          | Acceleration time settings                            | 2312h                                   | PR_312    | Immediate  |    | PV         |  |    |   |
|          | Deceleration time settings                            | 2313h                                   | PR_313    | Immediate  |    | PV         |  |    |   |
|          | Sigmoid<br>acceleration/deceleratio<br>n settings     | 2314h                                   | PR_314    | Disable    |    | PV         |  |    |   |

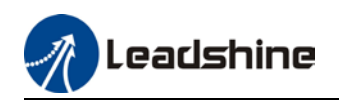

| Class                                                 | Label                                   | CANopen<br>Address | CANopen         Parameter         Activation         Valid Mode |               |    |                                                                                                    |    |   |
|-------------------------------------------------------|-----------------------------------------|--------------------|-----------------------------------------------------------------|---------------|----|----------------------------------------------------------------------------------------------------|----|---|
|                                                       | Zero speed clamp level                  | 2316h              | PR_316                                                          | Immediate     |    |                                                                                                    |    | F |
|                                                       | Internal/External settings of torque    | 2317h              | PR_317                                                          | Immediate     |    | PV                                                                                                    |    |   |
|                                                       | Torque command direction selection      | 2320h              | PR_320                                                          | Immediate     |    | PV                                                                                                    |    |   |
|                                                       | Velocity limit value in<br>torque mode  | 2321h              | PR_321                                                          | Immediate     |    |                                                                                                    |    | F |
|                                                       | Internal torque command                 | 2322h              | PR_322                                                          | Immediate     |    |                                                                                                    |    | F |
|                                                       | Maximum motor<br>rotational velocity    | 2324h              | PR_324                                                          | Immediate     |    |                                                                                                    |    | F |
|                                                       | Input selection DI3                     | 2403h              | PR_403                                                          | Immediate     |    |                                                                                                    |    | F |
|                                                       | Input selection DI4                     | 2404h              | PR_404                                                          | Immediate     |    |                                                                                                    |    | F |
|                                                       | Input selection DI5                     | 2405h              | PR_405                                                          | Immediate     |    |                                                                                                    |    | F |
|                                                       | Input selection DI6                     | 2406h              | PR_406                                                          | Immediate     |    |                                                                                                    |    | F |
|                                                       | Output selection DO1                    | 2410h              | PR_410                                                          | Immediate     |    |                                                                                                    |    | F |
| 0 interface                                           | Output selection DO2                    | 2411h              | PR_411                                                          | Immediate     |    |                                                                                                    |    | F |
|                                                       | Output selection DO3                    | 2412h              | PR_412                                                          | Immediate     |    |                                                                                                    |    | F |
|                                                       | Positioning complete<br>range           | 2431h              | PR_431                                                          | Immediate     |    |                                                                                                    |    | F |
| 0 interface                                           | Positioning complete<br>output setting  | 2432h              | PR_432                                                          | Immediate     | PP |                                                                                                    | HM |   |
|                                                       | INP positioning delay<br>time           | 2433h              | PR_433                                                          | Immediate     |    |                                                                                                    |    | F |
|                                                       | Zero speed                              | 2434h              | PR_434                                                          | Immediate     |    |                                                                                                    |    | F |
| (1/                                                   | Velocity coincidence<br>range           | 2435h              | PR_435                                                          | 35 Immediate  |    |                                                                                                    |    | F |
| JSS                                                   | Reached velocity                        | 2436h              | 2436h PR_436 Immediate                                          |               |    |                                                                                                    |    | F |
| [Cla                                                  | Motor power-off delay<br>time           | 2437h              | PR_437                                                          | Immediate     |    |                                                                                                    |    | F |
|                                                       | Delay time for holding<br>brake release | 2438h              | PR_438                                                          | Immediate     |    |                                                                                                    |    | F |
| [Class 5] Extended parameters [Class 4] I/O interface | Holding brake activation speed          | 2439h              | PR_439                                                          | Immediate     |    |                                                                                                    |    | F |
|                                                       | Emergency stop function                 | 2443h              | PR_443                                                          | Immediate     | PP | PV         I         I           PV         I         I         F           I         I         I         F           I         I         I |    |   |
|                                                       | Driver prohibition input<br>settings    | 2504h              | PR_504                                                          | Immediate     |    |                                                                                                    |    | F |
| ราอ                                                   | Servo-off mode                          | 2506h              | PR_506                                                          | After restart |    |                                                                                                    |    | F |
| amete                                                 | Main power-off detection time           | 2508h              | PR_508                                                          | Immediate     |    |                                                                                                    |    | F |
| l para                                                | Servo-off due to alarm<br>mode          | 2510h              | PR_510                                                          | After restart |    |                                                                                                    |    | F |
| nded                                                  | Servo braking torque<br>setting         | 2511h              | PR_511                                                          | Immediate     |    |                                                                                                    |    | F |
| xte                                                   | Overload level setting                  | 2512h              | PR_512                                                          | Immediate     |    |                                                                                                    |    | F |
| Ш<br>—                                                | Overspeed level settings                | 2513h              | PR_513                                                          | Immediate     |    |                                                                                                    |    | F |
| ; 5]                                                  | I/O digital filter                      | 2515h              | PR_515                                                          | Immediate     |    |                                                                                                    |    | F |
| 3SE                                                   | Position unit settings                  | 2520h              | PR_520                                                          | Disable       |    |                                                                                                    |    | F |
| Clé                                                   | Torque limit selection                  | 2521h              | PR_521                                                          | Immediate     |    |                                                                                                    |    | F |
| _                                                     | 2 <sup>nd</sup> torque limit            | 2522h              | PR_522                                                          | Immediate     |    |                                                                                                    |    | F |
|                                                       | Positive torque warning                 | 2523h              | PR_523                                                          | Immediate     | PP |                                                                                                    | HM |   |

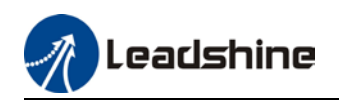

| Class | Label                              | CANopen<br>Address      | Parameter | Activation      | Valid Mode |  |          |        |
|-------|------------------------------------|-------------------------|-----------|-----------------|------------|--|----------|--------|
|       | threshold                          |                         |           |                 |            |  |          |        |
|       | Negative torque warning            | 252/h                   | DD 52/    | Immodiato       |            |  |          | F      |
|       | threshold                          | 232411                  | FILJZ4    | Inneulate       |            |  |          | '      |
|       | Torque warning                     |                         |           |                 |            |  |          |        |
|       | threshold alarm delay              | 2537h                   | PR_537    | After restart   |            |  |          | F      |
|       | time                               |                         |           |                 |            |  |          | _      |
| -     | 3 <sup>rd</sup> lorque limit       | 2539h                   | PR_539    | Immediate       |            |  |          | F      |
|       | JUG trial run velocity             | 2604h                   | PR_604    | Immediate       |            |  |          | F      |
|       | command<br>Desition 2rd sain valid |                         |           |                 |            |  | <br>     |        |
|       | time                               | 2605h                   | PR_605    | Immediate       | PP         |  | HM       |        |
|       | Desition 2rd gain scale            |                         |           |                 |            |  |          |        |
|       | factor                             | 2606h                   | PR_606    | Immediate       | PP         |  | HM       |        |
|       | Torque command                     |                         |           |                 |            |  | <br>     |        |
|       | additional value                   | 2607h PR_607 Immediate  |           |                 |            |  | F        |        |
|       | Positive direction torque          | sitive direction torque |           |                 |            |  | -        |        |
| ຽ     | compensation value                 | 2608h                   | PR_608    | Immediate       |            |  |          | F      |
| eter  | Negative direction torque          | 2/004                   | DD (00    | lucus e di et e |            |  |          | F      |
| Ш.    | compensation value                 | 26090                   | PR_609    | Immediate       |            |  |          | Г      |
| ıra   | Current response                   | 2611h PR_611 Immediate  |           |                 |            |  | F        |        |
| Ъ     | settings                           |                         |           |                 |            |  | <u> </u> |        |
| ial   | Encoder zero position              | 2612h                   | PR 612    | Immediate       |            |  |          | F      |
| Dec   | torque offset limit                |                         |           |                 |            |  |          | -      |
| Sp    | Max. time to stop after            | 2614h                   | PR 614    | Immediate       |            |  |          | F      |
| [9]   | disabling                          |                         | -         |                 |            |  |          | -      |
| ISS   | Irial run distance                 | 2620h                   | PR_620    | Immediate       |            |  | !        |        |
| Cla   | Irial run waiting time             | 262IN                   | PR_621    | Immediate       |            |  |          | F      |
|       | No. of trial run cycles            | 2022N                   | PR_622    | Immediate       |            |  | <br>     | г<br>г |
|       | Trial run acceleration             | 2020N                   | PR_020    | Immediate       |            |  |          | г<br>Е |
|       | Special function registry          | 202011                  | FR_020    | Inneulate       |            |  |          | -      |
|       |                                    | 2638h                   | PR_638    | Immediate       |            |  |          | F      |
|       | Z<br>Torque limit for collision    |                         |           |                 |            |  |          |        |
|       | prevention                         | 2656h                   | PR_656    | Immediate       |            |  |          | F      |
|       | Duration time for                  |                         |           |                 |            |  |          | _      |
|       | collision prevention               | 2657h                   | PR_657    | Immediate       |            |  |          | F      |
|       | Homing position (16-bit            | 2/504                   |           |                 |            |  |          | -      |
|       | high)                              | 2658h                   | PK_658    | Immediate       |            |  |          | F      |
|       | Homing position (16-bit            | 24506                   | DD 450    | Immediate       |            |  |          |        |
|       | Low)                               | 20370                   | PR_009    | immediate       |            |  |          |        |
|       | Z signal holding time              | 2661h                   | PR_661    | Immediate       |            |  |          | F      |
|       | Overload threshold                 | 2662h                   | PR_662    | Immediate       |            |  |          |        |
|       | Absolute multiturn data            | 2663h                   | PR 443    | After restart   |            |  |          | F      |
|       | upper limit                        | 200311                  | 11.003    |                 |            |  |          |        |

\_\_\_\_

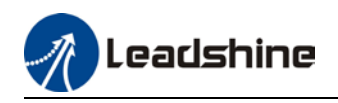

| Class       | Label                                           | CANopen<br>Address | Parameter  | Activation | Valid Mode |
|-------------|-------------------------------------------------|--------------------|------------|------------|------------|
|             | Current loop gain                               | 2700h              | PR_700     | Immediate  | F          |
|             | Current loop integral time                      | 2701h              | PR_701     | Immediate  | F          |
|             | Motor rotor initial angle compensation          | 2702h              | PR_702     | Immediate  | F          |
|             | Current differential coefficient                | 2703h              | PR_703     | Immediate  | F          |
|             | Death zone compensation coefficient             | 2704h              | PR_704     | Immediate  | F          |
|             | Motor pole pairs                                | 2705h              | PR_705     | Immediate  | F          |
|             | Motor phase resistance                          | 2706h              | PR_706     | Immediate  | F          |
|             | Motor D/Q inductance                            | 2707h              | PR_707     | Immediate  | F          |
|             | Motor back EMF coefficient                      | 2708h              | PR_708     | Immediate  | F          |
| St          | Motor torque coefficient                        | 2709h              | PR_709     | Immediate  | F          |
| ory setting | Motor rated rotational speed                    | 2710h              | PR_710     | Immediate  | F          |
|             | Motor maximum speed                             | 2711h              | <br>PR_711 | Immediate  | F          |
|             | Motor rated current                             | 2712h              | <br>PR 712 | Immediate  | F          |
| act         | Motor rotor inertia                             | 2713h              | <br>PR_713 | Immediate  | F          |
| ц           | Motor power rating                              | 2714h              | <br>PR_714 | Immediate  | F          |
| ; 7]        | Motor model                                     | 2715h              | <br>PR_715 | Immediate  | F          |
| ase         | Encoder model                                   | 2716h              | PR_716     | Immediate  | F          |
| Cla         | Motor max. current                              | 2717h              | <br>PR_717 | Immediate  | F          |
|             | Encoder precision                               | 2723h              | PR_723     | Immediate  | F          |
|             | Internal regenerative<br>energy gain            | 2728h              | PR_728     | Immediate  | F          |
|             | DC bus voltage measuring filter                 | 2729h              | PR_729     | Immediate  | F          |
|             | Undervoltage threshold value                    | 2730h              | PR_730     | Immediate  | F          |
|             | Regenerative energy control mode settings       | 2731h              | PR_731     | Immediate  | F          |
|             | Regenerative energy on threshold value settings | 2732h              | PR_732     | Immediate  | F          |
|             | Regenerative energy hysteresis control          | 2733h              | PR_733     | Immediate  | F          |
|             | Overvoltage threshold value                     | 2734h              | PR_734     | Immediate  | F          |
|             | Power-on enabling delay time                    | 2748h              | PR_748     | Immediate  | F          |

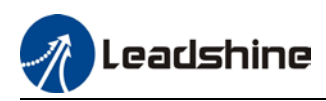

# 3.1.2 Motion parameter starting with object dictionary 6000

| Index | Sub-index | Label                             | Unit              | Default | Min                 | Max            | Mode  |
|-------|-----------|-----------------------------------|-------------------|---------|---------------------|----------------|-------|
| 603F  | 0         | Error code                        | -                 | 0x0     | 0x0                 | 0xFFFF         | F     |
| 6040  | 0         | Control word                      | -                 | 0x0     | 0x0                 | 0xFFFF         | F     |
| 6041  | 0         | Status word                       | -                 | 0x0     | 0x0                 | 0xFFFF         | F     |
| 605A  | 0         | Quick stop option code            | -                 | 2       | 0                   | 7              | F     |
| 605B  | 0         | Shutdown option code              | -                 | 0       | 0                   | 1              | F     |
| 605C  | 0         | Disable operation option code     | -                 | 0       | 0                   | 1              | F     |
| 605D  | 0         | Halt option code                  | -                 | 1       | 1                   | 3              | F     |
| 6060  | 0         | Mode of Operation                 | -                 | 8       | 1                   | 11             | F     |
| 6061  | 0         | Mode of Operation display         | -                 | 0       | 0                   | 10             | F     |
| 6062  | 0         | Position Demand Value             | Command<br>unit   | 0       | -<br>2147483<br>648 | 2147483<br>647 | PP/HM |
| 6063  | 0         | Position Actual Internal<br>Value | Encoder<br>unit   | 0       | -<br>2147483<br>648 | 2147483<br>647 | F     |
| 6064  | 0         | Position Actual Value             | Command<br>unit   | -       | -<br>2147483<br>648 | 2147483<br>647 | F     |
| 606B  | 0         | Velocity Demand Value             | Command<br>unit/s | 0       | -<br>2147483<br>648 | 2147483<br>647 | PV    |
| 606C  | 0         | Velocity Actual Value             | Command<br>unit/s | 0       | -<br>2147483<br>648 | 2147483<br>647 | РР/НМ |
| 6071  | 0         | Target Torque                     | 0.001             | 0       | -32768              | 32767          | PT    |
| 6072  | 0         | Max Torque                        | 0.001             | 3000    | 0                   | 65535          | F     |
| 6073  | 0         | Max Current                       | 0.001             | 3000    | -                   | 65535          | F     |
| 6074  | 0         | Torque Demand                     | 0.001             | 0       | -32768              | 32767          | F     |
| 6075  | 0         | Motor Rated Current               | mA                | 3000    | 0                   | 2147483<br>647 | F     |
| 6076  | 0         | Motor Rated Torque                | mN.m              | 3000    | 0                   | 2147483<br>647 | F     |
| 6077  | 0         | Torque Actual Value               | 0.1%              | 0       | -5000               | 5000           | F     |
| 6078  | 0         | Current Actual value              | 0.1%              |         | -5000               | 5000           |       |
| 6079  | 0         | DC bus voltage                    | mV                | 0       | 0                   | 2147483<br>647 | F     |
| 607A  | 0         | Target position                   | Command<br>unit   | 0       | -<br>2147483<br>648 | 2147483<br>647 | PP    |
| 607C  | 0         | Homing position offset            | Command<br>unit   | 0       | -<br>2147483<br>648 | 2147483<br>647 | НМ    |
|       | 0         | Number of Entries                 | -                 | 2       | 0                   | 2              | PP    |
| 607D  | 1         | Min. software limit               | Command<br>unit   | 0       | -<br>2147483        | 2147483<br>647 | PP    |

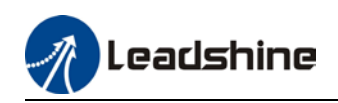

|      |   |                                   |                     |                | 648                 |                  |              |
|------|---|-----------------------------------|---------------------|----------------|---------------------|------------------|--------------|
|      | 2 | Max. software limit               | Command<br>unit     | 0              | -<br>2147483<br>648 | 2147483<br>647   | PP           |
| 607E | 0 | Polarity                          | -                   | 0x0            | 0x0                 | 0xFF             | F            |
| 607F | 0 | Max Profile Velocity              | Command<br>unit /s  | 214748<br>3647 | 0                   | 2147483<br>647   | PP/HM<br>/PV |
| 6080 | 0 | Max Motor Speed                   | r/min               | 6000           | 0                   | 2147483<br>647   | F            |
| 6081 | 0 | Profile Velocity                  | Command<br>unit /s  | 10000          | 0                   | 2147483<br>647   | PP           |
| 6083 | 0 | Profile Acceleration              | Command<br>unit /s² | 10000          | 1                   | 2147483<br>647   | PP/PV/       |
| 6084 | 0 | Profile Deceleration              | Command<br>unit /s² | 10000          | 1                   | 2147483<br>647   | PP/PV        |
| 6085 | 0 | Quick Stop Deceleration           | Command<br>unit /s² | 100000<br>00   | 1                   | 2147483<br>647   | PP/PV/<br>HM |
| 6087 | 0 | Torque Slope                      | 0.001/s             | 5000           | 1                   | 1 2147483<br>647 |              |
|      | 0 | Number of Entries                 | -                   | 2              | 0                   | 2                | F            |
| 608F | 1 | Encoder Increments                | Encoder<br>unit     | 10000          | 1                   | 2147483<br>647   | F            |
|      | 2 | Motor Revolutions                 | r                   | 1              | 1                   | 2147483<br>647   | F            |
| 6091 | 0 | Number of Entries                 | -                   | 2              | 0                   | 2                | F            |
|      | 1 | Motor Revolutions                 | r                   | 1              | 1                   | 2147483<br>647   | F            |
|      | 2 | Shaft Revolutions                 | r                   | 1              | 1                   | 2147483<br>647   | F            |
| 6092 | 0 | Number of Entries                 | -                   | 2              | 0                   | 2                | F            |
|      | 1 | Feed                              | Command<br>unit/r   | 10000          | 1                   | 2147483<br>647   | F            |
|      | 2 | Shaft Revolutions                 | r                   | 1              | 1                   | 2147483<br>647   | F            |
| 6098 | 0 | Homing method                     | -                   | 19             | -6                  | 37               | НМ           |
|      | 0 | Number of Entries                 | -                   | 2              | 0                   | 2                | F            |
| 6099 | 1 | Speed During Search For<br>Switch | Command<br>unit /s  | 10000          | 0                   | 2147483<br>647   | НМ           |
|      | 2 | Speed During Search For<br>Zero   | Command<br>unit /s  | 5000           | 0                   | 2147483<br>647   | НМ           |
| 609A | 0 | Homing acceleration /deceleration | Command<br>unit /s² | 50000<br>0     | 1                   | 2147483<br>647   | НМ           |
| 60C5 | 0 | Max Acceleration                  | Command<br>unit /s² | 100000<br>000  | 1                   | 2147483<br>647   | F            |
| 60C6 | 0 | Max Deceleration                  | Command<br>unit /s² | 100000<br>000  | 1                   | 2147483<br>647   | F            |
| 60E0 | 0 | Positive Torque Limit             | 0.001               | 3000           | 0                   | 65535            | F            |
| 60E1 | 0 | Negative Torque Limit             | 0.001               | 3000           | 0                   | 65535            | F            |
| 60F4 | 0 | Following Error Actual<br>Value   | Command<br>unit     | 0              | -<br>2147483<br>648 | 2147483<br>647   | PP/HM        |
| 60FA | 0 | Control Effort                    | Command             | 0              | -                   | 2147483          | PP/HM        |

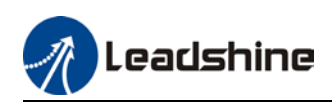

|      |   |                                   | unit /s            |     | 2147483<br>648      | 647            |       |
|------|---|-----------------------------------|--------------------|-----|---------------------|----------------|-------|
| 60FC | 0 | Position Demand Internal<br>Value | Encoder<br>unit    | 0   | -<br>2147483<br>648 | 2147483<br>647 | РР/НМ |
| 60FD | 0 | Digital Inputs                    | -                  | 0x0 | 0x0                 | 0x7FFFF<br>FFF | F     |
|      | 0 | Number of Entries                 | -                  | 2   | 0                   | 2              | F     |
| 60FE | 1 | Physical Outputs                  | -                  | 0x0 | 0x0                 | 0x7FFFF<br>FFF | F     |
|      | 2 | Bit Mask                          | -                  | 0x0 | 0x0                 | 0x7FFFF<br>FFF | F     |
| 60FF | 0 | Target velocity                   | Command<br>unit /s | 0   | _<br>2147483<br>648 | 2147483<br>647 | PV    |
| 6502 | 0 | Supported drive modes             | -                  | 0x0 | 0x0                 | 0x7FFFF<br>FFF | F     |

# **3.2 Parameter Function**

• Panel Display as follows:

classify and code

 Parameter valid under following modes HM: Homing mode
 PP: Profile position mode
 PV: Profile velocity mode
 PT: Profile torque mode
 F: All modes

## 3.2.1 【Class 0】 Basic Settings

|                                                                                                | Label                                                                                                    | Model-following bandwidth         |      |       | Valid Mode |   |       |  |  | F     |
|------------------------------------------------------------------------------------------------|----------------------------------------------------------------------------------------------------|-----------------------------------|------|-------|------------|---|-------|--|--|-------|
| Pr0.00                                                                                         | Range                                                                                                    | 0~2000                            | Unit | 0.1Hz | Default    | 0 | Index |  |  | 2000h |
|                                                                                                | Activation                                                                                                | Immediate                         |      |       |            |   |       |  |  |       |
| Model-following bandwidth, also known as model-following control (MFC), is used to control the |                                                                                                    |                                   |      |       |            |   |       |  |  |       |
| position loop to improve the responsiveness to commands, speed up positioning time and         |                                                                                                    |                                   |      |       |            |   |       |  |  |       |
|                                                                                                | reduce following error. The effect is obvious especially in low and medium mechanical stiffness.          |                                   |      |       |            |   |       |  |  |       |
|                                                                                                | Value                                                                                                    | Explanation Disable the function. |      |       |            |   |       |  |  |       |
|                                                                                                | 0                                                                                                    |                                   |      |       |            |   |       |  |  |       |
|                                                                                                | 1 Enable the function to set bandwidth automatically,<br>recommended for most applications. Pr0.00=Pr1.01 |                                   |      |       |            |   |       |  |  |       |
|                                                                                                |                                                                                                    |                                   |      |       |            |   |       |  |  |       |
|                                                                                                | 2-9                                                                                                    | Invalid                           |      |       |            |   |       |  |  |       |
| *Recommended settings for belt application: 30 <pr0.00<100.< th=""><th></th></pr0.00<100.<>    |                                                                                                    |                                   |      |       |            |   |       |  |  |       |
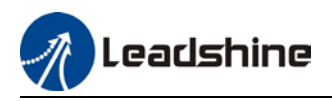

|        | Label      |       | Control Mod   | de Setting | js         | Valid Mode |   |       | F     |
|--------|------------|-------|---------------|------------|------------|------------|---|-------|-------|
| Pr0.01 | Range      |       | 0~8           | Unit       | -          | Default    | 8 | Index | 2001h |
|        | Activation | ì     | After restar  | t          |            |            |   |       |       |
|        | Set value  | to us | e following c | ontrol ma  | odes:      |            |   |       |       |
|        | Value      |       | Content       |            | Detail     | S          |   |       |       |
|        | 0          | Posit | tion          | Only for   | internal p | osition    |   |       |       |
|        | 1          | Velo  | city          | Only for   | internal v | elocity    |   |       |       |
|        | 2~7        | Res   | erved         | -          |            |            |   |       |       |
|        | 8          | CAN   | open          | PP/PV/P    | T/HM       |            |   |       |       |

| D-0.02 | Label      | Real time A<br>Adjusting | uto Gain                                                            |                                                                                                    | Valid Mode |   |    |      |  |       | F |
|--------|------------|--------------------------|---------------------------------------------------------------------|----------------------------------------------------------------------------------------------------|------------|---|----|------|--|-------|---|
| Pru.uz | Range      | 0-2                      | Unit                                                                | _                                                                                                    | Default    | 0 | In | ndex |  | 2002h | ı |
|        | Activation | Immediate                |                                                                     |                                                                                                    |            |   |    |      |  |       |   |
|        | Set up the | mode of the real         | time auto                                                           | o gain ac                                                                                                    | djusting.  |   |    |      |  |       |   |
|        | Value      | Content                  |                                                                     |                                                                                                    | Details    |   |    |      |  |       |   |
|        | 0          | Invalid                  | Auto ad                                                             | justing i                                                                                                    | nvalid     |   |    |      |  |       |   |
|        | 1          | Standard                 | Pr0.03 v<br>achieve<br>switchir<br>applicat                         | 0.03 valid. Quick gain adjusting can be<br>chieved by changing Pr0.03 stiffness value. Gain<br>vitching is not used in this mode, suitable for<br>polications with requirements for stability.                                                       |            |   |    |      |  |       |   |
|        | 2          | Positioning              | Pr0.03 v<br>achieved<br>mode is<br>position<br>vertical<br>load usi | r0.03 valid. Quick gain adjusting can be<br>chieved by changing Pr0.03 stiffness value. This<br>node is suitable for applications requiring quick<br>ositioning. Not recommended for load mounted<br>ertical to ground, or please compensate for the |            |   |    |      |  |       |   |

| D=0.02 | Label                             | Real time a<br>adjusting        | uto stiffn          | ess                       | Mode                            |               |        |        |         |       | F     |
|--------|-----------------------------------|---------------------------------|---------------------|---------------------------|---------------------------------|---------------|--------|--------|---------|-------|-------|
| Pr0.03 | Range                             | 50 ~ 81                         | Unit                | —                         | Default                         | 70            |        | Index  |         |       | 2003h |
|        | Activation                        | Immediate                       |                     |                           |                                 |               |        |        |         |       |       |
|        | Valid when Pr0                    | .03 = 1,2                       |                     |                           |                                 |               |        |        |         |       |       |
|        |                                   |                                 |                     |                           |                                 |               |        |        |         |       |       |
|        |                                   |                                 |                     |                           |                                 |               |        |        |         |       |       |
|        |                                   | Low —                           | — <b>►</b> Mee      | chanical stif             | fness                           | ► Hig         | gh     |        |         |       |       |
|        |                                   | I orre —                        | <b></b>             | Comro coir                |                                 | <b>, 11</b> 2 | -h     |        |         |       |       |
|        |                                   | Low –                           |                     | Servo gan                 | 1                               | П             | gn     |        |         |       |       |
|        |                                   |                                 |                     |                           |                                 |               |        |        |         | 1     |       |
|        | 81.80                             | •••••                           | •••••               | •••••70.69.68             | 3 • • • • • • • • • • • • • • • | •••••         | •••••  | ····51 | .50     |       |       |
|        |                                   |                                 |                     |                           |                                 |               |        |        |         | l     |       |
|        |                                   | Low –                           | ►                   | Responsiver               | ness —                          | ► Hig         | gh     |        |         |       |       |
|        |                                   |                                 |                     | -                         |                                 | -             |        |        |         |       |       |
|        | Lower values e<br>vibration might | ensure better<br>: occur, pleas | system<br>e set acc | responsivene<br>ordingly. | ess and med                     | :hanic        | al sti | ffness | s but r | machi | ine   |

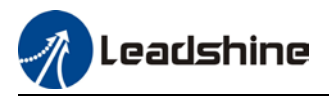

|        | Label      | Inertia rat | io   |   | Mode    |     |     |    |       | F |
|--------|------------|-------------|------|---|---------|-----|-----|----|-------|---|
| Pr0.04 | Range      | 0~1 0000    | Unit | % | Default | 250 | Ind | ex | 2004h | 1 |
|        | Activation | Immediate   | 9    |   |         |     |     |    |       |   |
|        |            |             |      |   |         |     |     |    |       |   |

#### Pr0.04=( load inertia/motor rotational inertia)×100%

#### Notice:

Set inertia ratio according to actual load inertia. When both are uniform, actual motor velocity loop responsiveness and gain settings will be consistent. If inertia ratio is greater than actual value, velocity loop gain settings will be higher and vice versa.

|        | Label          | Rotational of   | direction  |          | Mode             |             |                       | F           |
|--------|----------------|-----------------|------------|----------|------------------|-------------|-----------------------|-------------|
| Pr0.06 | Range          | 0~1             | Unit       | I        | Default          | 0           | Index                 | 2006h       |
|        | Activation     | After resta     | -t         |          |                  |             |                       |             |
|        | Used to chang  | e the rotation  | al directi | on of tł | ne motor.        |             |                       |             |
|        | Set value      |                 |            |          | Details          |             |                       |             |
|        | 0              | Polarity of th  | e comma    | nd is no | ot inversed. Th  | e directio  | n of rotation is      |             |
|        | 0              | consistent w    | ith the po | larity o | f command.       |             |                       |             |
|        | 1              | Polarity of co  | ommand i   | s invers | sed. The directi | ion of rota | ation is opposite to  |             |
|        | I              | the polarity o  | of comma   | nd.      |                  |             |                       |             |
|        | Note: Rotation | al direction of | the moto   | or is re | commended t      | o be set t  | hrough object diction | onary 607E. |
|        | However, Pr0.0 | 16 has higher   | priority t | han ob   | ject dictionary  | 607E.60     | )7E only takes effec  | t when      |
|        | Pr0.06 = 0.    |                 |            |          |                  |             |                       |             |

| D-0.00 | Label            | Command pul<br>revolution | se coun  | ts per     | Mode        |             |          |          |         | F  |
|--------|------------------|---------------------------|----------|------------|-------------|-------------|----------|----------|---------|----|
| Pru.08 | Range            | 0~8388608                 | Unit     | P-         | Default     | 0           | Index    |          | 2008h   | 1  |
|        | Activation       | After restart             |          |            |             |             |          |          |         |    |
|        | Pulses per revo  | lution can be se          | et using | object dic | tionary 608 | 3F, 6091, 6 | 092. How | ever, Pr | 0.08 ha | is |
|        | higher priority. |                           |          |            |             |             |          |          |         |    |

|        | Label                                                                    | 1 <sup>st</sup> Torque                | e Limit    |                        | Mode          |                       |                           |            | F       |
|--------|--------------------------------------------------------------------------|---------------------------------------|------------|------------------------|---------------|-----------------------|---------------------------|------------|---------|
| Pr0.13 | Range                                                                    | 0~500                                 | Unit       | %                      | Default       | 300                   | Index                     |            | 2013h   |
|        | Activation                                                               | Immedia                               | te         |                        |               |                       |                           |            |         |
|        | 1 <sup>st</sup> torque limit is<br>driver output cu<br>Actual torque lin | s set accor<br>rrent.<br>mit is the s | ding to ra | atio perc<br>alue of P | entage of mot | or rated<br>ct dictio | l current. D<br>nary 6072 | )o not exc | eed max |

| D-01/  | Label                            | Excessiv<br>Deviation      | e Position<br>Settings   | 1                        | Mode                             | PP                    |      |       | HM      |       |         |    |
|--------|----------------------------------|----------------------------|--------------------------|--------------------------|----------------------------------|-----------------------|------|-------|---------|-------|---------|----|
| Pru.14 | Range                            | 0~500                      | Unit                     | 0.1rev                   | Default                          | 30                    |      | Index | (       |       | 2014h   |    |
|        | Activation                       | Immedia                    | te                       |                          |                                  |                       |      |       |         |       |         |    |
|        | Please set thre will be triggere | shold valu<br>d if positiv | e for posi<br>e deviatio | tion devia<br>n is in ex | ation accordin<br>cess of 3 revo | gly. Defa<br>lutions. | ault | facto | ry sett | ing = | 30, Er1 | 80 |

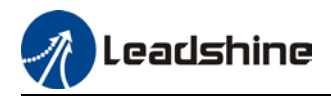

|        | Label                                                                             | Absolute                     | Encoder               | settings                  | Mode                                 | PP                      | HM                                |              |  |  |  |  |
|--------|-----------------------------------------------------------------------------------|------------------------------|-----------------------|---------------------------|--------------------------------------|-------------------------|-----------------------------------|--------------|--|--|--|--|
| Pr0.15 | Range                                                                             | 0~32767                      | Unit                  | -                         | Default                              | 0                       | Index                             | 2015h        |  |  |  |  |
|        | Activation                                                                        | Immediat                     | е                     |                           |                                      |                         |                                   |              |  |  |  |  |
|        | 0: Incremental I                                                                  | mode:                        |                       |                           |                                      |                         |                                   |              |  |  |  |  |
|        | Used as an ir                                                                     | ncremental                   | encoder               | . Doesn't i               | retain position (                    | data on po              | ower off. Unlimite                | ed travel    |  |  |  |  |
|        | distance.                                                                         |                              |                       |                           |                                      |                         |                                   |              |  |  |  |  |
|        | 1: Multiturn line                                                                 | ar mode:                     |                       |                           |                                      |                         |                                   |              |  |  |  |  |
|        | Used as a mu                                                                      | ultiturn abs                 | olute en              | coder. Ret                | train position da                    | ata on pov              | ver off. For appli                | cations      |  |  |  |  |
|        | with fixed tra                                                                    | vel distanc                  | e and no              | multiturr                 | n data overflow.                     |                         |                                   |              |  |  |  |  |
|        | 2: Multiturn rota                                                                 | ary mode:                    |                       |                           |                                      |                         |                                   |              |  |  |  |  |
|        | Used as a mu                                                                      | ultiturn abs                 | olute en              | coder. Ret                | rain position da                     | ata on pov              | wer off. Actual da                | ta           |  |  |  |  |
|        | feedback in b                                                                     | etween 0-                    | (Pr6.63).             | Unlimited                 | travel distance                      | 9.                      |                                   |              |  |  |  |  |
|        | 3: Single turn a                                                                  | bsolute mo                   | de:                   |                           |                                      |                         | <b>.</b>                          |              |  |  |  |  |
|        | Used when tra<br>alarm.                                                           | avel distanc                 | e is with             | in 1 revolu               | ution of the enc                     | oder. Data              | a overflow will tr                | igger        |  |  |  |  |
|        | 5: Clear multitu<br>once alarm c                                                  | irn alarm a<br>leared, if re | nd activa<br>emains a | te multitu<br>t 5 after 3 | ırn absolute fur<br>Is, please solve | nction. Wil<br>accordin | ll switch to multi<br>g to Er153. | turn mode    |  |  |  |  |
|        | 9: Clear multitu                                                                  | ırn positior                 | , reset n             | nultiturn a               | alarm and activ                      | /ate multi              | turn absolute fu                  | nction. Will |  |  |  |  |
|        | switch to mu                                                                      | ltiturn mod                  | e once a              | larm clea                 | red, if remains                      | at 9 after              | <sup>.</sup> 3s, please solve     | according    |  |  |  |  |
|        | to Er153. Please disable axis before setting to 9 and home the axis before using. |                              |                       |                           |                                      |                         |                                   |              |  |  |  |  |
|        |                                                                                   |                              |                       |                           | -                                    |                         |                                   |              |  |  |  |  |

|        | Label            | Regenerat    | ive resist | tance      | Mode    |     |       | F     |
|--------|------------------|--------------|------------|------------|---------|-----|-------|-------|
| Pr0.16 | Range            | 40~500       | Unit       | 0hm        | Default | 100 | Index | 2016h |
|        | Activation       | Immediate    | ;          |            |         |     |       |       |
|        | To set resistanc | e value of r | egenerat   | ive resist | or      |     |       |       |

| D-0 17 | Label             | Regenera<br>power rat | tive resis<br>ing | stor      | Mode           |            |               |         |          | F   |
|--------|-------------------|-----------------------|-------------------|-----------|----------------|------------|---------------|---------|----------|-----|
| Pru.17 | Range             | 20~5000               | Unit              | W         | Default        | 50         | Index         |         | 2017h    |     |
|        | Activation        | Immediat              | е                 |           |                |            |               |         |          |     |
|        | To set power rat  | ing of rege           | nerative i        | resistor. |                |            |               |         |          |     |
|        | Pr0.16 and Pr0.17 | 7 determine           | s the thr         | eshold v  | alue of Er 120 | . Please s | et accordingl | y or it | might    |     |
|        | trigger false ala | rm or dama            | age to ser        | rvo drive | r.             |            |               |         |          |     |
|        | Note: If external | l regenerati          | ive resist        | or is use | d, please set  | according  | to its labele | d powe  | er ratin | ıg. |

|        | Label                    | CANoper        | node     |         | Mod  | е      |         |       |   |       | F     |
|--------|--------------------------|----------------|----------|---------|------|--------|---------|-------|---|-------|-------|
| Pr0.23 | Range                    | 0~127          | Unit     | _       | Defa | ult    | 16      | Inde  | х |       | 2023h |
|        | Activation               | After res      | tart     |         |      |        |         |       |   |       |       |
|        | Set ID numb              | er of the node | under CA | Nopen m | ode  |        |         |       |   |       |       |
|        | Label                    | CAN Bau        | d rate   |         | Mod  | е      |         |       |   |       | F     |
| Pr0.24 | Range                    | Unit           | _        | Defa    | ult  | 1      | Inde    | х     | 1 | 2024h |       |
|        | Activation After restart |                |          |         |      |        |         |       |   |       |       |
|        | CANopen de               | vice Baud rate | settings |         |      |        |         |       |   |       |       |
|        | Pr0.24                   | CAN Baud ra    | te(kHz)  | Pr0.2   | 24   | CAN Ba | ud rate | (kHz) |   |       |       |
|        | 0                        | 1000           |          | 4       |      | 125    |         |       |   |       |       |
|        | 1 800                    |                |          | 5       | 100  |        | 100     |       |   |       |       |
|        | 2 500                    |                |          | 6       |      | 50     |         |       |   |       |       |
|        | 3                        | 250            |          | 7       |      | 20     |         |       |   |       |       |

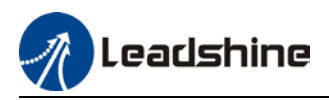

# 3.2.2 【Class 1】 Gain Adjustments

|        | Label                                                                                       | 1 <sup>st</sup> positio | n loop ga    | gain Mode PP |               |              | HM                |               |  |  |  |  |  |
|--------|---------------------------------------------------------------------------------------------|-------------------------|--------------|--------------|---------------|--------------|-------------------|---------------|--|--|--|--|--|
| Pr1.00 | Range                                                                                       | 0~3000<br>0             | Unit         | 0.1/s        | Default       | 320          | Index             | 2100h         |  |  |  |  |  |
|        | Activation                                                                                  | Activation Immediate    |              |              |               |              |                   |               |  |  |  |  |  |
|        | Higher position loop gain value improves the responsiveness of the servo driver and lessens |                         |              |              |               |              |                   |               |  |  |  |  |  |
|        | the positioning time.                                                                       |                         |              |              |               |              |                   |               |  |  |  |  |  |
|        | Position loop ga                                                                            | ain value s             | houldn't e   | xceed re     | sponsivenes   | s of the me  | chanical system   | and take in   |  |  |  |  |  |
|        | consideration v                                                                             | elocity loo             | p gain, if i | not it mig   | jht cause vib | ration, mecl | nanical noise and | d overtravel. |  |  |  |  |  |
|        | As velocity loop gain is based on position loop gain, please set both values accordingly.   |                         |              |              |               |              |                   |               |  |  |  |  |  |
|        | Recommended range: 1.2 $\leq$ Pr1.00/Pr1.01 $\leq$ 1.8                                      |                         |              |              |               |              |                   |               |  |  |  |  |  |

|        | Label                                                                                         | 1 <sup>st</sup> velocit                                          | y loop gai                                        | n                                               | Mode                                                                 |                                               |                                                 |                            |                                  | F              |  |  |  |  |
|--------|-----------------------------------------------------------------------------------------------|------------------------------------------------------------------|---------------------------------------------------|-------------------------------------------------|----------------------------------------------------------------------|-----------------------------------------------|-------------------------------------------------|----------------------------|----------------------------------|----------------|--|--|--|--|
| Pr1.01 | Range                                                                                         | 1~32767                                                          | 1~32767 Unit 0.1Hz Default 180 Index 2101h        |                                                 |                                                                      |                                               |                                                 |                            |                                  |                |  |  |  |  |
|        | Activation                                                                                    | Immediate                                                        |                                                   |                                                 |                                                                      |                                               |                                                 |                            |                                  |                |  |  |  |  |
|        | To determine th<br>actual inertia ra<br>To increase pos<br>gain must be se<br>cause vibration | ne respons<br>atio, velocit<br>sition loop<br>et at higher<br>n. | iveness o<br>y loop re<br>gain and i<br>value. Pl | f the velo<br>sponsive<br>mprove i<br>lease not | ocity loop. If i<br>ness = Pr1.01<br>responsivene<br>ice that if the | nertia ratio<br>ess of the w<br>e velocity lo | o of Pr0.04 is<br>hole system<br>oop gain is to | unifoi<br>, velo<br>o higł | rm with<br>city loc<br>n, it mig | հ<br>շբ<br>ght |  |  |  |  |

|        | Label                                                                                                    | 1 <sup>st</sup> Integra<br>of Velocit | l Time Co<br>y Loop | onstant | Mode    |     |       |  |       | F |  |  |
|--------|----------------------------------------------------------------------------------------------------|---------------------------------------|---------------------|---------|---------|-----|-------|--|-------|---|--|--|
| Pr1.02 | Range                                                                                                    | 1~10000                               | Unit                | 0.1ms   | Default | 310 | Index |  | 2102h |   |  |  |
|        | Activation                                                                                                    | Immediat                              | е                   |         |         |     |       |  |       |   |  |  |
|        | If auto gain adjusting function is not enabled, Pr1.02 is activated.<br>The lower the set value, the closer the lag error at stop to 0 but might cause vibration. If the<br>value set is overly large, overshoot, delay of positioning time duration and lowered<br>responsiveness might occur.<br>Set 10000 to deactivate Pr1.02. |                                       |                     |         |         |     |       |  |       |   |  |  |
|        | Recommended range: $50000 \le Pr1.01xPr1.02 \le 150000$<br>For example: Velocity loop gain Pr1.01=500(0.1Hz), which is 50Hz. Integral time constant of velocity loop should be 100(0.1ms) $\le Pr1.02 \le 300$ (0.1ms)                                                                                                    |                                       |                     |         |         |     |       |  |       |   |  |  |

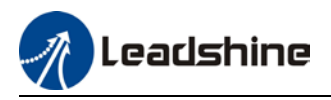

|        | Label                                                      | 1 <sup>st</sup> ve                                  | elocity                      | / detectio                        | n filter                           | Μ                   | ode                                       |                             |                      |                               |                              |                         | F                                |
|--------|------------------------------------------------------------|-----------------------------------------------------|------------------------------|-----------------------------------|------------------------------------|---------------------|-------------------------------------------|-----------------------------|----------------------|-------------------------------|------------------------------|-------------------------|----------------------------------|
| Pr1.03 | Range                                                      | 0~10                                                | 000                          | Unit                              | I                                  | D                   | efault                                    | 15                          |                      | Index                         |                              |                         | 2103h                            |
|        | Activation                                                 | Imm                                                 | ediate                       | e                                 |                                    |                     |                                           |                             |                      |                               |                              |                         |                                  |
|        | This filter i<br>velocity fee<br>responsive<br>the followi | s a low pa<br>edback dat<br>eness will<br>ng table. | ss filt<br>ta. The<br>also b | er. It bloo<br>higher t<br>lowere | cks high<br>he set va<br>d. Pr1.03 | freq<br>alue<br>nee | uencies wl<br>, lower frec<br>eds to matc | nich ca<br>quenci<br>h velo | ause<br>es w<br>city | systen<br>ill be b<br>loop ga | n insta<br>locke<br>iin. Pla | abilit<br>d and<br>ease | y from<br>I velocity<br>refer to |
|        |                                                            | Set<br>Value                                        | Velo<br>Filta                | ocity Dete                        | ection<br>F                        |                     | Set<br>Value                              | Velo                        | city [<br>off F      | Detecti                       | on Fil                       | ter<br>را               |                                  |
|        |                                                            | Value                                               | Free                         | quency(H                          | z)                                 |                     | Value                                     |                             |                      | requer                        | icy(i12                      | •/                      |                                  |
|        |                                                            | 0                                                   | 2500                         |                                   |                                    |                     | 16                                        | 750                         |                      |                               |                              |                         |                                  |
|        |                                                            | 1                                                   | 2250                         |                                   |                                    |                     | 17                                        |                             |                      | 700                           |                              |                         |                                  |
|        |                                                            | 2                                                   | 2100                         |                                   | 0                                  |                     | 18                                        |                             | 6                    |                               | 650                          |                         |                                  |
|        |                                                            | 3                                                   | 2000                         |                                   |                                    |                     | 19                                        |                             |                      | 600                           |                              |                         |                                  |
|        |                                                            | 4                                                   | 1800                         |                                   |                                    |                     | 20                                        |                             |                      | 550                           |                              |                         |                                  |
|        |                                                            | 5                                                   |                              | 160                               | 0                                  |                     | 21                                        | 500                         |                      |                               |                              |                         |                                  |
|        |                                                            | 6                                                   |                              | 150                               | 0                                  |                     | 22                                        |                             |                      | 450                           |                              |                         |                                  |
|        |                                                            | 7                                                   |                              | 140                               | 0                                  |                     | 23                                        |                             |                      | 400                           |                              |                         |                                  |
|        |                                                            | 8                                                   |                              | 130                               | 0                                  |                     | 24                                        |                             |                      | 350                           |                              |                         |                                  |
|        |                                                            | 9                                                   |                              | 120                               | 0                                  |                     | 25                                        |                             |                      | 300                           |                              |                         |                                  |
|        | 10                                                         |                                                     |                              | 110                               | 0                                  |                     | 26                                        |                             |                      | 250                           |                              |                         |                                  |
|        | 11                                                         |                                                     |                              | 100                               | 0                                  |                     | 27                                        |                             |                      | 200                           |                              |                         |                                  |
|        | 12                                                         |                                                     | 950                          |                                   |                                    | 28                  | 8 175                                     |                             |                      |                               |                              |                         |                                  |
|        | 13                                                         |                                                     | 900                          |                                   | 29                                 | 150                 |                                           |                             |                      |                               |                              |                         |                                  |
|        | 14                                                         |                                                     | 850                          |                                   | 30                                 | 125                 |                                           |                             |                      |                               |                              |                         |                                  |
|        |                                                            | 15                                                  | 800                          |                                   |                                    |                     | 31                                        |                             |                      | 100                           |                              |                         |                                  |

|        | Label                                                                                                    | 1 <sup>st</sup> Torqu<br>Constant                                                                                                    | ie Filter                                                                                                    | r Time                                                                                                    | Mode                                                                                                    |                                                                                                    |                                                           |                                                                          |                                       |                                         |                                                               | F                              |
|--------|----------------------------------------------------------------------------------------------------|----------------------------------------------------------------------------------------------------|----------------------------------------------------------------------------------------------------|----------------------------------------------------------------------------------------------------|----------------------------------------------------------------------------------------------------|----------------------------------------------------------------------------------------------------|-----------------------------------------------------------|--------------------------------------------------------------------------|---------------------------------------|-----------------------------------------|---------------------------------------------------------------|--------------------------------|
| Pr1.04 | Range                                                                                                    | 0~2500                                                                                                    | Unit                                                                                                    | 0.01ms                                                                                                    | Default                                                                                                    | 126                                                                                                |                                                           | Index                                                                    |                                       |                                         | 2104h                                                         |                                |
|        | Activation                                                                                                    | Immediate                                                                                                    | 5                                                                                                    |                                                                                                    |                                                                                                    |                                                                                                    |                                                           |                                                                          |                                       |                                         |                                                               |                                |
|        | To set torque cor<br>filter out the high<br>Often used to rec<br>reduce the respo<br>loop control. Pr1.<br>Recommended r<br>For example: Vel<br>should be Pr1.01<br>If mechanical vib<br>smaller the value<br>value is too large<br>With higher Pr1.01 | mmand low<br>of frequencies<br>duce or elin<br>onsiveness<br>04 needs to<br>ange: 1,000,<br>ocity loop g<br>221(0.01ms<br>oration is du<br>e, the better<br>e, it might lo<br>1 value setti<br>value setti | -pass filt<br>es in the o<br>ninate sor<br>of curren<br>o match v<br>000/(2π×I<br>ain Pr1.01<br>s)<br>te to serv<br>the resp<br>ower the r<br>ings and<br>ngs, incre | er, add a<br>command<br>me noise<br>t loop, res<br>elocity lo<br>Pr1.04)<br>=180(0.1H<br>o driver, a<br>onsivene<br>responsiv<br>no reson<br>ease Pr1.0 | filter delay tir<br>l.<br>or vibration c<br>sulting in und<br>op gain.<br>Pr1.01×4<br>z) which is 18<br>adjusting Pr1.<br>ess but also s<br>veness of curr<br>ance, reduce<br><u>04 value to lov</u> | ne con<br>luring<br>lermin<br>BHz. Ti<br>BHz. Ti<br>04 min<br>ubject<br>rent lo<br>Pr1.04<br>wer m | moto<br>ing v<br>me co<br>ght el<br>ed to<br>pop.<br>valu | t to to<br>or ope<br>elocity<br>onstar<br>limina<br>mach<br>e;<br>noise. | ratior<br>y loop<br>nt of t<br>te the | comr<br>n, but<br>and<br>orque<br>vibra | nand a<br>it will<br>positio<br>e filter<br>ation.<br>ons. If | and<br>on<br>-<br>The<br>f the |

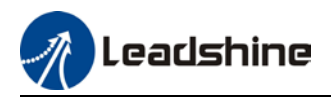

|        | Label      | 2 <sup>nd</sup> Positio | n Loop | Gain  | Mode    | PP  |          | HM |  |       |  |
|--------|------------|-------------------------|--------|-------|---------|-----|----------|----|--|-------|--|
| Pr1.05 | Range      | 0~30000                 | Unit   | 0.1/s | Default | 380 | 80 Index |    |  | 2105h |  |
|        | Activation | Immediate               | ;      |       |         |     |          |    |  |       |  |

|        | Label      | 2 <sup>nd</sup> velocit | y loop g | gain  | Mode    |           |  |  |       |  | F |
|--------|------------|-------------------------|----------|-------|---------|-----------|--|--|-------|--|---|
| Pr1.06 | Range      | 1~32767                 | Unit     | 0.1Hz | Default | 180 Index |  |  | 2106h |  |   |
|        | Activation | Immediate               |          |       |         |           |  |  |       |  |   |

| Pr1.07 | Label      | 2 <sup>nd</sup> Integra<br>Constant<br>Loop | al Time<br>of Velo | city  | Mode    |      |   |       |  |       | F |
|--------|------------|---------------------------------------------|--------------------|-------|---------|------|---|-------|--|-------|---|
|        | Range      | 1~10000                                     | Unit               | 0.1ms | Default | 1000 | 0 | Index |  | 2107h |   |
|        | Activation | Immediat                                    | е                  |       |         |      |   |       |  |       |   |

|        | Label      | 2 <sup>nd</sup> ve<br>filter | locity d | etection | Mode    |    |  |       |  |  |       | F |
|--------|------------|------------------------------|----------|----------|---------|----|--|-------|--|--|-------|---|
| Pr1.08 | Range      | 0~31                         | Unit     | -        | Default | 15 |  | Index |  |  | 2108h |   |
|        | Activation | Immediate                    |          |          |         |    |  |       |  |  |       |   |

|          | Label                                                                                                    | 2 <sup>nd</sup> Torqu<br>Constant | e Filter | Time | Mode    |     |  |       |  |  |       | F |  |  |
|----------|----------------------------------------------------------------------------------------------------|-----------------------------------|----------|------|---------|-----|--|-------|--|--|-------|---|--|--|
| Pr1.09 F | Range                                                                                                    | 0~2500 <b>Unit</b> 0.01ms         |          |      | Default | 126 |  | Index |  |  | 2109h |   |  |  |
|          | Activation                                                                                                    | Immediate                         |          |      |         |     |  |       |  |  |       |   |  |  |
|          | Position loop, velocity loop, velocity detection filter, torque command filter each have 2 pairs of gain or time constant (1st and 2nd). |                                   |          |      |         |     |  |       |  |  |       |   |  |  |

|        | Label                                                                                                    | Velocity<br>gain | feed | forward | Mode    | PP  |  |       | НМ |  |       |  |
|--------|----------------------------------------------------------------------------------------------------|------------------|------|---------|---------|-----|--|-------|----|--|-------|--|
| Pr1.10 | Range                                                                                                    | 0~1000           | Unit | 0.10%   | Default | 300 |  | Index |    |  | 2110h |  |
| -      | Activation                                                                                                    | Immediat         | te   |         |         |     |  |       |    |  |       |  |
|        | Used for decreasing following error caused by low responsiveness of velocity loop. Might cause overshoot or increase in noise if set value is too high. |                  |      |         |         |     |  |       |    |  |       |  |

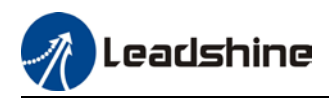

|        | Label                                                                                                    | Velocity<br>filter time                                                         | feed<br>e const                                                                | forward<br>ant                                                                         | Mode                                                                            | PP                                                       | НМ                                                                                                |                                            |
|--------|----------------------------------------------------------------------------------------------------|---------------------------------------------------------------------------------|--------------------------------------------------------------------------------|----------------------------------------------------------------------------------------|---------------------------------------------------------------------------------|----------------------------------------------------------|---------------------------------------------------------------------------------------------------|--------------------------------------------|
| Pr1.11 | Range                                                                                                    | 0~6400                                                                          | Unit                                                                           | 0.01ms                                                                                 | Default                                                                         | 50                                                       | Index                                                                                             | 2111h                                      |
|        | Activation                                                                                                    | Immedia                                                                         | te                                                                             |                                                                                        |                                                                                 |                                                          |                                                                                                   |                                            |
|        | Set velocity feed for<br>forward command. (<br>ration to smoothen v<br>Position deviation ur<br>Please to refer to th<br>Position deviation[Uir | ward low p<br>Dften used<br>velocity fee<br>nder const<br>e equation<br>nt]= Pa | bass filt<br>when p<br>ed forw<br>ant velo<br>below.<br>Set velo<br>osition lo | ter to elin<br>position c<br>ard.<br>pocity can<br>pocity[ <u>Uint</u> ]<br>pop gain[h | ninate high or<br>ommand with<br>be lowered wi<br><u>lz]</u> x <u>100 – Vel</u> | abnorm<br>low res<br>ith highe<br><i>ocity fee</i><br>10 | nal frequencies in v<br>solution or high elec<br>er velocity feed forv<br>ad foward gain[%]<br>00 | elocity feed<br>stronic gear<br>vard gain. |

|        | Label                                                                                                    | Torque<br>gain | feed | forward | Mode    | PP | PV | НМ    |  |    |     |  |
|--------|----------------------------------------------------------------------------------------------------|----------------|------|---------|---------|----|----|-------|--|----|-----|--|
| Pr1.12 | Range                                                                                                    | 0~1000         | Unit | 0.1%    | Default | 0  |    | Index |  | 21 | 12h |  |
|        | Activation                                                                                                    | Immedia        | te   |         |         |    |    |       |  |    |     |  |
|        | Before using torque feed forward, please set correct inertia ratio. By increasing torque feed forward gain, position deviation on constant acceleration/deceleration can be reduced to close to 0. Under ideal condition and trapezoidal speed profile, position deviation of the whole motion can be reduced to close to 0. In reality, perturbation torque will always exist, hence position deviation can never be 0. |                |      |         |         |    |    |       |  |    |     |  |

|        | Label                                                                                                    | Torque<br>filter tim | feed<br>ie const | forward<br>ant | Mode    | PP | PV | НМ    |  |        |  |
|--------|----------------------------------------------------------------------------------------------------|----------------------|------------------|----------------|---------|----|----|-------|--|--------|--|
| Pr1.13 | Range                                                                                                    | 0~6400               | Unit             | 0.01ms         | Default | 0  |    | Index |  | 2113h  |  |
|        | Activation                                                                                                    | Immedia              | te               |                |         |    |    |       |  |        |  |
|        | Low pass filter to eliminate abnormal or high frequencies in torque feed forward command.<br>Usually used when encoder has lower resolution or precision.<br>Noise reduces if torque feed forward filter time constant is set higher but position deviation will<br>increase at acceleration varied points. |                      |                  |                |         |    |    |       |  | n will |  |

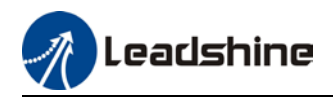

|        |          | Label    |                                                        | Positi<br>switch | on control<br>ning mode                                                                                                    | gain                                                                                  | Mode                                                                                    |                                                                    |                                      |          |             |               | F |  |  |
|--------|----------|----------|--------------------------------------------------------|------------------|----------------------------------------------------------------------------------------------------|---------------------------------------------------------------------------------------|-----------------------------------------------------------------------------------------|--------------------------------------------------------------------|--------------------------------------|----------|-------------|---------------|---|--|--|
| Pr1.15 |          | Range    |                                                        | 0~11             | Unit                                                                                                    | —                                                                                     | Default                                                                                 | 0                                                                  | Ind                                  | ex       |             | 2115h         | ı |  |  |
|        |          | Activat  | ion                                                    | Imme             | diate                                                                                                    |                                                                                       |                                                                                         |                                                                    |                                      |          |             |               |   |  |  |
|        | Se<br>Va | t<br>lue | Condition                                              |                  | Gain swit                                                                                                    | ching co                                                                              | n <b>dition</b>                                                                         |                                                                    |                                      |          |             |               |   |  |  |
|        | 0<br>1   |          | 1 <sup>st</sup> gain fixe<br>2 <sup>nd</sup> gain fixe | d<br>ed          | Fixed on<br>Fixed on                                                                                                    | using 1 <sup>st</sup> g<br>using 2 <sup>nd</sup>                                      | gain(Pr1.00-Pr<br>gain (Pr1.05-F                                                        | 1.04)<br>Pr1.09)                                                   |                                      |          |             |               |   |  |  |
|        | 2        |          | Reserved                                               |                  |                                                                                                    | -                                                                                     | -                                                                                       |                                                                    |                                      |          |             |               |   |  |  |
|        | 3        |          | High set to                                            | ^que             | Switch to 2 <sup>ine</sup> gain when set torque command absolute value<br>larger than (level + hysteresis)[%]<br>Switch to 1 <sup>st</sup> gain when set torque command absolute value<br>smaller than (level + hysteresis)[%]<br>Hysteresis<br>Level Acceleration Constant Deceleration<br>Set Torque I st I st I st I st I st I st I st I s |                                                                                       |                                                                                         |                                                                    |                                      |          |             |               |   |  |  |
|        | 4        |          | Reserved                                               |                  | Reserved                                                                                                    |                                                                                       |                                                                                         |                                                                    |                                      |          |             |               |   |  |  |
|        | 5        |          | High set ve                                            | locity           | Set<br>Velocit<br>Valid f<br>Switch<br>larger<br>Switch<br>smalle                                                                                                    | y<br>y<br>to 2 <sup>nd</sup> ga<br>than (lev<br>to 1 <sup>st</sup> gai<br>er than (le | on and velocity<br>in when set ve<br>el + hysteresis<br>n when set ve<br>evel-hysteresi | 2nd<br>2nd<br>2nd<br>2nd<br>2nd<br>2nd<br>2nd<br>2nd<br>2nd<br>2nd | ol.<br>commar<br>n]<br>comman<br>in] | Ind abso | <br>olute v | value<br>alue |   |  |  |

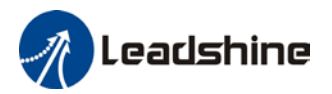

|   |                             | Valid for position control.<br>Switch to 2 <sup>nd</sup> gain when position deviation absolute value<br>larger than (level + hysteresis)[pulse]<br>Switch to 1 <sup>st</sup> gain when position deviation absolute value<br>smaller than (level-hysteresis)[pulse]                                            |
|---|-----------------------------|----------------------------------------------------------------------------------------------------|
| 6 | Large position<br>deviation | Set<br>Velocity<br>Level Hysteresis<br>Position<br>Deviation                                                                                                    |
| 7 | Pending position<br>command | Valid for position control.<br>Switch to $2^{nd}$ gain if position command $\neq 0$<br>Switch to $1^{st}$ gain if position command remains = 0<br>throughout the duration of delay time.                                                                                                    |
| 8 | Not yet in<br>position      | Valid for position control.<br>Switch to 2 <sup>nd</sup> gain if position command is not completed.<br>Switch to 1 <sup>st</sup> gain if position command remains uncompleted<br>throughout the duration of delay time.                                                                                       |
| 9 | High actual<br>velocity     | Valid for position control.<br>Switch to 2 <sup>nd</sup> gain when actual velocity absolute value larger<br>than (level + hysteresis)[r/min]<br>Switch to 1 <sup>st</sup> gain when actual velocity absolute value<br>remains smaller throughout the duration of delay time than<br>(level-hysteresis)[r/min] |

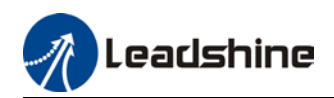

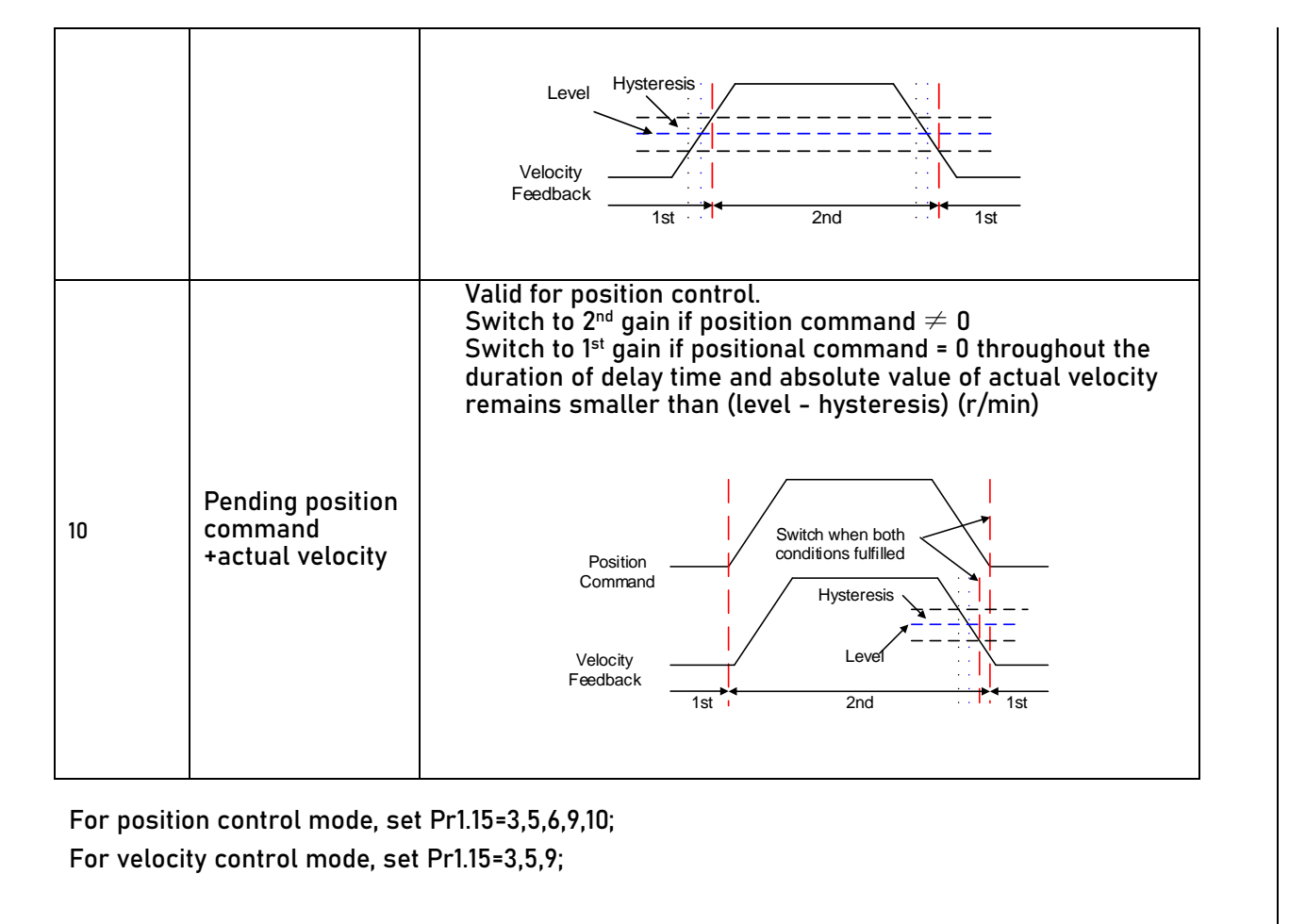

*\*\* Above 'level' and 'hysteresis' are in correspondence to Pr1.17 Position control gain switching level and Pr1.18 Hysteresis at position control switching.* 

|        | Label                                | Position contro<br>switching level | ol gain<br>I |                   | Mode    |    |       |       | F |
|--------|--------------------------------------|------------------------------------|--------------|-------------------|---------|----|-------|-------|---|
| Pr1.17 | Range                                | 0~20000                            | Unit         | Mode<br>dependent | Default | 50 | Index | 2117h |   |
|        | Activation                           | Immediate                          |              |                   |         |    |       |       |   |
|        | Set threshold va<br>Unit is mode dep | ue for gain swit<br>endent.        | ching t      | o occur.          |         |    |       |       |   |
|        | Switching condition                  | Unit                               |              |                   |         |    |       |       |   |
|        | Position                             | Encoder pulse<br>count             |              |                   |         |    |       |       |   |
|        | Velocity                             | RPM                                |              |                   |         |    |       |       |   |
|        | Torque                               | %                                  |              |                   |         |    |       |       |   |
|        | Please set level                     | ≥ hysteresis                       |              |                   |         |    |       |       |   |

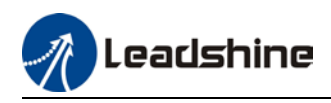

|        | Label                                                       | Hysteresi<br>control sv                      | s at posi<br>vitching        | ition             |          | Mode         |         |             |           | F        |
|--------|-------------------------------------------------------------|----------------------------------------------|------------------------------|-------------------|----------|--------------|---------|-------------|-----------|----------|
| Pr1.18 | Range                                                       | 0~20000                                      | Unit                         | Mode<br>depend    | e<br>ent | Default      | 33      | Index       |           | 2118h    |
|        | Activation                                                  | Immediat                                     | e                            |                   |          |              |         |             |           |          |
|        | To eliminate the i                                          | instability o                                | of gain sv                   | witching          | . Use    | ed in comb   | ination | with Pr1.17 | the same  | e unit.  |
|        | If level< hysteres                                          | is, drive wi                                 | ll set int                   | ernally I         | hyste    | eresis = lev | vel.    |             |           |          |
|        |                                                             | I                                            |                              |                   |          |              |         |             |           |          |
|        | Label                                                       | Position g                                   | ain swit                     | ching             | Мо       | de           |         |             |           | F        |
| Pr1.19 | Range                                                       | 0~10000                                      | Unit                         | 0.1ms             | Def      | ault         | 33      | Index       |           | 2119h    |
|        | Activation                                                  | Immediat                                     | e                            |                   |          |              |         |             |           |          |
|        | During position c<br>loop gain, set sui<br>For example: 1st | ontrol, to e<br>table Pr1.19<br>(pr1.00) <-> | ase torq<br>value<br>2nd (Pr | jue chan<br>1.05) | ges      | and vibrat   | ion due | to rapid ch | nanges in | position |
|        | 2nd (F                                                      | Pr1.05)                                      |                              | Po                | sitior   | n gain       | ]       |             |           |          |
|        | 1st (P                                                      | r1.00) —                                     |                              | sw                | itchir   | ng time (ms) | J       |             |           |          |
|        | Result<br>switch                                            | t of 1                                       | st                           |                   | 2nd      |              |         | 1st         |           |          |

λ

|        | Labe                       | l            | Special fu<br>Register                   | Special function<br>Register                                 |       |            | Mode         |                                               |          |        |           |          |       |       | F |
|--------|----------------------------|--------------|------------------------------------------|--------------------------------------------------------------|-------|------------|--------------|-----------------------------------------------|----------|--------|-----------|----------|-------|-------|---|
| Pr1.37 | Rang                       | е            | 0~10000                                  | Unit                                                         | 0.1ms | 5 <b>C</b> | Default      |                                               | 33       |        | Index     |          |       | 2119h |   |
|        | Activ                      | ation        | Immediat                                 | e                                                            |       |            |              |                                               |          |        |           |          |       |       |   |
|        | Bit                        | Set<br>value | Desc                                     | ription                                                      |       | Bit        | Set<br>value |                                               |          | De     | scription |          |       |       |   |
|        | 0                          | 0x0001       | Disable velocity                         | loss alarn                                                   | n 1A1 | 8          | 0x0100       | Disa                                          | ible reg | genera | tive enei | rgy alar | m 121 |       |   |
|        | 1                          | 0x0002       | Disable overspe                          | ed alarm                                                     | 1A0   | 9          | 0x0200       | Disable phase loss alarm 0A3                  |          |        |           |          |       |       |   |
|        | 1 0x0002 Di<br>2 0x0004 al |              | Disable excessive deviation<br>alarm 180 |                                                              |       | 10         | 0x0400       | Res                                           | erved    |        |           |          |       |       |   |
|        | 3                          | 0x0008       | Disable multitur<br>alarm 157            | Disable multiturn data overflow<br>alarm 157                 |       | 11         | 0x0800       | Disable software overcurrent alarm<br>0E0     |          |        |           |          | rm    |       |   |
|        | 4                          | 0x0010       | Disable overloa                          | d alarm 10                                                   | 00    | 12         | 0x1000       | Disa                                          | ible en  | coder  | loss alar | m150     |       |       |   |
|        | 5                          | 0x0020       | Disable encode<br>error at initializa    | Disable encoder data saving<br>error at initialization alarm |       |            | 0x2000       | Disable encoder data error alarm 151          |          |        |           |          |       |       |   |
|        | 6                          | 0x0040       | Disable excessi<br>alarm 190             | Disable excessive vibration                                  |       |            | 0x4000       | Disbale encoder communication error alarm 170 |          |        |           |          |       |       |   |
|        | 7                          | 0x0080       | Disable excessi<br>energy alarm 12       | Disable excessive regenerative energy alarm 120              |       |            | 0x8000       | Enal                                          | ble toro | que sa | turation  | alarm 1  | 05    |       |   |

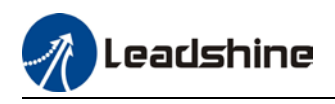

|        | Label    |                                                                           | Special fu<br>Register                                                            | unction |       | Mode    |          |       |      |         |  |   |       | F |
|--------|----------|---------------------------------------------------------------------------|-----------------------------------------------------------------------------------|---------|-------|---------|----------|-------|------|---------|--|---|-------|---|
| Pr1.37 | Range    |                                                                           | 0~10000                                                                           | Unit    | 0.1ms | Default |          | 33    |      | Index   |  |   | 2119h |   |
|        | Activati | on                                                                        | Immediat                                                                          | е       |       |         |          |       |      |         |  | - |       |   |
|        | Bit      |                                                                           | Descri                                                                            | otion   |       | Bit     |          |       | Desc | ription |  |   |       |   |
|        | 0        | Positioning done signal for Status Word<br>0: 6062<br>1: INP input signal |                                                                                   |         |       | 8       | Reserved |       |      |         |  |   |       |   |
|        | 1        | 1 Reserved                                                                |                                                                                   |         | 9     | Res     | erved    |       |      |         |  |   |       |   |
|        | 2        | Virtual I/O homing<br>0: Disable<br>1: Enable                             |                                                                                   |         | 10    | Res     | erved    |       |      |         |  |   |       |   |
|        | 3        | Reserved                                                                  | b                                                                                 |         |       | 11      | Res      | erved |      |         |  |   |       |   |
|        | 4        | Reserved                                                                  | d                                                                                 |         |       | 12      | Res      | erved |      |         |  |   |       |   |
|        | 5        | Torque li<br>0: Inser<br>1: Do no                                         | Torque limit under torque control mode<br>0: Insert 6071<br>1: Do not insert 6071 |         |       | 13      | Reserved |       |      |         |  |   |       |   |
|        | 6        | Reserved                                                                  |                                                                                   |         | 14    | Res     | erved    |       |      |         |  |   |       |   |
|        | 7        | 7 Reserved                                                                |                                                                                   |         |       | 15      | Res      | erved |      |         |  |   |       |   |

# 3.2.3 【Class 2】 Vibration Suppression

|        | Label      | Adaptive<br>settings        | e filterin                                                                                                    | g mode | Mode                                                                                                    |                                                                                                    |       |  |   |      | F |  |
|--------|------------|-----------------------------|----------------------------------------------------------------------------------------------------|--------|----------------------------------------------------------------------------------------------------|----------------------------------------------------------------------------------------------------|-------|--|---|------|---|--|
| Pr2.00 | Range      | 0~4                         | Unit                                                                                                    | -      | Default                                                                                                    | 0                                                                                                    | Index |  | 2 | 200h |   |  |
|        | Activation | Immedia                     | ate                                                                                                    |        |                                                                                                    |                                                                                                    |       |  |   |      |   |  |
|        |            |                             |                                                                                                    |        |                                                                                                    |                                                                                                    |       |  |   |      |   |  |
|        | Set value  |                             |                                                                                                    |        | Explanation                                                                                                    | 1                                                                                                    |       |  |   |      |   |  |
|        | 0          | Adaptive fi                 | daptive filter: invalid Parameters related to 3 <sup>rd</sup> and 4 <sup>th</sup> notch f<br>remain unchanged |        |                                                                                                    |                                                                                                    |       |  |   | er   |   |  |
|        | 1          | Adaptive fi<br>valid for or | lter: 1 filto<br>nce.                                                                                         | er     | 1 adaptive filter becomes valid. 3 <sup>rd</sup> notch filter<br>related parameters updated accordingly.<br>Pr2.00 switches automatically to 0 once<br>updated. |                                                                                                    |       |  |   |      |   |  |
|        | 2          | Adaptive fi<br>remains va   | Adaptive filter: 1 filter<br>remains valid                                                                    |        |                                                                                                    | 1 adaptive filter becomes valid. 3 <sup>rd</sup> notch filter<br>related parameters will keep updating<br>accordingly. |       |  |   |      |   |  |
|        | 3-4        | Reserved                    |                                                                                                    |        | -                                                                                                    |                                                                                                    |       |  |   |      |   |  |

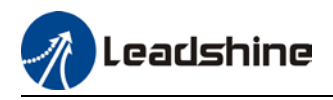

|        | Label                                                                                                    | 1 <sup>st</sup> notch fre | equency | ,  | Mode    |      |   |       |  |  |       | F |
|--------|----------------------------------------------------------------------------------------------------|---------------------------|---------|----|---------|------|---|-------|--|--|-------|---|
| Pr2.01 | Range                                                                                                    | 50~4000                   | Unit    | Hz | Default | 4000 | ) | Index |  |  | 2201h |   |
|        | Activation                                                                                                    | Immediate                 |         |    |         |      |   |       |  |  |       |   |
|        | Set center frequency of 1 <sup>st</sup> torque command notch filter.<br>Set Pr2.01 to 4000 to deactivate notch filter |                           |         |    |         |      |   |       |  |  |       |   |

|        | Label                                                                                                    | 1 <sup>st</sup> no<br>selectio | otch ba<br>on | ndwidth | Mode    |   |  |       |  |  | F     |  |  |
|--------|----------------------------------------------------------------------------------------------------|--------------------------------|---------------|---------|---------|---|--|-------|--|--|-------|--|--|
| Pr2.02 | Range                                                                                                    | 0~20                           | Unit          | -       | Default | 4 |  | Index |  |  | 2202h |  |  |
|        | Activation Immediate                                                                                                    |                                |               |         |         |   |  |       |  |  |       |  |  |
|        | Set notch bandwidth for 1 <sup>st</sup> resonant notch filter.<br>Under normal circumstances, please use factory default settings. If resonance is under control,<br>in combination with Pr2.01 and Pr2.03, Pr2.02 can be reduced to improve current loop<br>responsiveness which allows higher mechanical stiffness settings. |                                |               |         |         |   |  |       |  |  |       |  |  |

|        | Label                                                                                                    | 1 <sup>st</sup> notch o                                             | depth sel                                        | ection                                           | Mode                                            |                                               |                                 | F                        |  |  |
|--------|----------------------------------------------------------------------------------------------------|---------------------------------------------------------------------|--------------------------------------------------|--------------------------------------------------|-------------------------------------------------|-----------------------------------------------|---------------------------------|--------------------------|--|--|
| Pr2.03 | Range                                                                                                    | 0~99                                                                | Unit                                             | -                                                | Default                                         | 0                                             | Index                           | 2203h                    |  |  |
|        | Activation                                                                                                    | Immediat                                                            | е                                                |                                                  |                                                 |                                               |                                 |                          |  |  |
|        | Set notch depth<br>Under normal c<br>in combination<br>responsiveness                                                 | for 1 <sup>st</sup> reso<br>ircumstand<br>with Pr2.01<br>which allo | onant not<br>ces, pleas<br>and Pr2.<br>ows highe | ch filter.<br>se use fa<br>02, Pr2.0<br>er mecha | actory defaul<br>3 can be red<br>anical stiffne | t settings. If<br>uced to imp<br>ss settings. | f resonance is<br>prove current | s under control,<br>loop |  |  |
|        | Label                                                                                                    | 2 <sup>nd</sup> notch                                               | frequend                                         | cy .                                             | Mode                                            |                                               |                                 | F                        |  |  |
| Pr2.04 | Range                                                                                                    | 50~4000                                                             | Unit                                             | Hz                                               | Default                                         | 4000                                          | Index                           | 2204h                    |  |  |
|        | Activation                                                                                                    | Immediat                                                            | e                                                |                                                  |                                                 |                                               |                                 |                          |  |  |
|        | Set center frequency of 2 <sup>nd</sup> torque command notch filter.<br>Set Pr2.04 to 4000 to deactivate notch filter |                                                                     |                                                  |                                                  |                                                 |                                               |                                 |                          |  |  |

|        | Label                                                                    | 2 <sup>nd</sup> no<br>selectior                       | tch ba<br>1                                                  | ndwidth                                            | Mode                                                                |                            |                          |                  |                 |              | F           |
|--------|--------------------------------------------------------------------------|-------------------------------------------------------|--------------------------------------------------------------|----------------------------------------------------|---------------------------------------------------------------------|----------------------------|--------------------------|------------------|-----------------|--------------|-------------|
| Pr2.05 | Range                                                                    | 0~20                                                  | Unit                                                         | -                                                  | Default                                                             | 4                          |                          | Index            |                 |              | 2205h       |
|        | Activation                                                               | Immedia                                               | te                                                           |                                                    |                                                                     |                            |                          |                  |                 |              |             |
|        | Set notch bandw<br>Under normal ci<br>in combination v<br>responsiveness | vidth for 2'<br>rcumstan<br>vith Pr2.04<br>which allo | <sup>nd</sup> resona<br>ces, pleas<br>4 and Pr2<br>ows highe | nt notch f<br>se use fao<br>.06, Pr2.0<br>er mecha | filter.<br>ctory default se<br>5 can be reduce<br>nical stiffness s | ttings<br>ed to<br>setting | s. If re<br>impro<br>gs. | esonar<br>ove cu | nce is<br>rrent | unde<br>loop | er control, |

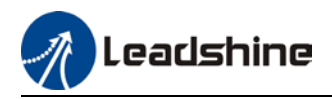

|        | Label                                                                                      | 2 <sup>nd</sup> notch                                                                  | n depth se                                                     | election                                                       | Mode                                             |                                |                                     |                                 |                          |                           | F                |
|--------|--------------------------------------------------------------------------------------------|----------------------------------------------------------------------------------------|----------------------------------------------------------------|----------------------------------------------------------------|--------------------------------------------------|--------------------------------|-------------------------------------|---------------------------------|--------------------------|---------------------------|------------------|
| Pr2.06 | Range                                                                                      | 0~99                                                                                   | Unit                                                           | -                                                              | Default                                          | 0                              | Inde                                | ex                              |                          | 2206h                     | 1                |
|        | Activation                                                                                 | Immedia                                                                                | te                                                             |                                                                |                                                  |                                |                                     |                                 |                          |                           |                  |
|        | Set notch depth<br>When Pr2.06 val<br>circumstances,<br>with Pr2.04 and<br>allows higher m | for 1 <sup>st</sup> rest<br>ue is high<br>please uso<br>Pr2.05, Pr<br><u>echanical</u> | onant not<br>er, notch<br>e factory<br>2.06 can l<br>stiffness | ch filter.<br>depth be<br>default so<br>be reduce<br>settings. | comes shallo<br>ettings. If res<br>ed to improve | ow, phas<br>onance<br>e curren | e lag red<br>is under<br>t loop res | uces. U<br>control,<br>sponsive | nder<br>, in co<br>eness | norma<br>mbina<br>s whicl | al<br>ation<br>h |

|        | Label                                | 3 <sup>rd</sup> notch                  | frequend              | cy .                 | Mode          |     |   |       |  |       | F |
|--------|--------------------------------------|----------------------------------------|-----------------------|----------------------|---------------|-----|---|-------|--|-------|---|
| Pr2.07 | Range                                | 50~4000                                | Unit                  | Hz                   | Default       | 400 | 0 | Index |  | 2207h |   |
|        | Activation                           | Immediat                               | е                     |                      |               |     |   |       |  |       |   |
|        | Set center frequ<br>Set Pr2.07 to 40 | ency of 3 <sup>rd</sup><br>00 to deact | torque c<br>ivate not | ommand<br>tch filter | notch filter. |     |   |       |  |       |   |

|        | Label                              | 3 <sup>rd</sup> not<br>selection       | ch ba                | andwidth                 | Mode                       |         |       |  |       | F |
|--------|------------------------------------|----------------------------------------|----------------------|--------------------------|----------------------------|---------|-------|--|-------|---|
| Pr2.08 | Range                              | 0~20                                   | Unit                 | -                        | Default                    | 4       | Index |  | 2287h |   |
|        | Activation                         | Immediat                               | е                    |                          |                            |         |       |  |       |   |
|        | Set notch bandw<br>Under normal ci | vidth for 3 <sup>rd</sup><br>rcumstanc | resonaı<br>es, pleas | nt notch f<br>se use fao | ilter.<br>ctory default se | ttings. |       |  |       |   |

|        | Label                              | 3 <sup>rd</sup> notch                   | depth se               | lection                | Mode          |             |            | F     |
|--------|------------------------------------|-----------------------------------------|------------------------|------------------------|---------------|-------------|------------|-------|
| Pr2.09 | Range                              | 0~99                                    | Unit                   | -                      | Default       | 0           | Index      | 2206h |
|        | Activation                         | Immedia                                 | te                     |                        |               |             |            |       |
|        | Set notch depth<br>When Pr2.09 val | for 1 <sup>st</sup> reso<br>ue is higho | onant not<br>er, notch | ch filter.<br>depth be | comes shallow | ı, phase la | g reduces. |       |

|        | Label                                                                     | 1 <sup>st</sup> dampi                 | ng freque                           | ency                              | Mode                                       |                                        |                                                     |                          |                          | F  |
|--------|---------------------------------------------------------------------------|---------------------------------------|-------------------------------------|-----------------------------------|--------------------------------------------|----------------------------------------|-----------------------------------------------------|--------------------------|--------------------------|----|
| Pr2.14 | Range                                                                     | 0~2000                                | Unit                                | 0.1Hz                             | Default                                    | 0                                      | Index                                               |                          | 2214h                    |    |
|        | Activation                                                                | Immedia                               | te                                  |                                   |                                            |                                        |                                                     |                          |                          |    |
|        | 0: Deactivate                                                             |                                       |                                     |                                   |                                            |                                        |                                                     |                          |                          |    |
|        | To suppress wol<br>deceleration upo<br>Pr2.15 to wobble<br>Motion Studio) | bble at loa<br>on stoppin<br>frequenc | d end. Of<br>g. Especi<br>y (wobble | ten used<br>ally effec<br>frequen | when wobbl<br>tive for wob<br>cy can be de | e of flexib<br>ble with fr<br>termined | le structure du<br>equencies und<br>using tracing f | ue to<br>Ier 10<br>uncti | high<br>0Hz. So<br>on of | et |

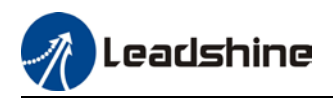

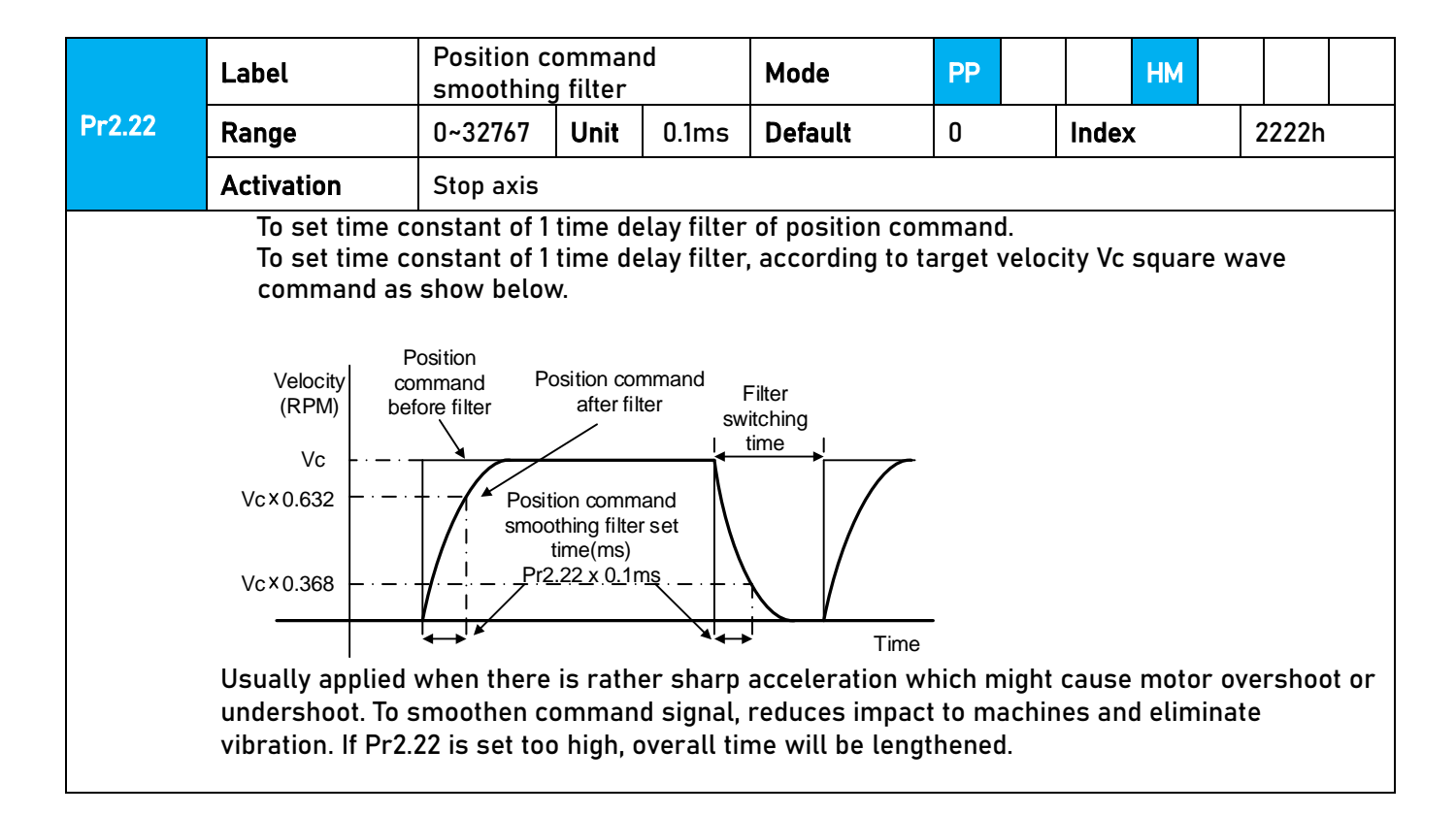

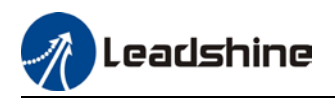

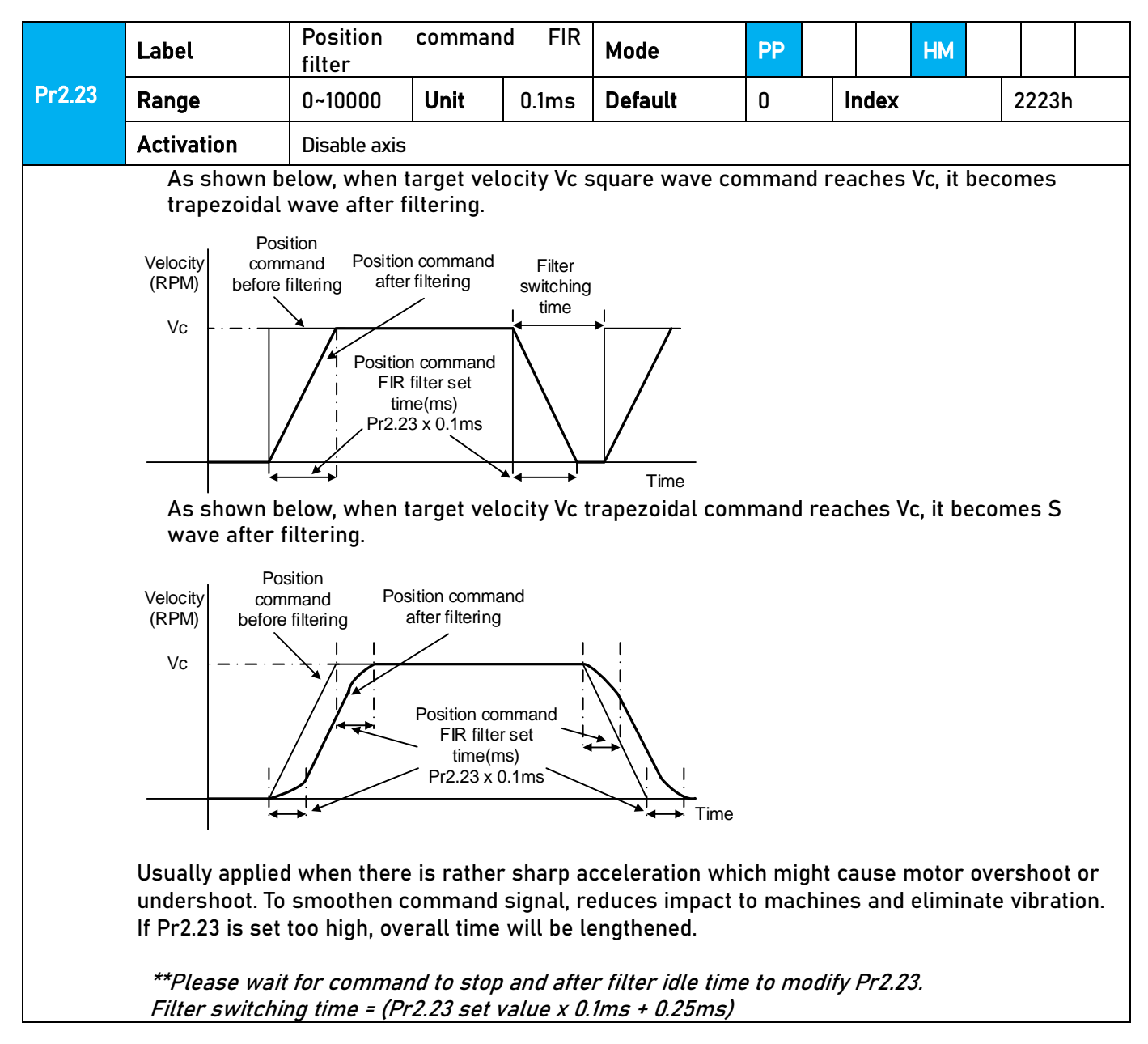

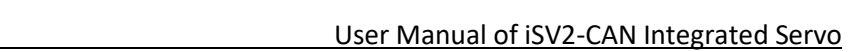

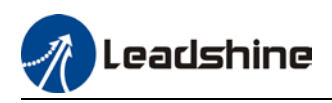

# 3.2.4 【Class 3】 Velocity/ Torque Control

|        | Label               | Internal/Ex<br>of velocity   | cternal s<br>settings                                                                                              | ettings                 | Mode                         |           |       |     |  |       | F |
|--------|---------------------|------------------------------|----------------------------------------------------------------------------------------------------|-------------------------|------------------------------|-----------|-------|-----|--|-------|---|
| Pr3.00 | Range               | 0~3                          | Unit                                                                                                    | -                       | Default                      | 1         | Inc   | dex |  | 2300h |   |
|        | Activation          | Immediate                    | ;                                                                                                    |                         |                              |           |       |     |  |       |   |
|        | Internal velocity s | ettings can                  | be achie                                                                                                    | nput inter              | rface.                       |           |       |     |  |       |   |
|        | Set value           |                              |                                                                                                    | Velocity                |                              |           |       |     |  |       |   |
|        | 0                   | Analog velo                  | city comr                                                                                                    | nand (SPR               | 2)                           |           |       |     |  |       |   |
|        | [1]                 | Internal velo                | rnal velocity command: 1 <sup>st</sup> to 4 <sup>th</sup> speed (Pr3.04 to Pr3.07)                                 |                         |                              |           |       |     |  |       |   |
|        | 2                   | Internal velo<br>Analog velo | ernal velocity command 1 <sup>st</sup> to 3 <sup>rd</sup> speed (Pr3.04 to Pr3.06),<br>alog velocity command (SPR) |                         |                              |           |       |     |  |       |   |
|        | 3                   | Internal velo                | ocity com                                                                                                    | mand 1 <sup>st</sup> to | o 8 <sup>th</sup> speed (Pr3 | .00 to Pr | 3.11) |     |  |       |   |

|        | Label                             |                                                                                                    | Velocity co<br>inversion  | ommand                   | l input                    | Mode                                                 |                                 |                                      | F                              |
|--------|-----------------------------------|----------------------------------------------------------------------------------------------------|---------------------------|--------------------------|----------------------------|------------------------------------------------------|---------------------------------|--------------------------------------|--------------------------------|
| Pr3.03 | Range                             |                                                                                                    | 0~1                       | Unit                     | -                          | 2303h                                                |                                 |                                      |                                |
|        | Activatio                         | on                                                                                                    | Immediate                 | <b>;</b>                 |                            |                                                      |                                 |                                      |                                |
|        | Specify t<br>Set<br>value         | he polar                                                                                                    | ity of the vo<br>Motor ro | ltage app<br>otational   | plied to th<br>directior   | ne analog velo<br>n                                  | ocity com                       | mand (SPR).                          |                                |
|        | 0                                 | Nor<br>rever                                                                                                    | n- "+\<br>'sal "-V        | /oltage" -<br>'oltage" - | →"Positive<br>→"Negative   | e direction"<br>e direction"                         |                                 |                                      |                                |
|        | 1                                 | Rever                                                                                                    | rsal "+V<br>"_\           | oltage" →<br>/oltage" -  | ► "Negativo<br>→ "Positivo | e direction"<br>e direction"                         |                                 |                                      |                                |
|        | While se<br>device, n<br>external | 1       Reversal       "+voltage" → "N<br>"-Voltage" → "f         hile servo driver is set on simulated vertice, motor might undergo abnormal letternal positioning device doesn't mate |                           |                          |                            | y control and i<br>ior when veloo<br>polarity set in | n combin<br>city comn<br>Pr3.03 | ation with exten<br>nand signal pola | rnal positioning<br>arity from |

|        | Label      | 1 <sup>st</sup> speed of velo | city sett | ing   | Mode    |   |       | F     |
|--------|------------|-------------------------------|-----------|-------|---------|---|-------|-------|
| Pr3.04 | Range      | -10000~10000                  | Unit      | r/min | Default | 0 | Index | 2304h |
|        | Activation | Immediate                     |           |       |         |   |       |       |
|        | Label      | 2 <sup>nd</sup> speed of vel  | ocity set | ting  | Mode    |   |       | F     |
| Pr3.05 | Range      | -10000~10000                  | Unit      | r/min | Default | 0 | Index | 2305h |
|        | Activation | Immediate                     |           |       |         |   |       |       |
|        | Label      | 3 <sup>rd</sup> speed of velo | ocity set | ting  | Mode    |   |       | F     |
| Pr3.06 | Range      | -10000~10000                  | Unit      | r/min | Default | 0 | Index | 2306h |
|        | Activation | Immediate                     |           |       |         |   |       |       |
|        | Label      | 4 <sup>th</sup> speed of velo | ocity set | ting  | Mode    |   |       | F     |
| Pr3.07 | Range      | -10000~10000                  | Unit      | r/min | Default | 0 | Index | 2307h |
|        | Activation | Immediate                     |           |       |         |   |       |       |

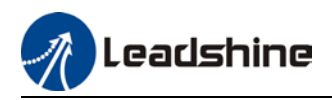

|        | Label                                                                                                    | 5 <sup>th</sup> speed of                                        | velocity               | / setting                              | Mode             |                                                                              |                                             | F                  |
|--------|----------------------------------------------------------------------------------------------------|-----------------------------------------------------------------|------------------------|----------------------------------------|------------------|------------------------------------------------------------------------------|---------------------------------------------|--------------------|
| Pr3.08 | Range                                                                                                    | -10000~1000                                                     | 00 Un                  | nit r/mi                               | n Default        | 0                                                                            | Index                                       | 2308h              |
|        | Activation                                                                                                    | Immediate                                                       |                        |                                        |                  |                                                                              |                                             |                    |
|        | Label                                                                                                    | 6 <sup>th</sup> speed of                                        | velocity               | / setting                              | Mode             |                                                                              |                                             | F                  |
| Pr3.09 | Range                                                                                                    | -10000~1000                                                     | 00 Ur                  | nit r/mi                               | n <b>Default</b> | 0                                                                            | Index                                       | 2309h              |
|        | Activation                                                                                                    | Immediate                                                       |                        |                                        |                  |                                                                              |                                             |                    |
|        | Label                                                                                                    | 7 <sup>th</sup> speed of                                        | velocity               | / setting                              | Mode             |                                                                              |                                             | F                  |
| Pr3.10 | Range                                                                                                    | -10000~1000                                                     | 00 <b>Ur</b>           | nit r/mi                               | n <b>Default</b> | 0                                                                            | Index                                       | 2310h              |
|        | Activation                                                                                                    | Immediate                                                       |                        |                                        |                  |                                                                              |                                             |                    |
|        | Label                                                                                                    | 8 <sup>th</sup> speed of                                        | velocity               | / setting                              | Mode             |                                                                              |                                             | F                  |
| Pr3.11 | Range                                                                                                    | -10000~1000                                                     | 00 <b>Ur</b>           | nit r/mi                               | n <b>Default</b> | 0                                                                            | Index                                       | 2311h              |
|        | Activation                                                                                                    | Immediate                                                       |                        |                                        |                  |                                                                              |                                             |                    |
|        | Set internal velo                                                                                                    | city command                                                    | ls, 1 <sup>st</sup> to | 8 <sup>th</sup> speed                  |                  |                                                                              |                                             |                    |
|        | Label                                                                                                    | Acceleratio                                                     | n time :               | settings                               | Mode             |                                                                              | PV                                          |                    |
| Pr3.12 | Range                                                                                                    | 0~10000                                                         | Unit                   | ms/<br>(1000RPM)                       | Default          | 0                                                                            | Index                                       | 2312h              |
|        | Activation                                                                                                    | Immediate                                                       |                        |                                        |                  |                                                                              |                                             |                    |
|        | Label                                                                                                    | Deceleratio                                                     | n time                 | settings                               | Mode             |                                                                              | PV                                          |                    |
| Pr3.13 | Range                                                                                                    | 0~10000                                                         | Unit                   | ms/<br>(1000RPM)                       | Default          | 0                                                                            | Index                                       | 2313h              |
|        | Activation                                                                                                    | Immediate                                                       |                        |                                        |                  |                                                                              |                                             |                    |
|        | If target velocity<br>Pr3.12 = <i>1000/a</i><br>Pr3.13 = <i>1000/a</i><br><i>a = x/t</i><br>For example: If r<br>Pr3.12 = 1000/ <i>a</i> = | motor is to ac<br>20. Hence wi<br>Velocity Initial vel<br>(rpm) | chieve 1<br>hen Pr3    | lsoorpm in<br>1500rpm in<br>12 = 20, m | a [unit: rpm/    | /ms], ar<br>/30=50<br>ieve 15<br>After<br>eceleration<br>me setting<br>added | cceleration tin<br>Prpm/ms<br>00rpm in 30s. | 1e = <i>t</i> [ms] |

Usually used when there is rapid acceleration or trapezoidal wave velocity command due to many different internal speed segments under velocity control mode which causes instable while motor in motion.

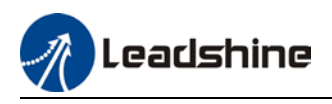

| D-21/  | Label                                                             | Sigmoid<br>acceleratio<br>settings                                  | n/decelei | ration                                                              | Mode         |             | PV         |           |           |  |
|--------|-------------------------------------------------------------------|---------------------------------------------------------------------|-----------|---------------------------------------------------------------------|--------------|-------------|------------|-----------|-----------|--|
| Pr3.14 | Range                                                             | 0~1000                                                              | Unit      | ms                                                                  | Default      | 0           | Index      |           | 2314h     |  |
|        | Activation                                                        | Axis disabl                                                         | е         |                                                                     |              |             |            |           |           |  |
|        | To set sigmoid a<br>Velocity<br>(RPM)<br>Target<br>velocity<br>Vc | ts<br>ts<br>t<br>ta<br>ta<br>ta<br>ta<br>ta<br>ta<br>ta<br>ta<br>ta | and decel | ts<br>1<br>1<br>1<br>1<br>1<br>1<br>1<br>1<br>1<br>1<br>1<br>1<br>1 | turning poin | t in accord | lance to P | r3.12 and | l Pr3.13. |  |

|        | Label                            | Zero speed     | clamp le | vel    | Mode            | P           | V        |           |          |  |
|--------|----------------------------------|----------------|----------|--------|-----------------|-------------|----------|-----------|----------|--|
| Pr3.16 | Range                            | 10~2000        | Unit     | RPM    | Default         | 30          | Index    |           | 2316h    |  |
|        | Activation                       | Immediate      |          |        |                 |             |          |           |          |  |
|        | Velocity comman<br>set in Pr3.23 | d is forced to | o 0 when | actual | velocity is lov | wer than Pr | 3.16 and | after sta | tic time |  |

|        | Label         | Maximum m<br>velocity | notor rot | ational | Mode             |         |           |   |       | F |
|--------|---------------|-----------------------|-----------|---------|------------------|---------|-----------|---|-------|---|
| Pr3.24 | Range         | 0~10000               | Unit      | r/min   | Default          | 0       | Index     |   | 2324h | ۱ |
|        | Activation    | Immediate             |           |         |                  |         |           |   |       |   |
|        | Maximum motor | rotational as         | accorda   | ance to | technical specif | ication | if set to | 0 |       |   |

### 3.2.5 【Class 4】 I/O Interface Setting

|        | Label      | Input select | ion Dl1 |   | Mode    |     |      |   | F     |
|--------|------------|--------------|---------|---|---------|-----|------|---|-------|
| Pr4.00 | Range      | 0x0~0xFF     | Unit    | I | Default | 0x0 | Inde | x | 2400h |
|        | Activation | Immediate    |         |   |         |     |      |   |       |
|        | Label      | Input select | ion Dl2 |   | Mode    |     |      |   | F     |
| Pr4.01 | Range      | 0x0~0xFF     | Unit    | _ | Default | 0x1 | Inde | x | 2401h |
|        | Activation | Immediate    |         |   |         |     |      |   |       |
|        | Label      | Input select | ion DI3 |   | Mode    |     |      |   | F     |
| Pr4.02 | Range      | 0x0~0xFF     | Unit    | _ | Default | 0x2 | Inde | x | 2402h |
|        | Activation | Immediate    |         |   |         |     |      |   |       |

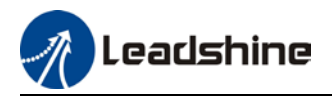

|        | Label                               | Input select    | ion DI4  |           | Mode           |      |       |       |       |     | F        |
|--------|-------------------------------------|-----------------|----------|-----------|----------------|------|-------|-------|-------|-----|----------|
| Pr4.03 | Range                               | 0x0~0xFF        | Unit     | —         | Default        | 0x16 |       | Inde  | x     |     | 2403h    |
|        | Activation                          | Immediate       |          |           |                |      |       |       |       |     |          |
|        | Digital input DI                    | allocation usi  | ng hexad | decimal   | system         |      |       |       |       |     |          |
|        |                                     |                 |          |           |                |      | Set v | value |       |     |          |
|        |                                     | Input           |          |           | Symbol         | Norm | ally  | Norr  | nally | 0x6 | OFD(bit) |
|        |                                     |                 |          |           | оре            | en   | clo   | ose   |       |     |          |
|        |                                     | Invalid         |          |           | —              | 01   | ו     |       | -     |     | ×        |
|        | Positi                              | ve limit switcł | า        |           | POT            | 1h   | 1     | 8     | 1h    |     | Bit1     |
|        | Negat                               | ive limit switc | h        |           | NOT            | 2h   |       | 82h   |       |     | Bit0     |
|        | C                                   | lear alarm      |          |           | A-CLR          | 41   | ۱     | -     |       |     | ×        |
|        | Fo                                  | Forced alarm    |          |           | E-STOP         |      | h     | 94h   |       |     | ×        |
|        | Ho                                  | Home switch     |          |           | ME-SWITCH      | 16   | h     | 90    | 5h    |     | Bit2     |
|        | • Please don't set anything other t |                 |          | han liste | ed in table ab | ove. |       |       |       | •   |          |

- Normally open: Valid when input = ON Normally close: Valid when input = OFF
- Er210 might occur if same function is allocated to different channels at the same time
- Channel that has no value doesn't affect driver motion.
- Front panel is of hexadecimal system.
- Pr4.00 Pr4.03 corresponds to DI1 DI4. External sensors can be connected if the parameters are all set to 0. Controller will read 60FD bit4 7 to get DI1 DI4 actual status.

|        | Label            | Output sele           | Output selection DO1 |         |           |           |           |       |            |       | F |
|--------|------------------|-----------------------|----------------------|---------|-----------|-----------|-----------|-------|------------|-------|---|
| Pr4.10 | Range            | 0x0~0xFF              | Unit                 | -       | Default   | t         | 0x1       | Index |            | 2410h |   |
|        | Activation       | Immediate             |                      |         |           |           |           |       |            |       |   |
|        | Label            | Output sele           | ction DO             | 2       | Mode      |           |           |       |            |       | F |
| Pr4.11 | Range            | 0x0~0xFF              | Unit                 | —       | Default   | t         | 0x3       | Index |            | 2411h |   |
|        | Activation       | Immediate             |                      |         |           |           |           |       |            |       |   |
|        | Label            | Output sele           | ction DO             | 3       | Mode      |           |           |       |            |       | F |
| Pr4.12 | Range            | 0x0~0xFF              | x0~0xFF Unit -       |         |           | t         | 0x4       | Index |            | 2412h |   |
|        | Activation       | Immediate             | mmediate             |         |           |           |           |       |            |       |   |
|        | Digital output D | 0 allocation u        | using he             | kadecim | nal syste | <u>m.</u> |           |       |            |       |   |
|        |                  | Output                |                      | Syr     | mbol      |           | Se        | value |            |       |   |
|        |                  |                       |                      |         |           | Norma     | ally open | Norma | ally close |       |   |
|        | Master           | device contro         | ol                   | -       | -         | 0         | Oh        |       | -          |       |   |
|        |                  | Alarm                 |                      | AL      | _M        | 0         | )1h       |       | 81h        |       |   |
|        | Ser              | vo-Ready              |                      | S-F     | RDY       | 0         | 2h        |       | 82h        |       |   |
|        | External         | ernal brake released  |                      |         | -OFF      | 0         | 3h        |       | 83h        |       |   |
|        | Position         | ing complete          | IN                   | 1P      | 0         | 4h        |           | 84h   |            |       |   |
|        | Α                | At-speed              |                      |         | AT-SPEED  |           | 05h       |       | 85h        |       |   |
|        | Torque           | rque limit signal     |                      |         | _C        | 06h       |           | 86h   |            |       |   |
|        | Zero speed       | speed clamp detection |                      |         | ZSP       |           | 07h       |       | 87h        |       |   |

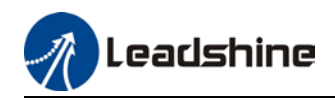

| Velocity coincidence    | V-COIN  | 08h | 88h |
|-------------------------|---------|-----|-----|
| Servo status            | SRV-ST  | 12h | 92h |
| Position command ON/OFF | P-CMD   | 0Bh | 8Bh |
| Velocity limit signal   | V-LIMIT | 0Dh | 8Dh |
| Velocity command ON/OFF | V-CMD   | 0Fh | 8Fh |
| Homing done             | HOME-OK | 22h | A2h |

- Please don't set any other than the outputs listed in the table above.
- Normally open: Active low
- Normally close: Active high
- Front panel is of hexadecimal system.
- Pr4.10 Pr4.12 corresponds to D01 D03. If all parameters are set to 0, master device controls the outputs, object dictionary 0x60FE sub-index 01 bit16-18 corresponds to D01-D03.

|        | Label                                            | Positionin<br>range | ng   | complete        | Mode           | PP    |         |      | НМ |       |  |
|--------|--------------------------------------------------|---------------------|------|-----------------|----------------|-------|---------|------|----|-------|--|
| Pr4.31 | Range                                            | 0~10000             | Unit | Command<br>unit | Default        | 20    |         | Inde | x  | 2431h |  |
|        | Activation                                       | Immediat            | е    |                 |                |       |         |      |    |       |  |
|        | To set position deviation range of INP1 position |                     |      |                 | ning completed | outpu | ıt sigi | nal. |    |       |  |

|        | Label            | Positioning<br>output settir                                                                                                    | co<br>Ig                                                     | mplete                  | Mode                             | PP                   |                  | НМ                       |              |     |    |  |
|--------|------------------|----------------------------------------------------------------------------------------------------|--------------------------------------------------------------|-------------------------|----------------------------------|----------------------|------------------|--------------------------|--------------|-----|----|--|
| Pr4.32 | Range            | 0~4                                                                                                    | Unit                                                         | -                       | Default                          | 1                    | h                | ndex                     |              | 243 | 2h |  |
|        | Activation       | Immediate                                                                                                    |                                                              |                         |                                  |                      |                  |                          |              |     |    |  |
|        | Output condition | ons of INP1 pos                                                                                                    | of INP1 positioning completed output signal                  |                         |                                  |                      |                  |                          |              |     |    |  |
|        | Set value        | Positioning c                                                                                                    | itioning completed signal                                    |                         |                                  |                      |                  |                          |              |     |    |  |
|        | 0                | Signal valid v                                                                                                    | nal valid when the position deviation is smaller than Pr4.31 |                         |                                  |                      |                  |                          |              |     |    |  |
|        | 1                | Signal valid v<br>is smaller tha                                                                                                    | vhen the<br>an Pr4.3                                         | ere is no<br>1          | position comm                    | nand ar              | nd po            | sition dev               | iatio        | n   |    |  |
|        | 2                | Signal valid v<br>detection (ZS<br>Pr4.31                                                                                                    | vhen the<br>P) signa                                         | ere is no<br>Il is ON a | position comm<br>and the positio | nand, zo<br>nal dev  | ero-s<br>iatior  | peed clai<br>n is small  | np<br>er tha | an  |    |  |
|        | 3                | Signal valid v<br>is smaller tha<br>otherwise OF                                                                                                    | vhen the<br>an Pr4.3<br>F.                                   | ere is no<br>1. Signal  | position comn<br>ON when with    | nand ar<br>iin the t | nd pos<br>time s | sition dev<br>set in Pr4 | iatio<br>33  | n   |    |  |
|        | 4                | 4 When there is no command, position detection starts after the delay<br>time set in Pr4.33.<br>Signal valid when there is no position command and positional<br>deviation is smaller than Pr4.31. |                                                              |                         |                                  |                      |                  |                          |              |     |    |  |

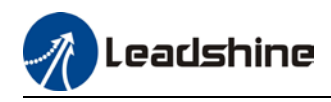

|        | Label            | INP posi<br>time                                                                              | tioning                                                    | delay    | Mode    | PP | НМ    |     |     |  |
|--------|------------------|-----------------------------------------------------------------------------------------------|------------------------------------------------------------|----------|---------|----|-------|-----|-----|--|
| Pr4.33 | Range            | 0~15000                                                                                       | Unit                                                       | 1ms      | Default | 0  | Index | 243 | 33h |  |
|        | Activation       | Immediate                                                                                     |                                                            |          |         |    |       |     |     |  |
|        | To set delay tir | ne when Pr                                                                                    | 4.32 = 3                                                   |          |         |    |       |     |     |  |
|        | Set value        | Positioning                                                                                   | complet                                                    | ed signa | ગ       |    |       |     |     |  |
|        | 0                | Indefinite d                                                                                  | definite delay time, signal ON until next position command |          |         |    |       |     |     |  |
|        | 1-15000          | OFF within the time set; ON after time set. Switch OFF after receiving next position command. |                                                            |          |         |    |       |     |     |  |

|        | Label                                                                                                    | Zero spe                                                                            | ed                                                       |                                  | Mode                                        |                       |                                                          |          | F           |
|--------|----------------------------------------------------------------------------------------------------|-------------------------------------------------------------------------------------|----------------------------------------------------------|----------------------------------|---------------------------------------------|-----------------------|----------------------------------------------------------|----------|-------------|
| Pr4.34 | Range                                                                                                    | 1~2000                                                                              | Unit                                                     | RPM                              | Default                                     | 50                    | Index                                                    |          | 2434h       |
|        | Activation                                                                                                    | Immedia                                                                             | te                                                       |                                  |                                             |                       |                                                          |          |             |
|        | To set threshold valu<br>Zero speed clamp de<br>in Pr4.34<br>- Disregard<br>valid for b<br>- Hysteresis<br>diagram o | e for zero<br>tection (ZS<br>the direct<br>oth directi<br>s of 10RPM<br>n the right | speed<br>SP) out<br>tion of<br>ons.<br>I. Pleas<br>side. | clamp d<br>put sign<br>f rotatio | etection.<br>al valid whe<br>n,<br>to<br>ZS | n motor sp<br>(Pr4.34 | eed goes un<br>speed<br>+10) r/min<br>ve direction<br>ON | Positive | e value set |

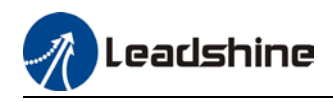

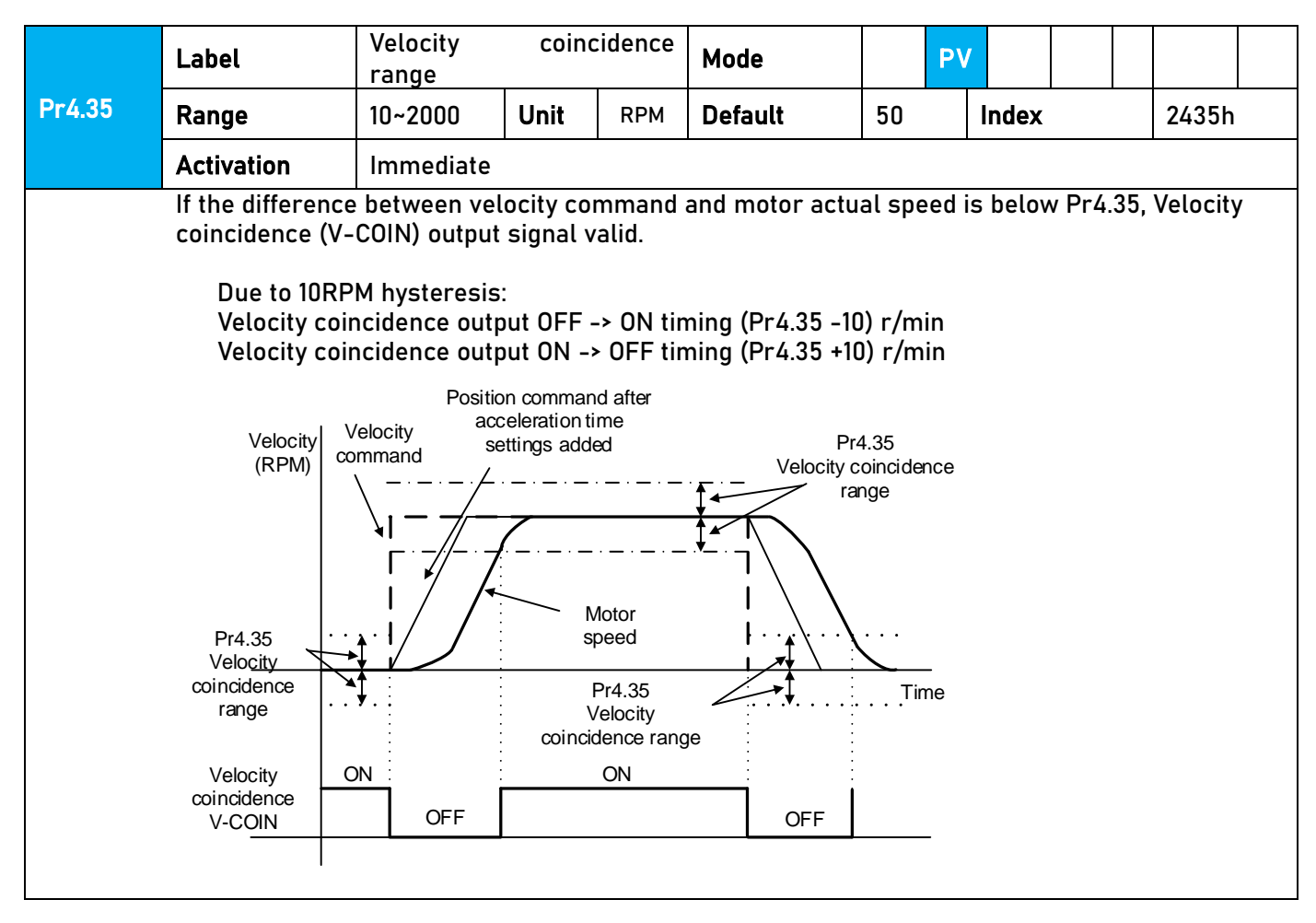

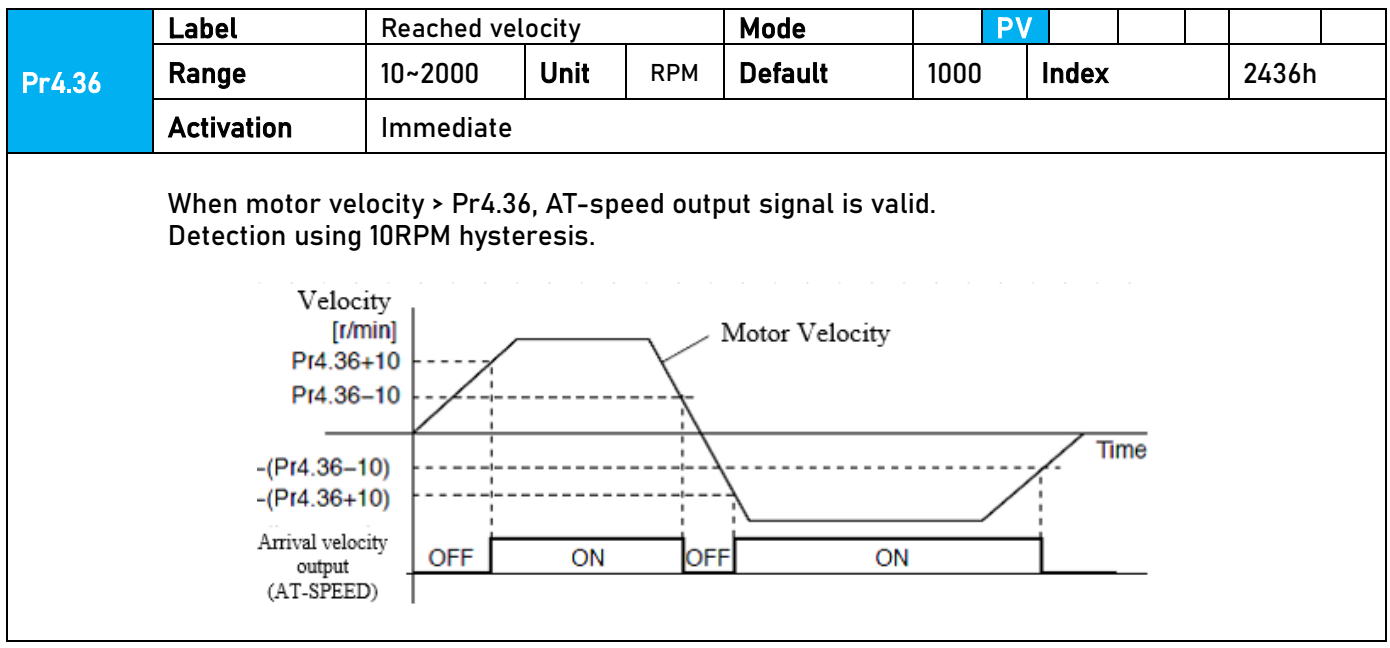

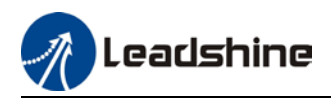

|        | Label                                                                                                    | Motor power                                                                                                    | -off dela                                                                                                    | y time                                                                   | Mode                                        |                                        |                                                        | F                   |
|--------|----------------------------------------------------------------------------------------------------|----------------------------------------------------------------------------------------------------|----------------------------------------------------------------------------------------------------|--------------------------------------------------------------------------|---------------------------------------------|----------------------------------------|--------------------------------------------------------|---------------------|
| Pr4.37 | Range                                                                                                    | 0~3000                                                                                                    | Unit                                                                                                    | 1ms                                                                      | Default                                     | 100                                    | Index                                                  | 2437h               |
|        | Activation                                                                                                    | Immediate                                                                                                    |                                                                                                    |                                                                          |                                             |                                        |                                                        |                     |
|        | To set dela<br>from slidir                                                                                                    | ay time for hol<br>1g.                                                                                                    | lding bra                                                                                                    | ike to be ac                                                             | tivated after                               | r motor                                | power off to p                                         | prevent axis        |
|        | Label                                                                                                    | Delay time fo<br>release                                                                                                    | or holding                                                                                                    | g brake                                                                  | Mode                                        |                                        |                                                        | F                   |
| Pr4.38 | Range                                                                                                    | 0~3000                                                                                                    | Unit                                                                                                    | 1ms                                                                      | Default                                     | 0                                      | Index                                                  | 2438h               |
|        | Activation                                                                                                    | Immediate                                                                                                    |                                                                                                    |                                                                          |                                             |                                        |                                                        |                     |
|        | RK_OFF<br>Motor Power<br>Actual holdir<br>brake status<br>Motor<br>Velocity<br>*1: Delay tim<br>*2: Delay tim<br>is released of<br>dependent o<br>*3: Decelera<br>whichever co<br>*4: Pr4.37 se | e set in Pr4.38<br>off<br>- OFF<br>- ON<br>- *2<br>- off<br>- *2<br>- *<br>- off<br>- *2<br>- *<br>- *<br>- *<br>- *<br>- *<br>- *<br>- *<br>- * | Brake re<br>ON<br>Brake re<br>(BRK<br>1<br>1<br>1<br>3<br>Doment Bl<br>pal is gi<br>brake of<br>etermine<br>K_OFF g | RK_OFF sig<br>ven until ac<br>the motor.<br>d by Pr6.14<br>jiven after o | nal is given<br>tual holding<br>or if motor | until ac<br>braked<br>speed g<br>time. | tual holding brak<br>is activated. It<br>oes below Pra | rake<br>is<br>4.39, |

*Delay time from the moment SRV\_ON is given until BRK\_OFF switch to BRK\_ON, is less than 500ms.* 

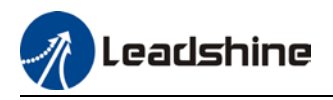

Activation

|        | Label                                                                          | Holding bra                                                            | ke activa                               | tion spee                             | d Mode                                          |                                   |                                   |                      |                    | F          |
|--------|--------------------------------------------------------------------------------|------------------------------------------------------------------------|-----------------------------------------|---------------------------------------|-------------------------------------------------|-----------------------------------|-----------------------------------|----------------------|--------------------|------------|
| Pr4.39 | Range                                                                          | 30~3000                                                                | Unit                                    | RPM                                   | Default                                         | 30                                | Index                             |                      | 2439h              | I          |
|        | Activation                                                                     | Immediate                                                              |                                         |                                       |                                                 |                                   |                                   |                      |                    |            |
|        | To set the activ<br>When SRV-OFF<br>yet reached, BI<br>BRK_OFF signa<br>first. | ration speed fo<br>signal is give<br>RK_OFF is give<br>al is determine | n, motor<br>n, motor<br>n.<br>d by Pr6. | holding br<br>decelera<br>.14 or if m | ake will be a<br>es, after it r<br>otor speed g | octivated<br>eaches I<br>oes belo | l.<br>below Pr4.3<br>ow Pr4.39, v | 39 and P<br>whichev  | r6.14 is<br>er com | not<br>es  |
|        | Application:<br>1. After disablin<br>given.<br>2. After disablin<br>given.     | g axis, Pr6.14 h<br>g axis, Pr6.14 h                                   | as been r<br>as not be                  | eached bu                             | t motor spee<br>d but motor s                   | d is still<br>speed is            | above Pr4.<br>below Pr4.          | 39, BRK_<br>39, BRK_ | OFF sig<br>OFF sig | nal<br>nal |
|        | Labal                                                                          | <b>F</b>                                                               |                                         | -4:                                   | Mada                                            |                                   |                                   |                      |                    |            |
|        |                                                                                | Emergency                                                              |                                         |                                       | моае                                            |                                   |                                   |                      |                    | F          |
| Pr4.43 | Range                                                                          | 0~1                                                                    | Unit                                    | -                                     | Default                                         | 0                                 | Index                             |                      | 2443h              | 1          |

0: Emergency stop is valid, servo driver will be forced to STOP and alarm occurs.
1: Emergency stop is invalid, servo driver will not be forced to STOP.

#### 3.2.6 【Class 5】 Extension settings

Immediate

|        | Label            | Driver<br>setting                                               | prohibiti<br>s     | ion input       | Mode         |      |       |       |       |      |       | F |
|--------|------------------|-----------------------------------------------------------------|--------------------|-----------------|--------------|------|-------|-------|-------|------|-------|---|
| Pr5.04 | Range            | 0~2                                                             | Unit               | _               | Default      | 0    | Ine   | dex   |       |      | 2504h | 1 |
|        | Activation       | Activation Immediate                                            |                    |                 |              |      |       |       |       |      |       |   |
|        | To set driver pr | ohibition                                                       | input (P           | OT/NOT): If se  | t to 1, no e | ffec | t or: | n hom | ing m | ode. | _     |   |
|        | Set value        |                                                                 |                    | Expla           | anation      |      |       |       |       |      |       |   |
|        | 0                | $POT \rightarrow Pot$                                           | ositive d          | irection drive  | prohibited   |      |       |       |       |      |       |   |
|        |                  | NOT $\rightarrow$ N                                             | egative            | direction drive | prohibite    | d    |       |       |       |      |       |   |
|        | 1                | POT and I                                                       | DT and NOT invalid |                 |              |      |       |       |       |      |       |   |
|        | 2                | Any single sided input from POT or NOT might car                |                    |                 |              |      |       |       | r260  |      |       |   |
|        | In homing mod    | e, POT/NOT invalid, please set object dictionary 5012-04 bit0=1 |                    |                 |              |      |       |       |       |      | _     |   |

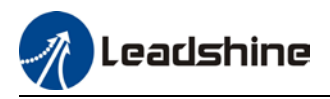

|        | Labe                                                   | l     | Servo-off r  | node                                                          |   | Mode    |         |       |  |       | F |
|--------|--------------------------------------------------------|-------|--------------|---------------------------------------------------------------|---|---------|---------|-------|--|-------|---|
| Pr5.06 | Rang                                                   | е     | 0~5          | Unit                                                          | _ | Default | 0       | Index |  | 2506h | ۱ |
|        | Activ                                                  | ation | After resta  |                                                               |   |         |         |       |  |       |   |
|        | To set action for deceleration and stopping of motor   |       |              |                                                               |   |         |         |       |  |       |   |
|        |                                                        | Value | Description  | Description                                                   |   |         |         |       |  |       |   |
|        |                                                        | 0     | Disable only | Disable only after velocity dropped below set value in Pr4.39 |   |         |         |       |  |       |   |
|        | 1 Disable immediately. Motor is in free stopping mode. |       |              |                                                               |   |         | ping mo | de.   |  |       |   |

|        | Label                       | Low voltage                            | trigger se                                  | ttings     | Mode           |       |        |     |  |  |      | F  |
|--------|-----------------------------|----------------------------------------|---------------------------------------------|------------|----------------|-------|--------|-----|--|--|------|----|
| Pr5.08 | Range                       | 0-1                                    | Unit                                        | -          | Default        | 1     | In     | dex |  |  | 2508 | ₿h |
|        | Activation                  | Immediate                              |                                             |            |                |       |        |     |  |  |      |    |
|        | If DC bus v<br>select if Er | oltage is lower t<br>r0D0 will be effe | ion of tir                                  | ne set     | in Pr          | 5.09, | , plea | se  |  |  |      |    |
|        | Value                       | Protective mea<br>voltage point        | sure if mai                                 |            |                |       |        |     |  |  |      |    |
|        | 0                           | Err0D0 only oc                         | rr0D0 only occurs if servo drive is enabled |            |                |       |        |     |  |  |      |    |
|        | 1                           | Err0D0 occurs                          | once DC bu                                  | ıs voltage | is below set p | oint. |        |     |  |  |      |    |
|        |                             |                                        |                                             |            |                |       |        |     |  |  |      |    |

If the time set in Pr5.09 is too long, Err0D0 will occur if transformer of main power supply drops between P-N. This is not related to the settings in Pr5.08.

|        | Label           | Main power-     | off detecti | on time     | Mode              |         |      |      |  | F     |
|--------|-----------------|-----------------|-------------|-------------|-------------------|---------|------|------|--|-------|
| Pr5.09 | Range           | 50~2000         | Unit        | ms          | Default           | 50      | Ir   | ndex |  | 2509h |
|        | Activation      | Immediate       |             |             |                   |         |      |      |  |       |
|        | To set duration | n time for dete | ction of m  | ain power-c | off or low voltag | je supp | oly. |      |  |       |

|        | Label                                           | Serv<br>alar                                                                 | ro-off due<br>m mode | to | Mode    |   |       |  |  |     | F  |  |  |
|--------|-------------------------------------------------|------------------------------------------------------------------------------|----------------------|----|---------|---|-------|--|--|-----|----|--|--|
| Pr5.10 | Range                                           | 0~2                                                                          | Unit                 | -  | Default | 0 | Index |  |  | 251 | 0h |  |  |
|        | Activation                                      | Afte                                                                         | After restart        |    |         |   |       |  |  |     |    |  |  |
|        | Value                                           | Descript                                                                     | ption                |    |         |   |       |  |  |     |    |  |  |
|        | 0                                               | 0 Dynamic brake enabled under normal or abnormal circumstances.              |                      |    |         |   |       |  |  |     |    |  |  |
|        | 1                                               | 1 Dynamic brake enabled only under normal circumstances to prevent damage to |                      |    |         |   |       |  |  |     |    |  |  |
|        |                                                 | brake under high velocity and inertia situation.                             |                      |    |         |   |       |  |  |     |    |  |  |
|        | 2 Dynamic brake disabled once motor is enabled. |                                                                              |                      |    |         |   |       |  |  |     |    |  |  |

|        | Label             | Servo b    | raking to                                                    | rque setting      | Mode    |     |       |  |  | F     |  |  |  |  |
|--------|-------------------|------------|--------------------------------------------------------------|-------------------|---------|-----|-------|--|--|-------|--|--|--|--|
| Pr5.11 | Range             | 0~500      | Unit                                                         | %                 | Default | 0   | Index |  |  | 2511h |  |  |  |  |
|        | Activation        | Immedi     | ate                                                          |                   |         |     |       |  |  |       |  |  |  |  |
|        | To set torque li  | mit for se | servo braking mode.                                          |                   |         |     |       |  |  |       |  |  |  |  |
|        | lf Pr5.11 = 0, us | e torque l | r servo braking mode.<br>ue limit as under normal situation. |                   |         |     |       |  |  |       |  |  |  |  |
|        | Between max.      | torque 60  | )72 and Pi                                                   | r5.11, actual toi | er valu | Je. |       |  |  |       |  |  |  |  |

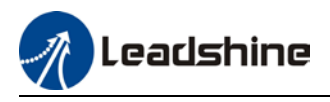

|        | Label                              | Overloa<br>setting   | ad                        | level       | Mode             |   |       |   |  |       | F |
|--------|------------------------------------|----------------------|---------------------------|-------------|------------------|---|-------|---|--|-------|---|
| Pr5.12 | Range                              | 0~115                | Unit                      | %           | Default          | 0 | Index | ¢ |  | 2512h |   |
|        | Activation                         | Immed                | iate                      |             |                  |   |       |   |  |       |   |
|        | lf Pr5.12 = 0, ov<br>Use only when | erload le<br>overloa | evel = 1159<br>d level de | %<br>egrada | ation is needed. |   |       |   |  |       |   |

|        | Label                                                                                                    | Overspeed | Mode     |     |         |   |      |   |  | F |       |  |
|--------|----------------------------------------------------------------------------------------------------|-----------|----------|-----|---------|---|------|---|--|---|-------|--|
| Pr5.13 | Range                                                                                                    | 0~10000   | Unit     | RPM | Default | 0 | Inde | ĸ |  |   | 2513h |  |
|        | Activation                                                                                                    | Immediate | <u>!</u> |     |         |   |      |   |  |   |       |  |
|        | If motor speed exceeds Pr5.13, Er1A0 might occur.<br>When Pr5.13 = 0, overspeed level = max. motor speed x 1.2 |           |          |     |         |   |      |   |  |   |       |  |

|        | Label      | I/O digital f | ilter                    |  | Mode |       |   |  |       |  | F |
|--------|------------|---------------|--------------------------|--|------|-------|---|--|-------|--|---|
| Pr5.15 | Range      | 0~255         | 55 Unit 0.1ms Default 10 |  | 10   | Index | ĸ |  | 2515h |  |   |
|        | Activation | Immediate     | ļ                        |  |      |       |   |  |       |  |   |
|        |            |               |                          |  |      |       |   |  |       |  |   |

Digital filtering of I/O input. Overly large value set will cause control delay.

|        | Label               | Position unit                           | settings |         | Mode    | PP         |         | HM        |        |      |   |
|--------|---------------------|-----------------------------------------|----------|---------|---------|------------|---------|-----------|--------|------|---|
| Pr5.20 | Range               | 0~2                                     | Unit     | _       | Default | 2          | Inde    | x         | 2      | 520h | I |
|        | Activation          | Disable                                 | able     |         |         |            |         |           |        |      |   |
|        |                     |                                         |          |         |         |            |         |           |        |      |   |
|        | Set value           |                                         |          | Unit    |         |            |         |           |        |      |   |
|        | 0                   |                                         | Enco     | oder un | it      |            |         |           |        |      |   |
|        | 1                   |                                         | Command  |         |         |            |         |           |        |      |   |
|        | 2                   |                                         | 0.0      | )001rev |         |            |         |           |        |      |   |
|        | Command unit:       | Pulse from ho                           | st       |         |         |            |         |           |        |      |   |
|        | Encoder unit: P     | Pulse from encoder                      |          |         |         |            |         |           |        |      |   |
|        | Pr5.20 only cha     | 0 only changes the unit use on host tra |          |         |         | as no rela | tion wi | ith any p | ositio | n    |   |
|        | related parameters. |                                         |          |         | -       |            |         |           |        |      |   |

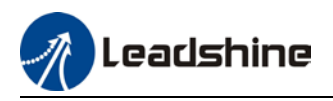

|        | La | bel         | Torque limit  | selectio | n        | Mode            | PP         |        | HM    |    |      |  |
|--------|----|-------------|---------------|----------|----------|-----------------|------------|--------|-------|----|------|--|
| Pr5.21 | Ra | nge         | 0~2           | Unit     | -        | Default         | 2          | Index  | K     | 2! | 521h |  |
|        | Ac | tivation    | Immediate     |          |          |                 |            |        |       |    |      |  |
|        | _  |             |               |          |          |                 | _          |        |       |    |      |  |
|        |    | Set value   | Positive lim  | it       | Negati   | ve limit value  |            |        |       |    |      |  |
|        |    |             | value         |          |          |                 |            |        |       |    |      |  |
|        |    | 0           | Pr0.13        |          | Pr0.13   |                 |            |        |       |    |      |  |
|        |    | 1           | Pr0.13        |          | Pr5.22   |                 |            |        |       |    |      |  |
|        |    | 2           | 60E0          |          | 60E1     |                 |            |        |       |    |      |  |
|        | Ro | tween max 1 | toraue 6072 a | nd Pr5 2 | 1 actual | torque limit wi | Il tako er | naller | مبالد |    |      |  |

Mode 2<sup>nd</sup> torque limit Label F Unit Index 0~500 % Default 300 2522h Range Pr5.22 Activation Immediate Limited by motor max. torque. Between max. torque 6072 and Pr5.22, actual torque limit will take smaller value.

| F  |
|----|
| 3h |
|    |
|    |
| 3  |

|        | Label             | Negative torqu<br>threshold | ue warnin  | g         | Mode         |       |      |       |  |       | F |
|--------|-------------------|-----------------------------|------------|-----------|--------------|-------|------|-------|--|-------|---|
| Pr5.24 | Range             | 0~300                       | Unit       | %         | Default      | 0     |      | Index |  | 2524h |   |
|        | Activation        | Immediate                   |            |           |              |       |      |       |  |       |   |
|        | lf Pr5.24 = 0, th | reshold value =             | = 95%      |           |              |       |      |       |  |       |   |
|        | If torque small   | er than rated to            | orque, the | en output | = Torque con | nmand | limi | t     |  |       |   |

|        | Label                                                                     | Torque warn<br>delay time                                              | ing three                                                                                                    | shold alarm | Mode |   |       |  |  |       |  | F |
|--------|---------------------------------------------------------------------------|------------------------------------------------------------------------|----------------------------------------------------------------------------------------------------|-------------|------|---|-------|--|--|-------|--|---|
| Pr5.37 | Range                                                                     | 0~5000                                                                 | Unit                                                                                                    | Default     | 50   | 0 | Index |  |  | 2537h |  |   |
|        | Activation                                                                | Immediate                                                              |                                                                                                    |             |      |   |       |  |  |       |  |   |
|        | To set time thre<br>Only applicable<br>Under torque in<br>before moving i | shold for outp<br>for torque init<br>itialization mo<br>nto next step. | old for output torque to reach limit under torque initialization mode.<br>torque initialization method -6 to -1<br>lization mode, motor torque reached Pr5.39 and the duration reaches Pr5.37<br>next step. |             |      |   |       |  |  |       |  |   |

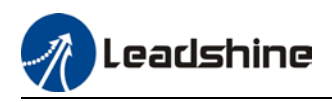

#### 3.2.7 【Class 6】 Other settings

|        | Label           | JOG trial<br>command | run    | velocity | Mode    |     |  |       |  |       | F |
|--------|-----------------|----------------------|--------|----------|---------|-----|--|-------|--|-------|---|
| Pr6.04 | Range           | 0~10000              | Unit   | r/min    | Default | 400 |  | Index |  | 2604h |   |
| -      | Activation      | Immediate            |        |          |         |     |  |       |  |       |   |
|        | To set velocity | for JOG trial r      | un com | mand.    |         |     |  |       |  |       |   |

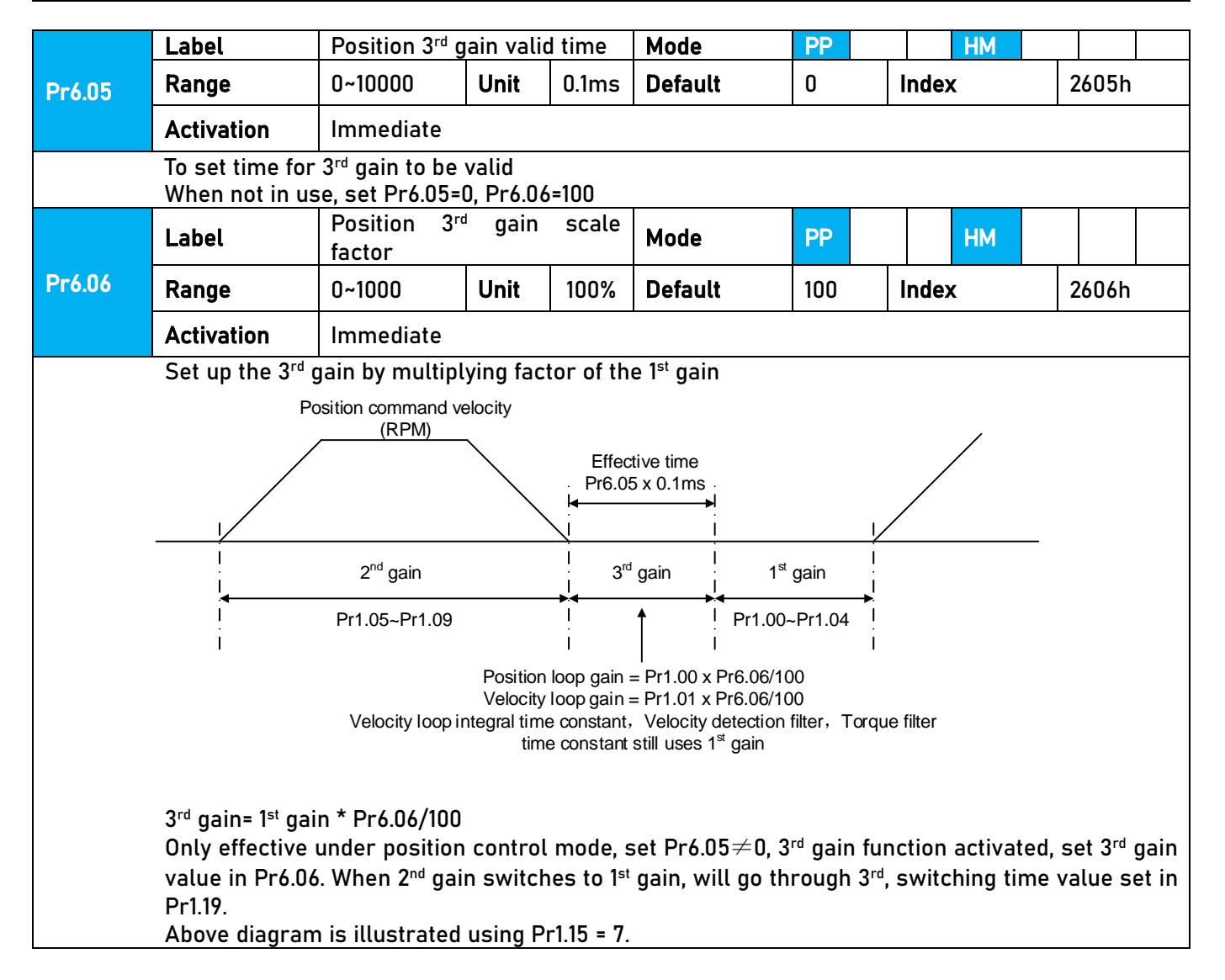

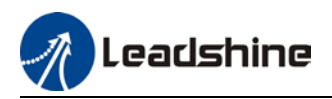

|        | Label                                                                                             | Torque comn<br>value                                                                    | nand add                                                      | itional                                                   | Mode                                                                                    |                                                 |                                                | F                                |  |  |  |  |  |
|--------|---------------------------------------------------------------------------------------------------|-----------------------------------------------------------------------------------------|---------------------------------------------------------------|-----------------------------------------------------------|-----------------------------------------------------------------------------------------|-------------------------------------------------|------------------------------------------------|----------------------------------|--|--|--|--|--|
| Pr6.07 | Range                                                                                             | -100~100                                                                                | Unit                                                          | %                                                         | Default                                                                                 | 0                                               | Index                                          | 2607h                            |  |  |  |  |  |
|        | Activation                                                                                        | Immediate                                                                               |                                                               |                                                           | 1                                                                                       |                                                 |                                                |                                  |  |  |  |  |  |
|        | To set torque for<br>Applicable for I<br>Application: Wh<br>load at that par<br>d04, use that va  | orward feed ad<br>loaded vertical<br>nen load move<br>ticular point w<br>alue as torque | Iditional v<br>axis, cor<br>along ver<br>vith motor<br>comman | value of<br>npensat<br>rtical ax<br>r enable<br>d additio | vertical axis.<br>te constant to<br>is, pick any po<br>d but not rota<br>onal value (co | rque.<br>bint from t<br>ting. Reco<br>mpensatio | he whole motic<br>rd output torqu<br>on value) | on and stop the<br>Je value from |  |  |  |  |  |
|        | Label                                                                                             | Positive directory compensation                                                         | ction torc<br>n value                                         | lne                                                       | Mode                                                                                    |                                                 |                                                | F                                |  |  |  |  |  |
| Pr6.08 | Range                                                                                             | -100~100                                                                                | Unit                                                          | %                                                         | Default                                                                                 | 0                                               | Index                                          | 2608h                            |  |  |  |  |  |
|        | Activation                                                                                        | Immediate                                                                               | 1                                                             |                                                           |                                                                                         |                                                 |                                                |                                  |  |  |  |  |  |
|        | Label                                                                                             | Negative direction torque     Mode     F       compensation value     F                 |                                                               |                                                           |                                                                                         |                                                 |                                                |                                  |  |  |  |  |  |
| Pr6.09 | Range                                                                                             | -100~100                                                                                | Unit                                                          | %                                                         | Default                                                                                 | 0                                               | Index                                          | 2609h                            |  |  |  |  |  |
|        | Activation                                                                                        | Immediate                                                                               |                                                               |                                                           |                                                                                         |                                                 |                                                |                                  |  |  |  |  |  |
|        | To reduce the ef                                                                                  | fect of mechan                                                                          | nical fricti                                                  | ion in th                                                 | e movement(                                                                             | s) of the a                                     | kis. Compensat                                 | ion values can                   |  |  |  |  |  |
|        | be set according                                                                                  | to needs for b                                                                          | ooth rotat                                                    | ional di                                                  | rections.                                                                               |                                                 |                                                |                                  |  |  |  |  |  |
|        | Applications:                                                                                     |                                                                                         |                                                               |                                                           |                                                                                         |                                                 |                                                |                                  |  |  |  |  |  |
|        | 1. When motor is                                                                                  | at constant sp                                                                          | beed, d04                                                     | will del                                                  | liver torque va                                                                         | alues.                                          |                                                |                                  |  |  |  |  |  |
|        | Torque value in positive direction = T1;                                                          |                                                                                         |                                                               |                                                           |                                                                                         |                                                 |                                                |                                  |  |  |  |  |  |
|        | Torque value in negative direction = T2                                                           |                                                                                         |                                                               |                                                           |                                                                                         |                                                 |                                                |                                  |  |  |  |  |  |
|        | Torque value in negative direction = T2<br>Pr6.08/Pr6.09 = T <sub>f</sub> = $\frac{ T1 - T2 }{2}$ |                                                                                         |                                                               |                                                           |                                                                                         |                                                 |                                                |                                  |  |  |  |  |  |

|        | Label                                        | Current resp | onse se | ttings | Mode      |     |       | F     |
|--------|----------------------------------------------|--------------|---------|--------|-----------|-----|-------|-------|
| Pr6.11 | Range                                        | 50~100       | Unit    | %      | Default   | 100 | Index | 2611h |
|        | Activation                                   | Immediate    |         |        |           |     |       |       |
|        | To set driver current loop related effective |              |         |        | lue ratio |     |       |       |

|        | Label                                              | Max. time<br>disabling                             | to stop                                                                                                    | after | Mode    |     |   |      |  |  |       | F |  |
|--------|----------------------------------------------------|----------------------------------------------------|----------------------------------------------------------------------------------------------------|-------|---------|-----|---|------|--|--|-------|---|--|
| Pr6.14 | Range                                              | 0~3000                                             | Unit                                                                                                    | ms    | Default | 500 | I | ndex |  |  | 2614h |   |  |
|        | Activation                                         | Immediate                                          |                                                                                                    |       |         |     |   |      |  |  |       |   |  |
|        | To set the max<br>After disabling<br>reached, BRK_ | . time allowed<br>Jaxis, if motor<br>.ON given and | me allowed for the axis to stop on emergency stop or normal axis disabling.<br>is, if motor speed is still higher than Pr4.39 but the time set in Pr6.14 is<br>given and holding brake activated. |       |         |     |   |      |  |  |       |   |  |

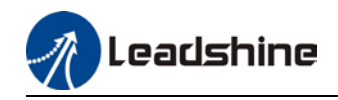

BRK\_ON given time is determined by Pr6.14 or when motor speed goes below Pr4.39, whichever comes first.

Applications:

1. After disabling axis, if motor speed is still higher than Pr4.39 but the time set in Pr6.14 is reached, BRK\_ON given and holding brake activated.

2. After disabling axis, if motor speed is already lower than Pr4.39 but the time set in Pr6.14 is not yet reached, BRK\_ON given and holding brake activated.

|          | Label           | Trial run di | stance |        | Mode    |                |  |       |  | F |
|----------|-----------------|--------------|--------|--------|---------|----------------|--|-------|--|---|
| Pr6.20 F | Range           | 0~1200       | Unit   | 0.1rev | Default | fault 10 Index |  | 2620h |  |   |
|          | Activation      | Immediate    |        |        |         |                |  |       |  |   |
|          | JOG (Position c | ch motion    |        |        |         |                |  |       |  |   |

|        | Label           | Trial run wa    | iting tim                 | e        | Mode      |  |  |       |  |  | F |  |
|--------|-----------------|-----------------|---------------------------|----------|-----------|--|--|-------|--|--|---|--|
| Pr6.21 | Range           | 0~30000         | Unit ms Default 300 Index |          |           |  |  | 2621h |  |  |   |  |
|        | Activation      | Immediate       |                           |          |           |  |  |       |  |  |   |  |
|        | JOG (Position c | ontrol) : Waiti | ng time                   | after ea | ch motion |  |  |       |  |  |   |  |

No. of trial run cycles Label Mode F 0~32767 Unit PCS Default 5 Index 2622h Range Pr6.22 Activation Immediate JOG (Position control) : No. of cycles

| Pr6.25 | Label            | Trial run  | accele                         | ration            | Mode    |        |              |        | F     |
|--------|------------------|------------|--------------------------------|-------------------|---------|--------|--------------|--------|-------|
| Pr6.25 | Range            | 0~10000    | 10000 <b>Unit</b> ms/(1000rpm) |                   |         | 200    | Index        |        | 2625h |
|        | Activation       | Immediat   | e                              |                   |         |        |              |        |       |
|        | To set the accel | eration/de | celerat                        | tion time for JOG | command | betwee | n O rom to 1 | 000 rp | m     |

|        | Label            | Trial run | mode |   | Mode    |   |       | F     |
|--------|------------------|-----------|------|---|---------|---|-------|-------|
| Pr6.26 | Range            | 0~1       | Unit | 0 | Default | 1 | Index | 2626h |
|        | Activation       | Immediat  | e    |   |         |   |       |       |
|        | To set trial run | mode      |      |   |         |   |       |       |

|        | Label      | Blocked roto<br>time | or alarm | delay | Mode    |     |      |   |       | F |
|--------|------------|----------------------|----------|-------|---------|-----|------|---|-------|---|
| Pr6.57 | Range      | 0~1000               | Unit     | ms    | Default | 400 | Inde | x | 2657h |   |
|        | Activation | Immediate            |          |       |         |     |      |   |       |   |

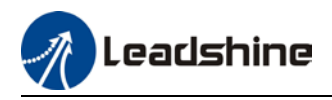

|        | To set delay | time for blocked           | rotor al  | arm to  | trigger |   |      |   |       |   |
|--------|--------------|----------------------------|-----------|---------|---------|---|------|---|-------|---|
|        | Label        | Homing position            | n (16-bit | t high) | Mode    |   |      |   |       | F |
| Pr6.58 | Range        | -2147483647~<br>2147483647 | Unit      | -       | Default | 0 | Inde | x | 2658h | 1 |
|        | Activation   | Immediate                  |           |         |         |   |      |   |       |   |
|        | Homing posi  | tion 16-bit high           |           |         |         |   |      |   |       |   |

|                            | Label      | Homing position low)       | n (16-bit | : | Mode    |   |       |   |       | F |
|----------------------------|------------|----------------------------|-----------|---|---------|---|-------|---|-------|---|
| Pr6.59                     | Range      | -2147483647~<br>2147483647 | Unit      | - | Default | 0 | Index | ĸ | 2659h |   |
|                            | Activation | Immediate                  |           |   |         |   |       |   |       |   |
| Homing position 16-bit low |            |                            |           |   |         |   |       |   |       |   |

|        | Label                                                                   | Z signal hol        | ding tim  | е        | Mode           |    |       |  | F     |  |  |
|--------|-------------------------------------------------------------------------|---------------------|-----------|----------|----------------|----|-------|--|-------|--|--|
| Pr6.61 | Range                                                                   | 0~100               | Unit      | ms       | Default        | 10 | Index |  | 2661h |  |  |
|        | Activation                                                              | Immediate           |           |          |                |    |       |  |       |  |  |
|        | To set the holdin                                                       | ng time for Z       | signal to | o mainta | in active high |    |       |  |       |  |  |
|        | Application:                                                            |                     |           |          |                |    |       |  |       |  |  |
|        | 1. Z signal for                                                         | <sup>-</sup> 60FDH; |           |          |                |    |       |  |       |  |  |
|        | 2. Z signal fo                                                          | r homing pro        | cess      |          |                |    |       |  |       |  |  |
|        | 3. Z-phase fr                                                           | equency outp        | out pulse | e width. | Unit = 0.1ms;  |    |       |  |       |  |  |
|        | Please set Pr6.61 $\geqslant$ 0.2ms if used for 3 applications as above |                     |           |          |                |    |       |  |       |  |  |

| Pr6.62 | Label           | Overload th  | reshold |   | Mode    |           |  | F     |
|--------|-----------------|--------------|---------|---|---------|-----------|--|-------|
|        | Range           | 0~99         | Unit    | % | Default | Default 0 |  | 2662h |
|        | Activation      | Immediate    |         |   |         |           |  |       |
|        | To set overload | alarm thresh | old     |   |         |           |  |       |

|        | Label                               | Absolute m<br>upper limit                                                                                                    | ultiturn                         | data | Mode |  |  |  |  |  |  | F |
|--------|-------------------------------------|----------------------------------------------------------------------------------------------------|----------------------------------|------|------|--|--|--|--|--|--|---|
| Pr6.63 | Range                               | 0~32766                                                                                                    | 0~32766 Unit rev Default 0 Index |      |      |  |  |  |  |  |  |   |
|        | Activation                          | After restar                                                                                                    | -t                               |      |      |  |  |  |  |  |  |   |
|        | To set upper lim<br>When Pr0.15 = 2 | To set upper limit of multiturn data with absolute encoder set as rotational mode.<br>When Pr0.15 = 2, feedback position = 0 ~ (Pr6.63+1) * Encoder resolution |                                  |      |      |  |  |  |  |  |  |   |

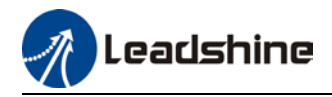

### 3.3 402 Parameters Function

• Panel Display as follows:

classify and code

 Parameter Valid mode Description HM: Valid in homing mode PP: Valid in profile position mode PV: Valid in profile velocity mode PT: Valid in profile torque mode F: Valid in all modes

|       | i. valiu ili al | tinoues  | ,            |          |               |        |           |                |         |         |
|-------|-----------------|----------|--------------|----------|---------------|--------|-----------|----------------|---------|---------|
| Index | Label           | Error    | code         |          | Unit          | -      | Structure | VAR            | Туре    | Uint 16 |
| 603Fh | Access          | RO       | Mapping      | TPDO     | Mode          | F      | Range     | 0x0~0<br>xFFFF | Default | 0X0     |
|       | Please refe     | r to Cha | pter 9 for m | ore deta | ails on error | codes. |           |                |         |         |

|                | Label  | Contro | ol word        |                    | Unit                            | -                             | Structure                      | VAR                      | Туре                       | Uint 16        |  |  |  |  |
|----------------|--------|--------|----------------|--------------------|---------------------------------|-------------------------------|--------------------------------|--------------------------|----------------------------|----------------|--|--|--|--|
| Index<br>6040h | Access | RW     | Mapping        | RPDO               | Mode                            | F                             | Range                          | 0x0-<br>0xFFF<br>F       | Default                    | 0X0            |  |  |  |  |
|                | Bit    |        | Label          |                    |                                 |                               | Descrip                        | otion                    |                            |                |  |  |  |  |
|                | 0      |        | Start          |                    |                                 | 1 - valid, 0 - invalid        |                                |                          |                            |                |  |  |  |  |
|                | 1      | М      | ain circuit po | wer on             |                                 |                               | 1 - valid, 0                   | - invalid                |                            |                |  |  |  |  |
|                | 2      |        | Quick sto      | р                  |                                 | 0 - valid,1 - invalid         |                                |                          |                            |                |  |  |  |  |
|                | 3      |        | Servo runr     | ning               |                                 | 1 - valid, 0 - invalid        |                                |                          |                            |                |  |  |  |  |
|                | 4-6    | Ru     | Inning mode    | related            |                                 | Related                       | l to each ser                  | vo runnir                | ng mode                    |                |  |  |  |  |
|                | 7      |        | Fault res      | et                 | Reset r<br>valid, bi<br>invalid | esettabl<br>t7 rema           | e fault alarm<br>ins at 1, and | n. Rising e<br>all other | edge of Bit<br>instructior | 7 is<br>ns are |  |  |  |  |
|                | 8      |        | Pause          | For mor<br>mode, r | re inforr<br>efer to (          | nation on ho<br>Object Dictio | w to paus<br>nary 6051         | se in each<br>Dh         |                            |                |  |  |  |  |
|                | 9      |        | No definit     |                    | Undefined                       |                               |                                |                          |                            |                |  |  |  |  |
|                | 10     |        | Reserved       |                    |                                 | Undefined                     |                                |                          |                            |                |  |  |  |  |
|                | 11-15  |        | Reserved       |                    | Undefined                       |                               |                                |                          |                            |                |  |  |  |  |

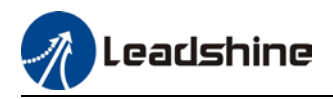

User Manual of iSV2-CAN Integrated Servo

|                | Label  | Status  | word           |      | Unit | -                      | Structure              | VAR                | Туре       | Uint 16 |  |  |  |
|----------------|--------|---------|----------------|------|------|------------------------|------------------------|--------------------|------------|---------|--|--|--|
| Index<br>6041h | Access | RO      | Mapping        | TPD0 | Mode | ALL                    | Range                  | 0x0~<br>0xFF<br>FF | Default    | 0x0     |  |  |  |
|                |        |         |                |      |      |                        |                        |                    |            |         |  |  |  |
|                | Bit    |         | L              | abel |      |                        | Des                    | scription          |            |         |  |  |  |
|                | 0      | Servo   | ready          |      |      |                        | 1 - valid, 0 - invalid |                    |            |         |  |  |  |
|                | 1      | Start   |                |      |      |                        | 1 - valio              | d, 0 - inv         | valid      |         |  |  |  |
|                | 2      | Servo   | running        |      |      |                        | 1 - valio              | d, 0 - inv         | valid      |         |  |  |  |
|                | 3      | Fault   |                |      |      |                        | 1 - valid, 0 - invalid |                    |            |         |  |  |  |
|                | 4      | Main c  | ircuit power   | on   |      |                        | 1 - valio              | d, 0 - inv         | alid       |         |  |  |  |
|                | 5      | Quick s | stop           |      |      | 0- valid, 1 - invalid  |                        |                    |            |         |  |  |  |
|                | 6      | Servo   | cannot run     |      |      | valid                  |                        |                    |            |         |  |  |  |
|                | 7      | Warnir  | ng             |      |      | 1 - valid, 0 - invalid |                        |                    |            |         |  |  |  |
|                | 8      | Reserv  | ved            |      |      |                        | Re                     | served             |            |         |  |  |  |
|                | 9      | Remot   | e control      |      |      |                        | 1 - valio              | d, 0 - inv         | valid      |         |  |  |  |
|                | 10     | Arrive  | d at position  |      |      |                        | 1 - valio              | d, 0 - inv         | alid       |         |  |  |  |
|                | 11     | Interna | al limit valid |      |      |                        | 1 - valio              | d, 0 - inv         | valid      |         |  |  |  |
|                | 12-13  | Mode r  | elated         |      |      | Re                     | elated to each s       | servo op           | eration mo | ode     |  |  |  |
|                | 14     | Reserv  | ved            |      |      | Reserved               |                        |                    |            |         |  |  |  |
|                | 15     | Origin  | found          |      |      | 1 - valid, 0 - invalid |                        |                    |            |         |  |  |  |

| Index | Label  | Quick | stop option o | code | Unit | -   | Structure | VAR | Туре    | INT 16 |
|-------|--------|-------|---------------|------|------|-----|-----------|-----|---------|--------|
| 605Ah | Access | RW    | Mapping       | -    | Mode | ALL | Range     | 0~7 | Default | 2      |

Motor stops when quick stop command is given.

#### PP, PV

- 0 : To stop motor through Pr5.06. Status: Switch on disable, axis disabled.
- 1 : Motor decelerates and stops through 6084. Status: Switch on disable, axis disabled.
- 2 : Motor decelerates and stops through 6085. Status: Switch on disable, axis disabled.
- 3 : Motor decelerates and stops through 60C6. Status: Switch on disable, axis disabled.
- 5 : Motor decelerates and stops through 6084. Status: Quick stop
- 6 : Motor decelerates and stops through 6085. Status: Quick stop
- 7 : Motor decelerates and stops through 60C6. Status: Quick stop

ΗМ

- 0 : To stop motor through Pr5.06. Status: Switch on disable, axis disabled.
- 1 : Motor decelerates and stops through 609A. Status: Switch on disable, axis disabled.
- 2 : Motor decelerates and stops through 6085. Status: Switch on disable, axis disabled.
- 3 : Motor decelerates and stops through 60C6. Status: Switch on disable, axis disabled.
- 5 : Motor decelerates and stops through 609A. Status: Quick stop
- 6 : Motor decelerates and stops through 6085. Status: Quick stop
- 7 : Motor decelerates and stops through 60C6. Status: Quick stop

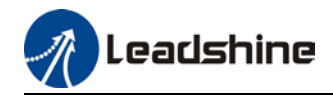

| Index | Label  | Shutdown       | option code   |         | Mode           |              |                   |   | F |
|-------|--------|----------------|---------------|---------|----------------|--------------|-------------------|---|---|
| 605Bh | Range  | RW             | Unit          | -       | Range          | 0~1          | Default           | 0 |   |
|       | PP, PV |                |               |         |                |              |                   |   |   |
|       | 0 : T  | o stop motor   | through Pr5.  | 06, 5.0 | l6 = 0(Emerger | ncy stop), 5 | .06=1(Free stop)  |   |   |
|       | 1 : M  | lotor decelera | ates and stop | s thro  | ugh 6084       |              |                   |   |   |
|       | НМ     |                |               |         |                |              |                   |   |   |
|       | 0 : T  | o stop motor   | through Pr5.  | 06, 5.0 | l6 = 0(Emerger | ncy stop), 5 | i.06=1(Free stop) |   |   |
|       | 1 : M  | lotor deceler  | ates and stop | s thro  | ugh 609A       |              |                   |   |   |

| Index | Label  | Disable operat   | ion optio                | n code   | Mode        |              |                  |   | F |
|-------|--------|------------------|--------------------------|----------|-------------|--------------|------------------|---|---|
| 605Ch | Range  | RW               | Unit - Range 0~1 Default |          |             |              |                  | 0 |   |
|       | PP, PV |                  |                          |          |             |              |                  | · |   |
|       | 0 : To | stop motor thro  | ough Pr5.                | 06, 5.06 | = 0(Emerger | ncy stop), 5 | .06=1(Free stop) |   |   |
|       | 1 : Mo | otor decelerates | and stop                 | s throug | gh 6084     |              |                  |   |   |
|       | HM     |                  |                          |          |             |              |                  |   |   |
|       | 0 : To | stop motor thro  | ough Pr5.                | 06, 5.06 | = 0(Emerger | ncy stop), 5 | .06=1(Free stop) |   |   |
|       | 1 : Mo | otor decelerates | and stop                 | s throug | gh 609A     |              |                  |   |   |

| Index | Label       | Halt o   | ption code   | -         | Unit          | -        | Structure      | VAR       | Туре        | INT 16    |
|-------|-------------|----------|--------------|-----------|---------------|----------|----------------|-----------|-------------|-----------|
| 605Dh | Access      | RW       | Mapping      | -         | Mode          | F        | Range          | 1~3       | Default     | 1         |
|       | When cont   | rol wor  | d – pause se | ets dece  | lerating, sto | pping m  | node. Also sui | table for | decelera    | tion mode |
|       | settings du | ring mo  | de switching | 9         |               |          |                |           |             |           |
|       | PP, PV      |          |              |           |               |          |                |           |             |           |
|       | 1 : Mo      | otor dec | elerates and | d stops t | through 608   | 4. Statu | s: Operation e | enabled,  | axis enab   | led.      |
|       | 2 : M       | otor dec | elerates an  | d stops   | through 608   | 5. Statu | s: Operation e | enabled,  | , axis enab | oled.     |
|       | 3 : M       | otor deo | celerates an | d stops   | through 60C   | 6. Statu | s: Operation e | enabled,  | , axis enab | oled.     |
|       | НМ          |          |              |           |               |          |                |           |             |           |
|       | 1 : Mo      | otor dec | elerates and | d stops t | through 609   | A. Statu | s: Operation e | enabled,  | axis enab   | led.      |
|       | 2 : M       | otor deo | celerates an | d stops   | through 608   | 5. Statu | s: Operation e | enabled,  | , axis enab | oled.     |
|       | 3 : M       | otor dec | celerates an | d stops   | through 60C   | 6. Statu | s: Operation e | enabled,  | , axis enat | oled.     |

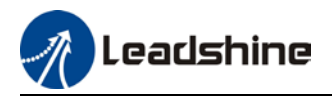

| Index | Label  | Mode                   | of Operation |             | Unit     | - | Structure | VAR  | Туре    | Int 8 |
|-------|--------|------------------------|--------------|-------------|----------|---|-----------|------|---------|-------|
| 6060h | Access | RW <b>Mapping</b> RPDO |              |             | Mode     | F | Range     | -2~6 | Default | 1     |
|       |        |                        |              |             |          |   |           |      |         |       |
|       |        |                        |              |             |          |   |           |      |         |       |
|       |        | No.                    |              | Mode        |          |   | Abbr.     |      |         |       |
|       |        | 1                      | Prof         | file positi | on mode  |   | PP        |      |         |       |
|       |        | 3                      | Pro          | file veloci | ity mode |   | PV        |      |         |       |
|       |        | 4                      | pro          | file Torqu  | ie mode  |   | PT        |      |         |       |
|       |        | 6                      |              | Homing n    | node     |   | HM        |      |         |       |
|       |        |                        |              |             |          |   |           |      |         |       |
|       |        |                        |              |             |          |   |           |      |         |       |
|       |        |                        |              |             |          |   |           |      |         |       |

| Index | Label     | Mode<br>display | of Op   | eration | Unit             | I       | Structure | VAR  | Туре    | Int 8 |
|-------|-----------|-----------------|---------|---------|------------------|---------|-----------|------|---------|-------|
| 6061h | Access RW |                 | Mapping | RPDO    | Mode             | F       | Range     | -2~6 | Default | 0     |
|       |           |                 |         |         |                  |         |           |      |         |       |
|       |           |                 |         |         |                  |         |           |      |         |       |
|       |           |                 | No.     |         | Mode             | !       | A         | bbr. |         |       |
|       |           |                 | 1       | I       | Profile position | on mode | e l       | PP   |         |       |
|       |           |                 | 3       |         | Profile veloci   | ty mode | •         | PV   |         |       |
|       |           |                 | 4       |         | profile Torqu    | e mode  |           | PT   |         |       |
|       |           |                 | 6       |         | Homing n         | node    |           | HM   |         |       |
|       |           |                 |         |         |                  |         | <u>.</u>  |      |         |       |
|       |           |                 |         |         |                  |         |           |      |         |       |
|       |           |                 |         |         |                  |         |           |      |         |       |

| Index<br>6062h                                          | Label  | Position Demand<br>Value |         |      | Unit | Comman<br>d unit | Structure | VAR                                | Туре    | Int 32 |
|---------------------------------------------------------|--------|--------------------------|---------|------|------|------------------|-----------|------------------------------------|---------|--------|
|                                                         | Access | R<br>O                   | Mapping | TPDO | Mode | PP/<br>HM        | Range     | -<br>214748364<br>8~2147483<br>647 | Default | 0      |
| Reflects position command when servo driver is enabled. |        |                          |         |      |      |                  |           |                                    |         |        |

| Index<br>6063h                                  | Label  | Position Actual<br>Internal Value |         |      | Unit | Encoder<br>unit | Structure | VAR                                | Туре    | Int 32 |  |
|-------------------------------------------------|--------|-----------------------------------|---------|------|------|-----------------|-----------|------------------------------------|---------|--------|--|
|                                                 | Access | R<br>O                            | Mapping | TPDO | Mode | F               | Range     | -<br>214748364<br>8~2147483<br>647 | Default | 0      |  |
| Reflects motor absolute position (Encoder unit) |        |                                   |         |      |      |                 |           |                                    |         |        |  |
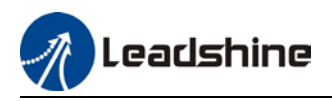

|                | Label       | Pos<br>Vali          | ition Actual<br>Je |        | Unit     | Comman<br>d unit | Structure | VAR                                | Туре    | Int 32 |
|----------------|-------------|----------------------|--------------------|--------|----------|------------------|-----------|------------------------------------|---------|--------|
| lndex<br>6064h | Access      | R<br>O               | Mapping            | TPDO   | Mode     | F                | Range     | -<br>214748364<br>8~2147483<br>647 | Default | 0      |
|                | Reflects us | er's r               | eal time ab        | solute | positior | า                |           |                                    |         |        |
|                | 6064h*Gea   | n*Gear ratio = 6063h |                    |        |          |                  |           |                                    |         |        |

| Index<br>606BhAccessR<br>0MappingTPD0ModeALLRange-<br>214748364<br>8~2147483<br>647Default0 |                | Label  | Velo<br>Valu | ocity Demar<br>ue | nd   | Unit | Comman<br>d unit/s | Structure | VAR                                | Туре    | Int 32 |
|---------------------------------------------------------------------------------------------|----------------|--------|--------------|-------------------|------|------|--------------------|-----------|------------------------------------|---------|--------|
|                                                                                             | Index<br>606Bh | Access | R<br>O       | Mapping           | TPDO | Mode | ALL                | Range     | -<br>214748364<br>8~2147483<br>647 | Default | 0      |

To set the time between arrival to the output of INP (In position) signal.

|                | Label       | Velo<br>Valu | ocity Actual<br>Je |       | Unit     | Comman<br>d unit/s | Structure | VAR                                | Туре    | Int 32 |
|----------------|-------------|--------------|--------------------|-------|----------|--------------------|-----------|------------------------------------|---------|--------|
| Index<br>606Ch | Access      | R<br>0       | Mapping            | TPDO  | Mode     | РР                 | Range     | -<br>214748364<br>8~2147483<br>647 | Default | 0      |
|                | Reflects us | er's i       | nternal con        | nmand | velocity | r feedback va      | alue      |                                    |         |        |

|                | Label                                                    | Target | torque  |      | Unit | 0.1% | Structure | VAR                  | Туре    | UInt 16 |  |
|----------------|----------------------------------------------------------|--------|---------|------|------|------|-----------|----------------------|---------|---------|--|
| Index<br>6071h | Access                                                   | RW     | Mapping | RPDO | Mode | PT   | Range     | -<br>32768~3<br>2767 | Default | 0       |  |
|                | To get target targue for protocol and cyclic targue mode |        |         |      |      |      |           |                      |         |         |  |

To set target torque for protocol and cyclic torque mode.

| Index | Label       | Max To | orque        |           | Unit     | 0.1%      | Structure  | VAR     | Туре    | UInt 16 |
|-------|-------------|--------|--------------|-----------|----------|-----------|------------|---------|---------|---------|
| 6072h | Access      | RW     | Mapping      | RPDO      | Mode     | F         | Range      | 0~65535 | Default | 3000    |
|       | To set max. | torque | for servo dr | iver. Lin | nited by | motor max | k. torque. |         |         |         |

| Index | Label       | Max c                          | urrent  |      | Unit | 0.1% | Structure | VAR     | Туре    | UInt 16 |
|-------|-------------|--------------------------------|---------|------|------|------|-----------|---------|---------|---------|
| 6073h | Access      | R0                             | Mapping | TPDO | Mode | F    | Range     | 0~65535 | Default | 3000    |
|       | To set max. | nax. current for servo driver. |         |      |      |      |           |         |         |         |

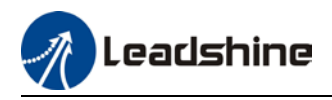

|                | Label       | Torque    | e Demand      |           | Unit   | 0.1% | Structure | VAR                  | Туре    | Int 16 |
|----------------|-------------|-----------|---------------|-----------|--------|------|-----------|----------------------|---------|--------|
| Index<br>6074h | Access      | R0        | Mapping       | TPDO      | Mode   | F    | Range     | -<br>32768~3<br>2767 | Default | 0      |
|                | Internal co | mmand     | torque        |           |        |      |           |                      |         |        |
|                | Label       | Motor     | Rated Curre   | ent       | Unit   | mA   | Structure | VAR                  | Type    | Int 32 |
| Index<br>6075h | Access      | RO        | Mapping       | TPDO      | Mode   | F    | Range     | 0~21474<br>83647     | Default | 3000   |
|                | Shows mot   | tor rated | d current.    |           |        |      |           |                      |         |        |
| Index          | Label       | Motor     | Rated Torqu   | e         | Unit   | mN.m | Structure | VAR                  | Туре    | Int 32 |
| 6076h          | Access      | RO        | Mapping       | TPDO      | Mode   | F    | Range     | 0~21474<br>83647     | Default | 3000   |
|                | Shows mot   | tor rated | d torque.     |           |        |      |           |                      |         |        |
|                | Label       | Torque    | e Actual Valu | le        | Unit   | 0.1% | Structure | VAR                  | Туре    | Int 16 |
| Index<br>6077h | Access      | RO        | Mapping       | TPDO      | Mode   | F    | Range     | -<br>5000~50<br>00   | Default | 0      |
|                | Shows ser   | vo drive  | r actual torc | ue feed   | back   |      |           |                      |         |        |
|                | Label       | Curro     |               |           | Unit   | 0.1% | Ctructure |                      | Tuno    | Int 1/ |
| Index          |             | Curre     | nt Actual val | ue        | Unit   | U.1% | Structure | VAR                  | туре    |        |
| 6078h          | Access      | R0        | Mapping       | TPD0      | Mode   | F    | Range     | 5000~50<br>00        | Default | 0      |
|                | Shows ser   | vo drive  | r actual curi | rent feed | dback  |      |           |                      |         |        |
|                |             |           |               |           |        | 1    | 1         |                      | [       | 111    |
| Index          | Label       | DC bu     | s voltage     | 1         | Unit   | mV   | Structure | VAR                  | Туре    | 32     |
| 6079h          | Access      | R0        | Mapping       | TPD0      | Mode   | F    | Range     | 0~21474<br>83647     | Default | 0      |
|                | Shows DC    | bus volt  | age across l  | P, N terr | ninals |      |           |                      |         |        |
|                |             | r         |               |           |        |      | r         |                      |         | Γ.     |

|                | Label        | Tar    | get positio | n       | Unit      | Command<br>unit | Structure | VAR                                | Туре    | Int<br>32 |
|----------------|--------------|--------|-------------|---------|-----------|-----------------|-----------|------------------------------------|---------|-----------|
| Index<br>607Ah | Access       | R<br>W | Mapping     | TPDO    | Mode      | PP              | Range     | -<br>2147483647<br>~214748364<br>7 | Default | 0         |
|                | To set the t | arget  | position u  | ınder p | rofile po | osition mode.   |           |                                    |         |           |

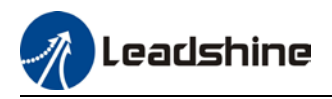

|                | Label        | Hor<br>offs | ning po<br>set | sition | Unit      | Command<br>unit | Structure    | VAR                                | Туре        | Int<br>32 |
|----------------|--------------|-------------|----------------|--------|-----------|-----------------|--------------|------------------------------------|-------------|-----------|
| Index<br>607Ch | Access       | R<br>W      | Mapping        | TPDO   | Mode      | НМ              | Range        | -<br>214748364<br>7~2147483<br>647 | Default     | 0         |
|                | To set posit | tion c      | offset to co   | mpens  | ate for t | he deviation of | mechanical ( | origin from m                      | otor origin | under     |
|                | homing       |             |                |        |           |                 |              |                                    |             |           |

|                   | Label  | Min. | software li | mit  | Unit | Command<br>unit | Structure | VAR                                | Туре    | Int<br>32 |
|-------------------|--------|------|-------------|------|------|-----------------|-----------|------------------------------------|---------|-----------|
| Index<br>607Dh-01 | Access | RW   | Mapping     | TPDO | Mode | НМ              | Range     | -<br>2147483647<br>~214748364<br>7 | Default | 0         |
|                   |        |      |             |      |      |                 |           |                                    |         |           |

To set lower limit with calculated position and actual position using absolute position after homing.

|                   | Label                | Max.    | software l   | imit    | Unit       | Command<br>unit | Structure      | VAR                                | Туре     | Int<br>32 |
|-------------------|----------------------|---------|--------------|---------|------------|-----------------|----------------|------------------------------------|----------|-----------|
| Index<br>607Dh-02 | Access               | RW      | Mapping      | TPDO    | Mode       | НМ              | Range          | -<br>2147483647<br>~214748364<br>7 | Default  | 0         |
|                   | To set up<br>homing. | per lim | nit with cal | culated | position a | nd actual po    | sition using a | absolute positio                   | on after |           |

| Index | Label  | Polar | ity     |      | Unit | -  | Structure | VAR        | Туре    | UInt 8 |
|-------|--------|-------|---------|------|------|----|-----------|------------|---------|--------|
| 607Eh | Access | RW    | Mapping | RPDO | Mode | НМ | Range     | 0x0 – 0xFF | Default | 0x0    |

| MOUE             | 3        | Value                                                                                                    |
|------------------|----------|----------------------------------------------------------------------------------------------------|
| Position<br>mode | PP<br>HM | 0: Rotate in the same direction as the position command<br>128: Rotate in the opposite direction to the position command                       |
| Velocity<br>mode | PV       | <ul><li>0: Rotate in the same direction as the position command</li><li>64: Rotate in the opposite direction to the position command</li></ul> |
| ALL<br>mode      |          | 0: Rotate in the same direction as the position command<br>224: Rotate in the opposite direction to the position command                       |

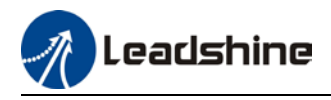

| Index<br>607Fh                                     | Label  | Max    | « Profile Ve | locity | Unit | Command<br>unit/s | Structure | VAR                  | Туре    | UInt 32        |
|----------------------------------------------------|--------|--------|--------------|--------|------|-------------------|-----------|----------------------|---------|----------------|
|                                                    | Access | R<br>W | Mapping      | RPDO   | Mode | PP/HM/P<br>V      | Range     | 0~214<br>74836<br>47 | Default | 21474836<br>47 |
| To set maximum allowable velocity, Limited by 6080 |        |        |              |        |      |                   |           |                      |         |                |

To set maximum allowable velocity. Limited by 6080.

|                                             | Label Max Motor Speed |        |         |      | Unit | R/min | Structure | VAR                  | Туре    | UInt 32 |
|---------------------------------------------|-----------------------|--------|---------|------|------|-------|-----------|----------------------|---------|---------|
| Index<br>6080h                              | Access                | R<br>W | Mapping | RPDO | Mode | F     | Range     | 0~214<br>74836<br>47 | Default | 6000    |
| To get the maximum allowable meter velocity |                       |        |         |      |      |       |           |                      |         |         |

To set the maximum allowable motor velocity.

| Index          | Label        | Pro    | file Velocity | у         | Unit | Command<br>unit/s | Structure | VAR                  | Туре    | UInt 32 |
|----------------|--------------|--------|---------------|-----------|------|-------------------|-----------|----------------------|---------|---------|
| Index<br>6081h | Access       | R<br>W | Mapping       | RPDO      | Mode | PP                | Range     | 0~214<br>74836<br>47 | Default | 10000   |
|                | To set targe | et vel | ocity. Limit  | ed by 60' | 7Fh. |                   |           |                      |         |         |

| Index | Label       | Pro    | file acceler | ation | Unit | Command<br>unit/s² | Structure | VAR                  | Туре    | UInt 32 |
|-------|-------------|--------|--------------|-------|------|--------------------|-----------|----------------------|---------|---------|
| 6083h | Access      | R<br>W | Mapping      | RPDO  | Mode | PP/PV              | Range     | 1~2147<br>48364<br>7 | Default | 10000   |
|       | To set moto | or acc | celeration   |       |      |                    |           |                      |         |         |

| Index<br>6084h | Label       | Pro    | file deceler | ration | Unit | Command<br>unit/s² | Structure | VAR                  | Туре    | UInt 32  |
|----------------|-------------|--------|--------------|--------|------|--------------------|-----------|----------------------|---------|----------|
|                | Access      | R<br>W | Mapping      | RPDO   | Mode | PP/PV/H<br>M       | Range     | 1~2147<br>48364<br>7 | Default | 10000000 |
|                | To set moto | or deo | celeration   |        |      |                    |           |                      |         |          |

| Index<br>6085h                                   | Label  | Qui<br>Dec | ck Stop<br>eleration |      | Unit | Command<br>unit/s² | Structure | VAR                  | Туре    | UInt 32 |
|--------------------------------------------------|--------|------------|----------------------|------|------|--------------------|-----------|----------------------|---------|---------|
|                                                  | Access | R<br>W     | Mapping              | RPDO | Mode | PP/PV              | Range     | 1~2147<br>48364<br>7 | Default | 10000   |
| To set the deceleration during an emergency stop |        |            |                      |      |      |                    |           |                      |         |         |

|                | Label        | Tore   | que slope                      |           | Unit   | %1/s | Structure | VAR                  | Туре    | UInt 32 |
|----------------|--------------|--------|--------------------------------|-----------|--------|------|-----------|----------------------|---------|---------|
| Index<br>6087h | Access       | R<br>W | R<br>W<br>W<br>Mapping<br>RPD0 |           | Mode   | РТ   | Range     | 1~2147<br>48364<br>7 | Default | 5000    |
|                | To set value | es for | r tendency                     | torque co | ommand |      |           |                      |         |         |

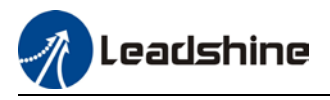

|                   | Label                                                                                                    | Enc      | coder Incre            | ements  | 5 Un   | it Encod | er unit Structure |           | ructure       | VAR Ty               |                 | е         | Uln      | it 32      |
|-------------------|----------------------------------------------------------------------------------------------------|----------|------------------------|---------|--------|----------|-------------------|-----------|---------------|----------------------|-----------------|-----------|----------|------------|
| Index<br>608Fh-01 | Access                                                                                                    | R<br>O   | Mapping                | TPDC    | Mo     | le F     |                   | Ra        | ange          | 1~2147<br>48364<br>7 | Def             | ault      | 0        |            |
|                   | To set en                                                                                                    | coder    | <sup>.</sup> resolutio | n       |        |          |                   |           |               |                      |                 |           |          |            |
|                   |                                                                                                    | <b>T</b> |                        |         |        |          | 1                 |           | 1             |                      |                 |           |          |            |
|                   | Label                                                                                                    | Mot      | tor Revolu             | tions   |        | Unit     | r                 |           | Structu       | e VAR                |                 | Туре      | 3        | Dint 32    |
| Index<br>6091h-01 | Access                                                                                                    | RW       | Ma                     | ping    | RPDO   | Mode     | F                 |           | Range         | 1-<br>2147<br>647    | 483             | Defa<br>t | ul       | 1          |
|                   | To set ele                                                                                                    | ectror   | nic gear ra            | tio nur | nerato | ~        |                   |           |               |                      |                 |           |          |            |
|                   | Label                                                                                                    | Sha      | aft Revolut            | ions    |        | Unit     | r                 |           | Structu       | re VAR               |                 | Туре      | ÿ        | Dint 32    |
| Index<br>6091h-02 | Access                                                                                                    | RW       | Мар                    | ping    | RPDO   | Mode     | F                 |           | Range         | 1<br>2147<br>64      | -<br>1483<br>47 | Defa<br>t | aul      | 1          |
|                   | To set ele                                                                                                    | ectror   | nic gear ra            | tio der | omina  | tor      |                   |           |               |                      |                 |           |          |            |
| Index             | Label                                                                                                    | Sha      | aft Revolut            | ions    |        | Unit     | Comm<br>nd unit   | ia<br>t/r | Structu<br>re | VAR                  |                 | Туре      |          | UInt<br>32 |
| 6092h-01          | Access                                                                                                    | RW       | Map                    | ping    | RPDO   | Mode     | F                 |           | Range         | 1~214<br>8364        | 74<br>47        | Defau     | lt       | 10000      |
|                   | If 6092h-01(Feed constant) is not equal to 608Fh(Position encoder resolution), then:<br>Electronic gear ratio = Encoder resolution / 6092h-01<br>If 6092h-01(Feed constant) is equal to 608Fh(Position encoder resolution), then:<br>Electronic gear ratio = 6091-01 / 6092h-01 |          |                        |         |        |          |                   |           |               |                      |                 |           |          |            |
|                   | Label                                                                                                    | Hor      | nina meth              | od      |        | Unit     | -                 | St        | ructure       | VAR                  | Tvo             | е         | Ulr      | nt 8       |
| Index             |                                                                                                    |          |                        |         |        |          | ł                 |           |               | +                    | 1               | -         | <u> </u> |            |

| Index | Label     | Hommi     | jinetnou      |            |                                                                                 |                |                  |                             | iype         | Onto       |  |  |  |  |
|-------|-----------|-----------|---------------|------------|---------------------------------------------------------------------------------|----------------|------------------|-----------------------------|--------------|------------|--|--|--|--|
| 6098h | Access    | RW        | Mapping       | RPDO       | Mode                                                                            | F              | Range            | -6-<br>37                   | Default      | 19         |  |  |  |  |
|       | The table | below des | scribes the v | elocity,   | direction an                                                                    | d stoppiı      | ng conditions o  | of each h                   | ioming met   | hods.      |  |  |  |  |
|       | Ref no.   | Descript  | ion           |            |                                                                                 |                |                  |                             |              |            |  |  |  |  |
|       |           | Velocity  | Direction     | Stop       |                                                                                 |                |                  |                             |              |            |  |  |  |  |
|       | -6        | Low       | Negative      | Wher       | n torque rea                                                                    | ched           |                  |                             |              |            |  |  |  |  |
|       | -5        | Low       | Positive      | Wher       | When torque reached                                                             |                |                  |                             |              |            |  |  |  |  |
|       | -4        | High      | Negative      | Inver      | sed when to                                                                     | rque rea       | ached, after toi | rque is g                   | jone         |            |  |  |  |  |
|       | -3        | High      | Positive      | Inver      | sed when to                                                                     | rque rea       | ached, after toi | rque is g                   | jone         |            |  |  |  |  |
|       | -2        | High      | Negative      | Inver      | Inversed when torque reached, received 1 <sup>st</sup> Z-signal after torque is |                |                  |                             |              |            |  |  |  |  |
|       |           |           |               | gone       |                                                                                 |                |                  |                             |              |            |  |  |  |  |
|       | -1        | High      | Positive      | Inver      | Inversed when torque reached, received 1 <sup>st</sup> Z-signal after torque is |                |                  |                             |              |            |  |  |  |  |
|       |           |           |               | gone       |                                                                                 |                |                  |                             |              |            |  |  |  |  |
|       |           | Direction | n Decelera    | ation po   | int Hom                                                                         | ne             | Befo             | re Z-sig                    | nal          |            |  |  |  |  |
|       | 1         | Negative  | Negative      | e limit sv | witch Moto                                                                      | or Z-sigr      | nal Nega         | ative lim                   | it switch fa | lling edge |  |  |  |  |
|       | 2         | Positive  | Positive      | limit sw   | vitch Moto                                                                      | or Z-sigr      | nal Posi         | tive limi                   | t switch fal | ling edge  |  |  |  |  |
|       | 3         | Positive  | Homing        | switch     | Moto                                                                            | or Z-sigr      | nal Falli        | ng edge                     | on same s    | ide of     |  |  |  |  |
|       |           |           |               |            |                                                                                 |                | hom              | ing swit                    | ch           |            |  |  |  |  |
|       | 4         | Positive  | Homing        | switch     | Moto                                                                            | Motor Z-signal |                  | Rising edge on same side of |              | de of      |  |  |  |  |
|       |           |           |               |            |                                                                                 |                |                  | homing switch               |              |            |  |  |  |  |
|       | 5         | Negative  | Homing        | switch     | Moto                                                                            | or Z-sigr      | nal Falli        | ng edge                     | on same s    | ide of     |  |  |  |  |

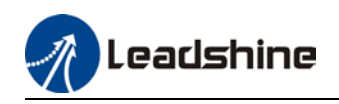

|       |             |                           |                                                     | homing switch                                  |
|-------|-------------|---------------------------|-----------------------------------------------------|------------------------------------------------|
| 6     | Negative    | Homing switch             | Motor Z-signal                                      | Rising edge on same side of                    |
| 7     | Positive    | Homing switch             | Motor Z-signal                                      | Falling edge on same side of homing switch     |
| 8     | Positive    | Homing switch             | Motor Z-signal                                      | Rising edge on same side of<br>homing switch   |
| 9     | Positive    | Homing switch             | Motor Z-signal                                      | Rising edge on same side of homing switch      |
| 10    | Positive    | Homing switch             | Motor Z-signal                                      | Falling edge on same side of homing switch     |
| 11    | Negative    | Homing switch             | Motor Z-signal                                      | Failling edge on same side of<br>homing switch |
| 12    | Negative    | Homing switch             | Motor Z-signal                                      | Rising edge on same side of<br>homing switch   |
| 13    | Negative    | Homing switch             | Motor Z-signal on<br>other side of<br>homing switch | Rising edge on other side of homing switch     |
| 14    | Negative    | Homing switch             | Motor Z-signal on<br>other side of<br>homing switch | Falling edge on other side of homing switch    |
| 15    |             | •                         |                                                     | •                                              |
| 16    |             |                           |                                                     |                                                |
| 17-32 | Similar wit | th 1-14, but deceleration | on point = homing point                             |                                                |
| 33    | Home in n   | egative direction, Hom    | ning point = motor Z-sign                           | al                                             |
| 34    | Home in po  | ositive direction, Hom    | ing point = motor Z-signa                           | ગ                                              |
| 35-37 | Set curren  | t position as homing (    | point                                               |                                                |

| Index                           | Label  | Spe<br>Sea | ed During<br>Irch For Sv | vitch | Unit | Command<br>unit/s | Structure | VAR                  | Туре    | UInt 32 |
|---------------------------------|--------|------------|--------------------------|-------|------|-------------------|-----------|----------------------|---------|---------|
| Index<br>6099h-01               | Access | R<br>W     | Mapping                  | RPDO  | Mode | НМ                | Range     | 0~214<br>74836<br>47 | Default | 10000   |
| To set the speed used in homing |        |            |                          |       |      |                   |           |                      |         |         |

Speed During Search For Zero Command Structure VAR Туре Label Unit unit/s Index 0~214 6099h-02 R RPDO Access Mapping Mode ΗМ Range 74836 Default W 47

To set the speed used in homing

| Index | Label          | Hon<br>acc<br>/deo | ning<br>eleration<br>celeration |         | Unit      | Command<br>unit/s² | Structure | VAR                  | Туре    | UInt 32 |
|-------|----------------|--------------------|---------------------------------|---------|-----------|--------------------|-----------|----------------------|---------|---------|
| 609Ah | Access         | R<br>O             | Mapping                         | TPDO    | Mode      | НМ                 | Range     | 1~2147<br>48364<br>7 | Default | 500000  |
|       | To set acceler | ation              | and decel                       | eration | used in h | oming              |           |                      |         |         |

UInt 32

5000

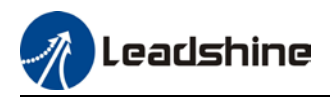

| Index | Label      | Max     | Acceleration   | l      | Unit | Comman<br>d unit/s² | Structure | VAR              | Туре    | UInt 32       |
|-------|------------|---------|----------------|--------|------|---------------------|-----------|------------------|---------|---------------|
| 60C5h | Access     | RW      | Mapping        | RPDO   | Mode | F                   | Range     | 1~21474836<br>47 | Default | 1000000<br>00 |
|       | To set upp | per lin | nit of acceler | ation. |      |                     |           |                  |         |               |

| Index | Label      | Max                         | x Decelera  | tion  | Unit     | Com<br>unit/s | mand<br>s² | Structure | VAR              | Туре    | UInt 32       |
|-------|------------|-----------------------------|-------------|-------|----------|---------------|------------|-----------|------------------|---------|---------------|
| 60C6h | Access     | R<br>W                      | Mapping     | RPDO  | Mode F   |               |            | Range     | 1~21474836<br>47 | Default | 1000000<br>00 |
|       | To set lov | lower limit of acceleration |             |       |          |               |            |           |                  |         |               |
| Index | Label      | Posi                        | tive Torque | Limit | ι        | Jnit          | 0.1%       | Structure | VAR              | Туре    | UInt 16       |
| 60E0h | Access     | RW                          | Mapping     | р м   | ode      | F             | Range      | 0~65535   | Default          | 3000    |               |
|       | To set the | e maximum torque of ser     |             |       | rvo driv | er in p       | ositive    | direction |                  |         |               |

| Index          | Label      | Nega                           | tive Torque     | Limit     | Unit      | 0.1%             | Structure   | VAR                                | Туре    | UInt 16 |
|----------------|------------|--------------------------------|-----------------|-----------|-----------|------------------|-------------|------------------------------------|---------|---------|
| 60E1h          | Acces<br>s | R<br>W                         | Mapping         | RPDO      | Mode      | F                | Range       | 0~65535                            | Default | 3000    |
|                | To set t   | he ma                          | ximum torq      | ue of ser | ·vo drive | er in negative   | e direction |                                    |         |         |
|                | Label      | Follo<br>Value                 | wing Error<br>e | Actual    | Unit      | Comman<br>d unit | Structure   | VAR                                | Туре    | Int 32  |
| Index<br>60F4h | Acces<br>s | R0                             | Mapping         | TPDO      | Mode      | РР/НМ            | Range       | -<br>214748364<br>7~2147483<br>647 | Default | 0       |
|                | Shows      | Shows position following error |                 |           |           |                  |             |                                    |         |         |

|                | Label  | Cont | rol Effort |      | Unit | Comman<br>d unit/s | Structure | VAR                                | Туре    | Int 32 |
|----------------|--------|------|------------|------|------|--------------------|-----------|------------------------------------|---------|--------|
| Index<br>60FAh | Access | RO   | Mapping    | TPDO | Mode | РР/НМ              | Range     | -<br>214748364<br>7~2147483<br>647 | Default | 0      |
|                |        |      |            |      |      |                    |           |                                    |         |        |

Shows internal command velocity (Position loop output)

|                | Label    | Posi <sup>:</sup><br>Inter | tion Demand<br>mal Value |            | Unit     | Encoder<br>unit | Structure | VAR                                | Туре    | Int 32 |
|----------------|----------|----------------------------|--------------------------|------------|----------|-----------------|-----------|------------------------------------|---------|--------|
| Index<br>60FCh | Access   | R0                         | Mapping                  | TPDO       | Mode     | CSP/PP/<br>HM   | Range     | -<br>214748364<br>7~2147483<br>647 | Default | 0      |
|                | Shows ir | nterna                     | l command                | position ( | of servo | driver.         |           |                                    |         |        |

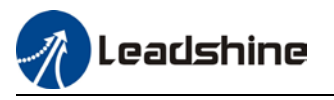

|                | Label      | Digit  | al Inputs | 5         |      | Unit      | -       |             | Structure | VAR                                | Туре    | UINT 32 |
|----------------|------------|--------|-----------|-----------|------|-----------|---------|-------------|-----------|------------------------------------|---------|---------|
| index<br>60FDh | Access     | R0     | Mappir    | ng TPD    | 0    | Mode      | CS<br>M | SP/PP/H     | Range     | -<br>214748364<br>8~2147483<br>647 | Default | 0       |
|                | The bits o | f 60FD | )h objec  | t are fur | ncti | ionally d | efir    | ned as foll | ow:       |                                    |         |         |
|                | Bit31      | Bit    | 30        | Bit29     |      | Bit28     |         | Bit27       | Bit26     | Bit25                              | Bit24   |         |
|                | Z signal   | Re     | served    | Reserve   | ed   | Reserv    | ed      | Probe 2     | Probe 1   | BRAKE                              | INP/V-  |         |
|                |            |        |           |           |      |           |         |             |           |                                    | COIN    |         |
|                |            |        |           |           |      |           |         |             |           |                                    | /TLC    |         |
|                | Bit23      | Bit    | 22        | Bit21     |      | Bit20     |         | Bit19       | Bit18     | Bit17                              | Bit16   |         |
|                | E-STOP     | Re     | served    | Reserve   | ed   | Reserv    | ed      | Reserved    | Reserved  | I DI14                             | DI13    |         |
|                | Bit15      | Bit    | 14        | Bit13     |      | Bit12     |         | Bit11       | Bit10     | Bit9                               | Bit8    |         |
|                | DI12       | DI1    | 1         | DI10      |      | DI9       |         | DI8         | DI7       | DI6                                | DI5     |         |
|                | Bit7       | Bit    | 6         | Bit5      |      | Bit4      |         | Bit3        | Bit2      | Bit1                               | Bit0    |         |
|                | DI4        | DI3    | }         | DI2       |      | DI1       |         | Reserved    | HOME      | POT                                | NOT     |         |

| Index    | Label            | Physical     | Outputs      |          | Unit     | -            | Structure | VAR                | Туре      | UInt 32  |
|----------|------------------|--------------|--------------|----------|----------|--------------|-----------|--------------------|-----------|----------|
| 60FEh-01 | Access           | RW           | Mapping RPD0 |          | Mode     | 1ode F Range |           | 0x0~0x7FF<br>FFFFF | Default   | 0x0      |
|          | The bits of      | 60FEh obj    | ect are fun  | ctionall | y define | d as fo      | llow:     |                    |           |          |
|          | Bit<br>Sub-index | 31~21        | 31~21 21 20  |          |          | 19           | 18        | 17                 | 16        | 15~0     |
|          | 01h              | Reserve<br>d | DO6 valid    | D05 va   | alid DO  | 4 valid      | DO3 valid | DO2 valid          | D01 valid | Reserved |

| Index    | Label                   | Bit M | ask        |                | Unit           | -     | Struct        | ture          | VA         | R              | Туре           | UInt 32        |
|----------|-------------------------|-------|------------|----------------|----------------|-------|---------------|---------------|------------|----------------|----------------|----------------|
| 60FEh-02 | Access                  | RW    | Mapping    | RPDO           | Mode           | F     | Range         |               | 0x0<br>FFI | 0~0x7FFF<br>FF | Default        | 0xFFFF0<br>000 |
|          | The bits of a 60FEh obj |       | -Eh object | are func       | tionally d     | efine | d as fol      | low:          |            |                |                |                |
|          | Bit 31~21<br>Sub-index  |       | 31~21      | 21             | 20             |       | 19            | 18            |            | 17             | 16             | 15~0           |
|          | 02h                     | F     | Reserved   | DO6<br>enabled | DO5<br>enabled | e     | DO4<br>nabled | DO3<br>enable | ed         | DO2<br>enabled | DO1<br>enabled | Reserve<br>d   |

| Index | Label   | Targ    | et velocity   |         | Unit    | Comman<br>d unit | Structure | VAR                            | Туре    | Int 32 |
|-------|---------|---------|---------------|---------|---------|------------------|-----------|--------------------------------|---------|--------|
| 60FFh | Access  | RW      | Mapping       | RPDO    | Mode    | PV               | Range     | -<br>2147483647~<br>2147483647 | Default | 0      |
|       | Shows s | et targ | get velocity. | Limited | by 6080 | h                |           |                                |         |        |

| Index | Label    | Supp   | orted drive n | nodes   | Unit     | -           | Structure | VAR                | Туре    | UInt 32 |
|-------|----------|--------|---------------|---------|----------|-------------|-----------|--------------------|---------|---------|
| 6502h | Access   | R0     | Mapping       | TPDO    | Mode     | F           | Range     | 0x0~0x7F<br>FFFFFF | Default | 0x0     |
|       | Shows th | e cont | rol modes s   | upporte | d by the | servo drive |           |                    |         |         |

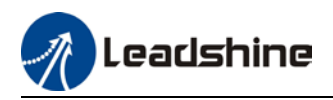

# **Chapter 4 Control Mode**

## 4.1 Profile Position Mode

### 4.1.1 Pulse

Pulse uses 6091H or 6092H parameters in object dictionary. Electronic gear ratio has a range of 1/1000 ~ 8000, if not Er A00 will appear. Error disappear after the parameter is set to be within the range but 402 state machine error status might still exist, please write 0x80 into control word (6040h) to deactivate the error status.

#### Method 1:

- Electronic gear changes the distance travelled by an axis through object dictionary
   608Fh(Position encoder resolution), 6091h(Gear ratio), 6092h(Feed constant) from a controller.
   Only valid under Pre-operation mode.
- 608Fh(Position Encoder Resolution) is encoder resolution, it is only readable.
- 6092h-01 is pulse counts per motor revolution, reset after disabling; 6091h-01/6091h-02 is updated on real time
- Electronic gear can be modified by changes 6092h-01:
  - If 6092h-01(Feed constant) is not equal to 608Fh(Position encoder resolution), then Electronic Gear Ratio = Encoder Resolution/6092h-01
  - If 6092h-01(Feed constant) is equal to 608Fh(Position encoder resolution), then Electronic Gear Ratio = 6091h-01/6091h-02
- Electronic gear ratio range: 0.001 ~ 8000

#### Method 2:

Electronic gear can also be set using Pr0.08 Pulse counts per motor revolution. Pr0.08 is valid when it is not equal to 0; if Pr0.08 = 0, object dictionary 6092h-01 becomes valid.

*Note:* 6091*h*-01, 6091*h*-02 and 6092*h*-01 will be updated to default (1, 1, 1000) if the set value exceeds the range of the object dictionary.

## 4.1.2 Motion settings

- Set 6060h = 1 for Profile Position mode.
- Set target position to 607Ah (Unit: pulse)
- Set max. velocity to 6081h (Unit: pulse/s)
- Set profile acceleration and deceleration to 6083h and 6084h (Unit: pulse/s<sup>2</sup>)
- Set pulse count per revolution to 6092h
- Set 6040h to corresponding value to machine status and start motion.

| No. | <b>Object Dictionary</b> | Label          | Set Value   | Unit |
|-----|--------------------------|----------------|-------------|------|
| 1   | 6060h                    | Operation mode | 1           | -    |
| 2   | 6040h                    | Control word   | As per need | -    |

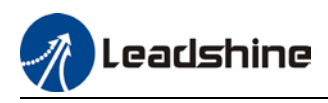

| 3 | 607Ah | Target position      | pulse                |
|---|-------|----------------------|----------------------|
| 4 | 6081h | Profile velocity     | pulse/s              |
| 5 | 6083h | Profile acceleration | pulse/s <sup>2</sup> |
| 6 | 6084h | Profile deceleration | pulse/s <sup>2</sup> |
| 7 | 6092h | Pulse count per rev  | -                    |

## 4.1.3 Monitoring settings

- To monitor 6041h for motion status
- To monitor 6064h for real time update of position during operation
- To monitor 606Ch for real time velocity feedback

| No. | <b>Object Dictionary</b> | Label             | Unit    |
|-----|--------------------------|-------------------|---------|
| 1   | 6041h                    | Status word       | -       |
| 2   | 6064h                    | Position feedback | Pulse   |
| 3   | 606Ch                    | Velocity feedback | Pulse/s |

## 4.1.4 Applications example

| No. | Command                              | Description                                                                                                    |
|-----|--------------------------------------|----------------------------------------------------------------------------------------------------|
| 1   | 81 00 00 00 00 00 00 00              | Reset all nodes. Only to reset specific node, please modify the 2 digits after 81 to node number (hexademical)                                |
| 2   | 01 00 00 00 00 00 00 00              | Activate remote control for all nodes. Only to activate specific<br>node, please modify the 2 digits after 01 to node number<br>(hexademical) |
| 3   | 2b 40 60 00 06 00 00 00              | Write Control word = 06h, machine status changes<br>Switch On Disabled->Ready to Switch On                                                    |
| 4   | 2b <mark>40 60</mark> 00 07 00 00 00 | Write Control word = 07h, machine status changes<br>Ready to Switch On-> Switched On<br>Drive internal relay closes                           |
| 5   | 2b <mark>40 60</mark> 00 0f 00 00 00 | Write Control word = 0fh, machine status changes<br>Switched On -> Operation Enable<br>Motor enables                                          |
| 6   | 2f <mark>60 60</mark> 00 01 00 00 00 | Write Operation Mode = 1h, position control mode                                                                                              |
| 7   | 23 <mark>81 60</mark> 00 90 D0 03 00 | Write Profile Velocity = 3D090h (1500rpm, default 10000ppr)                                                                                   |
| 8   | 23 <mark>83 60</mark> 00 90 D0 03 00 | Write Profile Acceleration = 3D090h (accelerates to 1500rpm in 1s, default 10000ppr)                                                          |
| 9   | 23 7a 60 00 20 4E 00 00              | Write Target Position = 4E20h (2 revs, default 10000ppr)                                                                                      |
| 10  | 2b 40 60 00 4f 00 00 00              | Write Control Word = 4Fh, relative motion mode                                                                                                |
| 11  | 2b <mark>40 60</mark> 00 5f 00 00 00 | Write Control Word = 5Fh, motor starts motion                                                                                                 |
| 12  |                                      | Write Control word = 07h, machine status changes                                                                                              |
|     | 2b <mark>40 60</mark> 00 07 00 00 00 | Operation Enable -> Switched On<br>Motor disables                                                                                             |
| 13  | 2b 40 60 00 06 00 00 00              | Write Control word = 06h, machine status changes<br>Ready to Switch On-> Switched On<br>Drive internal relay closes                           |

Note: Step 1 and step 2 frame ID = 0x0000, the rest = SDO address (0x0600+node no.)

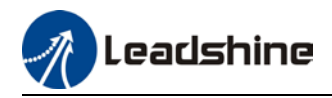

## 4.2 Profile Velocity Mode

### 4.2.1 Motion Settings

- Set 6060h = 3 for Profile Velocity mode.
- Set target velocity to 60FFh (Unit: pulse/s)
- Set profile acceleration and deceleration to 6083h and 6084h (Unit: pulse/s<sup>2</sup>)
- Set 6040h to corresponding value to machine status and start motion.

| No. | <b>Object Dictionary</b> | Label                | Set Value   | Unit                 |
|-----|--------------------------|----------------------|-------------|----------------------|
| 1   | 6060h                    | Operation mode       | 3           | -                    |
| 2   | 6040h                    | Control word         |             | -                    |
| 3   | 60FFh                    | Profile velocity     |             | pulse/s              |
| 4   | 6083h                    | Profile acceleration | As per need | pulse/s <sup>2</sup> |
| 5   | 6084h                    | Profile deceleration |             | pulse/s <sup>2</sup> |

### 4.2.2 Monitoring settings

- To monitor 6041h for motion status
- To monitor 606Ch for real time velocity feedback

| No. | <b>Object Dictionary</b> | Label             | Unit    |
|-----|--------------------------|-------------------|---------|
| 1   | 6041h                    | Status word       | -       |
| 2   | 606Ch                    | Velocity feedback | Pulse/s |

#### **Applications example**

| No. | Command                              | Description                                                      |  |  |
|-----|--------------------------------------|------------------------------------------------------------------|--|--|
| 1   | 81 00 00 00 00 00 00                 | Reset all nodes. Only to reset specific node, please modify the  |  |  |
|     | 81 88 88 88 88 88 88                 | 2 digits after 81 to node number (hexademical)                   |  |  |
| 2   |                                      | Activate remote control for all nodes. Only to activate specific |  |  |
|     | 01 00 00 00 00 00 00 00              | node, please modify the 2 digits after 01 to node number         |  |  |
|     |                                      | (hexademical)                                                    |  |  |
| 3   |                                      | Write Control word = 06h, machine status changes                 |  |  |
|     | 20 40 60 00 06 00 00 00              | Switch On Disabled->Ready to Switch On                           |  |  |
| 4   |                                      | Write Control word = 07h, machine status changes                 |  |  |
|     | 2b <mark>40 60</mark> 00 07 00 00 00 | Ready to Switch On-> Switched On                                 |  |  |
|     |                                      | Drive internal relay closes                                      |  |  |
| 5   |                                      | Write Control word = 0fh, machine status changes                 |  |  |
|     | 2b <mark>40 60</mark> 00 0f 00 00 00 | Switched On -> Operation Enable                                  |  |  |
|     |                                      | Motor enables                                                    |  |  |
| 6   | 2f <mark>60 60</mark> 00 03 00 00 00 | Write Operation Mode = 3h, position control mode                 |  |  |
| 7   |                                      | Write Profile Acceleration = 3D090h (accelerates to 1500rpm      |  |  |
|     | 23 83 88 88 98 98 98 83 88           | in 1s, default 10000ppr)                                         |  |  |
| 8   | 23 <mark>ff 60</mark> 00 90 D0 03 00 | Write Profile Velocity = 3D090h (1500rpm, default 10000ppr)      |  |  |
| 9   |                                      | Write Control word = 07h, machine status changes                 |  |  |
|     | 2b <mark>40 60</mark> 00 07 00 00 00 | Operation Enable -> Switched On                                  |  |  |
|     |                                      | Motor disables                                                   |  |  |
| 10  |                                      | Write Control word = 06h, machine status changes                 |  |  |
|     | 2b <mark>40 60</mark> 00 06 00 00 00 | Ready to Switch On-> Switched On                                 |  |  |
|     |                                      | Drive internal relay closes                                      |  |  |

Note: Step 1 and step 2 frame ID = 0x0000, the rest = SDO address (0x0600+node no.)

Leadshine

## 4.3 Profile Torque Mode

## 4.3.1 Motion Settings

- Set 6060h = 4 for Profile Torque mode.
- Set torque limit to 6071h (Unit: 0.1%)
- Set profile torque change rate to 6087h (Unit: 0.1%/s)
- Set velocity limit to 6080h (Unit: rpm)
- Set 6040h to corresponding value to machine status and start motion.

| No. | <b>Object Dictionary</b> | Label              | Set Value   | Unit                   |
|-----|--------------------------|--------------------|-------------|------------------------|
| 1   | 6060h                    | Operation mode     | 4           | -                      |
| 2   | 6040h                    | Control word       |             | -                      |
| 3   | 6071h                    | Torque limit       | Ac par paod | 0.1% of rated torque   |
| 4   | 6087h                    | Torque change rate | As per need | 0.1% of rated torque/s |
| 5   | 6080h                    | Max velocity       |             | rpm                    |

### 4.3.2 Monitoring settings

• To monitor 6041h for motion status

| No. | <b>Object Dictionary</b> | Label             | Unit    |
|-----|--------------------------|-------------------|---------|
| 1   | 6041h                    | Status word       | -       |
| 2   | 606Ch                    | Velocity feedback | Pulse/s |

#### **Applications example**

| No. | Command                              | Description                                                      |
|-----|--------------------------------------|------------------------------------------------------------------|
| 1   | 81 00 00 00 00 00 00                 | Reset all nodes. Only to reset specific node, please modify the  |
|     | 81 88 88 88 88 88 88                 | 2 digits after 81 to node number (hexademical)                   |
| 2   |                                      | Activate remote control for all nodes. Only to activate specific |
|     | 01 <mark>00</mark> 00 00 00 00 00 00 | node, please modify the 2 digits after 01 to node number         |
|     |                                      | (hexademical)                                                    |
| 3   | 2h 10 60 00 06 00 00 00              | Write Control word = 06h, machine status changes                 |
|     | 20 40 00 00 00 00 00                 | Switch On Disabled->Ready to Switch On                           |
| 4   |                                      | Write Control word = 07h, machine status changes                 |
|     | 2b <mark>40 60</mark> 00 07 00 00 00 | Ready to Switch On-> Switched On                                 |
|     |                                      | Drive internal relay closes                                      |
| 5   |                                      | Write Control word = 0fh, machine status changes                 |
|     | 2b <mark>40 60</mark> 00 0f 00 00 00 | Switched On -> Operation Enable                                  |
|     |                                      | Motor enables                                                    |
| 6   | 2f <mark>60 60</mark> 00 04 00 00 00 | Write Operation Mode = 4h, torque control mode                   |
| 7   | 22 87 60 00 14 00 00 00              | Write torque change rate = 14h (torque increase to rated         |
|     | 25 87 00 00 14 00 00 00              | torque 20Nm*0.1% =2Nm in 1s)                                     |
| 8   | 23 <mark>80 60</mark> 00 e8 03 00 00 | Write Max Velocity = 3E8h (1000rpm)                              |
| 9   | 2B 71 60 00 64 00 00 00              | Write torque value = 64h (100*0.1% = 10% of rated torque)        |
| 10  |                                      | Write Control word = 07h, machine status changes                 |
|     | 2b <mark>40 60</mark> 00 07 00 00 00 | Operation Enable -> Switched On                                  |
|     |                                      | Motor disables                                                   |

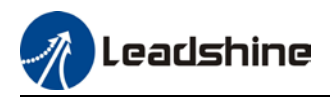

| 11 | 2b <mark>40 60</mark> 00 06 00 00 00 | Write Control word = 06h, machine status changes<br>Ready to Switch On-> Switched On |
|----|--------------------------------------|--------------------------------------------------------------------------------------|
|    |                                      | Drive internal relay closes                                                          |

Note: Step 1 and step 2 frame ID = 0x0000, the rest = SDO address (0x0600+node no.)

## 4.4 Homing mode

## 4.4.1 Motion Settings

- Set 6060h = 6 for Homing mode.
- Set required homing mode code to 6098h. Please refer to 6.4.4 for descriptions on each homing mode.
- Set homing high velocity and homing low velocity to 6099h(0x1) and 6099h(0x2) respectively (Unit: pulse/s)
- Set profile acceleration/deceleration 609Ah as homing acceleration/deceleration (Unit: pulse/s<sup>2</sup>)
- Set 6040h to corresponding value to machine status and start motion.

| No. | <b>Object Dictionary</b> | Label                                | Set Value   | Unit                 |
|-----|--------------------------|--------------------------------------|-------------|----------------------|
| 1   | 6060h                    | Operation mode                       | 6           | -                    |
| 2   | 6040h                    | Control word                         |             | -                    |
| 3   | 6098h                    | Homing mode                          |             | -                    |
| 4   | 6099h                    | Homing velocity                      | As per need | pulse/s              |
| 5   | 609Ah                    | Homing acceleration/<br>deceleration |             | pulse/s <sup>2</sup> |

## 4.4.2 Monitoring settings

• To monitor 6041h for motion status

| No. | <b>Object Dictionary</b> | Label             | Unit    |
|-----|--------------------------|-------------------|---------|
| 1   | 6041h                    | Status word       | -       |
| 2   | 606Ch                    | Velocity feedback | Pulse/s |

#### **Application example**

| No. | Command                              | Description                                                       |
|-----|--------------------------------------|-------------------------------------------------------------------|
| 1   | 81 00 00 00 00 00 00                 | Reset all nodes. Only to reset specific node, please modify the 2 |
|     | 81 00 00 00 00 00 00                 | digits after 81 to node number (hexademical)                      |
| 2   |                                      | Activate remote control for all nodes. Only to activate specific  |
|     | 01 <mark>00</mark> 00 00 00 00 00 00 | node, please modify the 2 digits after 01 to node number          |
|     |                                      | (hexademical)                                                     |
| 3   | 2h 10 60 00 06 00 00 00              | Write Control word = 06h, machine status changes                  |
|     | 20 40 00 00 00 00 00 00              | Switch On Disabled->Ready to Switch On                            |
| 4   |                                      | Write Control word = 07h, machine status changes                  |
|     | 2b <mark>40 60</mark> 00 07 00 00 00 | Ready to Switch On-> Switched On                                  |
|     |                                      | Drive internal relay closes                                       |
| 5   |                                      | Write Control word = 0fh, machine status changes                  |
|     | 2b <mark>40 60</mark> 00 0f 00 00 00 | Switched On -> Operation Enable                                   |
|     |                                      | Motor enables                                                     |

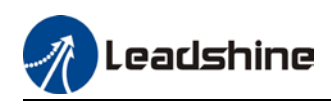

| 6  | 2f <mark>60 60</mark> 00 06 00 00 00 | Write Operation Mode = 6h, homing mode                                   |
|----|--------------------------------------|--------------------------------------------------------------------------|
| 7  | 23 <mark>99 60</mark> 01 30 75 00 00 | Write homing high velocity = 7530h (180rpm, default 10000ppr)            |
| 8  | 23 <mark>99 60</mark> 02 20 4e 00 00 | Write homing low velocity = 4e20h (120rpm, default 10000ppr)             |
| 9  |                                      | Write homing acceleration = 7530h (Accelerates to 180rpm in              |
|    | 25 9a 00 00 30 73 00 00              | 1s, default 10000ppr)                                                    |
| 10 | 2f <mark>98 60</mark> 00 16 00 00 00 | Write homing mode = 16h (Homing mode 22)                                 |
| 11 | 2h 10 60 00 1f 00 00 00              | Write Control Word = 1f, set 4 <sup>th</sup> digit of 6040h to 1, enable |
|    | 20 40 60 60 11 60 60 60              | homing                                                                   |
| 12 | 2h 10 60 00 0f 00 00 00              | Write Control Word = 0f, set 4 <sup>th</sup> digit of 6040h to 0, enable |
|    | 20 40 00 00 01 00 00 00              | homing on rising edge.                                                   |
| 13 | 2h 40 60 00 1f 00 00 00              | Write Control Word = 1f, set 4 <sup>th</sup> digit of 6040h to 1, starts |
|    | 20 40 00 00 11 00 00 00              | homing                                                                   |
| 14 |                                      | Write Control word = 07h, machine status changes                         |
|    | 2b <mark>40 60</mark> 00 07 00 00 00 | Operation Enable -> Switched On                                          |
|    |                                      | Motor disables                                                           |
| 15 |                                      | Write Control word = 06h, machine status changes                         |
|    | 2b <mark>40 60</mark> 00 06 00 00 00 | Ready to Switch On-> Switched On                                         |
|    |                                      | Drive internal relay closes                                              |

Note: Step 1 and step 2 frame ID = 0x0000, the rest = SDO address (0x0600+node no.)

## 4.4.3 Homing mode

#### Torque limiting mode

**Mode-6:** Search for homing point in **negative direction** at **low velocity**. Stop after torque reaches the value set in Pr5.39 and homing done signal delivers after the time value set in Pr5.37

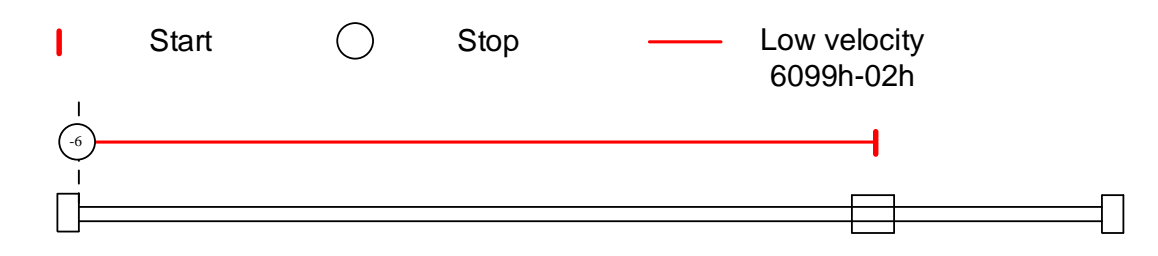

**Mode -5:** Search for homing point in **positive direction** at **low velocity**. Stop after torque reaches the value set in Pr5.39 and homing done signal delivers after the time value set in Pr5.37

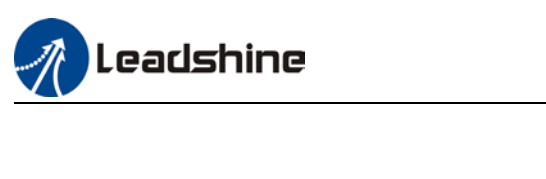

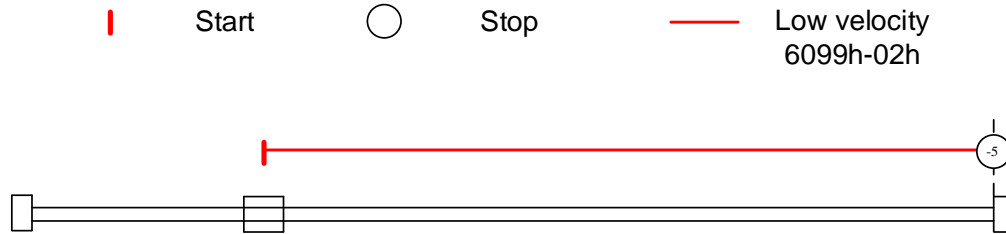

**Mode -4:** Search for homing point in **negative direction** at **high velocity**. Move in **positive direction** after torque reaches the value set in Pr5.39, stops when torque is gone. Homing done signal delivers after the time value set in Pr5.37

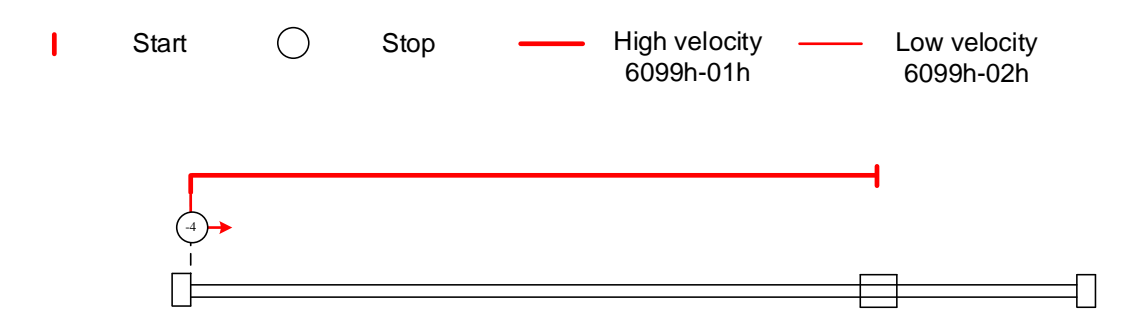

**Mode -3:** Search for homing point in **positive direction** at **high velocity**. Move in **negative direction** after torque reaches the value set in Pr5.39, stops when torque is gone. Homing done signal delivers after the time value set in Pr5.37

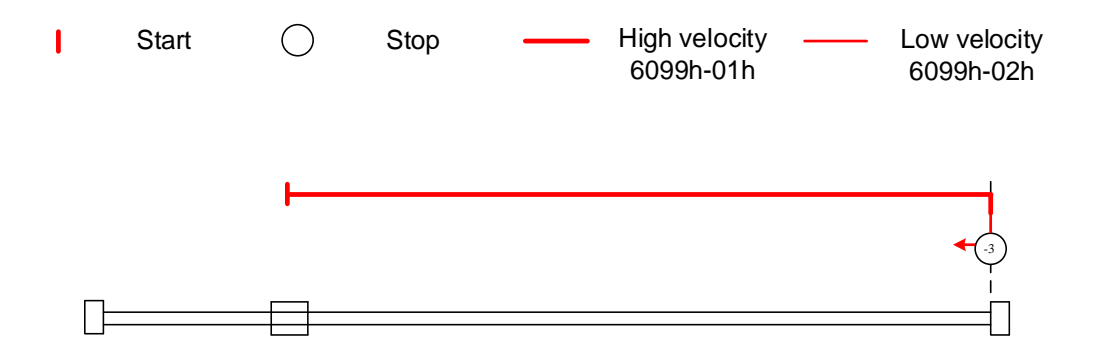

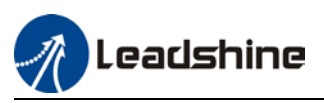

**Mode -2:** Search for homing point in **negative direction** at **low velocity**. Move in **positive direction** after torque reaches the value set in Pr5.39, stops when torque is gone with the first **Z-signal**.

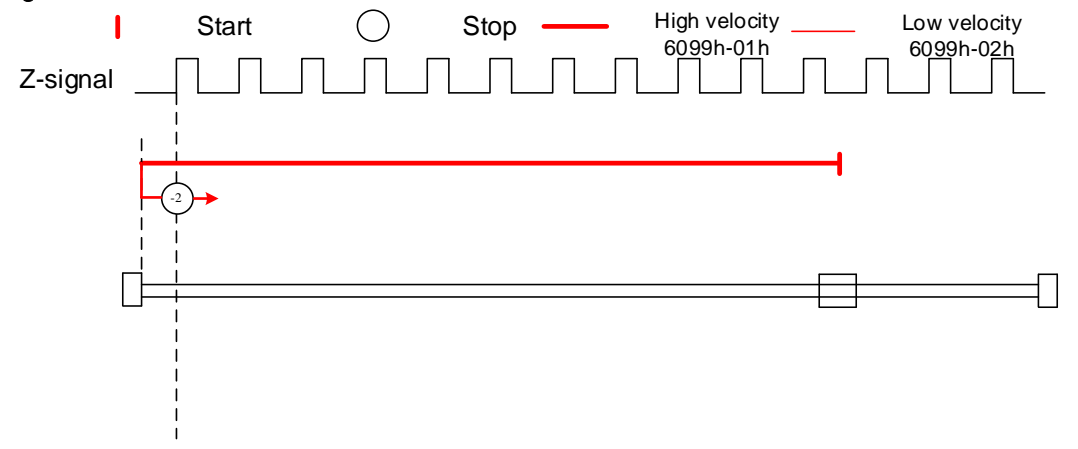

**Mode -1:** Search for homing point in **positive direction** at **low velocity**. Move in **negative direction** after torque reaches the value set in Pr5.39, stops when torque is gone with the first Z-signal.

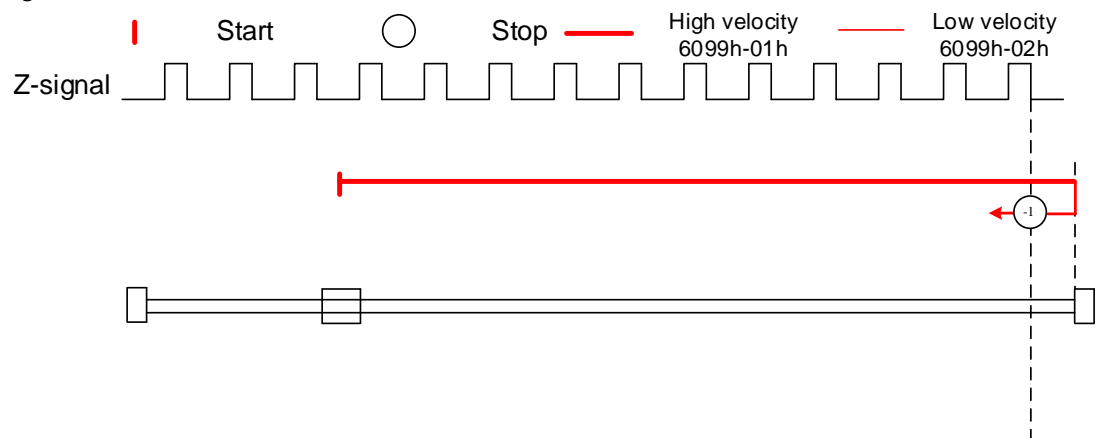

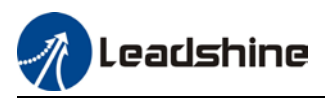

#### Mode 1:

Diagram A: *Negative limit switch = OFF* 

1. Move in **negative direction** at **high velocity** until **negative limit switch valid.** 

2. Move in **positive direction** at **low velocity** and stops **after negative limit switch** and **first encoder Z-signal valid** 

#### Diagram B: *Negative limit switch = ON*

1. Start to move at **negative limit switch position** in **positive direction** at **high velocity** until **negative limit switch invalid.** 

2. Move in negative direction at high velocity until negative limit switch valid.

3. Move in **positive direction** at **low velocity** and stops **after negative limit switch** and **first encoder Z-signal valid** 

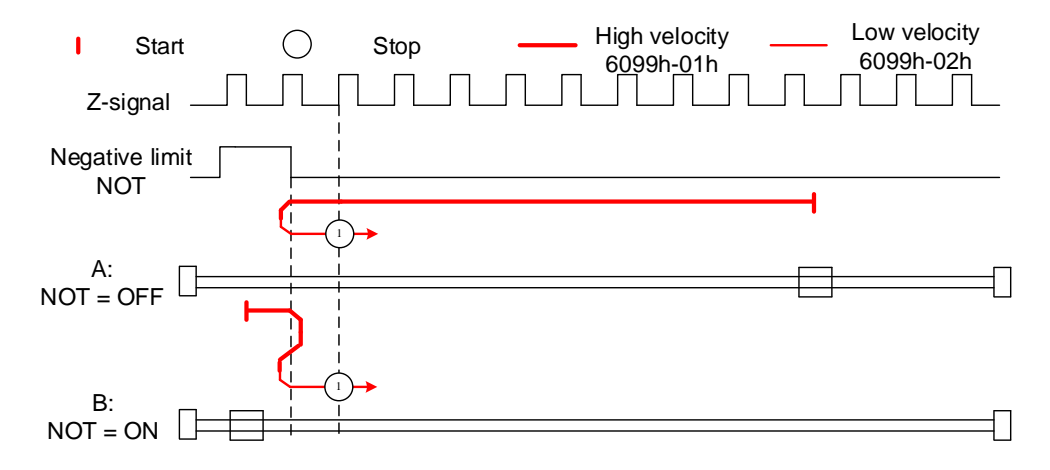

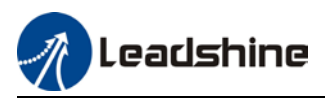

#### Mode 2:

Diagram A: *Positive limit switch = OFF* 

1. Move in **positive direction** at **high velocity** until **positive limit switch valid**.

2. Move in **negative direction** at **low velocity** and stops **after positive limit switch** and **first encoder Z-signal valid** 

#### Diagram B: *Positive limit switch = ON*

1. Start to move at **positive limit switch position** in **negative direction** at **high velocity** until **positive limit switch invalid.** 

2. Move in **positive direction** at **high velocity** until **positive limit switch valid**.

3. Move in **negative direction** at **low velocity** and stops **after positive limit switch** and **first encoder Z-signal valid** 

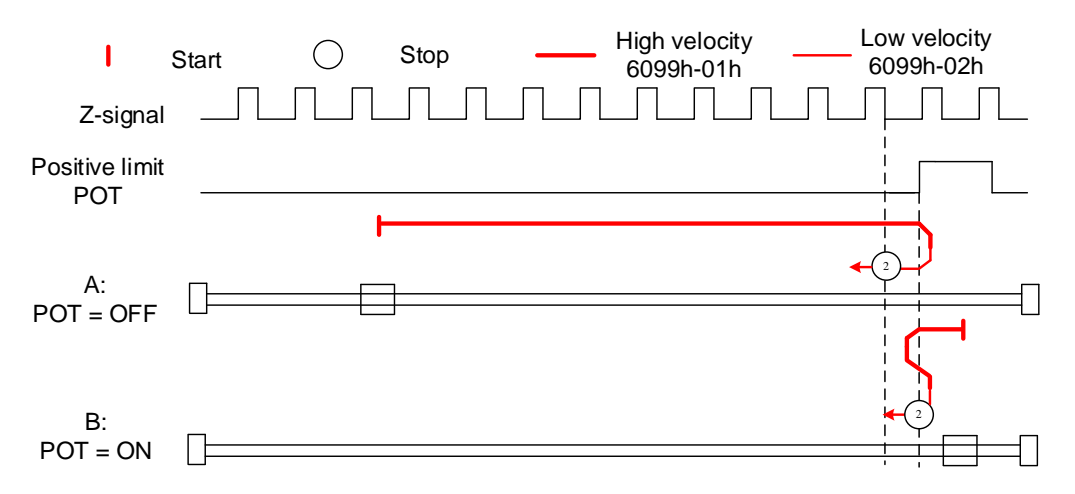

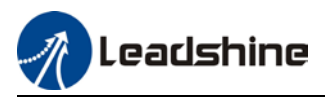

#### Mode 3:

Diagram A: *Homing switch = OFF* 

1. Move in **positive direction** at **high velocity** until **homing switch valid**.

2. Move in **negative direction** at **low velocity** and stops **after homing switch** and **first encoder Zsignal valid** 

#### Diagram B: *Homing switch = ON*

1. Start to move at **homing switch position** in **negative direction** at **high velocity** until **after homing switch**.

2. Move in **positive direction** at **high velocity** until **homing switch valid**.

3. Move in **negative direction** at **low velocity** and stops **after homing switch** and **first encoder Zsignal valid** 

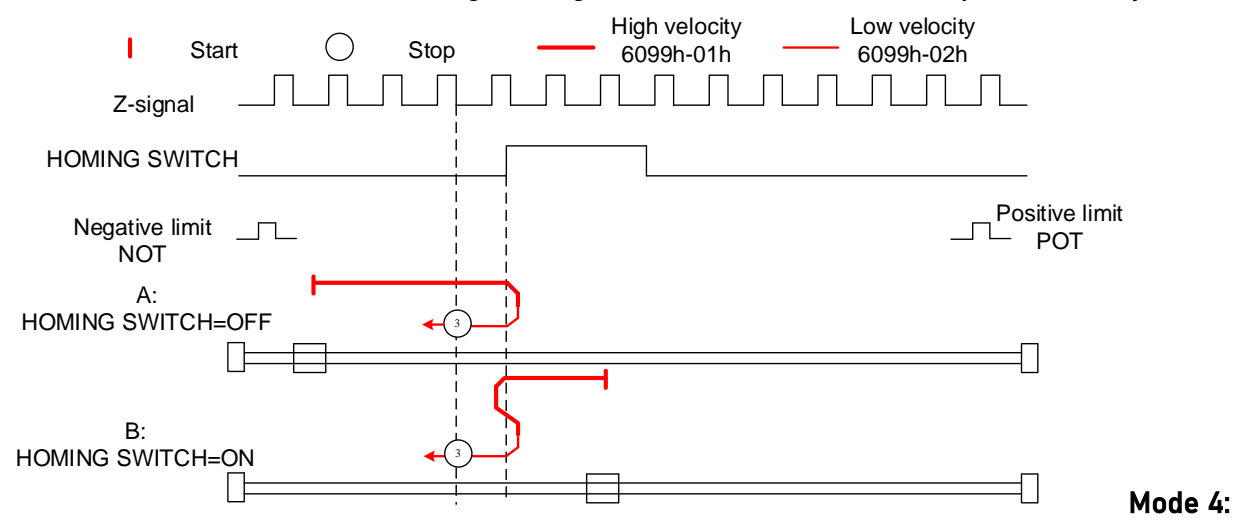

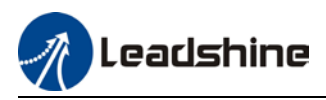

#### Mode 4:

Diagram A: *Homing switch = OFF*1. Move in **positive direction** at **high velocity** until **homing switch valid**.
2. Move in **negative direction** at **high velocity** until **homing switch invalid**.
3. Move in **positive direction** at **low velocity** and stops after **homing switch valid** and **first encoder Z-signal valid**

#### Diagram B: *Homing switch = ON*

1. Start to move at **homing switch position** in **negative direction** at **high velocity** until **after homing switch**.

2. Move in **positive direction** at **low velocity** and stops after **homing switch valid** and **first encoder Z-signal valid** 

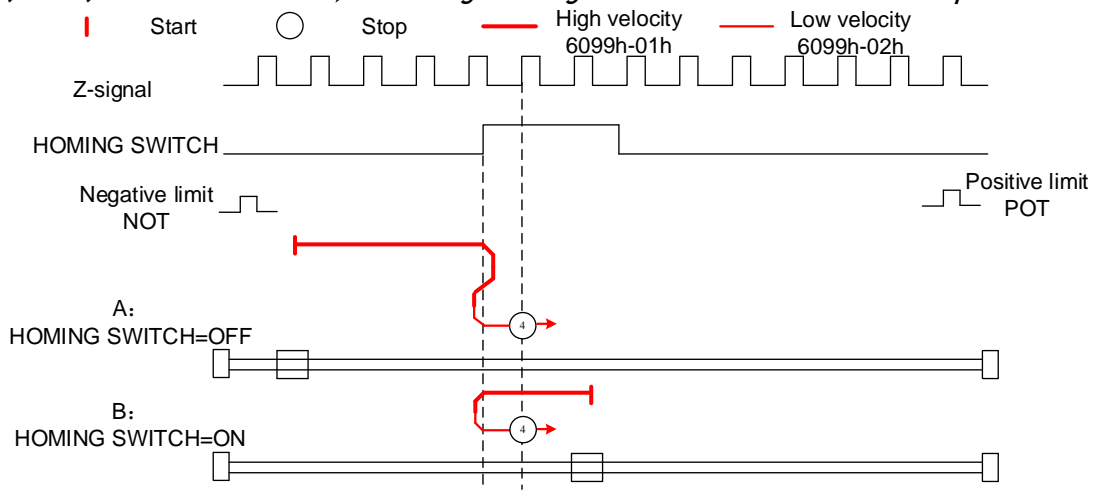

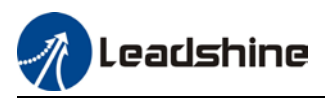

#### Mode 5:

Diagram A: *Homing switch = OFF* 

1. Move in negative direction at high velocity until homing switch valid.

2. Move in **positive direction** at **low velocity** and stops **after homing switch** and **first encoder Z-signal valid** 

#### Diagram B: *Homing switch = ON*

1. Start to move at **homing switch position** in **positive direction** at **high velocity** until **after homing switch**.

2. Move in **negative direction** at **high velocity** until **homing switch valid**.

3. Move in **positive direction** at **low velocity** and stops **after homing switch** and **first encoder Zsignal valid** 

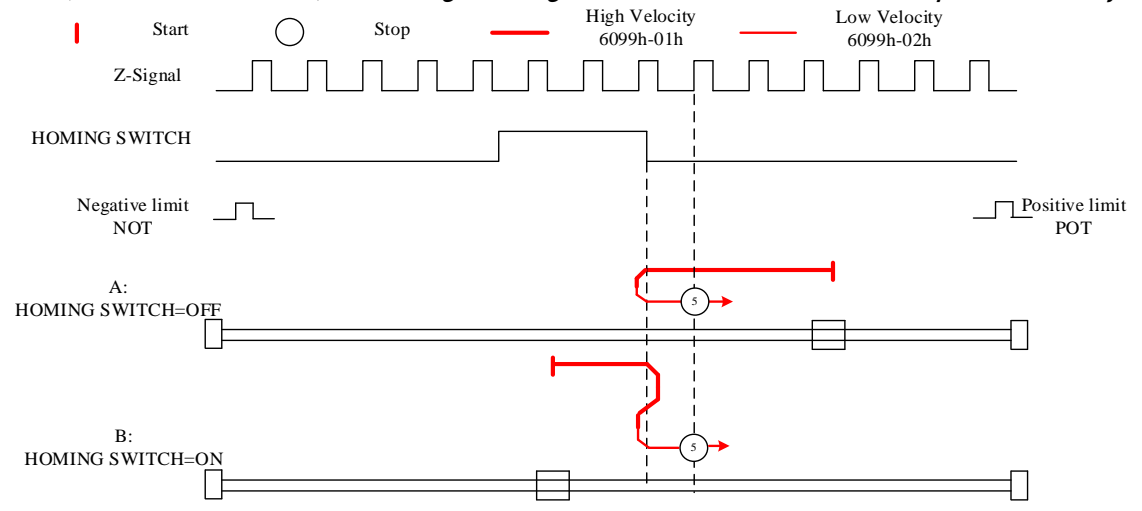

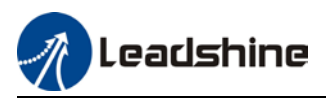

#### Mode 6:

Diagram A: *Homing switch = OFF*1. Move in negative direction at high velocity until homing switch valid.
2. Move in positive direction at high velocity until homing switch invalid.
3. Move in negative direction at low velocity and stops after homing switch valid and first

#### encoder Z-signal valid

#### Diagram B: *Homing switch = ON*

1. Start to move at **homing switch position** in **positive direction** at **high velocity** until **after homing switch**.

2. Move in **negative direction** at **low velocity** and stops after **homing switch valid** and **first encoder Z-signal valid** 

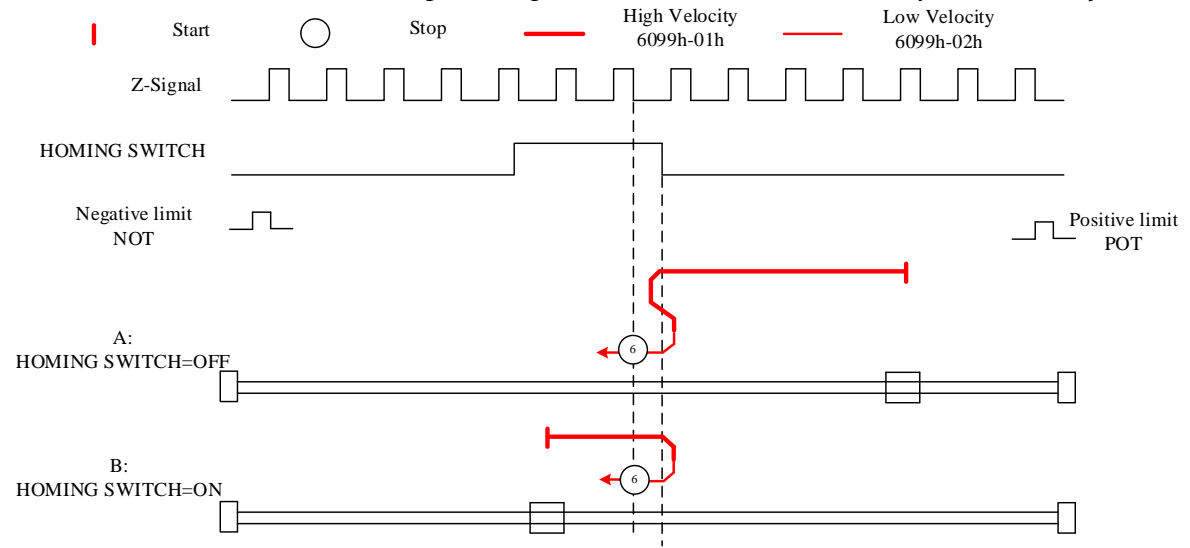

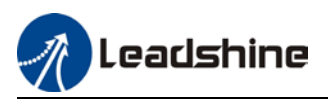

Diagram A: Homing switch & positive limit switch = OFF

1. Move in **positive direction** at **high velocity** until **homing switch valid**.

2. Move in **negative direction** at **low velocity** and stops after **homing switch** and **first encoder Z-signal valid.** 

Diagram B: *Homing switch = ON, positive limit switch = OFF* 

1. Start to move at **homing switch position** in **negative direction** at **high velocity** until **after homing switch**.

2. Move in positive direction at high velocity until homing switch valid.

3. Move in **negative direction** at **low velocity** and stops **after homing switch** and **first encoder Zsignal valid** 

#### Diagram C: *Homing switch & positive limit switch = OFF*

1. Move in **positive direction** at **high velocity** until **positive limit switch valid**.

2. Move in negative direction at high velocity until after homing switch.

3. Move in positive direction at high velocity until homing switch valid.

4. Move in **negative direction** at **low velocity** and stops **after homing switch** and **first encoder Z signal valid** 

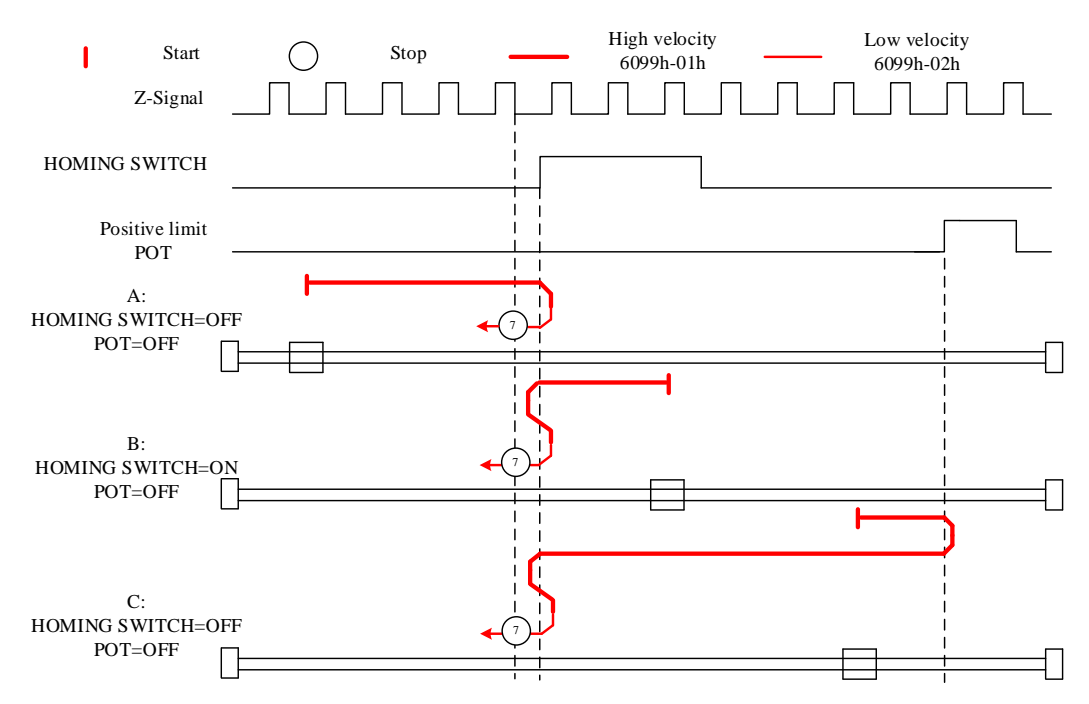

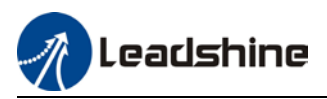

Diagram A: Homing switch & positive limit switch = OFF

1. Move in **positive direction** at **high velocity** until **homing switch valid**.

2. Move in negative direction at high velocity until after homing switch.

3. Move in **positive direction** at **low velocity** and stops after **homing switch valid** and **first encoder Z-signal valid**.

Diagram B: *Homing switch = ON, positive limit switch = OFF* 

1. Start to move at **homing switch position** in **negative direction** at **high velocity** until **after homing switch**.

2. Move in **positive direction** at **low velocity** and stops after **homing switch valid** and **first encoder Z-signal valid** 

Diagram C: *Homing switch & positive limit switch = OFF* 

1. Move in **positive direction** at **high velocity** until **positive limit switch valid**.

2. Move in negative direction at high velocity until after homing switch.

3. Move in **positive direction** at **low velocity** and stops after **homing switch valid** and **first encoder Z-signal valid**.

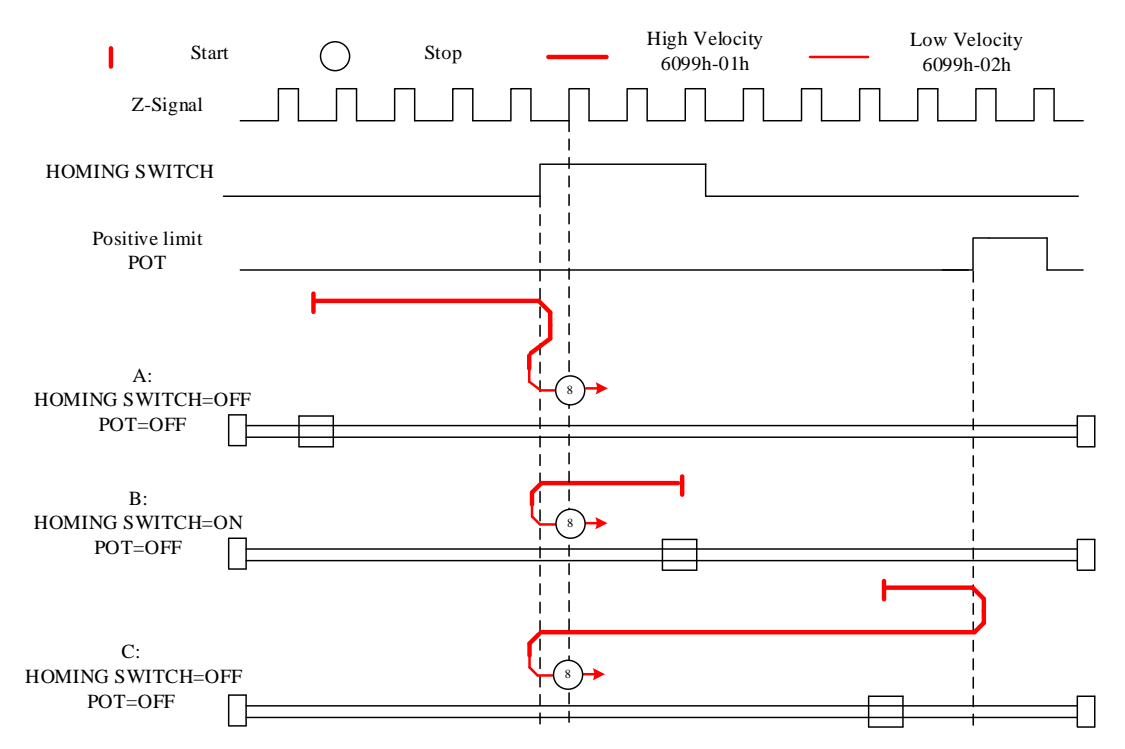

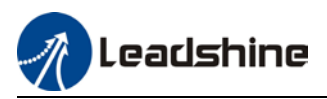

Diagram A: *Homing switch & positive limit switch = OFF* 

1. Move in **positive direction** at **high velocity** until **after homing switch**.

2. Move in **negative direction** at **low velocity** and stops after **homing switch valid** and **first encoder Z-signal valid**.

Diagram B: Homing switch = ON, positive limit switch = OFF

1. Start to move at **homing switch position** in **positive direction** at **high velocity** until **homing switch invalid**.

2. Move in **negative direction** at **low velocity** and stops after **homing switch valid** and **first encoder Z-signal valid** 

#### Diagram C: *Homing switch & positive limit switch = OFF*

1. Move in **positive direction** at **high velocity** until **positive limit switch valid**.

2. Move in negative direction at high velocity until homing switch valid.

3. Move in **positive direction** at **high velocity** until **after homing switch**.

4. Move in **negative direction** at **low velocity** and stops after **homing switch valid** and **first encoder Z signal valid** 

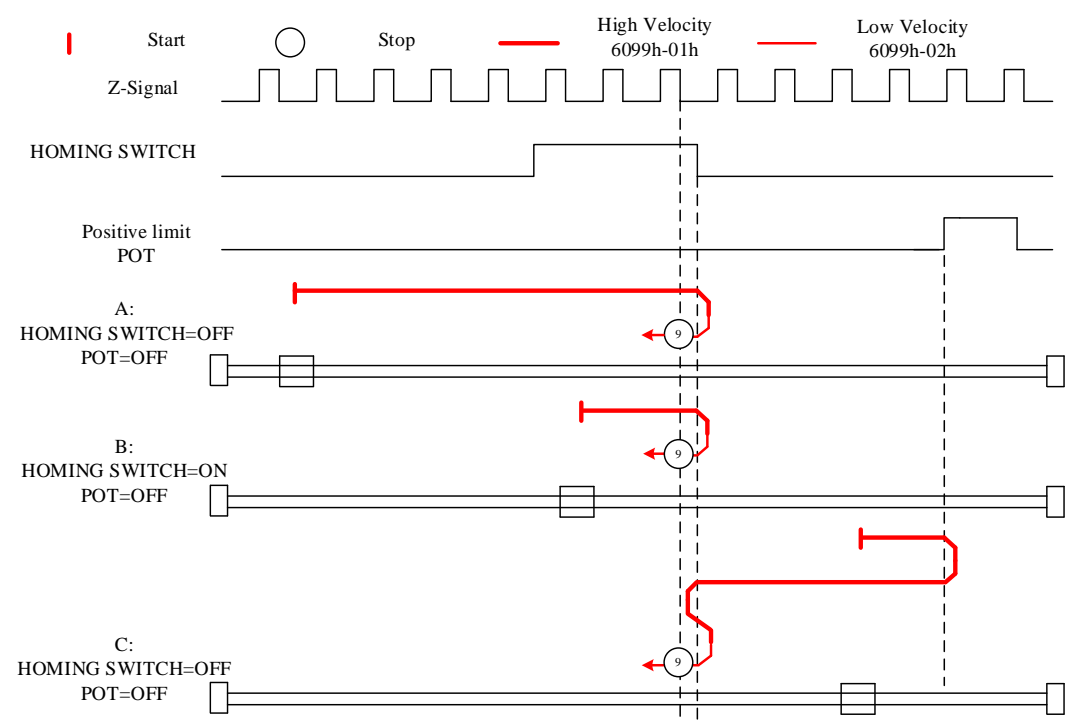

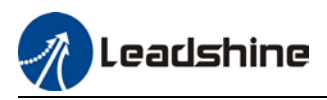

Diagram A: *Homing switch & positive limit switch = OFF* 

1. Move in **positive direction** at **high velocity** until **after homing switch**.

2. Move in negative direction at high velocity until homing switch valid.

3. Move in **positive direction** at **low velocity** and stops **after homing switch** and **first encoder Z-signal valid.** 

#### Diagram B: *Homing switch = ON, positive limit switch = OFF*

1. Start to move at **homing switch position** in **positive direction** at **high velocity** until **after homing switch**.

2. Move in negative direction at high velocity until homing switch valid.

3. Move in **positive direction** at **low velocity** and stops **after homing switch** and **first encoder Zsignal valid** 

#### Diagram C: *Homing switch & positive limit switch = OFF*

1. Move in **positive direction** at **high velocity** until positive **limit switch valid**.

2. Move in negative direction at high velocity until homing switch valid.

3. Move in **positive direction** at **low velocity** and stops **after homing switch** and **first encoder Z signal valid** 

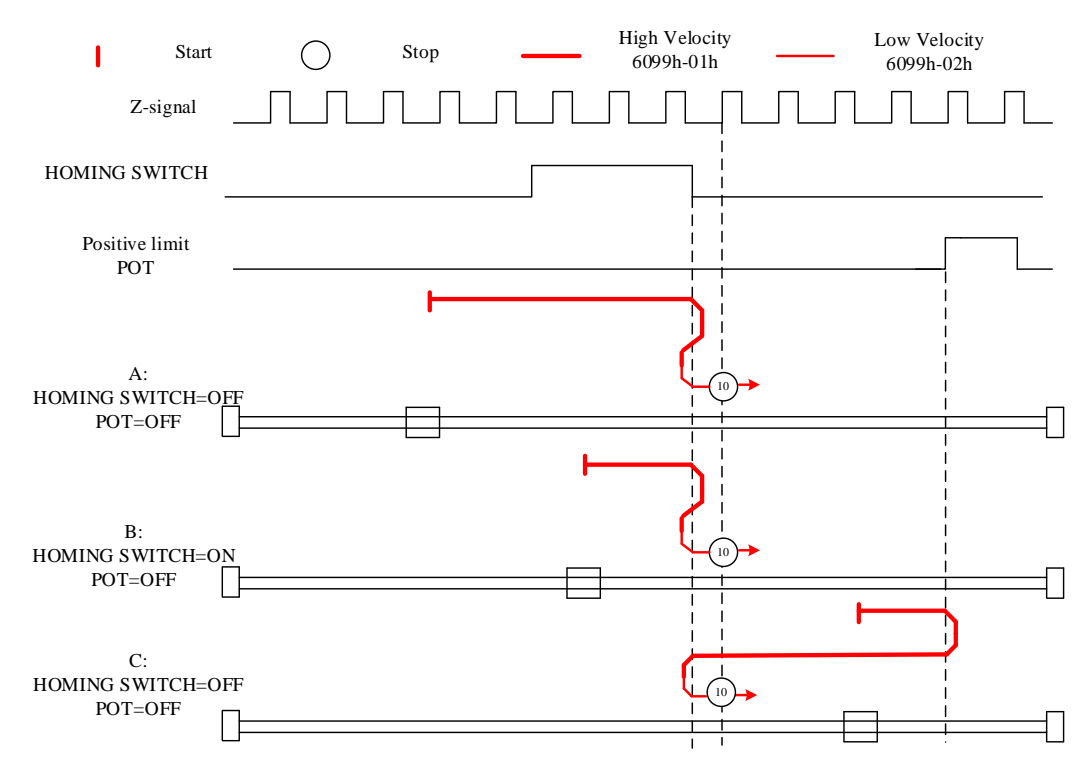

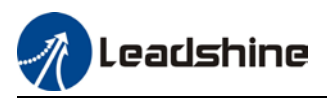

Diagram A: *Homing switch & negative limit switch = OFF* 

1. Move in negative direction at high velocity until homing switch valid.

2. Move in **positive direction** at **low velocity** and stops **after homing switch** and **first encoder Z-signal valid** 

Diagram B: *Homing switch = ON, negative limit switch = OFF* 

1. Start to move at **homing switch position** in **positive direction** at **high velocity** until **after homing switch**.

2. Move in negative direction at high velocity until homing switch valid.

3. Move in **positive direction** at **low velocity** and stops **after homing switch** and **first encoder Z-signal valid** 

#### Diagram C: *Homing switch & negative limit switch = OFF*

1. Move in negative direction at high velocity until the negative limit switch valid.

2. Move in positive direction at high velocity until homing switch invalid.

3. Move in negative direction at high velocity until homing switch valid.

4. Move in **positive direction** at **low velocity** and stops **after homing switch** and **first encoder Z signal valid** 

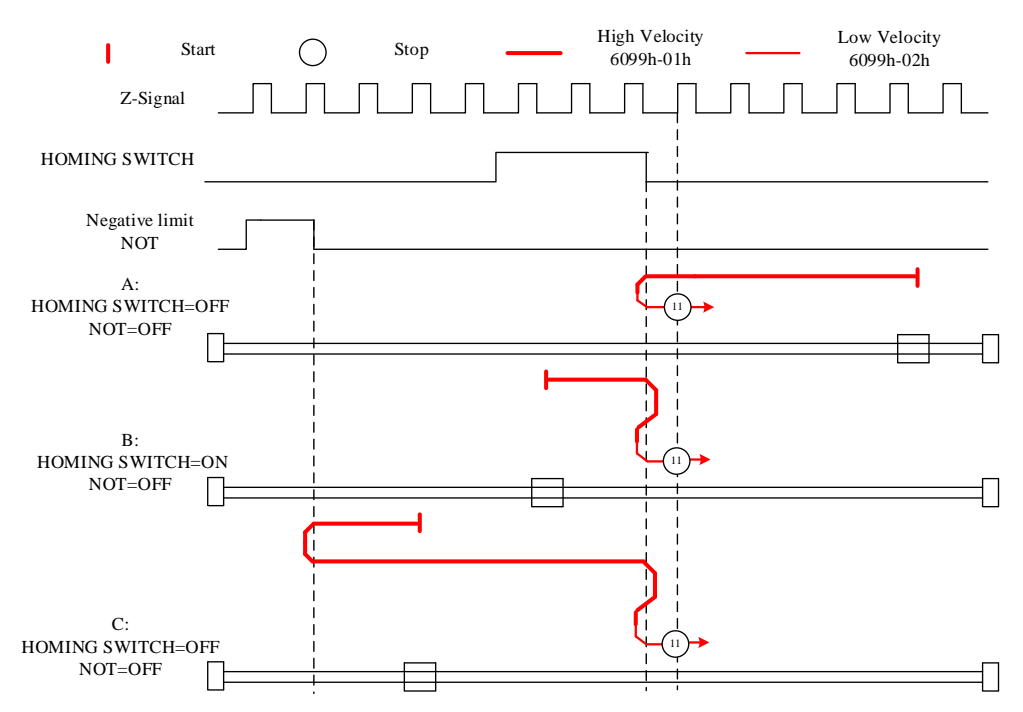

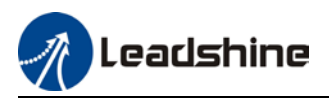

Diagram A: *Homing switch & negative limit switch = OFF* 

1. Move in negative direction at high velocity until homing switch valid.

2. Move in positive direction at high velocity until after homing switch.

3. Move in **negative direction** at **low velocity** and stops after **homing switch valid** and **first encoder Z-signal valid** 

Diagram B: *Homing switch = ON, negative limit switch = OFF* 

1. Move at **homing switch position** in **negative direction** at **high velocity** until **after homing switch**.

2. Move in **positive direction** at **low velocity** and stops after **homing switch valid** and **first encoder Z-signal valid**.

Diagram C: *Homing switch & negative limit switch = OFF* 

1. Move in negative direction at high velocity until negative limit switch valid.

2. Move in positive direction at high velocity until after homing switch.

3. Move in **negative direction** at **low velocity** and stops after **homing switch valid** and **first encoder Z-signal valid**.

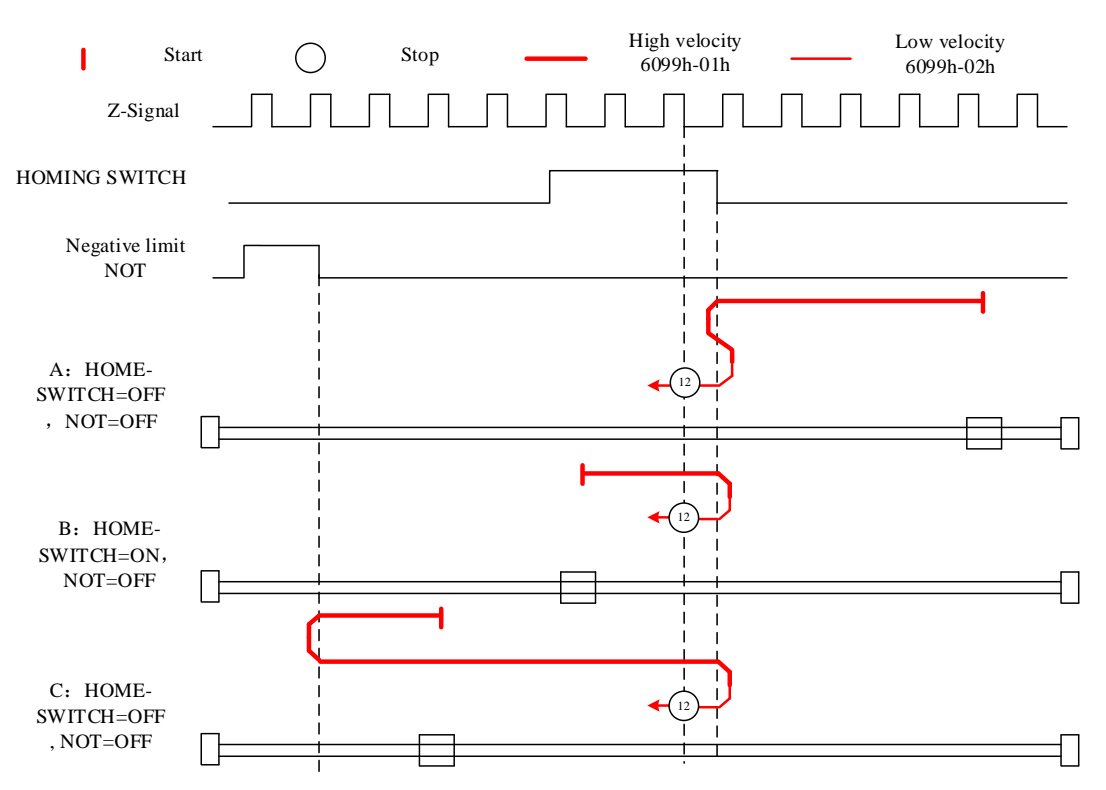

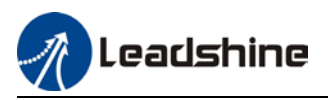

Diagram A: *Homing switch & negative limit switch = OFF* 

1. Move in negative direction at high velocity until after homing switch.

2. Move in **positive direction** at **low velocity** and stops after **homing switch valid** and **first encoder Z-signal valid**.

Diagram B: *Homing switch = ON, negative limit switch = OFF* 

1. Start to move at **homing switch position** in **negative direction** at **high velocity** until **after homing switch**.

2. Move in positive **direction** at **low velocity** and stops after **homing switch valid** and **first encoder Z-signal valid**.

#### Diagram C: *Homing switch & negative limit switch = OFF*

1. Move in negative direction at high velocity until negative limit switch valid.

2. Move in **positive direction** at **high velocity** until **homing switch valid**.

3. Move in negative direction at high velocity until after homing switch.

4. Move in **positive direction** at **low velocity** and stops after **homing switch valid** and **first encoder Z-signal valid**.

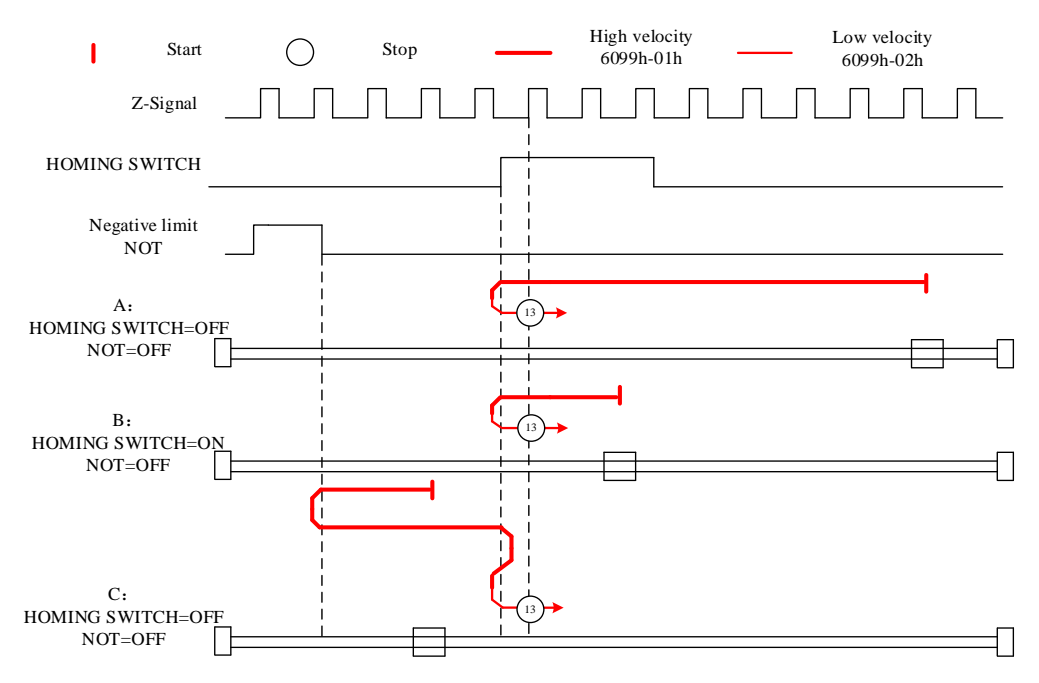

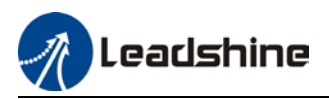

Diagram A: *Homing switch & negative limit switch = OFF* 

1. Move in negative direction at high velocity until after homing switch.

2. Move in positive direction at high velocity until homing switch valid.

3. Move in **negative direction** at **low velocity** and stops **after homing switch** and **first encoder Zsignal valid.** 

#### Diagram B: *Homing switch = ON, negative limit switch = OFF*

1. Start to move at **homing switch position** in **negative direction** at **high velocity** until **homing switch invalid**.

2. Move in positive direction until homing switch valid.

3. Move in **negative direction** at **low velocity** and stops **after homing switch** and **first encoder Z signal valid.** 

#### Diagram C: *Homing switch & negative limit switch = OFF*

1. Move in negative direction at high velocity until negative limit switch valid.

2. Move in positive direction at high velocity until homing switch valid.

3. Move in **negative direction** at **low velocity** and stops **after homing switch** and **first encoder Zsignal valid.** 

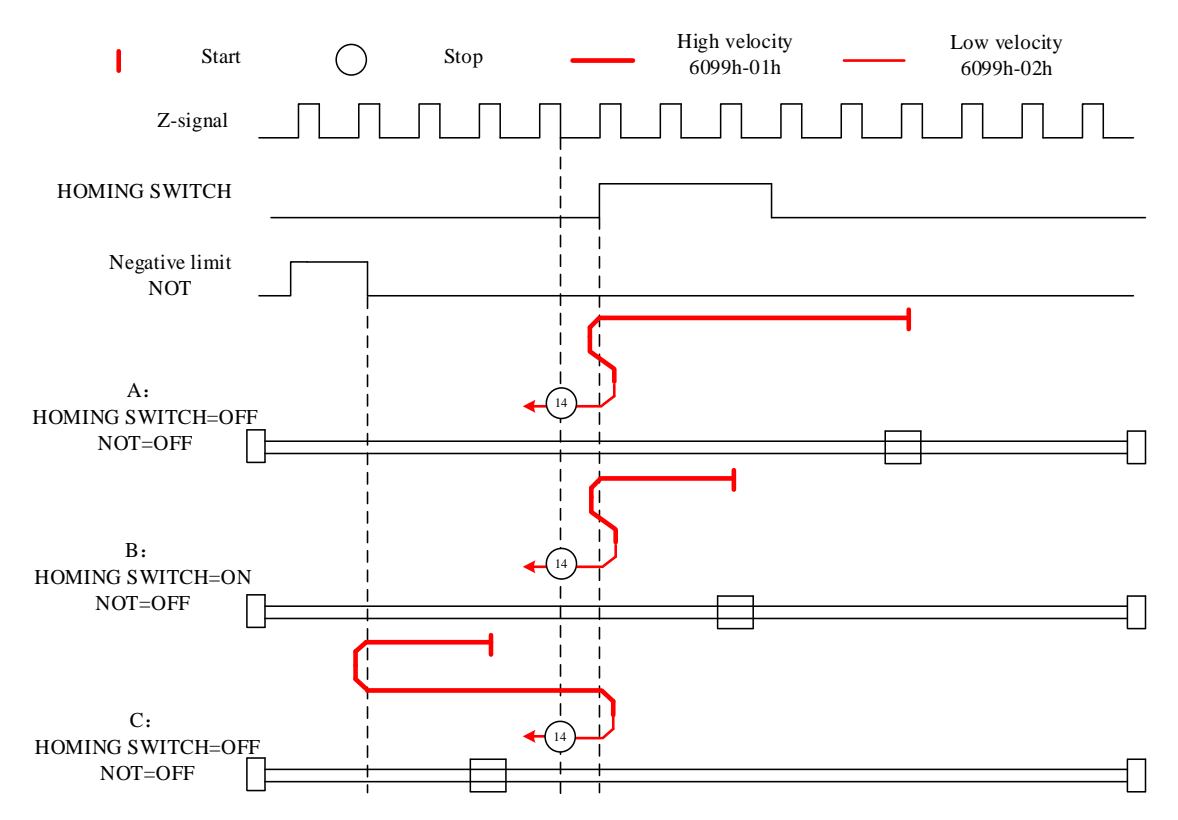

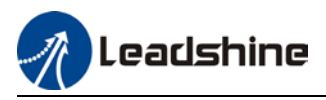

#### Mode 17:

This mode is similar to mode 1. Only difference is that homing point detection is not through Z-signal but through triggering of negative limit switch signal

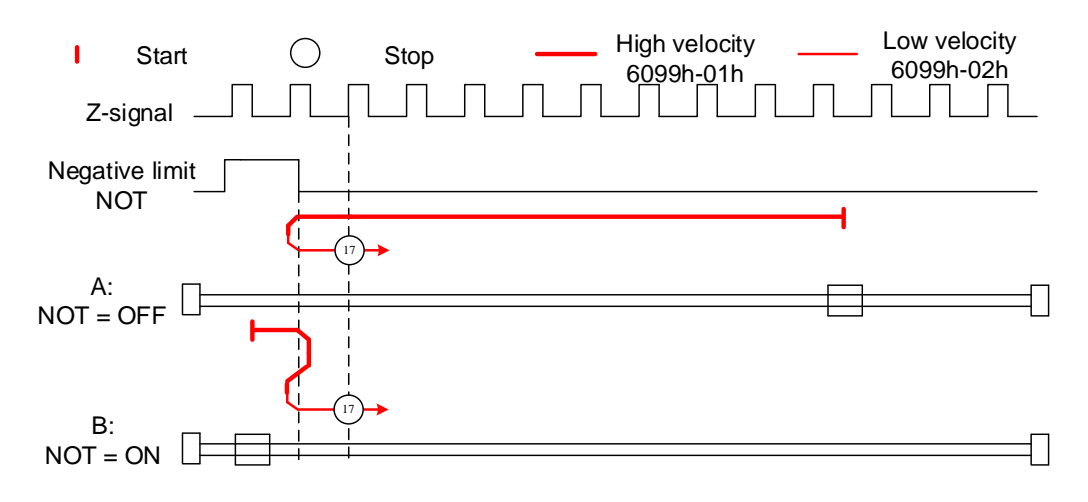

#### Mode 18:

This mode is similar to mode 2. Only difference is that homing point detection is not through Z-signal but through switching of positive limit switch signal

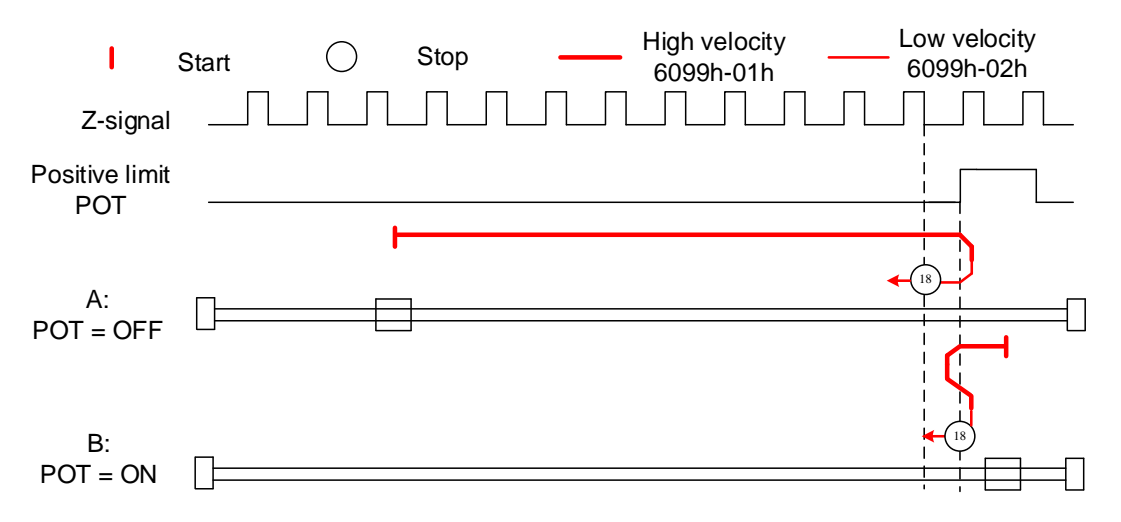

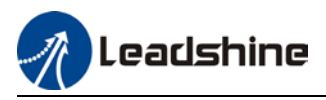

#### Mode 19:

This mode is similar to mode 3. Only difference is that homing point detection is not through Z-signal but through triggering of homing switch signal

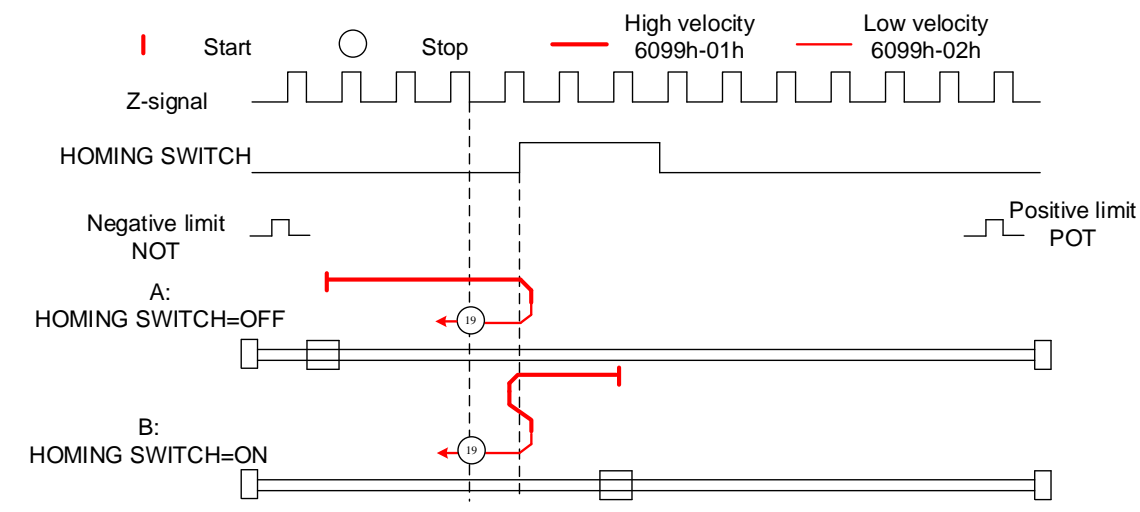

#### Mode 20:

This mode is similar to mode 4. Only difference is that homing point detection is not through Z-signal but through triggering of homing switch signal

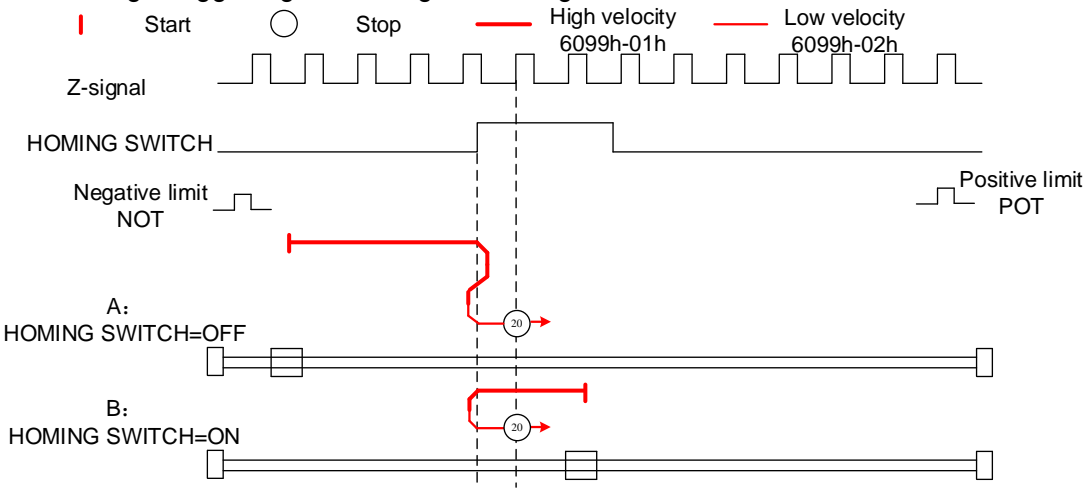

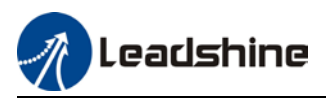

#### Mode 21:

This mode is similar to mode 5. Only difference is that homing point detection is not through Z-signal but through triggering of homing switch signal.

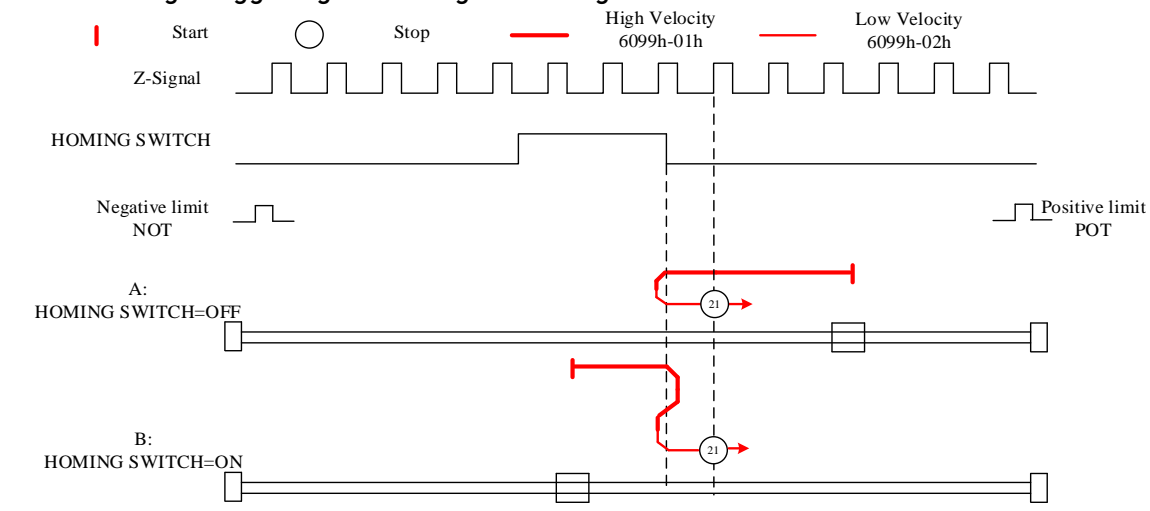

#### Mode 22:

This mode is similar to mode 6. Only difference is that homing point detection is not through Z-signal but through triggering of homing switch signal.

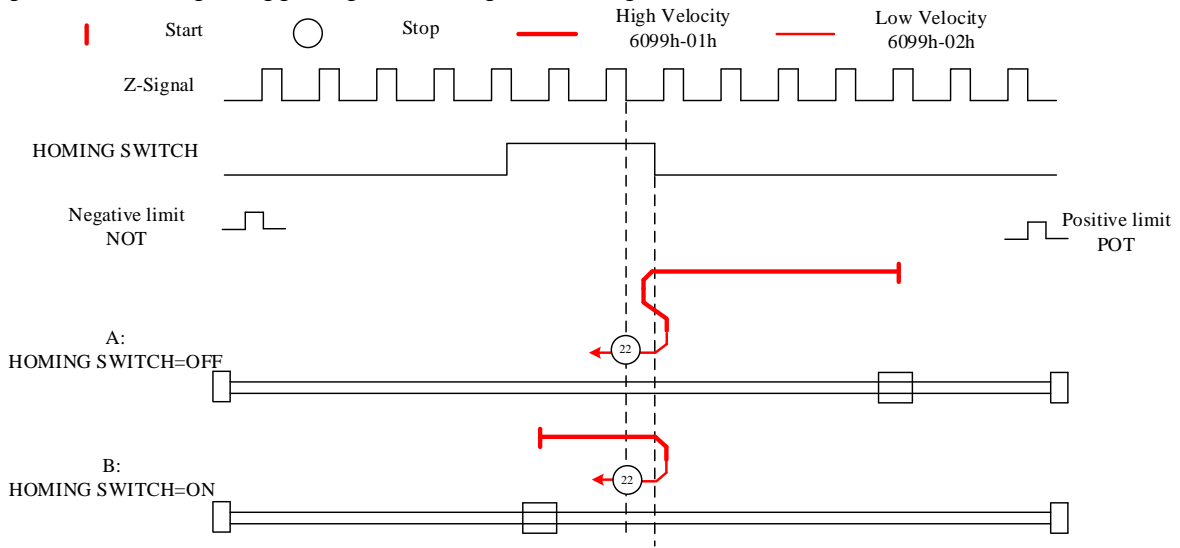

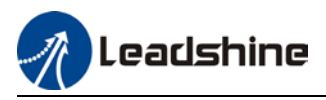

#### Mode 23:

This mode is similar to mode 7. Only difference is that homing point detection is not through Z-signal but through triggering of homing switch signal.

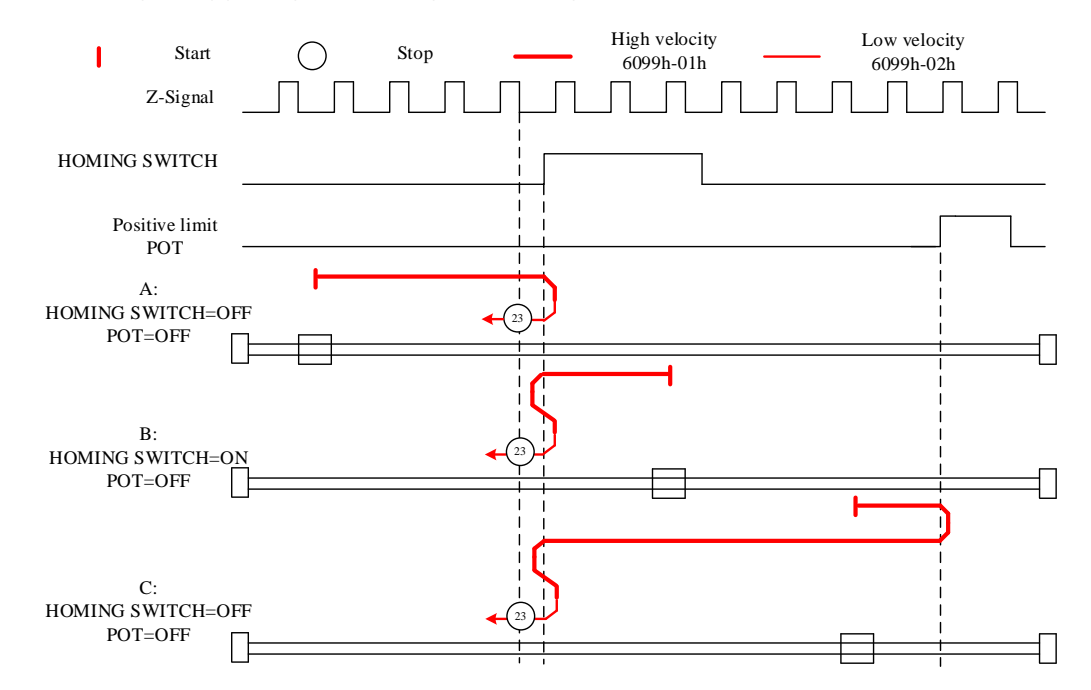

#### Mode 24:

This mode is similar to mode 8. Only difference is that homing point detection is not through Z-signal but through triggering of homing switch signal.

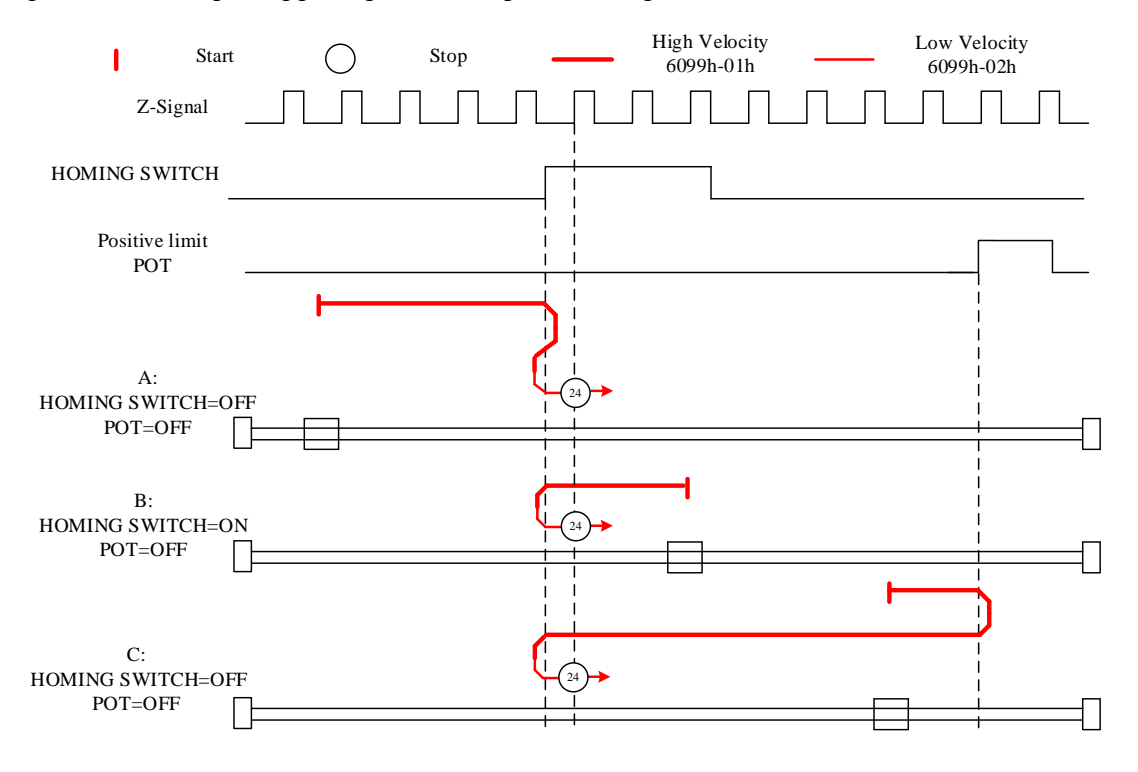

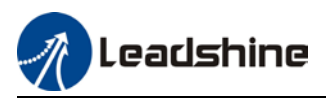

#### Mode 25:

This mode is similar to mode 9. Only difference is that homing point detection is not through Z-signal but through triggering of homing switch signal

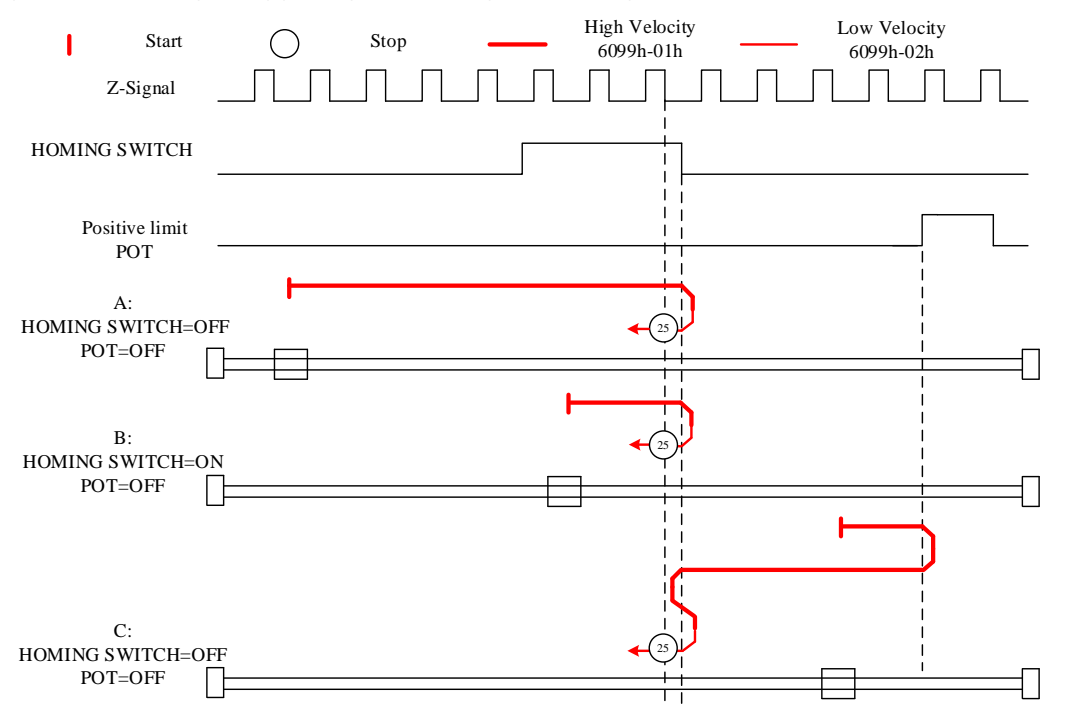

#### Mode 26:

This mode is similar to mode 10. Only difference is that homing point detection is not through Z-signal but through triggering of homing switch signal

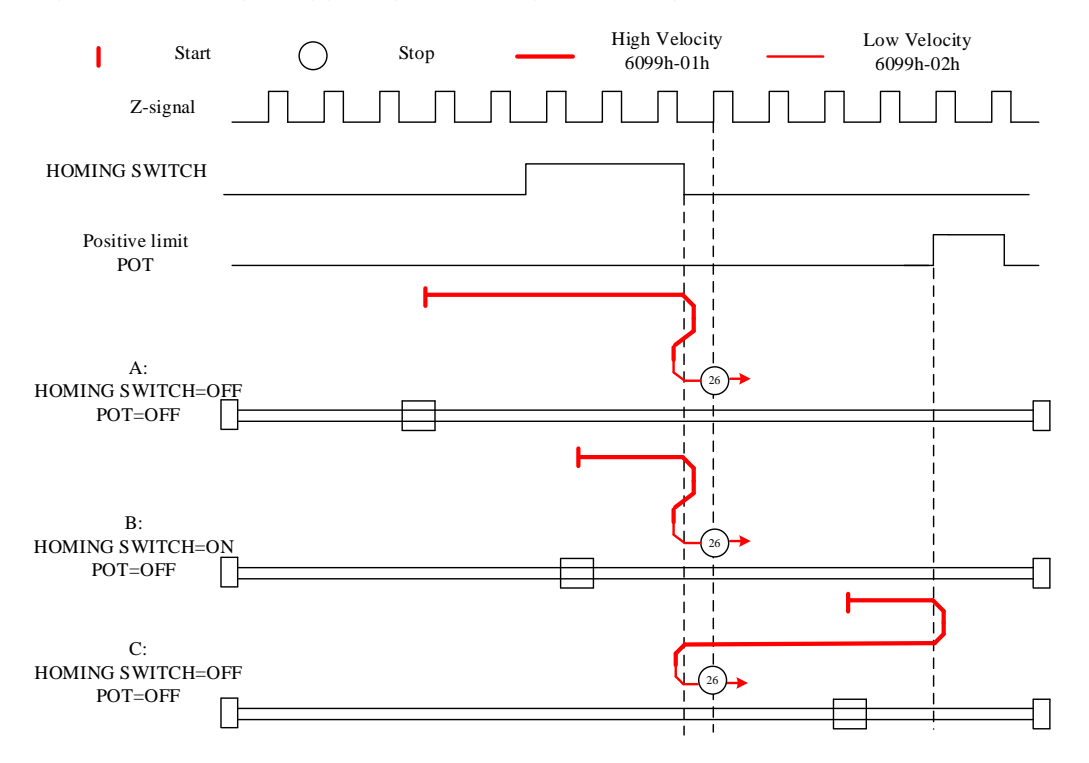

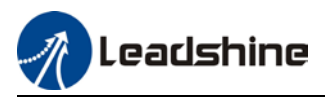

#### Mode 27:

This mode is similar to mode 11. Only difference is that homing point detection is not through Z-signal but through triggering of homing switch signal

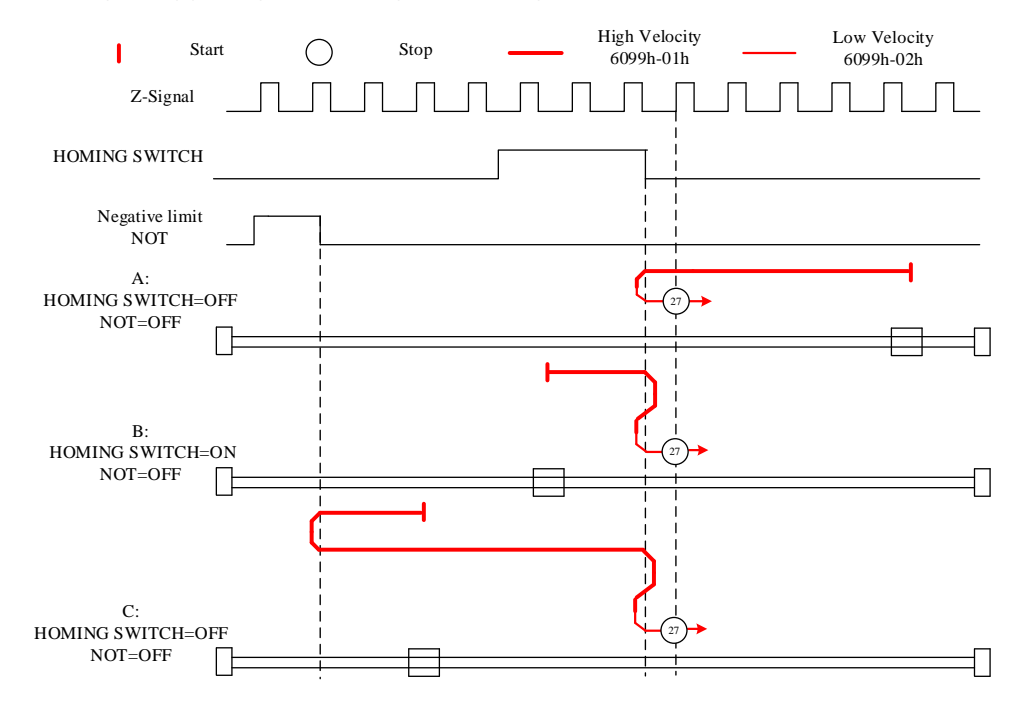

#### Mode 28:

This mode is similar to mode 12. Only difference is that homing point detection is not through Z-signal but through triggering of homing switch signal

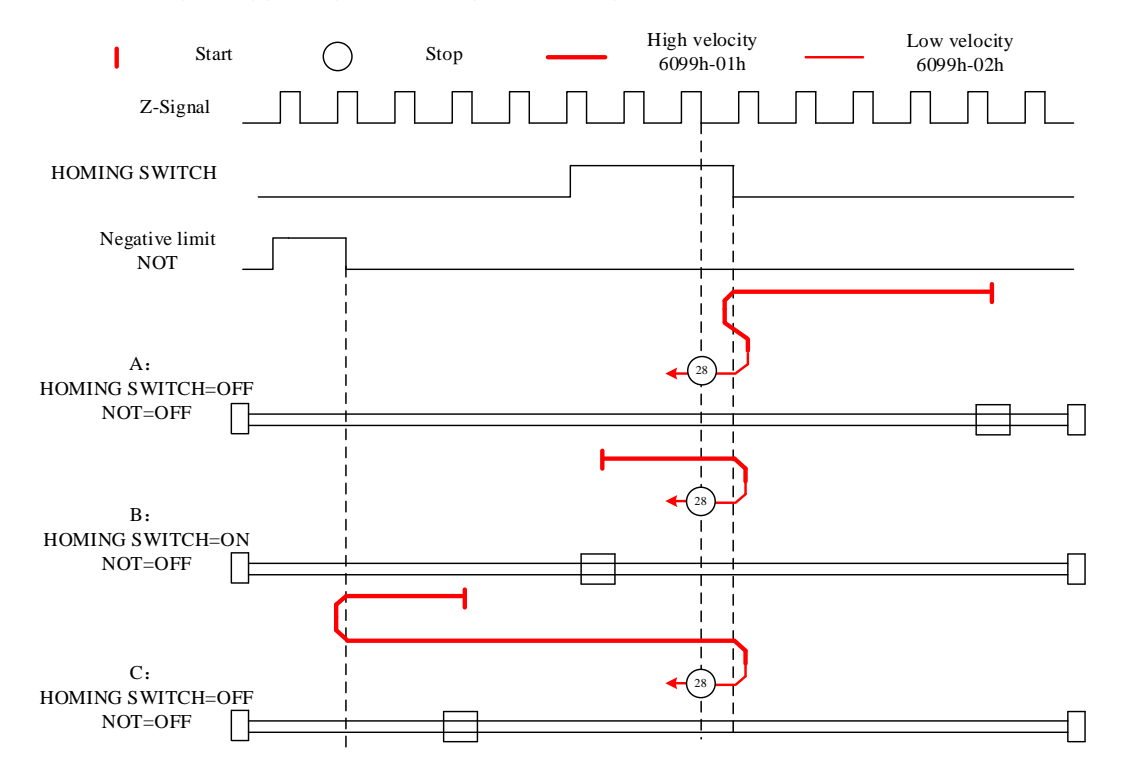
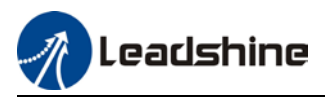

### Mode 29:

This mode is similar to mode 13. Only difference is that homing point detection is not through Z-signal but through triggering of homing switch signal

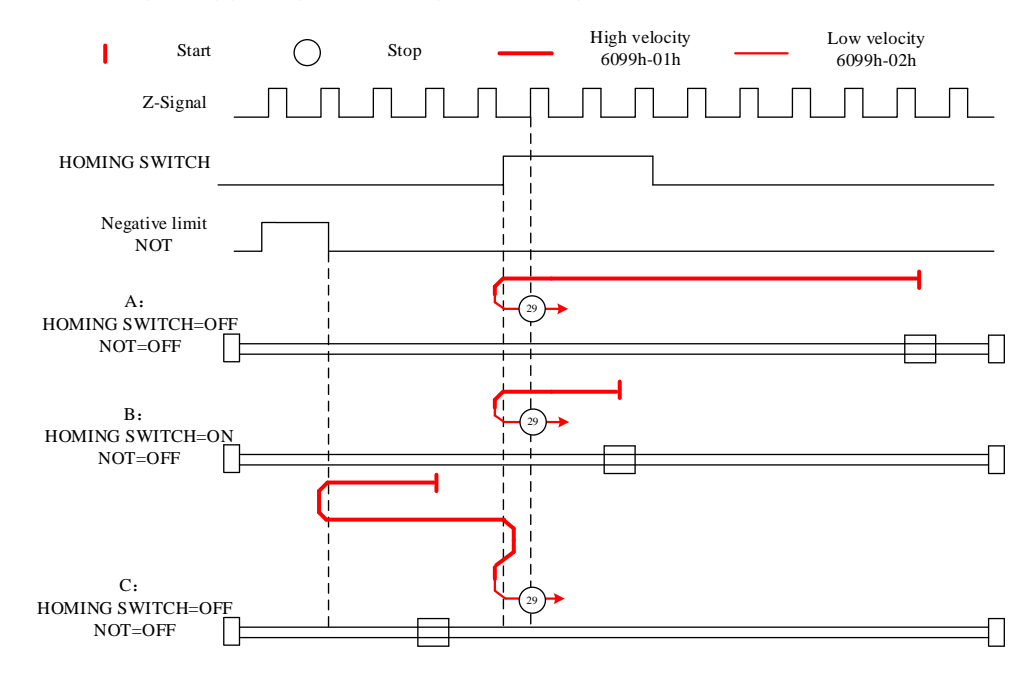

### Mode 30:

This mode is similar to mode 14. Only difference is that homing point detection is not through Z-signal but through triggering of homing switch signal

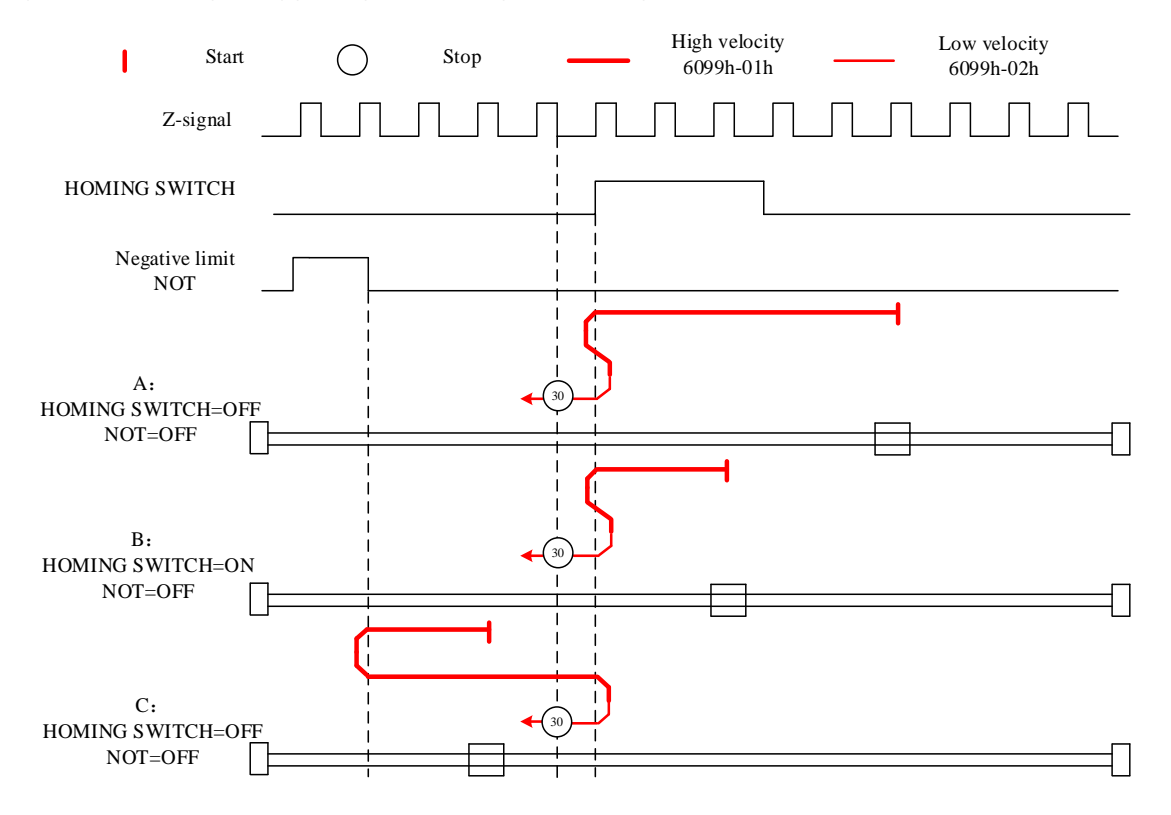

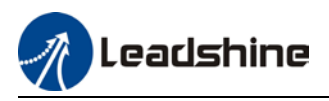

### Mode 33:

The motor starts to move in **negative direction** and stops when the **Z-signal is valid**. *If the positive/negative limit switch signal or homing switch is valid during the homing process, the status word (6041h) bit 13 will be valid, indicating homing error and the motor will stop immediately.* 

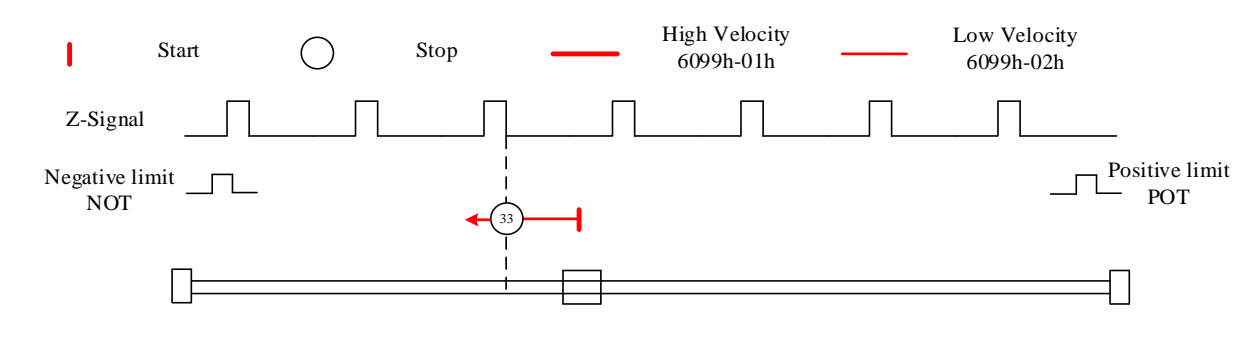

### Mode 34:

The motor starts to move in **positive direction** and stops when the **Z-signal is valid**. *If the positive/negative limit switch signal or homing switch is valid during the homing process, the status word (6041h) bit 13 will be valid, indicating homing error and the motor will stop immediately.* 

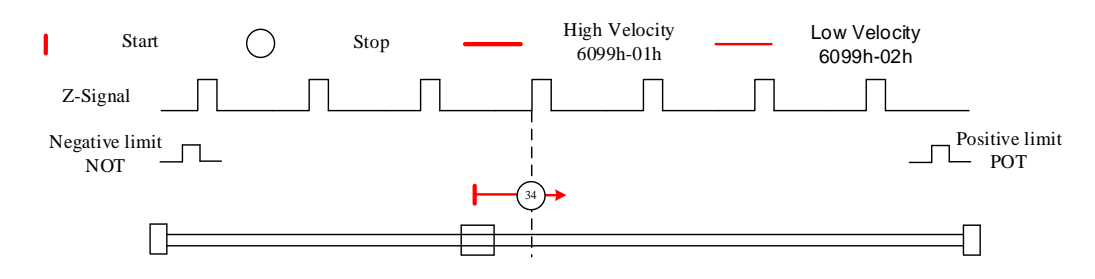

### Mode 35/37:

Set the current position as homing point. Using this mode, motor doesn't have to be enabled. Set control word 6040h bit 4 from 0 to 1.

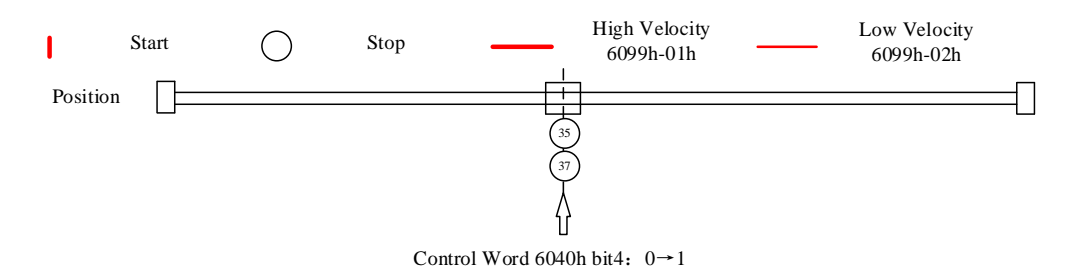

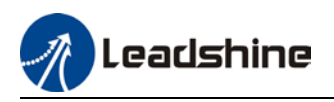

# 4.5 Emergency Stop

### 4.5.1 Motion Settings

- Set 6060h = 3 for Profile Velocity mode.
- Set 6040h to corresponding value to machine status and start motion.

| No. | <b>Object Dictionary</b> | Label                          | Set Value   | Unit                 |
|-----|--------------------------|--------------------------------|-------------|----------------------|
| 1   | 6085h                    | Emergency stop<br>deceleration | -           | pulse/s <sup>2</sup> |
| 2   | 6040h                    | Control word                   | As per need | -                    |

### 4.5.2 Monitoring settings

• To monitor 6041h for motion status

| No. | <b>Object Dictionary</b> | Label       | Unit |
|-----|--------------------------|-------------|------|
| 1   | 6041h                    | Status word | -    |

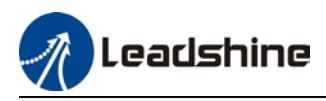

# **Chapter 5 Applications**

# 5.1 Trial Run

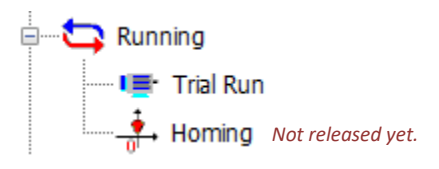

### **Trial Run**

To test run servo products after successfully connected to Motion Studio and initial setup is done. Main power supply and motor/encoder cable need to be connected to use this function.

| Trial run X                                                                                                    |
|----------------------------------------------------------------------------------------------------|
| Position                                                                                                    |
|                                                                                                    |
| Setting 1                                                                                                    |
| Pr6.04 Jog Speed 300 rpm << Expand                                                                                                    |
| Pr6.25 Acceleration of trial running 150 ms/1000rpm                                                                                                    |
| Pr0.04 Inertia ratio 250                                                                                                    |
| Press enter to modify parameters<br>2                                                                                                    |
| Serve EnableImage: Contract of the contract of the co |
|                                                                                                    |

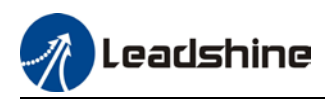

# 5.2 Inertia Ratio measuring

#### Inertia measuring using Motion Studio

- 1. Start Motion Studio and maneuver to inertia ratio identification page under performance tuning. Set trial run velocity Pr6.04 and acc-/deceleration time Pr6.25, click on 'Upload' to upload parameters to servo driver.
- 2. Tick "Prohibit external enabling" and click on "servo on".
- 3. Click and hold "CCW" to start the motor. Current position will show motor cycles of revolution. Click on POS 1 to save current position as starting point. Click and hold "CW" to start the motor again. Click on POS 2 to save current position as ending point.
- 4. Set the waiting time between each cycle in Pr6.21 and no. of cycles in Pr6.22. Click on 'Run' and motor will run according to the parameters set.

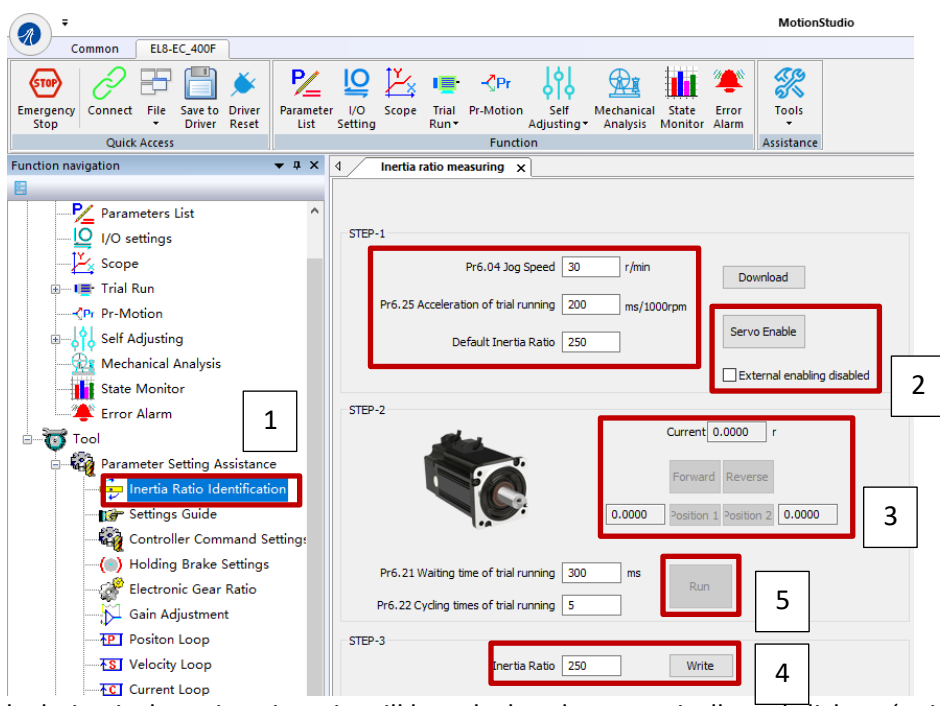

5. After the calculation is done, inertia ratio will be calculated automatically and click on 'write' to enter the calculated value into Pr0.04.

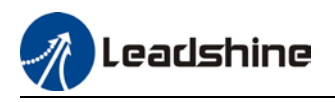

6. Click on "Parameter List" to enter parameters management to check or modify Pr0.04. Then, click on "Save" to save parameters to driver.

| Parameter<br>List | O Scope Trial                                                | Pr-Motion<br>Functio | Self Mechanical State Error<br>Adjusting Analysis Monitor Alarm | Tools<br>Assistance |     |           |      |              |              |              |  |  |
|-------------------|--------------------------------------------------------------|----------------------|-----------------------------------------------------------------|---------------------|-----|-----------|------|--------------|--------------|--------------|--|--|
| 4 Parame          | Parameter List x                                             |                      |                                                                 |                     |     |           |      |              |              |              |  |  |
| 🎻 🁌<br>Open Sa    | Open     Save As     Upload     Save     Compare     Restore |                      |                                                                 |                     |     |           |      |              |              |              |  |  |
| All Parame        | eters                                                        | Number               | Label                                                           | AxisA               | Min | Max       | Defa | Unit         | Enable Mode  | Remarks      |  |  |
| Pr0.Basic S       | Settings                                                     | PA0.00               | Model-following bandwi                                          | 1                   | 0   | 5000      | 1    | 0.1Hz        | Immediately  | Null         |  |  |
| Pr1.Gdin A        | tion Suppres                                                 | PA0.02               | Real time Auto Gain Adj                                         | 0x1                 | 0x0 | 0xFFF     | 0x1  |              | Immediately  | Null         |  |  |
| Pr3.Velocit       | ity/Torque C                                                 | PA0.03               | Real time auto stiffness                                        | 70                  | 50  | 81        | 70   |              | Immediately  | Null         |  |  |
| Pr4.I/O Mo        | onitoring Se                                                 | PA0.04               | Inertia ratio                                                   | 250                 | 0   | 20000     | 250  | %            | Immediately  | Null         |  |  |
| Pr5.Extend        | ded Settings                                                 | PA0.06               | Command polarity inver                                          | 0                   | 0   | 1         | 0    |              | Poweroff Res | Null         |  |  |
| Pro.Specia        | al Settings                                                  | PA0.07               | Probe signal polarity set                                       | 3                   | 0   | 3         | 3    |              | Poweroff Res | Null         |  |  |
| FI7.1 actor       | y Settings                                                   | PA0.08               | Command pulse counts                                            | 0                   | 0   | 67108     | 0    |              | Poweroff Res | Null         |  |  |
|                   |                                                              | PA0.09               | 1st command frequency                                           | 1                   | 1   | 21474     | 1    |              | Poweroff Res | Null         |  |  |
|                   |                                                              | PA0.10               | Command frequency m                                             | 1                   | 1   | 21474     | 1    |              | Poweroff Res | Null         |  |  |
|                   |                                                              | PA0.11               | Encoder pulse output pe                                         | 2500                | 1   | 32767     | 2500 | P/rev        | Poweroff Res | Null         |  |  |
|                   |                                                              | PA0.12               | Pulse output logic invers                                       | 0                   | 0   | 1         | 0    |              | Poweroff Res | Null         |  |  |
|                   |                                                              | PA0.13               | 1st Torque Limit                                                | 350                 | 0   | 500       | 350  | %            | Immediately  | Null         |  |  |
|                   |                                                              | PA0.14               | Excessive Position Devia                                        | 30                  | 0   | 310       | 30   | 0.1rev       | Immediately  | Encoder unit |  |  |
|                   |                                                              | PA0.15               | Absolute Encoder settings                                       | 0                   | 0   | 32767     | 0    |              | Poweroff Res | Null         |  |  |
|                   |                                                              | PA0.16               | Regenerative resistance                                         | 100                 | 25  | 500       | 100  | Ohm          | Immediately  | Null         |  |  |
|                   |                                                              | PA0.17               | Regenerative resistor po                                        | 50                  | 20  | 5000      | 50   | W            | Immediately  | Null         |  |  |
|                   |                                                              | PA0.19               | Friction compensation s                                         | 0                   | 0   | 1000      | 0    |              | Immediately  | Null         |  |  |
|                   |                                                              |                      |                                                                 |                     |     |           |      |              |              |              |  |  |
|                   |                                                              |                      |                                                                 |                     |     |           |      |              |              |              |  |  |
|                   |                                                              |                      |                                                                 |                     |     |           |      |              |              |              |  |  |
|                   |                                                              |                      |                                                                 |                     |     |           |      |              |              |              |  |  |
|                   |                                                              |                      |                                                                 |                     |     |           |      |              |              |              |  |  |
|                   |                                                              |                      |                                                                 |                     |     |           |      |              |              |              |  |  |
|                   |                                                              |                      |                                                                 |                     |     |           |      |              |              |              |  |  |
|                   |                                                              |                      | Read only                                                       |                     |     | Not saved | D    | ifferent fro | m default    |              |  |  |

#### Please take note:

- 1. Trial run velocity and distance should be optimal to prevent any axis from bumping into objects.
- 2. It is recommended to move only in 1 direction for vertically mounted axis. Take precaution before moving the axis.
- 3. For applications with higher frictional drag, please set a minimal travel distance.

|        | Label                                                | Inertia ratio        | Mode |     |       |       |  |  |  |  |  |  |
|--------|------------------------------------------------------|----------------------|------|-----|-------|-------|--|--|--|--|--|--|
| Pr0.04 | Range                                                | lange 0~20000 Unit % |      | 250 | Index | 2004h |  |  |  |  |  |  |
|        | Activation                                           | Immediate            |      |     |       |       |  |  |  |  |  |  |
|        |                                                      |                      |      |     |       |       |  |  |  |  |  |  |
|        | Pr0.04=( load inertia/motor rotational inertia)×100% |                      |      |     |       |       |  |  |  |  |  |  |
|        | Notice:                                              |                      |      |     |       |       |  |  |  |  |  |  |

Set inertia ratio according to actual load inertia. When both are uniform, actual motor velocity loop responsiveness and gain settings will be consistent. If inertia ratio is greater than actual value, velocity loop gain settings will be higher and vice versa.

#### Common issues

| Error             | Cause                           | Solution                                                                                    |
|-------------------|---------------------------------|---------------------------------------------------------------------------------------------|
|                   | Loose load connection           | Check for mechanical failure                                                                |
| Inortia moscuring | Measuring distance is too short | Increase measuring distance                                                                 |
| failure           | Belt load                       | Please pre-set an inertia ratio when<br>using a belt to prevent jolt due to low<br>inertia. |

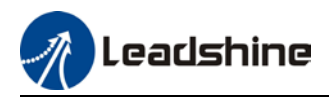

## 5.3 Notch Filter (Vibration Suppression)

#### To use notch filter

#### Automatic notch filter

- 1. Set Pr2.00 = 1 for auto notch filter adjustment
- If Pr0.03 stiffness increases, 3<sup>rd</sup> group of notch filter (Pr2.07/Pr2.08/Pr2.09) updates automatically when driver is enabled. Pr2.00 = 0, auto adjustments stop. If resonance is suppressed, it means self-adjusting notch filter is working. If resonance occurs when mechanical stiffness increases, please use manual notch filter, set filter frequency to actual resonant frequency.

#### Manual notch filter

There are 2 ways to use manual notch filter.

1. After enabling self-adjusting notch filter, set the values from  $3^{rd}$  group of filters to  $1^{st}$  group of notch filter (Pr2.01/Pr2.02/Pr2.03), see if resonance is suppressed. If there is other resonance, set Pr2.00 = 1, then set the values from  $3^{rd}$  group of filters to  $2^{nd}$  group of notch filter (Pr2.04/Pr2.05/Pr2.06)

Get resonant frequency, notch filter bandwidth and depth and set it into the corresponding parameters through Motion Studio

|        | Label      | Adaptiv<br>settings       | Adaptive filtering mode settings                                                                                                    |      |                                                                                         |   |  |       |   |  |       | F |  |  |
|--------|------------|---------------------------|----------------------------------------------------------------------------------------------------|------|-----------------------------------------------------------------------------------------|---|--|-------|---|--|-------|---|--|--|
| Pr2.00 | Range      | 0~4                       | Unit                                                                                                    | -    | Default                                                                                 | 0 |  | Index | , |  | 2200h |   |  |  |
|        | Activation | Immedi                    | ate                                                                                                    |      |                                                                                         |   |  |       |   |  |       |   |  |  |
|        |            |                           |                                                                                                    |      |                                                                                         |   |  |       |   |  |       |   |  |  |
|        | Set value  |                           | Explanation                                                                                                    |      |                                                                                         |   |  |       |   |  |       |   |  |  |
|        | 0          | Adaptive f                | ilter: inva                                                                                                    | alid | Parameters related to 3 <sup>rd</sup> and 4 <sup>th</sup> notch filter remain unchanged |   |  |       |   |  |       |   |  |  |
|        | 1          | Adaptive f<br>valid for o | daptive filter: 1 filter<br>alid for once.<br>1 adaptive filter becomes valid. 3 <sup>rd</sup> no<br>filter related parameters updated<br>accordingly. Pr2.00 switches automated |      |                                                                                         |   |  |       |   |  |       |   |  |  |
|        | 2          | Adaptive f<br>remains v   | daptive filter: 1 filter 1 adaptive filter becomes valid. 3 <sup>rd</sup> notch<br>emains valid filter related parameters will keep<br>updating accordingly.                     |      |                                                                                         |   |  |       |   |  |       |   |  |  |
|        | 3-4        | Reserved -                |                                                                                                    |      |                                                                                         |   |  |       |   |  |       |   |  |  |

|        | Label                                 | 1 <sup>st</sup> notch fr                    | equenc                                                                           | у  | Mode    |                      |  |  |  |  |  |  |  |
|--------|---------------------------------------|---------------------------------------------|----------------------------------------------------------------------------------|----|---------|----------------------|--|--|--|--|--|--|--|
| Pr2.01 | Range                                 | 50~4000                                     | Unit                                                                             | Hz | Default | 4000 <b>Index</b> 22 |  |  |  |  |  |  |  |
|        | Activation                            | Immediate                                   | Immediate                                                                        |    |         |                      |  |  |  |  |  |  |  |
|        | Set center frequ<br>Set Pr2.01 to 400 | ency of 1 <sup>st</sup> to<br>10 to deactiv | cy of 1 <sup>st</sup> torque command notch filter.<br>to deactivate notch filter |    |         |                      |  |  |  |  |  |  |  |

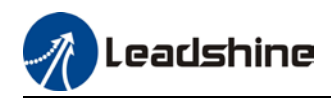

|        | Label                                                                    | 1 <sup>st</sup> notc<br>selecti                  | h bandwi<br>on                                                | idth                                                 | Mode                                                       |                                       |                                               | F                         |  |  |  |  |  |  |
|--------|--------------------------------------------------------------------------|--------------------------------------------------|---------------------------------------------------------------|------------------------------------------------------|------------------------------------------------------------|---------------------------------------|-----------------------------------------------|---------------------------|--|--|--|--|--|--|
| Pr2.02 | Range                                                                    | 0~20                                             | Unit                                                          | -                                                    | Default                                                    | 4                                     | Index                                         | 2202h                     |  |  |  |  |  |  |
|        | Activation                                                               | Immed                                            | Immediate                                                     |                                                      |                                                            |                                       |                                               |                           |  |  |  |  |  |  |
|        | Set notch bandy<br>Under normal c<br>control, in comb<br>loop responsive | width for<br>ircumsta<br>pination w<br>eness whi | 1 <sup>st</sup> resona<br>nces, ple<br>vith Pr2.0<br>ch allow | ant notch<br>ase use<br>11 and Pr<br><u>s higher</u> | n filter.<br>factory defau<br>2.03, Pr2.02 d<br>mechanical | ult setting<br>can be re<br>stiffness | gs. If resonanc<br>duced to impr<br>settings. | e is under<br>ove current |  |  |  |  |  |  |
|        | l abel                                                                   | 1 <sup>st</sup> notch                            | donth co                                                      | lection                                              | Mode                                                       |                                       |                                               |                           |  |  |  |  |  |  |
| Pr2.03 | Range                                                                    | 0~99 Unit -                                      |                                                               | Default                                              | 0                                                          | Index                                 | 2203h                                         |                           |  |  |  |  |  |  |

Activation Immediate Set notch depth for 1<sup>st</sup> resonant notch filter. Under normal circumstances, please use factory default settings. If resonance is under control, in combination with Pr2.01 and Pr2.02, Pr2.03 can be reduced to improve current loop responsiveness which allows higher mechanical stiffness settings. Label 2<sup>nd</sup> notch frequency Mode F 50~4000 Unit Hz Default 4000 2204h Index Range Pr2.04 Activation Immediate

Set center frequency of 2<sup>nd</sup> torque command notch filter. Set Pr2.04 to 4000 to deactivate notch filter

|        | Label                                                                                                    | 2 <sup>nd</sup> notch<br>selection | n bandwi<br>n | dth | Mode    |   |       |  |  |  |       | F |  |
|--------|----------------------------------------------------------------------------------------------------|------------------------------------|---------------|-----|---------|---|-------|--|--|--|-------|---|--|
| Pr2.05 | Range                                                                                                    | 0~20                               | Unit          | -   | Default | 4 | Index |  |  |  | 2205h |   |  |
|        | Activation                                                                                                    | Immediate                          |               |     |         |   |       |  |  |  |       |   |  |
|        | Set notch bandwidth for 2 <sup>nd</sup> resonant notch filter.<br>Under normal circumstances, please use factory default settings. If resonance is under<br>control, in combination with Pr2.04 and Pr2.06, Pr2.05 can be reduced to improve current<br>loop responsiveness which allows higher mechanical stiffness settings |                                    |               |     |         |   |       |  |  |  |       |   |  |

|        | Label                                                                                   | 2 <sup>nd</sup> notcl<br>selectio                                                 | n depth<br>n                                               |                                                            | Mode                                                                       |                                          |                                |                                 |                              |                   | F                        |  |
|--------|-----------------------------------------------------------------------------------------|-----------------------------------------------------------------------------------|------------------------------------------------------------|------------------------------------------------------------|----------------------------------------------------------------------------|------------------------------------------|--------------------------------|---------------------------------|------------------------------|-------------------|--------------------------|--|
| Pr2.06 | Range                                                                                   | 0~99 Unit                                                                         |                                                            | -                                                          | Default                                                                    | 0                                        |                                | Index                           |                              |                   | 2206h                    |  |
|        | Activation                                                                              | Immedia                                                                           | ate                                                        |                                                            |                                                                            |                                          |                                |                                 |                              |                   |                          |  |
|        | Set notch depth<br>When Pr2.06 va<br>normal circums<br>combination wi<br>responsiveness | n for 1 <sup>st</sup> reg<br>Ilue is hig<br>Stances, p<br>th Pr2.04<br>S which al | sonant no<br>her, notc<br>lease us<br>and Pr2.<br>lows hig | otch filte<br>h depth<br>e factory<br>05, Pr2.0<br>her mec | r.<br>becomes shal<br>v default settin<br>6 can be redu<br>hanical stiffne | low, pl<br>Igs. If I<br>ced to<br>ss set | hase<br>resoi<br>impi<br>tings | lag re<br>nance<br>rove c<br>5. | educes.<br>is unde<br>urrent | Un<br>er c<br>loo | ider<br>:ontrol, in<br>p |  |

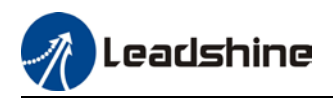

|        | Label                                                                                                    | 3 <sup>rd</sup> notch | frequen | су | Mode    |         |  |       |       |  |       | F |
|--------|----------------------------------------------------------------------------------------------------|-----------------------|---------|----|---------|---------|--|-------|-------|--|-------|---|
| Pr2.07 | Range                                                                                                    | 50~400<br>0           | Unit    | Hz | Default | 4000 In |  | Index | Index |  | 2207h |   |
|        | Activation                                                                                                    | Immediate             |         |    |         |         |  |       |       |  |       |   |
|        | Set center frequency of 3 <sup>rd</sup> torque command notch filter.<br>Set Pr2.07 to 4000 to deactivate notch filter |                       |         |    |         |         |  |       |       |  |       |   |

|        | Label                                                                                                    | 3 <sup>rd</sup> notch b<br>selection | andwidt   | h | Mode    |   |       |  | F     |  |  |  |
|--------|----------------------------------------------------------------------------------------------------|--------------------------------------|-----------|---|---------|---|-------|--|-------|--|--|--|
| Pr2.08 | Range                                                                                                    | 0~20                                 | Unit      | - | Default | 4 | Index |  | 2287h |  |  |  |
|        | Activation                                                                                                    | Immediat                             | Immediate |   |         |   |       |  |       |  |  |  |
|        | Set notch bandwidth for 3 <sup>rd</sup> resonant notch filter.<br>Under normal circumstances, please use factory default settings. |                                      |           |   |         |   |       |  |       |  |  |  |

| Pr2.09 | Label                                                                                                    | Label 3 <sup>rd</sup> notch depth selection |           |   | Mode    |   |  |       |  |  |       | F |
|--------|----------------------------------------------------------------------------------------------------|---------------------------------------------|-----------|---|---------|---|--|-------|--|--|-------|---|
|        | Range                                                                                                    | 0~99                                        | Unit      | - | Default | 0 |  | Index |  |  | 2206h | I |
|        | Activation                                                                                                    | Immedia                                     | Immediate |   |         |   |  |       |  |  |       |   |
|        | Set notch depth for 1 <sup>st</sup> resonant notch filter.<br>When Pr2.09 value is higher, notch depth becomes shallow, phase lag reduces. |                                             |           |   |         |   |  |       |  |  |       |   |

# 5.4 Auto gain adjustment

This function will measure real time mechanical properties and set gain values in accordance to mechanical stiffness. Can be used in any control mode

| Conditions to implement |                                                                                                    |  |  |  |  |  |  |
|-------------------------|----------------------------------------------------------------------------------------------------|--|--|--|--|--|--|
| Control mode            | Please refer to Pr0.02 for detailed explanations. Auto gain adjustment is                                   |  |  |  |  |  |  |
| Control mode            | different for each control mode.                                                                            |  |  |  |  |  |  |
|                         | <ul> <li>Servo driver needs to be enabled</li> </ul>                                                        |  |  |  |  |  |  |
|                         | $\cdot$ Set up input signals such as deviation counter clearing and command                                 |  |  |  |  |  |  |
| Other                   | input; Torque limit and other motion control parameters to enable motor to move normally without obstacles. |  |  |  |  |  |  |
|                         |                                                                                                    |  |  |  |  |  |  |

Under certain conditions, external factors might affect automatic gain adjustment functions. If the conditions as listed exist or unfavorable, please disable the automatic gain adjustment function.

|               | Affecting conditions                                                                   |  |  |  |  |  |  |
|---------------|----------------------------------------------------------------------------------------|--|--|--|--|--|--|
| Lood in artia | <ul> <li>If inertia is less than 3 times or over 20 times of rotor inertia.</li> </ul> |  |  |  |  |  |  |
| Load menta    | Changes in load inertia                                                                |  |  |  |  |  |  |
| Lood          | <ul> <li>Very low mechanical stiffness</li> </ul>                                      |  |  |  |  |  |  |
| Load          | <ul> <li>If gear backlash is a non-linear property</li> </ul>                          |  |  |  |  |  |  |
| Motion        | <ul> <li>Velocity less than 100r/min or continuously in low velocity mode</li> </ul>   |  |  |  |  |  |  |

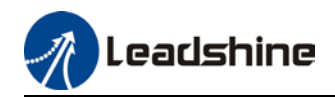

- Acc-/deceleration to 2000r/min within 1s. 。
- · Acc-/deceleration torque lower than eccentric load, frictional torque.
- $\cdot$  Velocity < 100r/min, acc-/deceleration to 2000r/min within 1s but not longer than 50ms

#### To enable automatic gain adjustment:

- 1. Disable the servo driver.
- 2. Set Pr0.02 = 0x01/0x11 or 0x02/0x12. Then, set Pr0.03
- 3. Servo enabled. Run motion as normal to start measuring load properties. Related

parameters will be automatically set.

4. Increase motor responsiveness by increasing Pr0.03. Please check if there is any vibration before setting Pr0.03 to max. value.

5. Save the parameters.

#### Please take note:

- Please stop the motor before modifying any parameter. Pr0.02 only takes effect after saving modified parameter values into EEPROM and restarting the driver.

- After enabling the servo driver for the first time or when increasing Pr0.03, mechanical noise or vibration might occur for the first run, it is normal. If it persists, please set Pr0.03 to lower value.

#### Parameters that change in accordance to real time gain adjustment

There are 2 types of auto gain adjustment methods:

• **Standard mode** (Pr0.02 = 1): Basic mode, prioritizing on stability, gain switching is disabled. Actual gain auto adjustment as accordance to Pr0.03.

Gain related parameters that change as shown below.

| Parameter | Label                                     | Remarks                         |
|-----------|-------------------------------------------|---------------------------------|
| Pr1.00    | 1 <sup>st</sup> position loop gain        |                                 |
| Pr1.01    | 1 <sup>st</sup> velocity loop gain        | When stiffness setting is valid |
| Pr1.02    | 1 <sup>st</sup> velocity integral time    | when stimess setting is value,  |
|           | constant                                  | match stiffnoss value           |
| Pr1.03    | 1 <sup>st</sup> velocity detection filter |                                 |
| Pr1.04    | 1 <sup>st</sup> torque filter             |                                 |

Gain related that doesn't change

| Parameter | Label                | Reference value | Remarks                 |
|-----------|----------------------|-----------------|-------------------------|
| Pr1.10    | Velocity feedforward | 300 (0.1%)      | Doesn't change          |
|           | gain constant        |                 | according to changes in |
|           |                      |                 | stiffness               |

Positioning mode (Pr0.02 = 2): Prioritizing positioning. Usually applies on horizontal axis without variable load, ball screws with lower friction, gain switching enabled. Stiffness level of 2<sup>nd</sup> position loop gain is 1 level higher than 1<sup>st</sup> position.

| No. | Parameters | Label                                           | Remarks                             |
|-----|------------|-------------------------------------------------|-------------------------------------|
| 1   | Pr1.00     | 1 <sup>st</sup> position loop gain              | When stiffness setting is valid     |
| 2   | Pr1.01     | 1 <sup>st</sup> velocity loop gain              | parameters will be undated to match |
| 3   | Pr1.02     | 1 <sup>st</sup> velocity integral time constant | stiffness value                     |

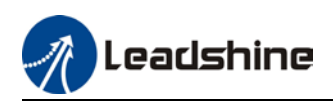

| 4  | Pr1.03 | 1 <sup>st</sup> velocity detection filter |
|----|--------|-------------------------------------------|
| 5  | Pr1.04 | 1 <sup>st</sup> torque filter             |
| 6  | Pr1.05 | 2 <sup>nd</sup> position loop gain        |
| 7  | Pr1.06 | 2 <sup>nd</sup> velocity loop gain        |
| 8  | Pr1.07 | 2 <sup>nd</sup> velocity integral time    |
|    |        | constant                                  |
| 9  | Pr1.08 | 2 <sup>nd</sup> velocity detection filter |
| 10 | Pr1.09 | 2 <sup>nd</sup> torque filter             |

| If auto gain adjustment is valid, the parameters listed above can't be manually modified. Only when |
|----------------------------------------------------------------------------------------------------|
| Pr0.02 = 0, can the gain related parameters be modified manually.                                   |

# 5.5 3<sup>rd</sup> gain switching

Besides switching between 1<sup>st</sup> and 2<sup>nd</sup> gain, a 3<sup>rd</sup> gain switching is added to set gain at the moment of stopping to reduce positioning time.

Only available under position mode and Pr6.05  $\neq$  0, set Pr6.06 for 3<sup>rd</sup> gain value. When 2<sup>nd</sup> gain switches to 1<sup>st</sup> gain, it has to go through 3<sup>rd</sup> gain, switching time is set in Pr1.19.

Diagram below shows when Pr1.15 = 7.

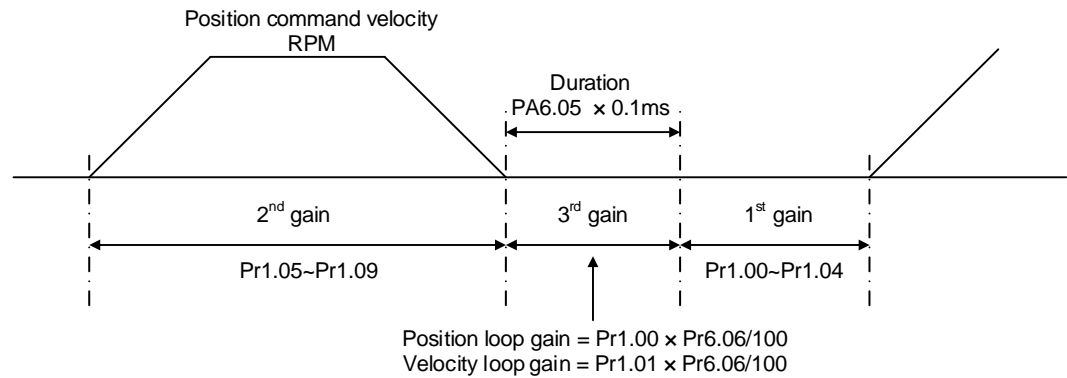

Velocity loop integral time constant, velocity detection filter, torque filter time

constant will still be applied in 1<sup>st</sup> gain

|        | Label                             | Position 3 <sup>rd</sup> g                     | gain vali                                                       | id time | Mode    | PP  |      | HM    |  |       |       |  |
|--------|-----------------------------------|------------------------------------------------|-----------------------------------------------------------------|---------|---------|-----|------|-------|--|-------|-------|--|
| Pr6.05 | Range                             | 0~10000                                        | Unit                                                            | 0.1ms   | Default | 0   | Inde | Index |  |       | 2605h |  |
|        | Activation                        | Immediate                                      |                                                                 |         |         |     |      |       |  |       |       |  |
|        | To set time for<br>When not in us | r 3 <sup>rd</sup> gain to be<br>se, set Pr6.05 | 3 <sup>rd</sup> gain to be valid<br>e, set Pr6.05=0, Pr6.06=100 |         |         |     |      |       |  |       |       |  |
|        | Label                             | Position 3 <sup>rd</sup> gain scale<br>factor  |                                                                 |         | Mode    | PP  |      | НМ    |  |       |       |  |
| Pr6.06 | Range                             | 0~1000 <b>Unit</b> 100%                        |                                                                 |         | Default | 100 | Inde | x     |  | 2606h |       |  |
|        | Activation                        | Immediate                                      |                                                                 |         |         |     |      |       |  |       |       |  |

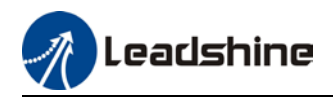

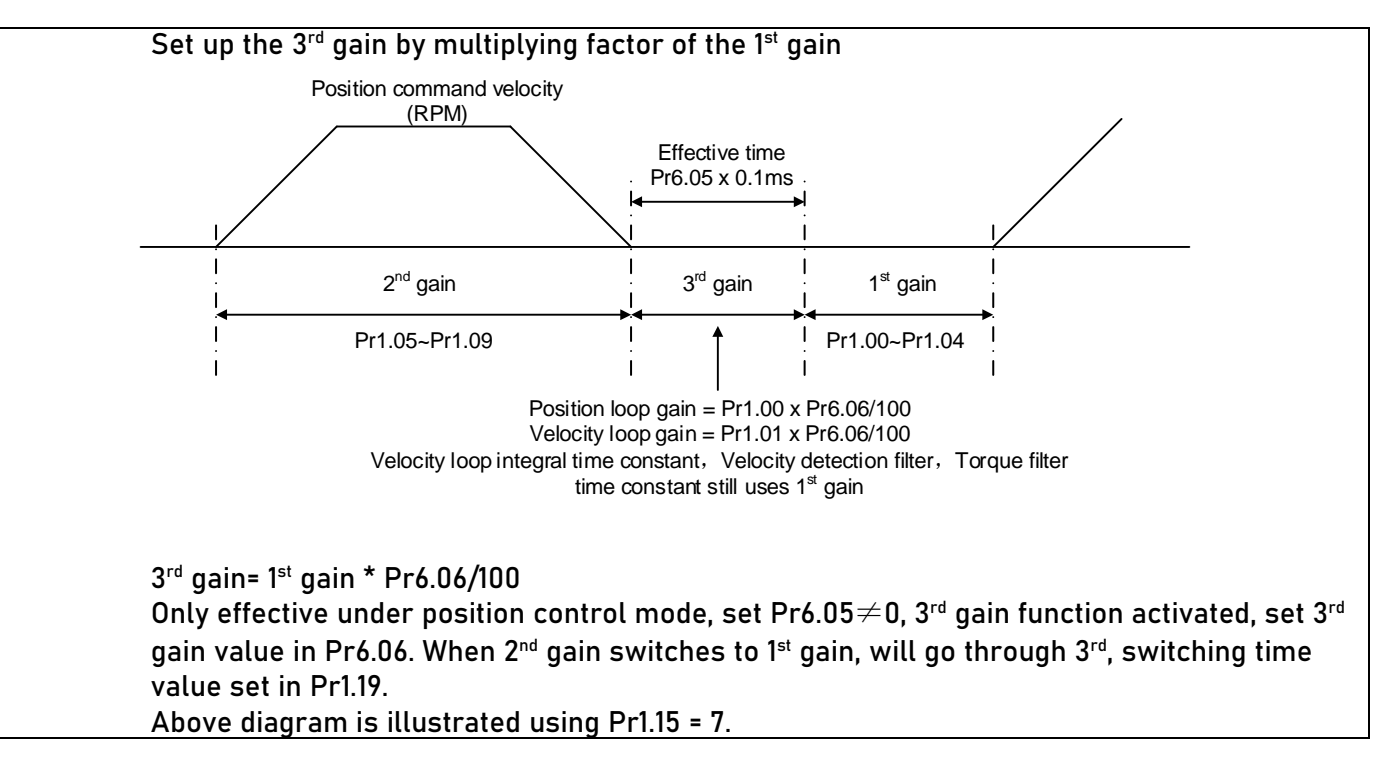

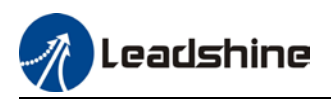

# 5.6 Friction compensation function

This function is to compensation for changes in load to reduce the effect of friction in motion. The compensation value is directional.

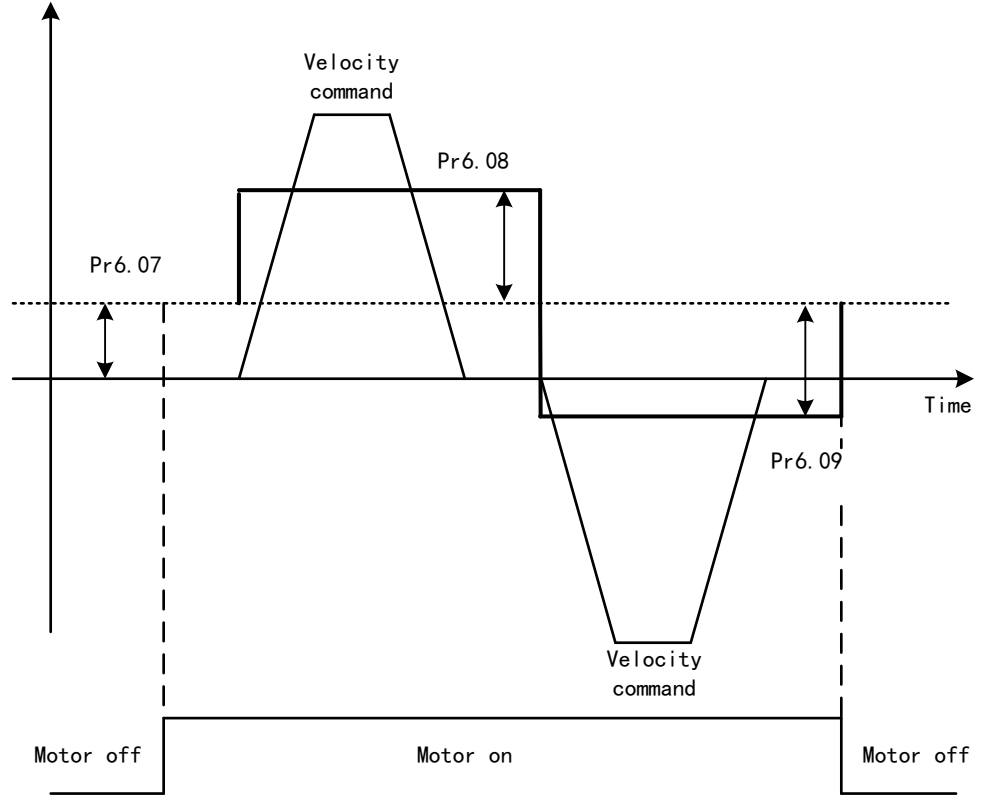

Vertically loaded axis: A constant eccentric load torque is applied on the motor. By adjusting Pr6.07, positioning deviation due to different motional direction can be reduced.

Belt-driven axis: Due to large radial load with dynamic frictional torque. Positioning time delay and deviation can be reduced by adjusting Pr6.08 and Pr6.09.

|        | Label                                                                                           | Torque comm                                                                                | and addi                                                                                                    | tional | Mode    |   |       |    | F    |  |  |  |  |
|--------|-------------------------------------------------------------------------------------------------|--------------------------------------------------------------------------------------------|----------------------------------------------------------------------------------------------------|--------|---------|---|-------|----|------|--|--|--|--|
| Pr6.07 | Range                                                                                           | -100~100                                                                                   | Unit                                                                                                    | %      | Default | 0 | Index | 26 | 507h |  |  |  |  |
|        | Activation                                                                                      | tivation Immediate                                                                         |                                                                                                    |        |         |   |       |    |      |  |  |  |  |
|        | To set torque fo<br>Applicable for l<br>Application: Wh<br>load at that par<br>d04, use that va | orward feed add<br>oaded vertical<br>den load move a<br>ticular point wi<br>alue as torque | ward feed additional value of vertical axis.<br>aded vertical axis, compensate constant torque.<br>In load move along vertical axis, pick any point from the whole motion and stop<br>icular point with motor enabled but not rotating. Record output torque value fro<br>lue as torque command additional value (compensation value) |        |         |   |       |    |      |  |  |  |  |
|        | Label                                                                                           | Positive direct compensation                                                               | tion torq<br>n value                                                                                                    | ue     | Mode    |   |       |    | F    |  |  |  |  |
| Pr6.08 | Range                                                                                           | -100~100                                                                                   | Unit                                                                                                    | %      | Default | 0 | Index | 26 | 508h |  |  |  |  |
|        | Activation                                                                                      | Immediate                                                                                  |                                                                                                    |        |         |   |       |    |      |  |  |  |  |

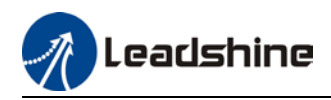

|        | Label                        | Negative dire                            | ection tor   | rque Mode |                 |              |            | F          |         |    |
|--------|------------------------------|------------------------------------------|--------------|-----------|-----------------|--------------|------------|------------|---------|----|
| Pr6.09 | Range                        | -100~100                                 | Unit         | %         | Default         | 0            | Index      | 1 1        | 2609h   |    |
|        | Activation                   | Immediate                                |              |           |                 |              |            |            | -1      |    |
|        | To reduce the ef             | fect of mechan                           | ical frictio | on in th  | e movement(s    | s) of the ax | xis. Compe | ensation v | alues c | an |
|        | be set according             | y to needs for b                         | oth rotati   | ional di  | rections.       |              |            |            |         |    |
|        |                              |                                          |              |           |                 |              |            |            |         |    |
|        | Applications:                |                                          |              |           |                 |              |            |            |         |    |
|        | 1. When motor is             | at constant sp                           | eed, d04     | will de   | liver torque va | alues.       |            |            |         |    |
|        | Torque value in              | positive direction                       | on = T1;     |           |                 |              |            |            |         |    |
|        | Torque value in              | negative direct                          | ion = T2     |           |                 |              |            |            |         |    |
|        | Pr6.08/Pr6.09 = <sup>-</sup> | $T_{f} = \frac{\left T1 - T2\right }{2}$ |              |           |                 |              |            |            |         |    |

# 5.7 Regenerative resistor settings

When motor torque is acting the opposite direction of the rotational direction (i.e. Deceleration, vertical drop axis), energy will flow back into the drive. This will caused the capacitors inside the drive to increase in voltage which might cause over capacity. Regenerative resistor is required here to prevent over capacity of the capacitors.

Regenerative energy can be reduced by reducing rotational inertia, increasing deceleration time, decrease load torque or reduce max. rotational velocity.

|        | Label                                            | Regenera | ative resi | stance | Mode    |     |       |  | F     |  |  |  |
|--------|--------------------------------------------------|----------|------------|--------|---------|-----|-------|--|-------|--|--|--|
| Pr0.16 | Range                                            | 40~500   | Unit       | 0hm    | Default | 100 | Index |  | 2016h |  |  |  |
|        | Activation                                       | Immediat | e          |        |         |     |       |  |       |  |  |  |
|        | To set resistance value of regenerative resistor |          |            |        |         |     |       |  |       |  |  |  |

|        | Label                                                                                          | Regenera<br>power ra | ative resi<br>ting | stor | Mode    |    |       |  |       | F |  |  |  |  |
|--------|------------------------------------------------------------------------------------------------|----------------------|--------------------|------|---------|----|-------|--|-------|---|--|--|--|--|
| Pr0.17 | Range                                                                                          | 20~500<br>0          | Unit               | W    | Default | 50 | Index |  | 2017h |   |  |  |  |  |
|        | Activation Immediate                                                                           |                      |                    |      |         |    |       |  |       |   |  |  |  |  |
|        | To set power rating of regenerative resistor.                                                  |                      |                    |      |         |    |       |  |       |   |  |  |  |  |
|        | Pr0.16 and Pr0.17 determines the threshold value of Er 120. Please set accordingly or it might |                      |                    |      |         |    |       |  |       |   |  |  |  |  |
|        | trigger false alarm or damage to servo driver.                                                 |                      |                    |      |         |    |       |  |       |   |  |  |  |  |
|        | Note: If external regenerative resistor is used, please set according to its labeled power     |                      |                    |      |         |    |       |  |       |   |  |  |  |  |
|        | rating.                                                                                        |                      |                    |      |         |    |       |  |       |   |  |  |  |  |

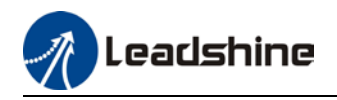

# 5.8 Safety Functions

### 5.8.1 Max. motor rotational speed limitation

|                                                                               | Label      | Maximum m<br>velocity | iotor rota | ational | Mode    |   |   |      |  |  |      | F |
|-------------------------------------------------------------------------------|------------|-----------------------|------------|---------|---------|---|---|------|--|--|------|---|
| Pr3.24                                                                        | Range      | 0~10000               | Unit       | r/min   | Default | 0 | I | ndex |  |  | 2324 | h |
|                                                                               | Activation | Immediate             |            |         |         |   |   |      |  |  |      |   |
| Maximum motor rotational as accordance to technical specification if set to 0 |            |                       |            |         |         |   |   |      |  |  |      |   |

### 5.8.2 Max. duration for motor to stop after disabling

Set max time duration for motor to stop after disabling. If the time taken for motor to stop exceeds the duration set in Pr6.14 and motor speed is still higher than Pr4.39, holding brake will be activated. If motor doesn't have holding brake, dynamic braking will be activated to force stop the motor.

|        | Label                                                                                                    | Max. time to<br>disabling                                                                                                    | stop af                                                             | ter                                                                                           | Mode                                                                                                    |                                                                    |                                                           |                                  |                                              |                                        | F               |
|--------|----------------------------------------------------------------------------------------------------|----------------------------------------------------------------------------------------------------|---------------------------------------------------------------------|-----------------------------------------------------------------------------------------------|----------------------------------------------------------------------------------------------------|--------------------------------------------------------------------|-----------------------------------------------------------|----------------------------------|----------------------------------------------|----------------------------------------|-----------------|
| Pr6.14 | Range                                                                                                    | 0~3000                                                                                                    | Unit                                                                | ms                                                                                            | Default                                                                                                    | 500                                                                | Index                                                     |                                  | 2                                            | 2614h                                  |                 |
|        | Activation                                                                                                    | Immediate                                                                                                    |                                                                     |                                                                                               |                                                                                                    |                                                                    |                                                           |                                  |                                              |                                        |                 |
|        | To set the ma<br>disabling.<br>After disablin<br>reached, BRK<br>BRK_ON giver<br>whichever co<br>Applications:<br>1. After disabl<br>reached, BRK<br>2. After disabl<br>is not yet read | x. time allowe<br>g axis, if moto<br>_ON given and<br>n time is deter<br>mes first.<br>ing axis, if mo<br>_ON given and<br>ling axis, if mo<br>ched, BRK_ON | tor speed<br>mined b<br>tor speed<br>holding<br>tor spee<br>given a | e axis to<br>is still<br>g brake<br>by Pr6.14<br>ed is sti<br>g brake<br>ed is alı<br>nd hold | o stop on emer<br>higher than Pr<br>activated.<br>4 or when mot<br>utivated.<br>ready lower th<br>ing brake activ | rgency s<br>4.39 but<br>or speed<br>Pr4.39 b<br>an Pr4.3<br>vated. | top or r<br>the tim<br>d goes b<br>ut the ti<br>39 but th | iorma<br>e set<br>pelow<br>me se | l axis<br>in Pr<br>Pr4.3<br>et in F<br>e set | 5<br>6.14 is<br>39,<br>Pr6.14<br>in Pr | ;<br>is<br>6.14 |

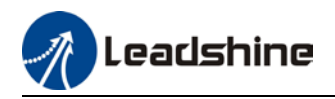

### 5.8.3 External brake deactivation output signal BRK-OFF

Please refer to Pr4.11 to set up the I/O output function parameters. When enabled and timing conditions are fulfilled, the set I/O output will deliver ON signal.

|        | Label                                                                                                    | Motor power                                                         | -off dela                                                                                                    | y time                                                                                          | Mode                                                                                   |                             |                                    |             |        | F |
|--------|----------------------------------------------------------------------------------------------------|---------------------------------------------------------------------|----------------------------------------------------------------------------------------------------|-------------------------------------------------------------------------------------------------|----------------------------------------------------------------------------------------|-----------------------------|------------------------------------|-------------|--------|---|
| Pr4.37 | Range                                                                                                    | 0~3000                                                              | Unit                                                                                                    | 1ms                                                                                             | Default                                                                                | 100                         | Index                              | 2           | 2437h  |   |
|        | Activation                                                                                                    | Immediate                                                           |                                                                                                    |                                                                                                 |                                                                                        |                             |                                    |             |        |   |
|        | To set dela<br>from slidir                                                                                                    | ay time for hol<br>ng.                                              | ding bra.                                                                                                    | ke to be act                                                                                    | ivated after                                                                           | · motor                     | power off to p                     | reven       | t axis |   |
|        | Label                                                                                                    | Delay time fo<br>release                                            | or holding                                                                                                    | g brake                                                                                         | Mode                                                                                   |                             |                                    |             |        | F |
| Pr4.38 | Range                                                                                                    | 0~3000                                                              | Unit                                                                                                    | 1ms                                                                                             | Default                                                                                | 0                           | Index                              | 2           | 2438h  |   |
|        | Activation                                                                                                    | Immediate                                                           |                                                                                                    |                                                                                                 |                                                                                        |                             |                                    |             |        |   |
|        | remain at cu<br>be fully relea<br>SRV_ON<br>BRK_OFF<br>Motor Power<br>Actual holdir<br>brake status<br>Motor<br>Velocity<br>*1: Delay tim<br>is released of<br>dependent o | Brake<br>off<br>aset in Pr4.38<br>or BRK_ON sig<br>n the holding    | Brake re<br>(BRK<br>BRAKE RE<br>(BRK<br>1<br>1<br>1<br>3<br>5<br>5<br>5<br>5<br>5<br>5<br>5<br>5<br>5<br>5<br>5<br>5<br>5<br>5<br>5<br>5 | et in motion<br>eleased<br>_ON)<br>On<br>Released<br>RK_OFF sign<br>ven until act<br>the motor. | Off       *2       *2       Bra       *3       t       bal is given       tual holding | until ac                    | tual holding b<br>is activated. It | rake<br>is  |        |   |
|        | is released o<br>dependent o<br>*3: Decelera<br>whichever co                                                                                                    | or BRK_ON sig<br>n the holding<br>tion time is de<br>omes first. BR | nal is gi<br>brake of<br>termine<br>K_OFF g                                                                                              | ven until act<br>the motor.<br>d by Pr6.14 d<br>jiven after d                                   | tual holding<br>or if motor s<br>eceleration                                           | ) brake<br>speed g<br>time. | is activated. It<br>joes below Pr4 | is<br>1.39, |        |   |

\*4: Pr4.37 set time value.

*Delay time from the moment SRV\_ON is given until BRK\_OFF switch to BRK\_ON, is less than 500ms.* 

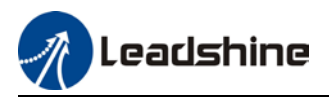

|        | Label                                                                                                    | Holding bra<br>speed                                                                   | ke activ                                                               | ation                                                                                | Mode                                                                     |                                     |                                            |                                  |                                        |                                |                                     | F          |
|--------|----------------------------------------------------------------------------------------------------|----------------------------------------------------------------------------------------|------------------------------------------------------------------------|--------------------------------------------------------------------------------------|--------------------------------------------------------------------------|-------------------------------------|--------------------------------------------|----------------------------------|----------------------------------------|--------------------------------|-------------------------------------|------------|
| Pr4.39 | Range                                                                                                    | 30~3000                                                                                | Unit                                                                   | RPM                                                                                  | Default                                                                  | 30                                  | I                                          | Index                            |                                        |                                | 2439h                               | 1          |
|        | Activation                                                                                                    | Immediate                                                                              |                                                                        |                                                                                      |                                                                          |                                     |                                            |                                  |                                        |                                |                                     |            |
|        | To set the activ<br>When SRV-OFF<br>is not yet reach<br>BRK_OFF signa<br>comes first.<br>Application:<br>1. After disabling<br>given.<br>2. After disabling<br>given. | ation speed for<br>signal is give<br>hed, BRK_OFF<br>l is determine<br>axis, Pr6.14 ha | or which<br>en, moto<br>is giver<br>ed by Pr<br>as been r<br>as not be | n holding bra<br>or decelerat<br>n.<br>6.14 or if mo<br>eached but m<br>en reached b | ake will be<br>es, after it<br>otor speed<br>notor speed<br>out motor sp | e activ<br>reach<br>goes<br>is stil | ated.<br>nes b<br>belo<br>l abov<br>s belo | elow<br>w Pr4<br>ve Pr4<br>w Pr4 | Pr4.3<br>i.39, v<br>i.39, B<br>i.39, B | 9 and<br>vhich<br>RK_0<br>RK_0 | d Pr6.<br>iever<br>FF sig<br>FF sig | 14<br>Inal |

### 5.8.4 Servo stopping mode

|                                                           | Label                                        | Servo-off     | mode      |    | Mode    |   |       |  |   |      | F |  |  |  |  |
|-----------------------------------------------------------|----------------------------------------------|---------------|-----------|----|---------|---|-------|--|---|------|---|--|--|--|--|
| Pr5.06                                                    | Range                                        | 0~5           | Unit      | —  | Default | 0 | Index |  | 2 | 506h | 1 |  |  |  |  |
|                                                           | Activation                                   | After resta   | art       |    |         |   |       |  |   |      |   |  |  |  |  |
|                                                           | To set servo driver disable mode and status. |               |           |    |         |   |       |  |   |      |   |  |  |  |  |
|                                                           | Set value                                    |               |           |    |         |   |       |  |   |      |   |  |  |  |  |
|                                                           | 0                                            | Driver disabl | .es after | in |         |   |       |  |   |      |   |  |  |  |  |
|                                                           |                                              | Pr4.39        |           |    |         |   |       |  |   |      |   |  |  |  |  |
| 1 Driver disables immediately, axis in free stopping mode |                                              |               |           |    |         |   |       |  |   |      |   |  |  |  |  |

|                          | Label     | Dynam<br>mode                                                                      | ic braking  | 9 | Mode    |   |    |      |  |  |     | F   |
|--------------------------|-----------|------------------------------------------------------------------------------------|-------------|---|---------|---|----|------|--|--|-----|-----|
| Pr5.10                   | Range     | 0~2                                                                                | Unit        | - | Default | 0 | Ir | ndex |  |  | 251 | 10h |
| Activation After restart |           |                                                                                    |             |   |         |   |    |      |  |  |     |     |
|                          |           |                                                                                    |             |   |         |   |    |      |  |  |     |     |
|                          | Set value |                                                                                    | Explanation |   |         |   |    |      |  |  |     |     |
|                          | 0         | Holding brake valid under normal and abnormal circumstances                        |             |   |         |   |    |      |  |  |     |     |
|                          | 1         | Holding brake valid only under normal circumstance. To prevent damage              |             |   |         |   |    |      |  |  |     |     |
|                          |           | to holding brake due to high velocity, large inertia under abnormal circumstances) |             |   |         |   |    |      |  |  |     |     |

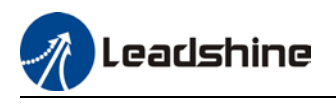

## 5.8.5 Emergency stop function

Emergency stop is used when an alarm occurs or a servo prohibition signal is received when servo driver is enabled.

Method 1: Set up Pr4.43 to enable the function

|        | Label                                                 | Emerger                      | ncy stop                 | func              | tion                   | Mode                           |             |             |                |        |       |       |       | F |
|--------|-------------------------------------------------------|------------------------------|--------------------------|-------------------|------------------------|--------------------------------|-------------|-------------|----------------|--------|-------|-------|-------|---|
| Pr4.43 | Range                                                 | 0~1                          | Uni                      | it                | -                      | Default                        |             | 0           |                | Index  | ĸ     |       | 2443h | 1 |
|        | Activation                                            | Immedia                      | ite                      |                   |                        |                                |             |             |                |        |       |       |       |   |
|        | 0: Emergency<br>1: Emergency                          | stop is vali<br>stop is inva | id, servo<br>Ilid, servo | driver<br>o drive | r will be<br>er will n | e forced to S<br>not be forced | TOI<br>d to | P an<br>STC | d aları<br>)P. | m occ  | urs.  |       |       |   |
|        | Label                                                 | Driver<br>setting            | prohibiti<br>s           | ion in            | put                    | Mode                           |             |             |                |        |       |       | F     |   |
| Pr5.04 | .04 Range<br>Activation                               |                              | Unit                     | _                 |                        | Default                        | 0           | Inc         | dex            |        |       | 2504H | 1     |   |
|        | Activation                                            | Immed                        | iate                     |                   |                        |                                |             |             |                |        |       |       |       |   |
|        | To set driver                                         | prohibitio                   | n input (                | POT/N             | NOT): If               | set to 1, no                   | o ef        | fect        | t on he        | oming  | j mo  | de.   |       |   |
|        | Set value                                             |                              |                          |                   | Expl                   | lanation                       |             |             |                |        |       |       |       |   |
|        | 0                                                     | $POT \rightarrow Pot$        | ositive d                | lirecti           | on driv                | e prohibite                    | ed          |             |                |        |       |       |       |   |
|        | NOT $\rightarrow$ Negative direction drive prohibited |                              |                          |                   |                        |                                |             |             |                |        |       |       |       |   |
|        | 1                                                     | POT and                      | NOT inva                 | alid              |                        |                                |             |             |                |        |       |       |       |   |
|        | 2                                                     | Any singl                    | e sided                  | input             | from F                 | POT or NOT                     | mi          | ght         | cause          | e Er26 | 50    |       |       |   |
|        | In homing mo                                          | de, POT/N                    | IOT inval                | lid, pl           | ease s                 | et object di                   | cti         | onai        | ry 501:        | 2-04   | bit0= | :1    |       |   |

Method 2: Using 605Ah object dictionary through master device to activate this function.

|                                                            | Label                                                                             | Servo b | oraking to | orque setting | Mode    |   |    |      |  |  |     | F  |  |  |
|------------------------------------------------------------|-----------------------------------------------------------------------------------|---------|------------|---------------|---------|---|----|------|--|--|-----|----|--|--|
| Pr5.11                                                     | Range                                                                             | 0~500   | Unit       | %             | Default | 0 | In | ndex |  |  | 251 | 1h |  |  |
|                                                            | Activation                                                                        | Immedi  | ate        |               |         |   |    |      |  |  |     |    |  |  |
|                                                            | To set torque limit for servo braking mode.                                       |         |            |               |         |   |    |      |  |  |     |    |  |  |
| If Pr5.11 = 0, use torgue limit as under normal situation. |                                                                                   |         |            |               |         |   |    |      |  |  |     |    |  |  |
|                                                            | Between max. torque 6072 and Pr5.11, actual torque limit will take smaller value. |         |            |               |         |   |    |      |  |  |     |    |  |  |

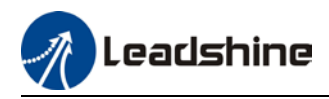

### 5.9 Multiturn Absolute encoder

Multiturn absolute encoder records the position and the revolution counts of the motor. When driver is powered-off, multiturn absolute encoder will backed up the data using battery and after powering on, the data will be used to calculated absolute mechanical position and there is no need for a mechanical homing process. Use widely in robotic arms and CNC machines.

If it is the first time using the encoder, please home the mechanical axis and initialize the absolute position of the encoder to zero. Set up a homing point and only home when there is an alarm. Please stop the axis before reading any position data to prevent inaccuracy.

### 5.9.1 Parameter settings

|                                                                                                    | Label                                                                                                    | Absolute<br>settings | Encode     | -          | Mode             | PP       |           | НМ        |       |          |    |  |  |  |  |
|----------------------------------------------------------------------------------------------------|----------------------------------------------------------------------------------------------------|----------------------|------------|------------|------------------|----------|-----------|-----------|-------|----------|----|--|--|--|--|
| Pr0.15                                                                                                    | Range                                                                                                    | 0~3276<br>7          | Unit       | -          | Default          | 0        | Inde      | x         |       | 2015h    |    |  |  |  |  |
|                                                                                                    | Activation                                                                                                    | Immedia              | te         |            |                  |          |           |           |       |          |    |  |  |  |  |
|                                                                                                    | 0: Incremental                                                                                                    | mode:                |            |            |                  |          |           |           |       |          |    |  |  |  |  |
|                                                                                                    | Used as an i                                                                                                    | ncrementa            | al encode  | er. Doesn  | 't retain positi | on data  | on pow    | er off. l | Unlir | nited    |    |  |  |  |  |
|                                                                                                    | travel distan                                                                                                    | ice.                 |            |            |                  |          |           |           |       |          |    |  |  |  |  |
|                                                                                                    | <b>1: Multiturn linear mode</b> :<br>Used as a multiturn absolute encoder. Retrain position data on power off. For |                      |            |            |                  |          |           |           |       |          |    |  |  |  |  |
| Used as a multiturn absolute encoder. Retrain position data on power off. For applications with fixed travel distance and no multiturn data overflow. |                                                                                                    |                      |            |            |                  |          |           |           |       |          |    |  |  |  |  |
| applications with fixed travel distance and no multiturn data overflow.                                                                               |                                                                                                    |                      |            |            |                  |          |           |           |       |          |    |  |  |  |  |
| 2: Multiturn rotary mode:                                                                                                    |                                                                                                    |                      |            |            |                  |          |           |           |       |          |    |  |  |  |  |
| Used as a multiturn absolute encoder. Retrain position data on power off. Actual data                                                                 |                                                                                                    |                      |            |            |                  |          |           |           |       |          |    |  |  |  |  |
| feedback in between 0-(Pr6.63). Unlimited travel distance.                                                                                            |                                                                                                    |                      |            |            |                  |          |           |           |       |          |    |  |  |  |  |
|                                                                                                    | 3: Single turn a                                                                                                   | absolute m           | iode:      |            |                  |          |           |           |       |          |    |  |  |  |  |
|                                                                                                    | Used when tr<br>alarm.                                                                                             | avel distai          | ice is wi  | thin I rev | olution of the   | encoder  | . Data d  | overflow  | w wi  | ll trigg | er |  |  |  |  |
|                                                                                                    | 5: Clear multite                                                                                                   | urn alarm            | and activ  | vate mult  | iturn absolute   | functio  | n. Will s | switch t  | o m   | ultiturr | า  |  |  |  |  |
|                                                                                                    | mode once a                                                                                                    | alarm clea           | red, if re | mains at   | 5 after 3s, ple  | ase solv | ve acco   | rding to  | b Er1 | 53.      |    |  |  |  |  |
|                                                                                                    | 9: Clear multitu                                                                                                   | urn positio          | n, reset   | multiturn  | alarm and ac     | tivate m | nultiturr | n absolı  | ute f | unctio   | n. |  |  |  |  |
|                                                                                                    | Will switch t                                                                                                    | o multitur           | n mode d   | once aları | m cleared, if r  | emains   | at 9 aft  | er 3s, p  | leas  | e solve  | e  |  |  |  |  |
|                                                                                                    | according to                                                                                                    | Er153. Ple           | ase disa   | ble axis I | before setting   | to 9 and | d home    | the axis  | s bei | fore     |    |  |  |  |  |
|                                                                                                    | using.                                                                                                    |                      |            |            |                  |          |           |           |       |          |    |  |  |  |  |

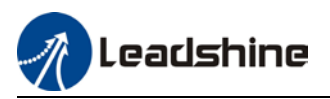

### 5.9.2 Read absolute position

#### 1、Steps:

1) First, select a motor with multiturn absolute encoder, install battery and confirm whether the driver version supports the specific motor;

2) Set Pr0.15 = 1. If it is the first time of installation, Err153 will occur because battery is newly installed and position data is invalid. Please home the axis and initialize the absolute position of the encoder to zero.

3) When absolute homing point is set and there is no fault with the battery, the alarm will be cleared

4) Finally, the user can read the absolute position. Position won't be lost even if the driver is powered off.

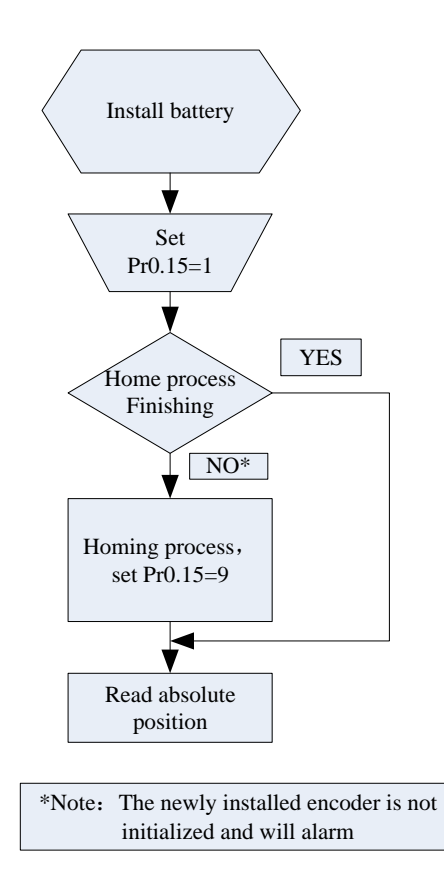

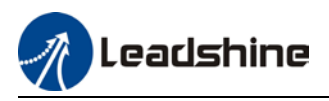

#### 2、Read absolute position

When the rotor turns in clockwise direction, the revolution count will be negative; turns in counter clockwise direction, the count will be positive. No. of revolutions will be from -32767 to +32767. If the count number reaches +32767 in counter clockwise direction, the count will revert back to -32768, -32767 and vice versa for clockwise direction.

As for position data, it depends on the precision of the encoder. For 17 bit = 0-131071, 23 bit = 0-8388607

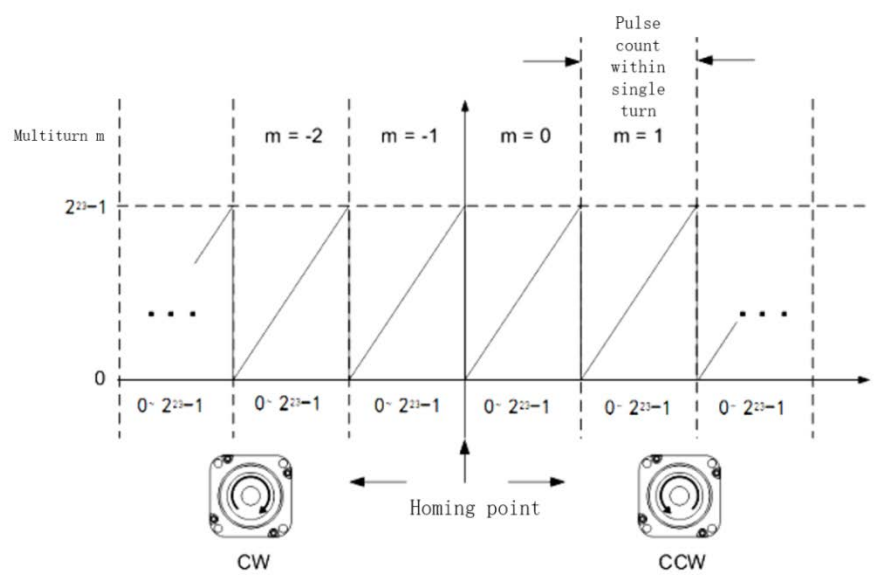

Read data from 6064h object dictionary

Please read data only when the motor is fully stopped or it might cause calculation errors. Please repeat this step for at least twice to make sure the result is uniform.

3、Clear multiturn position

Before clearing multiturn position, axis needs to be homed. After clearing multiturn position, revolution count = 0 but absolute position remains unchanged and Err153 alarm will be cleared.

Please make sure the homing point is within the range of 1 revolution of the rotor. Installation and setup of the homing point can be set with the use of auxiliary function D21 on the front panel.

By setting Pr0.15 to 9, multiturn position will be cleared.

Please take notice of motor position during power on. Range of motion of a motor depends on the position of the motor during power on (23-bit absolute encoder as example).

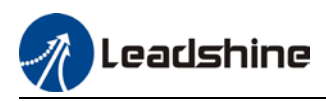

### 5.9.3 Absolute Encoder Related Alarm

The alarm can determine if absolute value encoder is valid. If battery power is low, not a motor with absolute encoder, encoder error etc. occurs, user can find out about the error from alarm output or on the front panel. Controller will stop any operation until alarm is cleared.

#### Alarm output:

Err153 will be shown on front panel or by I/O ALM signal and from controller.

Err153 might occur,

(1) If absolute encoder is used for the first time and due to installation of new batteries Axis needs to be homed and multiturn data needs to be cleared.

(2) If battery voltage is lower than 3.2v. Replace battery and restart the motor.

(3) If battery voltage is lower than 2.5v or battery power was cut off. Replacing the battery won't clear the alarm. Axis needs to be homed and multiturn data needs to be cleared.

4、 Alarm processing flow chart

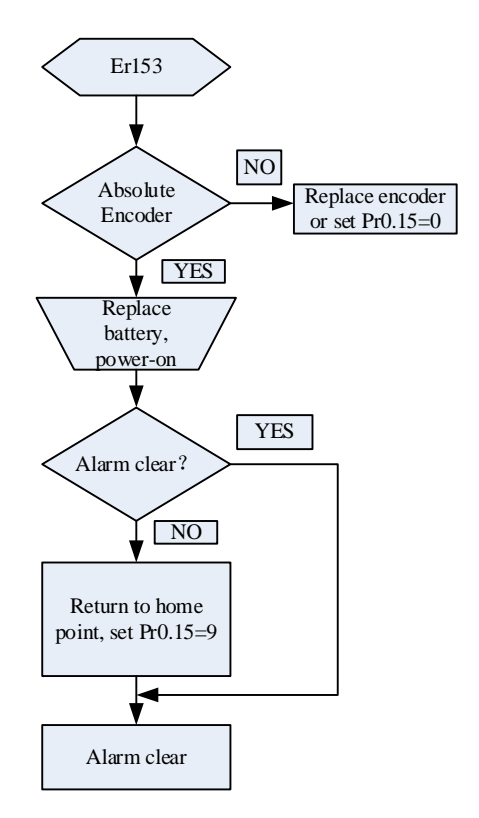

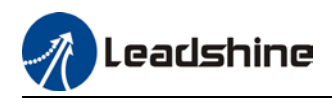

# **Chapter 6 CANopen Communication**

# **6.1 CANopen Protocol**

CAN(Control Area Network) defines the physical and data layer but not the application layer. It needs a higher layer protocol to defined the specific function of each CAN telegram. CANopen is a higher level protocol based on CAN with CiA (CAN-in-Automation) defines the standard protocol. With CANopen, CANopen devices from different manufacturers can be linked together using CAN network.

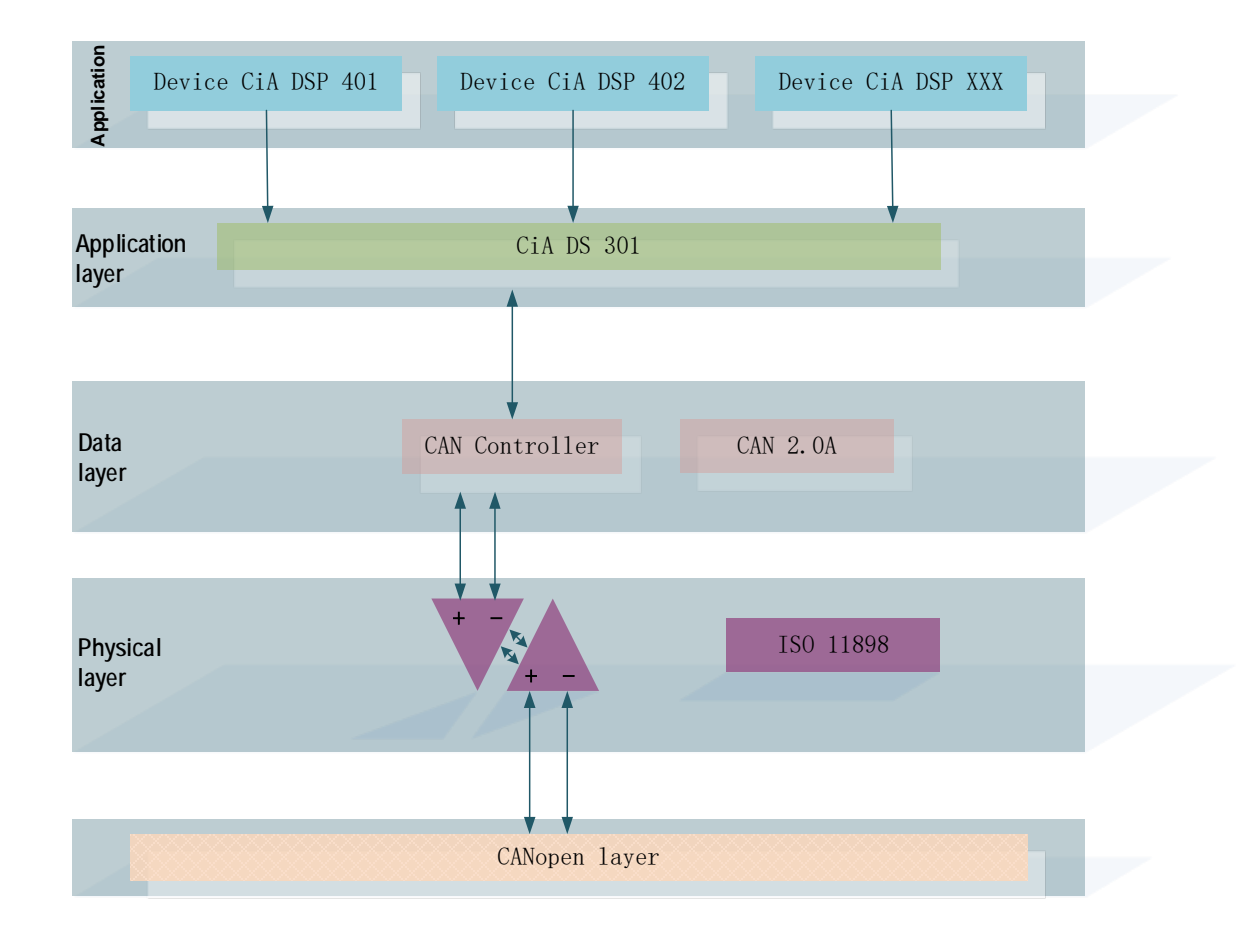

In the OSI model shown below, the relation between CAN standard and CANopen is as shown below.

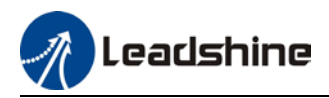

# 6.2 CANopen communication protocol for iSV2 series

#### CANopen communication protocol standards for iSV2-CAN

- CAN 2.0A standard
- CANopen standard protocol DS301 V4.02
- CANopen standard protocol DSP402 V2.01

#### CANopen services supported on iSV2-CAN series

- NMTslave
- Device monitoring services: Heartbeart, node guarding
- PDO: every slave station can be configured with max. of 4 TxPDO and 4 RxPDO
- PDO delivery: Event trigger, time trigger, synchronous cycle, synchronous non-cycle
- SDO
- Emergency Protocol

### **6.4 Predefined Connections**

To reduce networking on CANopen drives, CANopen defines regulatory CAN-ID allocation table. CAN-ID is applicable under Per-Op mode, can modify through dynamic allocation. Corresponding CAN-ID has to be provided by the master device (controller).

CAN-ID allocation table is based on 11 bit CAN-ID, including 4 function bits and 7 Node-ID as shown below.

| F  | uncti | on bit | t |   |   | Ν | ode-ll | D |   |   |
|----|-------|--------|---|---|---|---|--------|---|---|---|
| 10 | 9     | 8      | 7 | 6 | 5 | 4 | 3      | 2 | 1 | 0 |

Node-ID ranges from 1-127 (0 is not applicable)

Predefined connection includes 4 receiving PDO (RxPDO), 4 transmitting PDO (TxPDO), 1 SDO (2 CAN-ID), 1 urgent object and 1 Node error control ID. Unverified NMT module control service is also supported, SYNC and Time Stamp object broadcast is as table below.

| CANopen predefined slave/master connection broadcast object |               |               |                         |  |
|-------------------------------------------------------------|---------------|---------------|-------------------------|--|
| Object                                                      | Function code | COB-ID        | Object dictionary index |  |
| NMT module control                                          | 0000          | 0x000         | —                       |  |
| SYNC                                                        | 0001          | 0x080         | 1005H,1006H,1007H       |  |
| Time Stamp                                                  | 0010          | 0x100         | 1012H,1013H             |  |
| CANopen slave/master connection equal object                |               |               |                         |  |
| Object                                                      | Function code | COB-ID        | Object dictionary index |  |
| Urgent                                                      | 0001          | 0x080+Node-ID | 1024H,1015H             |  |
| TXPDO1(Transmit)                                            | 0011          | 0x180+Node-ID | 1800H                   |  |
| RXPDO1(Receive)                                             | 0100          | 0x200+Node-ID | 1400H                   |  |
| TXPDO2(Transmit)                                            | 0101          | 0x280+Node-ID | 1801H                   |  |
| RXPDO2(Receive)                                             | 0110          | 0x300+Node-ID | 1401H                   |  |

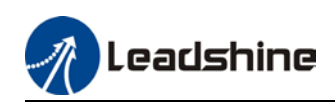

| TXPDO3(Transmit)  | 0111 | 0x380+Node-ID  | 1802H       |
|-------------------|------|----------------|-------------|
| RXPDO3(Receive)   | 1000 | 0x400+Node-ID  | 1402H       |
| TXPDO4(Transmit)  | 1001 | 0x480+Node-ID  | 1803H       |
| RXPDO4(Receive)   | 1010 | 0x500+Node-ID  | 1403H       |
| SDO(Server        | 1011 |                | 1200        |
| Transmission)     | 1011 | 0x580+10008-10 | 1200H       |
| SDO(Client        | 1100 |                | 1200        |
| Transmission)     | 1100 | 0x000+10002-10 | 1200H       |
| NMT error control | 1110 | 0x700+Node-ID  | 1016H~1017H |

Note:

1. PDO/SDO Transmit/Receive is from the perspective of CAN slave node

2. NMT error control includes Node Guarding, Heartbeat and Boot-up protocol.

ID address allocation corresponds to predefined master/slave connections because every equal ID different, hence only 1 master device can be connected to max. of 127 slave stations. 2 slave nodes connected together have no communications.

Example: Slave node no. 4 COB-ID of TxPDO2 : 280h+4 = 284h

# 6.5 Object Dictionary

Object dictionary is a sequenced object set; every object uses a 16-bit index to search for address. To be able to request for any bit in the data, 8-bit sub-index is defined. Please refer to the table below.

| Index        | Object                                                       |
|--------------|--------------------------------------------------------------|
| 0000H        | Non-applicable                                               |
| 0001H——001FH | Standard data type, such Bool, Integer16 etc.                |
| 00201 00251  | Complex data type, such as PDO communication parameters      |
| 0020n——003Fn | (PDOCOmmpar)                                                 |
| 0040H——005FH | Manufacturer data type                                       |
| 0060H——007FH | Device profile standard data type                            |
| 0080H——009FH | Device profile complex data type                             |
| 00A0H——0FFFH | Reserved                                                     |
| 1000H——1FFFH | Communication profile, such as device type, no. of PDO, etc. |
| 2000H——5FFFH | Manufacturer specific profile                                |
| 6000H——9FFFH | Standard device profile, such as DSP 402 object dictionary   |
| A000H——FFFFH | Reserved                                                     |

Every node in the CANopen network has an object dictionary that includes device descriptions and its parameters.

Object dictionary of node is described in Electronic Data Sheet EDS which can be regulated as accordingly. Node needs only to be able to provide the object required in object dictionary in optional and configurable function object.

CANopen includes many other profiles:

**Communication profile** – describes main form of object dictionary and communication profile objects. Also describes CANopen communication objects. Applicable for all CANopen devices

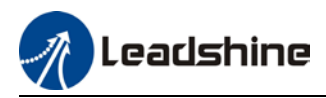

**Device profile** - describes functions, label, index/sub-index and data type of an object in object dictionary. The objects have to be write only, read only or read/write. Device profile determines if the object is selectable. If required object is more than is provided in device profile, enough room is left for manufacturer to define specific function object. Communication parameter in device profile is the same for all CANopen devices. Device related in object dictionary is different for different devices.

### 6.5.2 Object dictionary structure

| Basic structure of object dictionary is defined in DS 301 as below |       |        |       |      |           |            |
|--------------------------------------------------------------------|-------|--------|-------|------|-----------|------------|
|                                                                    | Index | Object | Label | Туре | Attribute | Selectable |

### 6.5.3 Object type

"Object" in the table in 8.5.2 for ISV2-CAN is as below:

| Object | Object code | Description                          |
|--------|-------------|--------------------------------------|
| NULL   | 0           | No data                              |
| DOMAIN | 2           | Mass data, such as operable programs |
| VAR    | 7           | Variable such as BOOL, INT8          |
| ARRAY  | 8           | Array (Same type of data)            |
| RECORD | 9           | Record (Different type of data)      |

### 6.5.4 Access attribute

| Attribute | Description         |
|-----------|---------------------|
| RW        | Read/Write          |
| WO        | Write only          |
| RO        | Read only           |
| CONST     | Constant, Read only |

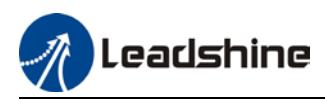

# 6.6 Network Management (NMT)

NMT provides network managing services which realized through master/slave communication mode.

### 6.6.1 NMT module control

Only NMT master node can transmit NMT control module telegram, all slave nodes must support NMT module control service, NMT module control doesn't have to answer.

| NMT master node |        |     |
|-----------------|--------|-----|
|                 | Dute O | Dv+ |

| COB-ID | Byte 0       | Byte 1  |
|--------|--------------|---------|
| 0x000  | Command word | Node-ID |

When Node-ID = 0, all NMT slave nodes will be searched for address. Command word value and NMT relations is as below.

| Command word | NMT Services            |
|--------------|-------------------------|
| 1(01H)       | Activate remote nodes   |
| 2(02H)       | Deactivate remote nodes |
| 128(80H)     | Pre-op                  |
| 129(81H)     | Reset nodes             |
| 130(82H)     | Reset communication     |

### 6.6.2 NMT node guarding

NMT master node can monitor the status of each node through this service. Remote frame transmitted by the master node is as below.

NMT master node >> NMT slave node

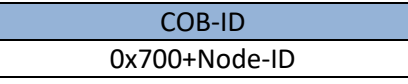

#### **Reply from NMT slave node**

| NMT slave node > NMT master node |  |  |
|----------------------------------|--|--|
| COB-ID Byte 0                    |  |  |
| 0x700+Node-ID Bit 6:0 Status     |  |  |

.

Data including trigger bit (bit 7) must switch between "1" and "0" during each node guarding. Set as "0" on the first trigger of node guarding. Bit 0 to 6 represents node status.

| Bit      | Status        |
|----------|---------------|
| 0(00H)   | Initialize    |
| 1(01H)   | Not connected |
| 2(02H)   | Connected     |
| 3(03H)   | Ready         |
| 4(04H)   | Stop          |
| 5(05H)   | Operation     |
| 127(7FH) | Pre-operation |

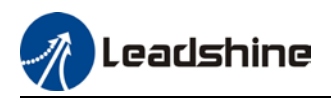

Heartbeart is defined as a node that can be configured as operational duty cycle.

| Heartbeat producer> Consumer |           |  |
|------------------------------|-----------|--|
| COB-ID                       | Byte 0    |  |
| 0x700+Node-ID                | Status    |  |
| Status code                  | Status    |  |
| 0                            | Boot-up   |  |
| 4                            | Stop      |  |
| 5                            | Operation |  |
| 127                          | Pre-Op    |  |

### 6.6.3 NMT Boot-up

NMT sends Boot-up telegram from node to NMT master to inform that it has switched from initialization status to Pre-Op status.

|--|

| COB-ID        | Byte 0 |
|---------------|--------|
| 0x700+Node-ID | 0      |

### 6.6.4 NMT communication status machine

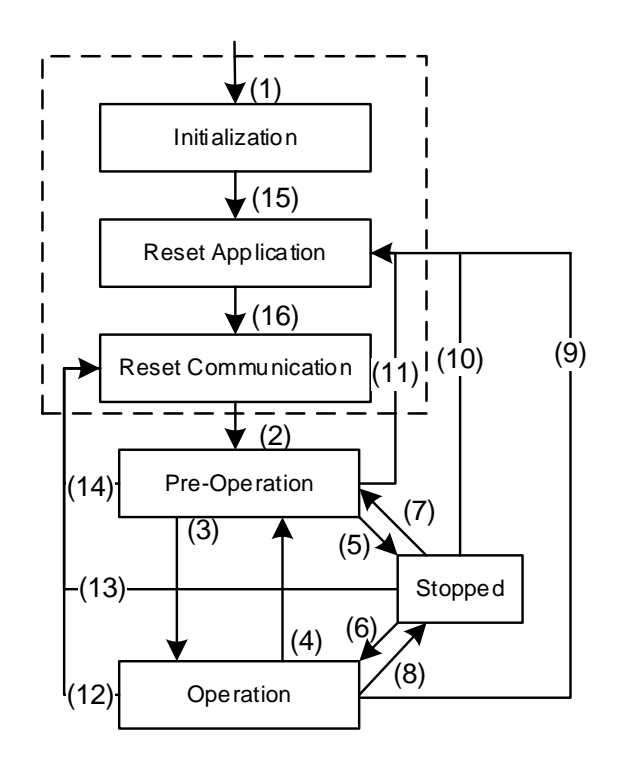

(1) Power on, automatically enter initialization mode.

(2) Enter Pre-Operation mode

(3)(6) Activate remote node

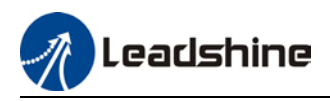

(4)(7) Enter Pre-Operation mode
(5)(8) Deactivate remote node
(9)(10)(11) Reset node
(12)(13)(14) Reset communication
(15) Automatically enter reset application mode

(16) Automatically enter reset communication mode

Enter Pre-Operation after device initialization (Initialization, reset application and reset communication) is done. In this mode, device parameter and ID can be configured using this SDO. Then, node enters directly into operation mode.

# 6.7 Process Data Object (PDO)

PDO uses producer/consumer mode, PDO data transmission is usually 1-to-1 or 1-to-N. Every PDO message includes transmit PDO (TxPDO) and receive PDO (RxPDO), transmission method is defined using PDO communication parameter index (1<sup>st</sup> set receive PDO is set in index 1400h, 1<sup>st</sup> set transmit PDO is set in index 1800h).

All PDO transmission data has to be reflected on corresponding index through object dictionary. Using 1600h and 1A00h object in DSP 402 as example:

Master device sends data to slave station PDO

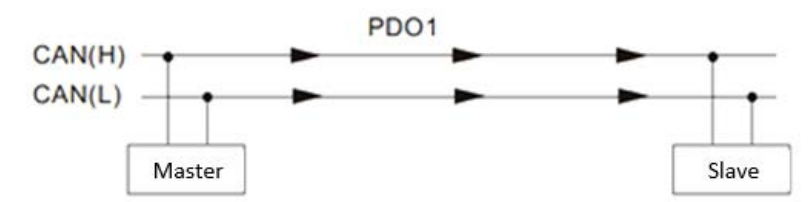

PDO1 data value Data 0, Data 1, Data 2, Data 3, Data 4, Data 5, Data 6, Data 7, 0x11, 0x22, 0x33, 0x44, 0x55, 0x66, 0x77, 0x88,

|            | Index  | Sub | Definition       | Value              | R/W | Size                     |
|------------|--------|-----|------------------|--------------------|-----|--------------------------|
|            |        |     |                  |                    |     |                          |
|            |        | -   |                  |                    | -   | 110                      |
| (          | 0x1600 | 0   | 0. Number        | 1                  | R/W | 08                       |
|            | 0x1600 | 1   | 1. Mapped Object | 0x604000 <u>10</u> | R/W | U32                      |
| PDO1 Map   | 0x1600 | 2   | 2. Mapped Object |                    | R/W | U32                      |
|            | 0x1600 | 3   | 3 Mapped Object  |                    | R/W | U32                      |
|            | 0x1600 | 4   | 4. Mapped Object | 0                  | R/W | U32                      |
|            |        |     |                  |                    |     |                          |
| 0x60400010 | 0x6040 | 0   | 0. Control word  | 0x2211             | R/W | <b>∢</b> U16<br>(2 Byte) |

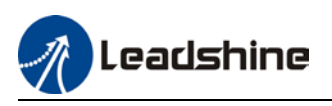

Diagram shows in a more detailed description of the relationship between PDO parameters (1400h) and PDO image (1600h), PDO data transmission (Node 2 as example). Arrow represents data flow direction from master device.

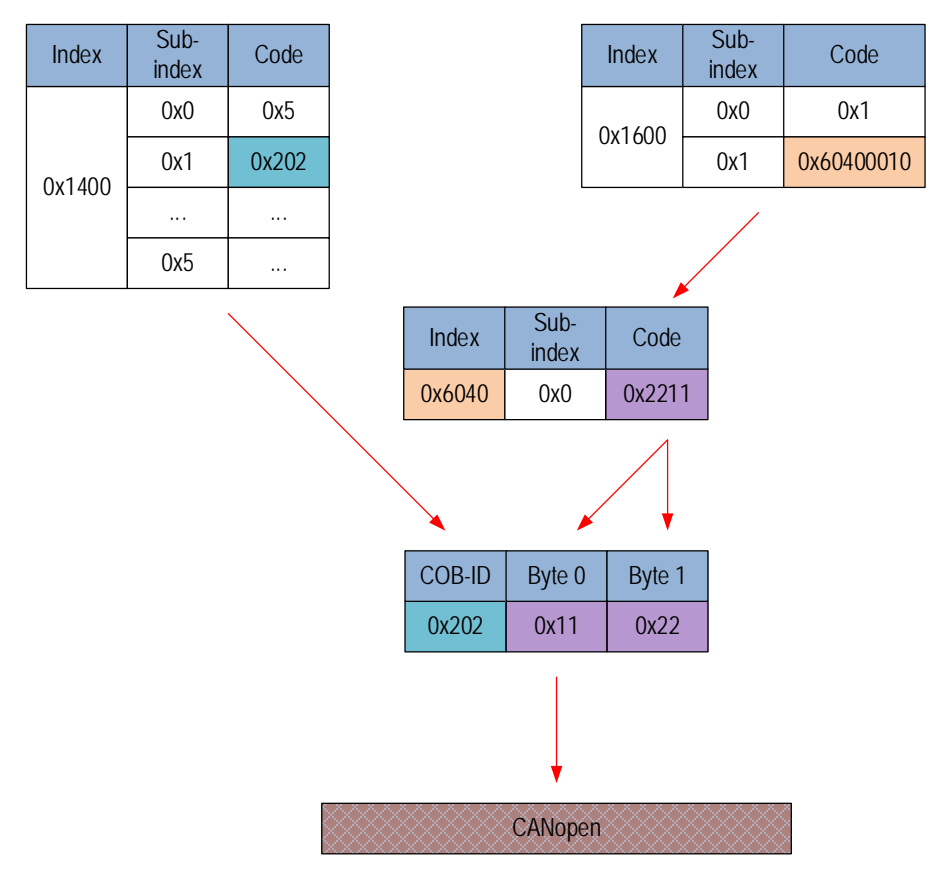

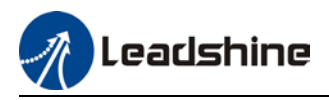

#### Master device receives data from slave station

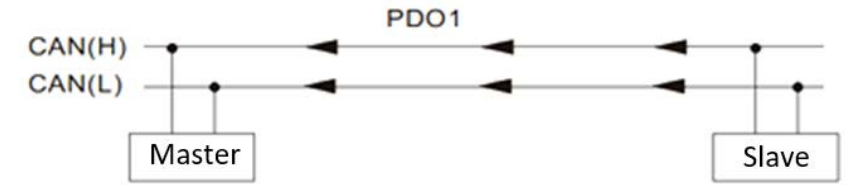

PDO1 data value Data 0, Data 1, Data 2, Data 3, Data 4, Data 5, Data 6, Data 7, 0xF3, 0x00,

|          | Index  | Sub                    | Definition                      | Value              | R/W | Size        |
|----------|--------|------------------------|---------------------------------|--------------------|-----|-------------|
|          |        | $\left  \right\rangle$ |                                 |                    |     |             |
|          | 0      |                        | 0 Number                        | 4                  |     | 110         |
| (        | 0x1A00 |                        | 0. Number                       | 0x60410010         | R/W | 08          |
| PDO1 Map | 0x1A00 | 2                      | Mapped Object     Mapped Object | 0,004100 <u>10</u> | R/W | 1132        |
|          | 0x1A00 | 3                      | 3. Mapped Object                | 0                  | R/W | U32         |
|          | 0x1A00 | 4                      | 4. Mapped Object                | 0                  | R/W | U32         |
| )        |        |                        |                                 |                    |     |             |
|          | 0x6041 | 0                      | Stalusword                      | 0xF3               | R/W | <b>U</b> 16 |

Diagram shows in a more detailed description of the relationship between PDO parameters (1800h) and PDO image (1A00h), PDO data transmission (Node 2 as example). Arrow represents data flow direction from slave station.

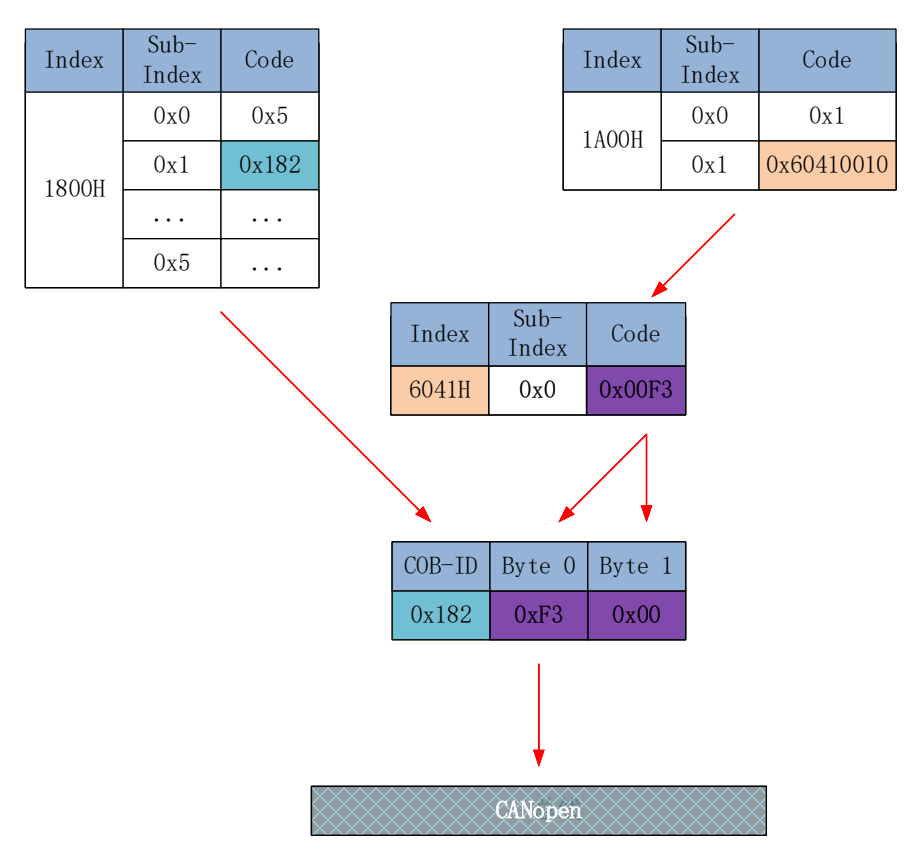

# 6.8 Service Data Object

SDO is used to access object dictionary of a device. Access side is referred to as client, CANopen device which provides required services with accessed object dictionary is referred to as server. Clients' CAN telegram and servers' replies CAN telegram includes 8-byte data. Every request from client is met with reply from the server.

Basic structure is as shown below:

| Client Server Client |              |                  |          |  |  |  |
|----------------------|--------------|------------------|----------|--|--|--|
| Byte O               | Byte 1:2     | Byte 3           | Byte 4:7 |  |  |  |
| SDO command word     | Object index | Object sub-index | Data     |  |  |  |

For example, write value 0x20F0 into index 1801h, sub-index 3 with ID no.2 using SDO

| Client ⊏        | ===> Se | erver  |        |        |        |        |        |        |
|-----------------|---------|--------|--------|--------|--------|--------|--------|--------|
| COB-ID          | Byte 0  | Byte 1 | Byte 2 | Byte 3 | Byte 4 | Byte 5 | Byte 6 | Byte 7 |
| 602             | 2B      | 01     | 18     | 03     | FO     | 20     | 00     | 00     |
| Server 💳 Client |         |        |        |        |        |        |        |        |
| 582             | 60      | 01     | 18     | 03     | 00     | 00     | 00     | 00     |

Using SDO, read object dictionary of index 1801h and sub-index 3 object data.

| Client 🗆          | ==> S€ | erver  |        |        |        |        |        |        |
|-------------------|--------|--------|--------|--------|--------|--------|--------|--------|
| COB-ID            | Byte 0 | Byte 1 | Byte 2 | Byte 3 | Byte 4 | Byte 5 | Byte 6 | Byte 7 |
| 602               | 40     | 01     | 18     | 03     | 00     | 00     | 00     | 00     |
| Server 💳 > Client |        |        |        |        |        |        |        |        |
| 582               | 4B     | 01     | 18     | 03     | FO     | 20     | 00     | 00     |
|                   |        |        |        |        |        |        |        |        |

SDO client or server will stop SDO transmission using the telegram format as below

| Client──> | Server 💳 > Client |  |
|-----------|-------------------|--|
|           |                   |  |

| Bit | 7 | 6 | 5 | 4 | 3 | 2 | 1 | 0 |
|-----|---|---|---|---|---|---|---|---|
|     | 1 | 0 | 0 | - | - | - | - | - |

In SDO transmission stop telegram, data byte 0 and 1 represent object index, byte 2 represents subindex, byte 4-7 include 32-bit stop code, which describes the reason for stopping transmission

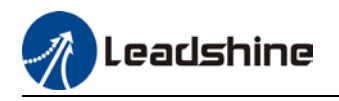

# 6.9 Emergency Object

Emergency object is triggered when there is an occurrence of severe error from device internal. This will be sent to other devices with highest priority. Applicable for alarms which interrupt and stop operation.

An emergency telegram is made up of 8 bytes with format as below:

| Transmitting end ——————————————————————————————————— |                 |                |                |  |  |  |  |
|------------------------------------------------------|-----------------|----------------|----------------|--|--|--|--|
| COB-ID                                               | Byte 0:1        | Byte 2         | Byte 3:7       |  |  |  |  |
| 0x080+Node-                                          | Emergency error | Error registry | Manufacturer's |  |  |  |  |
| ID                                                   | code            | (1001h)        | specific       |  |  |  |  |

Recently appeared error will be stored in object dictionary (index 1003h); user can read these information using; 2ISV2 series servo drive will not store these error messages once powered off. Current error type will be stored in object dictionary error registry (index 1001h).

Device can reflect internal error in status word and check for current error type.

| Error Registry | Error type                    |
|----------------|-------------------------------|
| 0              | General error                 |
| 1              | Current                       |
| 2              | Voltage                       |
| 3              | Temperature                   |
| 4              | Communication                 |
| 5              | Device profile error          |
| 6              | Reserved                      |
| 7              | Manufacturer's specific error |

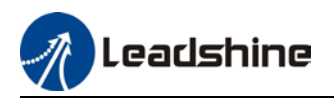

# **Chapter 7 Warning and Alarm**

### 7.1 Servo drive alarm overview

### Green LED: Power ON/Motor enable

ON for once: Power ON Always ON: Motor Enable Blinking: Motor Disable OFF: Power OFF

### Red LED: Alarm indicator (Motor stops when alarm indicator is ON)

|             | Blink for 5s/cycle (Please refer to the table below) |                                |                                      |  |  |  |  |  |
|-------------|------------------------------------------------------|--------------------------------|--------------------------------------|--|--|--|--|--|
| Error       | OFF:<br>Blink                                        | Alarm cleared Sequence         | Frror                                |  |  |  |  |  |
| 0E1/<br>0E0 | 15                                                   |                                | Hardware/so<br>ftware<br>overcurrent |  |  |  |  |  |
| 0C0/<br>0D0 | 25                                                   |                                | Under-<br>/overvoltage               |  |  |  |  |  |
| 81B         | 35                                                   | 0.5s0.5s                       | CANopen<br>communicati<br>on timeout |  |  |  |  |  |
| 0A3         | 4S                                                   |                                | Motor phase missing                  |  |  |  |  |  |
| 150/<br>151 | 55                                                   |                                | Encoder<br>error                     |  |  |  |  |  |
| 100         | 6S                                                   |                                | Overload                             |  |  |  |  |  |
| 180         | 75                                                   |                                | Excessive<br>position<br>deviation   |  |  |  |  |  |
| 0F0         | 8S                                                   |                                | Over-<br>temperature                 |  |  |  |  |  |
| 1A0/<br>1A1 | 1S1L                                                 | 0.5s0.5s 1.5s 5s 0.5s0.5s 1.5s | Motor loses<br>speed                 |  |  |  |  |  |
| 0A0/<br>0A1 | 1S2L                                                 | 0.5s0.5s 1.5s 5s 0.5s0.5s 1.5s | Hardware<br>initialization<br>error  |  |  |  |  |  |
| 240         | 1S3L                                                 |                                | Parameter saving error               |  |  |  |  |  |
|             | 1S4L                                                 |                                | Other error                          |  |  |  |  |  |

S: Short, L: Long. 1S4L represents 1 short blink and 4 long blinks

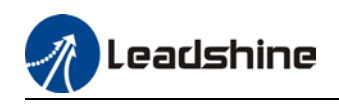

| 5202 | 80 | 871 | Mode not supported under synchronous mode              |
|------|----|-----|--------------------------------------------------------|
| 5441 | 80 | 570 | IO emergency stop                                      |
| 5510 | 80 | 802 | RAM full                                               |
| 5511 | 80 | 803 | RAM over boundary                                      |
| 5530 | 80 | 240 | EEPROM parameters saving error                         |
| 5531 | 80 | 241 | EEPROM hardware error                                  |
| 5532 | 80 | 242 | Error saving alarm history record                      |
| 5533 | 80 | 243 | Error occurred when saving vendor<br>parameters        |
| 5534 | 80 | 244 | Error occurred when saving communication<br>parameters |
| 5535 | 80 | 245 | Error occurred when saving parameter 402               |
| 5536 | 80 | 246 | Data saving error during power-off                     |
| 5550 | 80 | 850 | ESC EEPROM is inaccessible                             |
| 5551 | 80 | 851 | ESI file saving error                                  |
| 5552 | 80 | 852 | Linking failed                                         |
| FF01 | 80 | 860 | CANopen frame lost per unit time exceeds limit         |
| 6201 | 80 | 806 | Saved ESI file does not match driver<br>firmware       |
| 6202 | 80 | 805 | F0E firmware update failed                             |
| 6203 | 80 | 814 | Firmware invalid                                       |
| 6321 | 80 | 210 | I/O input configuration repeated                       |
| 6322 | 80 | 211 | I/O input parameter out of range                       |
| 6323 | 80 | 212 | I/O output parameter out of range                      |
| 6329 | 80 | 090 | FPGA parameter writing error                           |
| 7122 | 80 | 5F0 | Motor model error                                      |
| 7321 | 80 | 150 | Encoder disconnected                                   |
| 7322 | 80 | 151 | Encoder communication error                            |

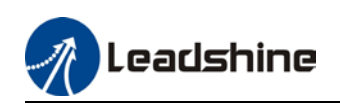

| 7323 | 80 | 152     | Encoder initial position error                                 |
|------|----|---------|----------------------------------------------------------------|
| 7324 | 80 | 170     | Multiturn encoder error / Encoder<br>parameter settings error  |
| 7325 | 80 | 153/154 | Encoder data overflow                                          |
| 7326 | 80 | 155     | Encoder overheated                                             |
| 7327 | 80 | 156     | Encoder count error                                            |
| 7328 | 80 | 157     | Encoder disconnected                                           |
| 7329 | 80 | 260     | Position limit alarm, position limit valid<br>during alarm     |
| 7701 | 80 | 120     | Regenerative energy overload                                   |
| 7702 | 80 | 121     | Regenerative resistor error                                    |
| 8110 | 10 | 901     | CANopen overload alarm                                         |
| 8120 | 10 | 902     | Passive error                                                  |
| 8130 | 10 | 903     | Heartbeat/Node guarding timeout                                |
| 8140 | 10 | 904     | Disconnection recovered                                        |
| 8141 | 10 | 905     | Disconnected                                                   |
| 8150 | 10 | 906     | ID clash                                                       |
| 8201 | 10 | 801     | Unknown communication error                                    |
| 8207 | 10 | 807     | PDO mapping object not exist                                   |
| 8208 | 10 | 808     | PD0 mapping object error                                       |
| 8210 | 10 | 82B     | Due to length error, PDO not processed<br>/processing timeout  |
| 8211 | 10 | 818     | Due to length error, TPDO not processed<br>/processing timeout |
| 8212 | 10 | 819     | Due to length error, RPDO not processed<br>/processing timeout |
| 8213 | 10 | 813     | BOOT not supported                                             |
| 8215 | 10 | 815     | Invalid mailbox configuration under boot<br>state              |
| 8216 | 10 | 816     | Pre-Op status is invalid for the mailbox<br>configuration      |
| 8217 | 10 | 817     | Invalid SyncManager configuration                              |
| 821B | 10 | 81B     | SyncManager2 watchdog timer timeout                            |
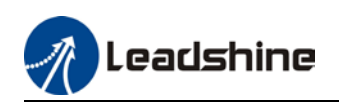

| 821C | 10 | 81C | Invalid SyncManager type                              |
|------|----|-----|-------------------------------------------------------|
| 821D | 10 | 81D | Invalid output configuration                          |
| 821E | 10 | 81E | Invalid input configuration                           |
| 821F | 10 | 81F | Watchdog configuration invalid                        |
| 8220 | 10 | 820 | PD0 length over limit                                 |
| 8224 | 10 | 824 | TPDO mapping invalid                                  |
| 8225 | 10 | 825 | RPD0 mapping invalid                                  |
| 8226 | 10 | 826 | Configuration non-consistent                          |
| 8310 | 2  | 101 | Motor overloaded                                      |
| 8311 | 2  | 100 | Driver overloaded                                     |
| 8305 | 2  | 105 | Torque over limit                                     |
| 8401 | 20 | 190 | Motor vibration too strong                            |
| 8402 | 20 | 1A0 | Overspeed                                             |
| 8403 | 20 | 1A1 | Velocity out of control                               |
| 8503 | 20 | 1B1 | Incorrect electronic gear ratio                       |
| 8611 | 20 | 180 | Excessive Position Deviation                          |
| 8610 | 20 | 181 | Position following error                              |
| 8612 | 20 | 1B0 | Excessive position increment                          |
| 871A | 10 | 81A | Synchronization error                                 |
| 8727 | 10 | 827 | Free running mode is not supported                    |
| 8728 | 10 | 828 | Sync mode not supported                               |
| 872C | 10 | 82C | Invalid inputs and outputs                            |
| 872D | 10 | 82D | Fatal synchronization error                           |
| 872E | 10 | 82E | No synchronization error                              |
| 8730 | 10 | 830 | Invalid Distributed Clock synchronization<br>settings |
| 8732 | 10 | 832 | Distribution Clock phase-locked loop failure          |
| 8733 | 10 | 833 | DC sync IO error                                      |

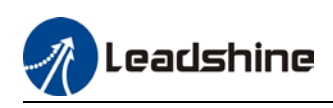

| 8734 | 10 | 834 | DC sync timeout                          |
|------|----|-----|------------------------------------------|
| 8735 | 10 | 835 | Distribution Clock cycle time is invalid |
| 8736 | 10 | 836 | SYNC0 cycle time invalid                 |
| 8737 | 10 | 837 | SYNC1 cycle time invalid                 |
| 873A | 10 | 73A | SyncManager2 lost                        |
| 873B | 10 | 73B | SYNC0 lost                               |
| 873C | 10 | 73C | Excessive Distributed Clock error        |

When error occurs, drive will take protection measures and stops the motor. Error code will be shown on tuning software or master device (controller) can read corresponding error code from object dictionary. Please refer to the table below.

| 603F (HEX) | 1001 (HEX) | Alarm<br>code(HEX) | Alarm                                   |
|------------|------------|--------------------|-----------------------------------------|
| 2211       | 2          | 0E0                | Software overcurrent                    |
| 2212       | 2          | 0E1                | Hardware overcurrent                    |
| 3130       | 4          | 0D1                | Phase missing                           |
| 3150       | 4          | 0A0                | Phase A circuit current detection error |
| 3151       | 4          | 0A1                | Phase B circuit current detection error |
| 3152       | 4          | 0A2                | Analog input 1 circuit error            |
| 3153       | 4          | 0A3                | Motor power cable not connected         |
| 3154       | 4          | 0A4                | Analog input 2 circuit error            |
| 3160       | 4          | 270                | Excessive analog input 1                |
| 3161       | 4          | 271                | Excessive analog input 2                |
| 3162       | 4          | 272                | Excessive analog input 3                |
| 3201       | 4          | 0A5                | DC bus base voltage error               |
| 3205       | 4          | 0B0                | Control circuit voltage too low         |
| 3206       | 4          | 0B1                | Control circuit voltage too high        |
| 3211       | 4          | 0C0                | DC bus voltage too high                 |
| 3221       | 4          | 0D0                | DC bus voltage too low                  |

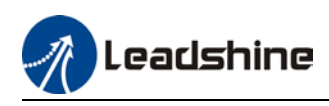

| 3222 | 4  | 0D2 | Main power supply disconnected            |
|------|----|-----|-------------------------------------------|
| 4201 | 8  | 0A6 | Temperature base sampling error           |
| 4210 | 8  | 0F0 | Drive over-temperature                    |
| 5201 | 80 | 870 | Servo unable to enable under current mode |

## 7.2 Alarm Handling

\*\*When error occurs, please solve accordingly. Then, restart.

| Error        | Main | Sub | Display: "Er 090"                 |                |  |
|--------------|------|-----|-----------------------------------|----------------|--|
| code         | 09   | 0~F | Content: FPGA communication error |                |  |
| Cause        |      |     | Diagnosis                         | Solution       |  |
| Driver fault |      |     | /                                 | Replace driver |  |

| Error                             | Main | Sub       | Display: "Er 0A0""Er 0A1" Content: Circuit current detection error |                                            |  |
|-----------------------------------|------|-----------|--------------------------------------------------------------------|--------------------------------------------|--|
| code                              | 0A   | 0~1       |                                                                    |                                            |  |
| Cause Diag                        |      |           | Diagnosis                                                          | Solution                                   |  |
| Motor power cable wiring error    |      | le wiring | Verify motor power cable<br>wiring                                 | Make sure U,V,W terminal wired<br>properly |  |
| Main power supply<br>undervoltage |      | ly        | Verify L1,L2,L3 terminal voltage                                   | Increase main power supply voltage         |  |
| Driver fa                         | ault |           | /                                                                  | Replace driver                             |  |

| Error               | Main | Sub | Display: "Er 0A2", "Er 0A4"         |                                     |  |
|---------------------|------|-----|-------------------------------------|-------------------------------------|--|
| code                | 0A   | 2/4 | Content: Analog input circuit error |                                     |  |
| Cause               |      |     | Diagnosis                           | Solution                            |  |
| Analog input wiring |      | ng  | Verify analog input wiring          | Make analog input wiring is correct |  |
| Driver f            | ault |     | / Replace driver                    |                                     |  |

| Error              | Main            | Sub    | Display: "Er 0A3"<br>Content: Motor power cable not connected |                                                                                                    | Display: "Er 0A3" |  |
|--------------------|-----------------|--------|---------------------------------------------------------------|----------------------------------------------------------------------------------------------------|-------------------|--|
| code               | 0A              | 3      |                                                               |                                                                                                    |                   |  |
| Cause              | Cause Diagnosis |        | Diagnosis                                                     | Solution                                                                                                    |                   |  |
| Motor p<br>connect | ower cab<br>ed  | le not | Verify motor power cable<br>wiring                            | Measure <b>resistance values between</b><br><b>U, V, W terminals</b> , make sure the<br>values are almost equal. If not,<br>might be due to damaged motor or<br>motor winding open circuit. |                   |  |
| Motor fa           | ault            |        | /                                                             | Replace motor                                                                                                    |                   |  |
| Driver f           | ault            |        | /                                                             | Replace driver                                                                                                    |                   |  |

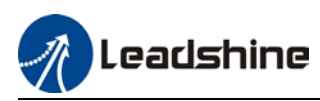

| Error                                                           | Main | Sub | Display: "Er 0A5" |                |
|-----------------------------------------------------------------|------|-----|-------------------|----------------|
| code         0A         5         Content: DC bus circuit error |      |     |                   |                |
| Cause                                                           |      |     | Diagnosis         | Solution       |
| Driver fault                                                    |      |     | 1                 | Replace driver |

| Error        | Main | Sub                                         | Display: "Er 0A6" |                  |
|--------------|------|---------------------------------------------|-------------------|------------------|
| code         | 0A   | 5 Content: Temperature detection circuit er |                   | on circuit error |
| Cause        |      |                                             | Diagnosis         | Solution         |
| Driver fault |      |                                             | /                 | Replace driver   |

| Error                                | Main | Sub     | Display: "Er 0b0"<br>Content: Control circuit power supply low            |                              |  |
|--------------------------------------|------|---------|---------------------------------------------------------------------------|------------------------------|--|
| code                                 | Ob   | 0       |                                                                           |                              |  |
| Cause Diagnosis                      |      |         | Diagnosis                                                                 | Solution                     |  |
| Control circuit power supply too low |      | oower   | Check if wiring is correct;<br>Check the voltage on power<br>supply input | Fix wiring error             |  |
| Power supply capacity                |      | apacity | /                                                                         | Replace power supply or use  |  |
| low                                  |      |         |                                                                           | independent power supply for |  |
|                                      |      |         |                                                                           | control circuit              |  |

| Error                            | Main | Sub  | Display: "Er 0c0"<br>Content: DC bus overvoltage |                                    |  |
|----------------------------------|------|------|--------------------------------------------------|------------------------------------|--|
| code                             | 0c   | 0    |                                                  |                                    |  |
| Cause Diagno                     |      |      | Diagnosis                                        | Solution                           |  |
| Main power supply<br>overvoltage |      | oply | Verify L+,L- terminal voltage                    | Decrease main power supply voltage |  |
| Driver fault                     |      |      | / Replace driver                                 |                                    |  |

| Error                             | Main | Sub | Display: "Er 0d0"             |                                       |  |  |
|-----------------------------------|------|-----|-------------------------------|---------------------------------------|--|--|
| code                              | Od   | 0   | Content: DC bus undervoltage  |                                       |  |  |
| Cause                             |      |     | Diagnosis Solution            |                                       |  |  |
| Main power supply<br>undervoltage |      | ly  | Verify L-,L+ terminal voltage | Increase main power supply<br>voltage |  |  |
| Driver fault                      |      |     | /                             | Replace driver                        |  |  |

| Error                | Main | Sub | Display: "Er Od2"                      |                                                                                        |  |  |  |
|----------------------|------|-----|----------------------------------------|----------------------------------------------------------------------------------------|--|--|--|
| code                 | Od   | 2   | Content: No main power supply detected |                                                                                        |  |  |  |
| Cause                |      |     | Diagnosis                              | Solution                                                                               |  |  |  |
| No main power supply |      |     | Verify L1,L2,L3 terminal voltage       | <ol> <li>Increase main power supply<br/>voltage</li> <li>Secure connections</li> </ol> |  |  |  |
| Driver fault         |      |     | / Replace driver                       |                                                                                        |  |  |  |

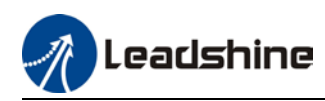

| Error                                   | Main       | Sub | Display: "Er 0E0"                                                                                                    |                                                                                                |  |  |
|-----------------------------------------|------------|-----|----------------------------------------------------------------------------------------------------|------------------------------------------------------------------------------------------------|--|--|
| code                                    | 0E         | 0   | Content: Overcurrent                                                                                                    |                                                                                                |  |  |
| Cause                                   |            |     | Diagnosis                                                                                                    | Solution                                                                                       |  |  |
| Driver power output<br>short circuit    |            |     | Verify if there is short circuit<br>between UVW terminals, or<br>shorted to PG.                                                           | <ol> <li>Make sure there is no circuit.</li> <li>Make sure motor is not<br/>damaged</li> </ol> |  |  |
| Motor w                                 | iring erro | or  | Verify motor wiring                                                                                                    | Reconnect motor wiring                                                                         |  |  |
| IGBT module short<br>circuit            |            |     | Disconnect motor output cable.<br>Then, enable servo driver to<br>check for overcurrent                                                   | Replace driver                                                                                 |  |  |
| Excessive motor load                    |            |     | Verify if motor torque output is too high                                                                                                 | 1. Reduce load<br>2. Add a gearbox                                                             |  |  |
| Excessive acceleration and deceleration |            |     | Verify if acceleration and<br>deceleration duration time are<br>too low                                                                   | Increase acceleration and deceleration duration time                                           |  |  |
| Motor wiring short<br>circuit           |            |     | Connect motor power cable to<br>driver power output. Verify if<br>resistance value of UVW to PE is<br>equal and if there is short circuit | Replace motor                                                                                  |  |  |

| Error                                   | Main       | Sub    | Display: "Er 0E1"                                                                                                    |                                                                                                |  |  |
|-----------------------------------------|------------|--------|----------------------------------------------------------------------------------------------------|------------------------------------------------------------------------------------------------|--|--|
| code                                    | 0E         | 1      | Content: Intelligent Power Module (IPM) overcurrent                                                                                       |                                                                                                |  |  |
| Cause                                   |            |        | Diagnosis                                                                                                    | Solution                                                                                       |  |  |
| Driver power output<br>short circuit    |            |        | Verify if there is short circuit<br>between UVW terminals, or<br>shorted to PG.                                                           | <ol> <li>Make sure there is no circuit.</li> <li>Make sure motor is not<br/>damaged</li> </ol> |  |  |
| Motor w                                 | iring erro | or     | Verify motor wiring                                                                                                    | Reconnect motor wiring                                                                         |  |  |
| IGBT module short<br>circuit            |            | rt     | Disconnect motor output cable.<br>Then, enable servo driver to<br>check for overcurrent                                                   |                                                                                                |  |  |
| IGBT module<br>undervoltage             |            |        | /                                                                                                    | Replace driver                                                                                 |  |  |
| Excessive motor load                    |            |        | Verify if motor torque output is too high                                                                                                 | 1. Reduce load<br>2. Add a gearbox                                                             |  |  |
| Excessive acceleration and deceleration |            | ration | Verify if acceleration and<br>deceleration duration time are<br>too low                                                                   | Increase acceleration and deceleration duration time                                           |  |  |
| Motor wiring short<br>circuit           |            |        | Connect motor power cable to<br>driver power output. Verify if<br>resistance value of UVW to PE is<br>equal and if there is short circuit | Replace motor                                                                                  |  |  |

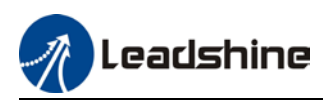

| Error                         | Main                | Sub             | Display: " <mark>Er 0F0</mark> "               |                                                                                                    |  |
|-------------------------------|---------------------|-----------------|------------------------------------------------|----------------------------------------------------------------------------------------------------|--|
| code                          | OF                  | 0               | Content: Driver overheated                     |                                                                                                    |  |
| Cause                         |                     |                 | Diagnosis                                      | Solution                                                                                                    |  |
| Temperat<br>module e<br>limit | ure of p<br>xceedeo | ower<br>I upper | Measure the temperature<br>of driver radiator. | <ol> <li>Improve cooling condition. Please<br/>check installation guide;</li> <li>Replace driver and motor with<br/>higher power rating;</li> <li>Increase duration time for<br/>acceleration and deceleration;</li> <li>Decrease load</li> </ol> |  |

| Error<br>code                          | Main | Sub                                                    | Display: "Er 100"              |                                                                                                    |
|----------------------------------------|------|--------------------------------------------------------|--------------------------------|----------------------------------------------------------------------------------------------------|
|                                        | 10   | 0                                                      | Content: Motor overloaded      |                                                                                                    |
| Cause                                  |      | Diagno                                                 | osis                           | Solution                                                                                                    |
| Load too heavy                         |      | Verify if actual load exceeds<br>maximum value allowed |                                | 1. Decrease load<br>2. Adjust limit values                                                                                  |
| Strong<br>mechanical<br>vibration      |      | Look for mechanical vibration from machine system      |                                | <ol> <li>Adjust gain value of control loop</li> <li>Increase duration time for<br/>acceleration and deceleration</li> </ol> |
| Motor or encoder<br>cable wiring error |      | Verify motor and encoder wiring                        |                                | 1. Reconnect wiring<br>2. Replace motor and encoder cable                                                                   |
| Holding bi<br>engaged                  | rake | Verify l                                               | holding brake terminal voltage | Cut off holding brake                                                                                                    |

| Error                                      | Main | Sub     | Display: "Er 101"                                               |                                                                               |
|--------------------------------------------|------|---------|-----------------------------------------------------------------|-------------------------------------------------------------------------------|
| code                                       | 10   | 1       | Content: Drive overload                                         |                                                                               |
| Cause                                      |      |         | agnosis Solution                                                |                                                                               |
| Motor power supply<br>connection incorrect |      | y<br>ct | Verify UVW wiring                                               | Make UVW wiring is correct                                                    |
| Motor mismatched                           |      |         | Motor rated current is higher<br>than drive max. output current | Change motor with lower current rating<br>or drive with higher current output |

| Error<br>code                                              | Main | Sub                           | Display: "Er 102"            |                        |
|------------------------------------------------------------|------|-------------------------------|------------------------------|------------------------|
|                                                            | 10   | 2                             | Content: Motor rotor blocked |                        |
| Cause Di                                                   |      | Diagno                        | osis Solution                |                        |
| Motor rotor<br>blocked                                     |      | Look for mechanical blockages |                              | Check the machinery    |
| Motor rotor<br>blocking time<br>threshold value<br>too low |      | Verify                        | value of Pr6.57              | Adjust value of Pr6.57 |

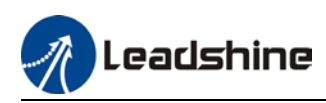

| Error                 | Main                 | Sub   | Display: "Er 120"                                          |                                                          |  |
|-----------------------|----------------------|-------|------------------------------------------------------------|----------------------------------------------------------|--|
| code                  | 12                   | 0     | Content: Regenerative resistor overvoltage                 |                                                          |  |
| Cause                 |                      |       | Diagnosis                                                  | Solution                                                 |  |
| Regenerat             | tive ene             | rgy   | 1. Verify if velocity is too                               | 1. Decrease motor rotational velocity;                   |  |
| exceeded              | capacity             | y of  | high                                                       | 2. Decrease load inertia;                                |  |
| regenerative resistor |                      | stor  | 2. Verify if load is too large                             | <ol><li>Add an external regenerative resistor;</li></ol> |  |
| Power sup             | Power supply voltage |       | 1. Verify if power supply 1. Decrease power supply voltage |                                                          |  |
| too high              |                      |       | voltage is within the rated                                | 2. Increase regeneration resistance                      |  |
|                       |                      |       | range.                                                     | value(add external regenerative resistor)                |  |
|                       |                      |       | 2. Interval regenerative                                   |                                                          |  |
|                       |                      |       | resistor value is too low                                  |                                                          |  |
| Unstable              | oower s              | upply | Verify if power supply                                     | Add a surge suppressor to main power                     |  |
| voltage               |                      |       | voltage is stable                                          | supply.                                                  |  |
| Regenerative energy   |                      | rgy   | / 1. Add an external regenerative resiste                  |                                                          |  |
| discharge             | circuit              |       |                                                            | 2. Replace driver                                        |  |
| damaged               |                      |       |                                                            |                                                          |  |

| Error   | Main  | Sub     | Display: "Er 121"                     | Display: "Er 121"             |  |
|---------|-------|---------|---------------------------------------|-------------------------------|--|
| code    | 12    | 1       | Content: Holding brake error          |                               |  |
| Cause   |       |         | Diagnosis                             | Solution                      |  |
| Holding | brake | circuit | Regenerative resistor<br>disconnected | Replace regenerative resistor |  |
| damaged |       |         | Holding brake IGBT<br>damaged         | Replace driver                |  |

| Error                                                                                             | Main | Sub                           | Display: "Er 122"                            |                                                                                                    |
|---------------------------------------------------------------------------------------------------|------|-------------------------------|----------------------------------------------|----------------------------------------------------------------------------------------------------|
| code                                                                                              | 12   | 2                             | Content: Regenerative resistor value too low |                                                                                                    |
| Cause                                                                                             |      |                               | Diagnosis                                    | Solution                                                                                                    |
| External regenerative<br>resistor value is less<br>than the minimum value<br>allowed by the drive |      | ative<br>ess<br>n value<br>ve | /                                            | Replace the regenerative resistor with the right resistance value which meets the specification of the driver |

| Error                                | Main | Sub  | Display: " <mark>Er 150</mark> "    |                                               |  |  |  |  |
|--------------------------------------|------|------|-------------------------------------|-----------------------------------------------|--|--|--|--|
| code                                 | 15   | 0    | Content: Encoder disconnected       |                                               |  |  |  |  |
| Cause                                |      |      | Diagnosis                           | Solution                                      |  |  |  |  |
| Encoder cable<br>disconnected        |      |      | Verify encoder cable connection     | Make sure encoder cable properly<br>connected |  |  |  |  |
| Encoder cable wiring error           |      | ring | Verify if encoder wiring is correct | Reconnect encoder wiring                      |  |  |  |  |
| Encoder damaged                      |      | 1    | /                                   | Replace motor                                 |  |  |  |  |
| Encoder measuring<br>circuit damaged |      |      | / Replace driver                    |                                               |  |  |  |  |

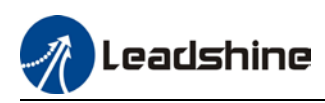

| Error                                      | Main | Sub  | Display: "Er 151"                              |                                        |  |  |
|--------------------------------------------|------|------|------------------------------------------------|----------------------------------------|--|--|
| code                                       | 15   | 1    | Content: Encoder communication error           |                                        |  |  |
| Cause                                      |      |      | Diagnosis                                      | Solution                               |  |  |
| Encoder wire shielding<br>layer is missing |      |      | Verify if encoder cable has<br>shielding layer | Replace with standard encoder<br>cable |  |  |
| Encoder cable wiring error                 |      | ring | Verify if encoder wiring is correct            | Reconnect encoder wiring               |  |  |
| Encoder damaged                            |      |      | /                                              | Replace motor                          |  |  |

| Frror                             | Main | Sub                        | Display: "Er 152"                                                                                                    |                                                                                                    |  |
|-----------------------------------|------|----------------------------|----------------------------------------------------------------------------------------------------|----------------------------------------------------------------------------------------------------|--|
| code                              | 15   | 2                          | Content: Encoder initial position en                                                                                                    | rror                                                                                                    |  |
| Cause                             |      | [                          | liagnosis                                                                                                    | Solution                                                                                                    |  |
| Communication<br>data abnormal    |      | 1<br>V<br>2<br>I<br>3<br>F | Verify if encoder power supply<br>oltage is DC5V±5% ;<br>. Verify if encoder cable and shielded<br>ayer is not damaged;<br>. Verify if encoder cable is close to<br>igh-powered power supply cable | <ol> <li>Make sure encoder power supply<br/>voltage is stable</li> <li>Make sure encoder cable is not<br/>damaged.</li> <li>Make sure encoder cable shielded<br/>layer is grounded to frame</li> <li>Make sure encoder cable is away<br/>from high-powered power supply<br/>cable</li> </ol> |  |
| Encoder damaged                   |      | d                          | /                                                                                                    | Replace motor                                                                                                    |  |
| Encoder measuring circuit damaged |      | ng                         | /                                                                                                    | Replace driver                                                                                                    |  |

| Error                                                  | Main | Sub             | Display: "Er 153"                                           |                                                                                                    |  |
|--------------------------------------------------------|------|-----------------|-------------------------------------------------------------|----------------------------------------------------------------------------------------------------|--|
| code                                                   | 15   | 3               | Content: Multiturn enco                                     | der error                                                                                                    |  |
| Cause                                                  |      |                 | Diagnosis                                                   | Solution                                                                                                    |  |
| Initial use                                            |      |                 | Origin calibration not performed                            | Perform origin positioning and multiturn position initialization, calibrate the origin of coordinate system.                                        |  |
| Encoder without<br>multiturn absolute<br>function used |      | te              | Verify if encoder has<br>multiturn absolute<br>function     | <ol> <li>Replace the motor with a multiturn<br/>absolute encoder.</li> <li>Set Pr0.15 = 0 to deactivate multiturn<br/>absolute function.</li> </ol> |  |
| Low battery power                                      |      | er              | Replace battery and<br>restart driver to clear<br>alarm     | Replace battery                                                                                                    |  |
| Battery has no power<br>or has been dismantled         |      | ower<br>nantled | Alarm not cleared<br>after replacing battery<br>and restart | Absolute position lost. Return to origin ar<br>perform multiturn initialization, calibration<br>the origin of coordinate system                     |  |

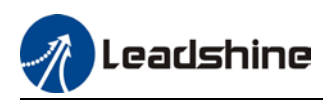

| Error                                        | Main | Sub | Display: "Er 154"                                         |                                       |  |  |
|----------------------------------------------|------|-----|-----------------------------------------------------------|---------------------------------------|--|--|
| code                                         | 15   | 4   | Content: Encoder parameter settings error                 |                                       |  |  |
| Cause                                        |      |     | Diagnosis                                                 | Solution                              |  |  |
| Absolute encoder mode<br>is incorrectly set. |      |     | Verify if encoder has multi-turn absolute value function. | Modify absolute encoder mode settings |  |  |

| Error                                                             | Main | Sub | Display: "Er 155"                   |                                                               |
|-------------------------------------------------------------------|------|-----|-------------------------------------|---------------------------------------------------------------|
| code                                                              | 15   | 5   | Content: Encoder data overflow      |                                                               |
| Cause                                                             |      |     | Diagnosis                           | Solution                                                      |
| Encoder data overflow                                             |      |     | Verify if encoder is not<br>damaged | Initialize multiturn data                                     |
| Absolute value<br>applications, motor<br>rotates in one direction |      |     | Verify if encoder is not<br>damaged | Adjust absolute value application mode, set to turntable mode |

| Error Main Sub Display: "Er 156"        |    |          |                                            |                             |  |  |
|-----------------------------------------|----|----------|--------------------------------------------|-----------------------------|--|--|
| code                                    | 15 | 6        | Content: Encoder overheated                |                             |  |  |
| Cause                                   |    |          | Diagnosis                                  | Solution                    |  |  |
| The encoder<br>temperature is too high. |    | oo high. | Verify if motor temperature is<br>too high | Reduce encoder temperature. |  |  |

| Error Main Sub Display: "E                                        |    | Display: "Er 157" |                                     |                                                               |
|-------------------------------------------------------------------|----|-------------------|-------------------------------------|---------------------------------------------------------------|
| code                                                              | 15 | 7                 | Content: Encoder counter error      |                                                               |
| Cause                                                             |    |                   | Diagnosis                           | Solution                                                      |
| Encoder data overflow                                             |    |                   | Verify if encoder is not<br>damaged | Initialize multiturn data                                     |
| Absolute value<br>applications, motor<br>rotates in one direction |    | or<br>rection     | Verify if encoder is not<br>damaged | Adjust absolute value application mode, set to turntable mode |

| Error Main S                         |    | Su | b                                                                                                    | Display: "Er 170"           |                                                                                                    |
|--------------------------------------|----|----|----------------------------------------------------------------------------------------------------|-----------------------------|----------------------------------------------------------------------------------------------------|
| code                                 | 17 |    | 0                                                                                                    | Content: Encoder data error |                                                                                                    |
| Cause                                |    |    | Diag                                                                                                    | nosis                       | Solution                                                                                                    |
| Communication<br>data abnormal       |    |    | <ol> <li>Verify if encoder power supply<br/>voltage is DC5V±5%;</li> <li>Verify if encoder cable and shielded<br/>layer is not damaged;</li> <li>Verify if encoder cable is close to<br/>high-powered power supply cable</li> </ol> |                             | <ol> <li>Make sure encoder power supply<br/>voltage is stable</li> <li>Make sure encoder cable is not<br/>damaged.</li> <li>Make sure encoder cable shielded<br/>layer is grounded to frame</li> <li>Make sure encoder cable is away<br/>from high-powered power supply<br/>cable</li> </ol> |
| Encoder damaged                      |    | /  |                                                                                                    | Replace motor               |                                                                                                    |
| Encoder measuring<br>circuit damaged |    |    | /                                                                                                    | Replace driver              |                                                                                                    |

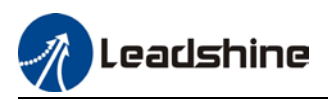

| Error                                             | Main | Sub                         | Sub Display: "Er 171"                                                                                                    |                                                                                                    |  |
|---------------------------------------------------|------|-----------------------------|----------------------------------------------------------------------------------------------------|----------------------------------------------------------------------------------------------------|--|
| code                                              | 17   | 1                           | Content: Encoder parameter init                                                                                          | Content: Encoder parameter initialization error                                                                                 |  |
| Cause Di                                          |      | Dia                         | gnosis                                                                                                    | Solution                                                                                                    |  |
| Driver and motor<br>not matched                   |      | Ve                          | ify driver and motor models.                                                                                             | Replace with matching driver and motor                                                                                          |  |
| Error while getting<br>parameters from<br>encoder |      | g 1. \<br>2. \<br>ins<br>im | erify if encoder cable is standard.<br>erify if encoder has no peeled<br>ulator, broken connection or<br>proper contact. | Use standard encoder cable, verify<br>the connection of both sides of driver<br>and motor, change encoder cable if<br>necessary |  |

| Error                   | Main      | Sub   | Display: "Er 180"                                                                                                | Display: " <mark>Er 180</mark> "                                                                                  |  |  |  |
|-------------------------|-----------|-------|----------------------------------------------------------------------------------------------------|----------------------------------------------------------------------------------------------------|--|--|--|
| code                    | 18        | 0     | <b>Content:</b> Excessive position deviation                                                                     |                                                                                                    |  |  |  |
| Cause                   |           |       | Diagnosis                                                                                                    | Solution                                                                                                    |  |  |  |
| lmproper p              | osition   |       | Verify if value of Pr_014 is too low                                                                             | Increase value of Pr_014                                                                                          |  |  |  |
| deviation se            | ettings   |       |                                                                                                    |                                                                                                    |  |  |  |
| Position ga             | in settin | g too | Verify if values of Pr1.00 & Pr1.05 are                                                                          | Increase values of Pr1.00 &                                                                                       |  |  |  |
| low                     |           |       | too low                                                                                                    | Pr1.05                                                                                                    |  |  |  |
| Torque limit teo low    |           | M     | Verify if values of Pr0.13 & Pr5.22 are                                                                          | Increase values of Pr0.13 &                                                                                       |  |  |  |
|                         |           | v     | too low                                                                                                    | Pr5.22                                                                                                    |  |  |  |
| Excessive external load |           |       | 1. Verify if acceleration and<br>decelerationduration time is too<br>low.2. Verify if rotational velocity is too | <ol> <li>Increase duration time for<br/>acceleration and<br/>deceleration</li> <li>Decrease rotational</li> </ol> |  |  |  |
| Excessive external load |           |       | high<br>3. Verify if load is too large                                                                           | velocity<br>3. Decrease load                                                                                      |  |  |  |

| Error                                                                         | Main | Sub | Display: "Er 181"                                |                                                                                                    |  |  |  |
|-------------------------------------------------------------------------------|------|-----|--------------------------------------------------|----------------------------------------------------------------------------------------------------|--|--|--|
| code                                                                          | 18   | 1   | Content: Excessive velocity deviation            |                                                                                                    |  |  |  |
| Cause                                                                         |      |     | Diagnosis                                        | Solution                                                                                                    |  |  |  |
| Deviation between set<br>velocity and actual velocity is<br>too great         |      |     | is Verify if value of Pr6.02 is too low          | <ol> <li>Increase value of Pr6.02;</li> <li>Set Pr6.02 to 0, position error<br/>detection off.</li> </ol>            |  |  |  |
| Acceleration and<br>deceleration duration time<br>for set velocity is too low |      |     | Verify if value of Pr3.12 and Pr3.13 are too low | <ol> <li>Increase value of Pr3.12, Pr3.13;</li> <li>Adjust velocity gain to reduce<br/>velocity lag error</li> </ol> |  |  |  |

| Frror                     | Main | Sub      | Display: "Er 190" Content: Motor vibration too strong |                          |  |
|---------------------------|------|----------|-------------------------------------------------------|--------------------------|--|
| code                      | 19   | 0        |                                                       |                          |  |
| Cause                     |      |          | Diagnosis                                             | Solution                 |  |
| Motor velocity fluctuates |      | uctuates | Verify if Pr0.03 is too large                         | Decrease value of Pr0.03 |  |
| too much                  |      |          |                                                       |                          |  |

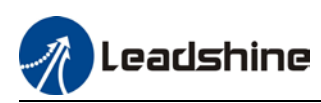

| Error                                                       | Main | Sub                                                                           | Display: "Er 1A0"                                                                                                    |                                                                                                    |  |  |
|-------------------------------------------------------------|------|-------------------------------------------------------------------------------|----------------------------------------------------------------------------------------------------|----------------------------------------------------------------------------------------------------|--|--|
| code                                                        | 1A   | 0                                                                             | Content: Overspeed                                                                                                    |                                                                                                    |  |  |
| Cause                                                       |      | Diagno                                                                        | osis                                                                                                    | Solution                                                                                                    |  |  |
| Motor velocity<br>exceeded first<br>speed limit<br>(Pr3.21) |      | 1. Verif<br>2. Verif<br>voltage<br>3. Verif<br>4. Verif<br>freque<br>5. Verif | y if velocity command is too high;<br>iy if simulated velocity command<br>e is too high;<br>iy if parameter value of Pr3.21 is too low;<br>fy if input frequency and division<br>ncy coefficient of pulse train is proper;<br>fy if encoder is wired correctly | <ol> <li>Adjust velocity input<br/>command; 2. Increase Pr3.21<br/>value;</li> <li>Adjust pulse train input<br/>frequency and division<br/>frequency coefficient;</li> <li>Verify encoder wiring;</li> </ol> |  |  |

| Error Main      |       | Sub                                          | Display: "Er 1A1"                |                             |  |  |
|-----------------|-------|----------------------------------------------|----------------------------------|-----------------------------|--|--|
| code            | 1A    | 1                                            | Content: Velocity out of control |                             |  |  |
| Cause Diagnosis |       | osis                                         | Solution                         |                             |  |  |
| Motor velo      | ocity | Verify encoder phase sequence; Verify if UVW |                                  | Reconnect UVW if wrongly    |  |  |
| out of control, |       | cable is connected to the right terminal     |                                  | connected. If still remains |  |  |
| Excessive       |       |                                              |                                  | unsolved, please contact    |  |  |
| velocity er     | rror  |                                              |                                  | technical support.          |  |  |

| Error                                      | Main | Sub | Display: "Er 1b0"                   |                                |  |
|--------------------------------------------|------|-----|-------------------------------------|--------------------------------|--|
| code                                       | 1b   | 0   | Content: Bus input signal dithering |                                |  |
| Cause                                      |      |     | Diagnosis                           | Solution                       |  |
| Controller<br>synchronization<br>dithering |      |     | /                                   | Increase alarm threshold value |  |

| Error               | Main | Sub | Display: "Er 1b1"                                              |                                        |
|---------------------|------|-----|----------------------------------------------------------------|----------------------------------------|
| code                | 1b   | 1   | Content: Incorrect electronic gear ratio                       |                                        |
| Cause               |      |     | Diagnosis                                                      | Solution                               |
| Values out of range |      | ige | Numerator or<br>denominator is zero/Set<br>values out of range | Reduce number of pulses per revolution |

| Error                  | Main | Sub | Display: "Er 1c0"                     |                                                           |  |
|------------------------|------|-----|---------------------------------------|-----------------------------------------------------------|--|
| code                   | 1c   | 0   | Content: Both STO failed              |                                                           |  |
| Cause                  |      |     | Diagnosis Solution                    |                                                           |  |
| Both STO input signals |      |     | Verify if STO power supply is normal  | Verify 24V STO power supply and power<br>cable connection |  |
| valid                  |      | -   | Disconnect switch<br>connected to STO | Close switch                                              |  |

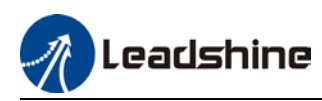

| Error                            | Main | Sub | Display: "Er 1c1"                                                |  |  |
|----------------------------------|------|-----|------------------------------------------------------------------|--|--|
| code                             | 1c   | 1   | Content: 1 <sup>st</sup> STO failed                              |  |  |
| Cause                            |      |     | Diagnosis Solution                                               |  |  |
|                                  |      |     | Verify if STO power supply Verify 24V STO power supply and power |  |  |
| 1 <sup>st</sup> STO input signal |      | nal | is normal cable connection                                       |  |  |
| valid                            |      |     | Disconnect switch Close switch                                   |  |  |
|                                  |      |     | connected to STO                                                 |  |  |

| Error Main                       |    | Sub | Display: "Er 1c2"                   |                                       |  |
|----------------------------------|----|-----|-------------------------------------|---------------------------------------|--|
| code                             | 1c | 2   | Content: 2 <sup>nd</sup> STO failed |                                       |  |
| Cause                            |    |     | Diagnosis                           | Diagnosis Solution                    |  |
|                                  |    |     | Verify if STO power supply          | Verify 24V STO power supply and power |  |
| 2 <sup>nd</sup> STO input signal |    | nal | is normal cable connection          |                                       |  |
| valid                            |    |     | Disconnect switch                   | Close switch                          |  |
|                                  |    |     | connected to STO                    |                                       |  |

| Error                      | Main | Sub | Display: <mark>"Er 210</mark> "               |                               |  |
|----------------------------|------|-----|-----------------------------------------------|-------------------------------|--|
| code                       | 21   | 0   | Content: I/O input interface assignment error |                               |  |
| Cause                      |      |     | Diagnosis                                     | Solution                      |  |
| Input signal assigned with |      |     | Verify values of Pr4.00-Pr4.09,               | Set proper values for Pr4.00- |  |
| two or more functions.     |      |     | Pr4.44-4.47                                   | Pr4.09, Pr4.44-4.47           |  |

| Error                   | Main Sub Display: "Er 211" |   |                                                        |                               |
|-------------------------|----------------------------|---|--------------------------------------------------------|-------------------------------|
| code 21                 |                            | 1 | Content: I/O input interface function assignment error |                               |
| Cause                   |                            |   | Diagnosis                                              | Solution                      |
| Input signal assignment |                            |   | Verify values of Pr4.00-Pr4.09,                        | Set proper values for Pr4.00- |
| error                   |                            |   | Pr4.44-4.47                                            | Pr4.09, Pr4.44-4.47           |

| Error Main S               |    | Sub      | Display: "Er 212"                                       |                                     |  |  |  |
|----------------------------|----|----------|---------------------------------------------------------|-------------------------------------|--|--|--|
| code                       | 21 | 2        | Content: I/O output interface function assignment error |                                     |  |  |  |
| Cause                      |    |          | Diagnosis                                               | Solution                            |  |  |  |
| Input signal assigned with |    | ned with | Verify values of Pr4.10-Pr4.15                          | Set proper values for Pr4.10-Pr4.15 |  |  |  |
| two or more functions.     |    | ions.    |                                                         |                                     |  |  |  |
| Input signal not assigned  |    | ssigned  | Verify values of Pr4.10-Pr4.15                          | Set proper values for Pr4.10-Pr4.15 |  |  |  |

| Error                | Main | Sub | Display: "Er 240"                               |                                      |  |
|----------------------|------|-----|-------------------------------------------------|--------------------------------------|--|
| code                 | 24   | 0   | Content: EEPROM parameters initialization error |                                      |  |
| Cause                |      |     | Diagnosis                                       | Solution                             |  |
| Error during initial |      | ıl  | Restart after changing any                      | If parameter not saved after several |  |
| reading of EEPROM    |      |     | parameter. Verify if the                        | restarts, please change driver       |  |
| parameters           |      |     | parameter is saved.                             |                                      |  |

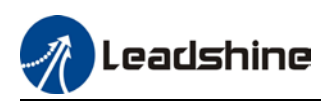

| Error          | Main | Sub | Display: "Er 241"                        |                                 |  |
|----------------|------|-----|------------------------------------------|---------------------------------|--|
| code           | 24   | 1   | Content: EEPROM hardware error           |                                 |  |
| Cause          |      |     | Diagnosis                                | Solution                        |  |
| EEPROM damaged |      |     | Verify if multiple storages are the same | Replace driver/Upgrade software |  |

| Error                    | Main | Sub    | Display: "Er 242"                                             |                                |  |  |  |
|--------------------------|------|--------|---------------------------------------------------------------|--------------------------------|--|--|--|
| code                     | 24   | 2      | Content: Error saving alarm history record                    |                                |  |  |  |
| Cause                    |      |        | Diagnosis                                                     | Solution                       |  |  |  |
| Power-off during saving  |      | saving | Verify alarm during power-off                                 | Power lost after alarm appears |  |  |  |
| Several different alarms |      |        | Vorify alarm codo                                             | Figure out other alarm causes  |  |  |  |
| in a row                 |      |        | verify atalificode                                            |                                |  |  |  |
| EEPROM damaged           |      |        | Verify if it is the same over Replace driver/Upgrade software |                                |  |  |  |
|                          |      |        | several times                                                 |                                |  |  |  |

| Error Main Sub Display: "Er 243" |    | Display: "Er 243" |                                                       |                                    |  |
|----------------------------------|----|-------------------|-------------------------------------------------------|------------------------------------|--|
| code                             | 24 | 3                 | Content: Error occurred when saving vendor parameters |                                    |  |
| Cause                            |    |                   | Diagnosis                                             | Solution                           |  |
| Power-off before data            |    | data              |                                                       | Wait until data saved successfully |  |
| saved                            |    |                   |                                                       | before powering off                |  |
| EEPROM damaged                   |    | 1                 | Restart driver for a few times                        | Restart driver for a few times     |  |

| Error Main            |    | Sub | Display: "Er 244"              |                                    |
|-----------------------|----|-----|--------------------------------|------------------------------------|
| code                  | 24 | 4   | Error description: Error occu  | irred when saving communication    |
| Cause                 |    |     | Diagnosis                      | Solution                           |
| Power-off before data |    |     |                                | Wait until data saved successfully |
| saved                 |    |     |                                | before powering off                |
| EEPROM damaged        |    | 4   | Restart driver for a few times | Restart driver for a few times     |

| Error Main Sub Display: "Er 245" |    |      |                                                             |                                    |  |
|----------------------------------|----|------|-------------------------------------------------------------|------------------------------------|--|
| code                             | 24 | 5    | Error description: Error occurred when saving parameter 402 |                                    |  |
| Cause                            |    |      | Diagnosis                                                   | Solution                           |  |
| Power-off before data            |    | data |                                                             | Wait until data saved successfully |  |
| saved                            |    |      |                                                             | before powering off                |  |
| EEPROM damaged                   |    | 4    | Restart driver for a few times                              | Restart driver for a few times     |  |

| Error              | Main | Sub | Display: <mark>"Er 246</mark> "                              |                                |  |
|--------------------|------|-----|--------------------------------------------------------------|--------------------------------|--|
| code               | 24   | 6   | <b>Error description:</b> Data saving error during power-off |                                |  |
| Cause              |      |     | Diagnosis                                                    | Solution                       |  |
| Power off too fast |      |     |                                                              | Upgrade software               |  |
| EEPROM damaged     |      | d   | Restart driver for a few times                               | Restart driver for a few times |  |

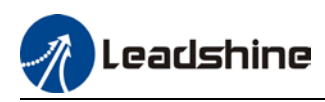

| Frror                                         |    | Sub | Display: "Er 260"                                                                |          |
|-----------------------------------------------|----|-----|----------------------------------------------------------------------------------|----------|
| code                                          | 26 | 0   | Error description: Positive/Negative position limit triggered un non-homing mode |          |
| Cause                                         |    |     | Diagnosis                                                                        | Solution |
| Positive/negative<br>position limit triggered |    |     | Verify position limit signal                                                     | /        |

| Error                                          | Main | Sub | Display: "Er 280"         Error description: Output pulse frequency too high |                                                        |  |
|------------------------------------------------|------|-----|------------------------------------------------------------------------------|--------------------------------------------------------|--|
| code                                           | 28   | 0   |                                                                              |                                                        |  |
| Cause                                          |      |     | Diagnosis                                                                    | Solution                                               |  |
| Frequency divided pulse<br>output exceeds 1MHz |      |     | Verify if motor rotational speed<br>and the number of frequency              | Reduce the number of<br>frequency divided pulse output |  |
|                                                |      |     | divided pulse output are too high                                            | or reduce rotational speed                             |  |

| Error                              | Mai | Sub | Display: " <mark>Er 570</mark> "            |                                                  |  |
|------------------------------------|-----|-----|---------------------------------------------|--------------------------------------------------|--|
| code 57                            |     | 0   | Error description: Forced alarm input valid |                                                  |  |
| Cause                              |     |     | Diagnosis                                   | Solution                                         |  |
| Forced alarm input signal occurred |     | put | Verify forced alarm input<br>signal         | Verify if the input wiring connection is correct |  |

| Error Main Sub         |    |        | Display: "Er 5F0"                        |                              |  |
|------------------------|----|--------|------------------------------------------|------------------------------|--|
| code                   | 5F | 0      | Content: Motor model no. detection error |                              |  |
| Cause                  |    |        | Diagnosis                                | Solution                     |  |
| Automatically detected |    | tected |                                          | Please contact our technical |  |
| motor doesn't match    |    | atch   | /                                        | support                      |  |
| set motor              | -  |        |                                          |                              |  |

| Error                                 | Main | Sub | Display: "Er 5F1"                                      |                                         |  |
|---------------------------------------|------|-----|--------------------------------------------------------|-----------------------------------------|--|
| code                                  | 5F   | 1   | Error description: Driver power module detection error |                                         |  |
| Cause                                 |      |     | Diagnosis                                              | Solution                                |  |
| Driver power rating not within range. |      |     | Restart driver                                         | Please contact our technical<br>support |  |

| Error<br>code                              | Main | Sub | Display: "Er 600"                                                         |                                                |  |
|--------------------------------------------|------|-----|---------------------------------------------------------------------------|------------------------------------------------|--|
|                                            | 60   | 0   | Error description: Main loop interrupted timeout                          |                                                |  |
| Cause                                      |      |     | Diagnosis                                                                 | Solution                                       |  |
| The motor control loop<br>calculation time |      |     | Check for interference from<br>devices releasing<br>electromagnetic field | Ground driver and motor to reduce interference |  |
| overnow                                    |      |     | Restart driver                                                            | Replace driver                                 |  |

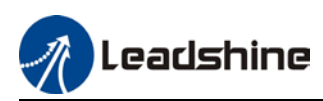

| Error                                              | Main | Sub | Display: "Er 601"                                                                                         | Display: "Er 601"                  |  |  |
|----------------------------------------------------|------|-----|----------------------------------------------------------------------------------------------------|------------------------------------|--|--|
| code                                               | 60   | 1   | Error description: Velocity loop interrupted timeout                                                      |                                    |  |  |
| Cause                                              |      |     | Diagnosis                                                                                                 | Solution                           |  |  |
| Motor control loop<br>calculation time<br>overflow |      |     | Verify if encoder connection is<br>and that the encoder cable is<br>too not long (more than 20<br>meters) | Replace encoder cable if necessary |  |  |
|                                                    |      |     | Restart driver                                                                                            | Replace the drive with a new one   |  |  |

| Error                                                       | Main | Sub | Display: "Er 700"                   |                                      |  |  |  |
|-------------------------------------------------------------|------|-----|-------------------------------------|--------------------------------------|--|--|--|
| code                                                        | 70   | 0   | Error description: Encryption error |                                      |  |  |  |
| Cause                                                       |      |     | Diagnosis                           | Solution                             |  |  |  |
| Encryption error<br>during initialization<br>upon power-on. |      |     | Restart driver                      | Please contact our technical support |  |  |  |

### 7.3 CANopen Communication Alarm

CANopen communication related alarms are erasable and will not be recorded in alarm history. Clearing CANopen communication alarm is similar to clearing servo driver alarm. Please clear the alarm before switching to 402 machine state.

CANopen communication alarm however, relies on register clearance from the main station. Can be solved according to following steps:

1、Set bit 4 of ESC control register 0x120 (error responder) to 1.

2. The communication alarm can be cleared until the feedback of the ESC status code register 0x134~0x135 is 0.

3、By setting bit 7 of 6040h to 1, switches state machine from fault to initialization completion , No fault(Switch on disabled).

| Error<br>code         | Main | Sub | Display: "Er 73A"                              | Display: "Er 73A"   |  |  |  |
|-----------------------|------|-----|------------------------------------------------|---------------------|--|--|--|
|                       | 73   | Α   | Error description: SyncManager2 lost           |                     |  |  |  |
| Cause                 |      |     | Diagnosis Solution                             |                     |  |  |  |
| Poor master           |      |     | Increase the alarm                             |                     |  |  |  |
| performa              | nce  |     |                                                | threshold           |  |  |  |
| Single-unit drive has |      |     | Is it a single unit or multiple units together | Switch drive        |  |  |  |
| problem               |      |     | in the network                                 |                     |  |  |  |
| interfore             |      |     | Check the grounding and network wiring         | Replace the network |  |  |  |
| interfere             |      |     | quality                                        | cable               |  |  |  |

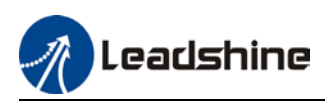

| Error<br>code              | Main | Sub | Display: "Er 73b"                                    |                                   |  |  |
|----------------------------|------|-----|------------------------------------------------------|-----------------------------------|--|--|
|                            | 73   | В   | Error description: SYNC0 lost                        |                                   |  |  |
| Cause                      |      |     | Diagnosis                                            | Solution                          |  |  |
| Poor master<br>performance |      |     |                                                      | Increase threshold value<br>limit |  |  |
| Single-unit drive has      |      |     | Is it a single unit or multiple units together       | Switch drive                      |  |  |
| Interfere                  |      |     | Check the grounding and network wiring guality cable |                                   |  |  |

| Error                         | Main | Sub | Display: "Er 73c"                                                   |                       |  |
|-------------------------------|------|-----|---------------------------------------------------------------------|-----------------------|--|
| code                          | 73   | С   | Error description: Excessive Distributed Clock error                |                       |  |
| Cause                         |      |     | Diagnosis                                                           | Solution              |  |
| Poor master device            |      |     | Increase threshold value limit                                      |                       |  |
| Single-unit drive has problem |      |     | Is it a single unit or<br>multiple units together in<br>the network | Replace driver        |  |
| Interfere                     |      |     | Check the grounding and<br>network wiring quality                   | Replace network cable |  |

| Error             | Main    | Sub    | Display: "Er 801"                                                                                                    |  |  |
|-------------------|---------|--------|----------------------------------------------------------------------------------------------------|--|--|
| code              | 80      | 1      | Error description: Unknown communication error                                                                            |  |  |
| Cause             |         |        | CANopen state machine transition failed                                                                                   |  |  |
| The status of the |         |        | All ESM status                                                                                                    |  |  |
| error ca          | n be de | tected |                                                                                                    |  |  |
| The result status |         |        | The current state is maintained below the safe operation, and the operation state is switched to the safe operation state |  |  |
| Solution          |         |        | Verify network connection and master device CANopen state machine transition order                                        |  |  |

| Error             | Main    | Sub    | Display: "Er 802"                                                                                                    |  |
|-------------------|---------|--------|----------------------------------------------------------------------------------------------------|--|
| code              | 80      | 2      | Error description: Memory overflow                                                                                        |  |
| Cause             |         |        | CPU failed to request memory                                                                                              |  |
| The status of the |         | е      | All ESM status                                                                                                    |  |
| error ca          | n be de | tected |                                                                                                    |  |
| The result status |         | IS     | The current state is maintained below the safe operation, and the operation state is switched to the safe operation state |  |
| Solution          |         |        | Verify if ISV2-CAN hardware is faulty                                                                                     |  |

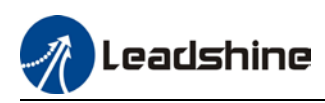

| Error                 | Main | Sub    | Display: "Er 803"                                               |  |
|-----------------------|------|--------|-----------------------------------------------------------------|--|
| code                  | 80   | 3      | Error description: RAM out of bound                             |  |
| Cause                 |      |        | CANopen state machine memory address access request from master |  |
|                       |      |        | device is out of bound                                          |  |
| The status of the     |      | е      | All communication status                                        |  |
| error can be detected |      | tected |                                                                 |  |
| The result status     |      | IS     | NO                                                              |  |
| Solution              |      |        | Verify master device configuration or replace master device     |  |

| Error<br>code         | Main | Sub    | Display: "Er 805"                              |  |
|-----------------------|------|--------|------------------------------------------------|--|
|                       | 80   | 5      | Error description: FOE firmware upgrade failed |  |
| Cause                 |      |        | Firmware burn error                            |  |
| The status of the     |      |        | ВООТ                                           |  |
| error can be detected |      | tected |                                                |  |
| The result status     |      |        | Remain in the detection state                  |  |
| Solution              | 1    |        | Replace firmware/driver                        |  |

| Error                 | Main | Sub    | Display: "Er 806"                                                |  |
|-----------------------|------|--------|------------------------------------------------------------------|--|
| code                  | 80   | 6      | Error description: Saved ESI file does not match driver firmware |  |
| Cause                 |      |        | ESI file does not match driver firmware                          |  |
| The status of the     |      | e      | INIT                                                             |  |
| error can be detected |      | tected |                                                                  |  |
| The result status     |      |        | Remain in the detection state                                    |  |
| Solution              |      |        | Burn matching firmware to driver                                 |  |
|                       | •    |        | <b>J</b>                                                         |  |

| Error                 | Main | Sub    | Display: "Er 811"                                                                                                    |  |
|-----------------------|------|--------|----------------------------------------------------------------------------------------------------|--|
| code                  | 81   | 1      | Error description: Invalid CANopen transition request                                                                     |  |
| Cause                 |      |        | Driver received unconvertible request from CANopen state machine                                                          |  |
| The status of the     |      |        | All ESM Status                                                                                                    |  |
| error can be detected |      | tected |                                                                                                    |  |
| The result status     |      | IS     | The current state is maintained below the safe operation, and the operation state is switched to the safe operation state |  |
| Solutior              | 1    |        | Verify if the transition information from master device is correct                                                        |  |

| Error                 | Main | Sub    | Display: "Er 812"                                                                                                    |  |  |
|-----------------------|------|--------|----------------------------------------------------------------------------------------------------|--|--|
| code                  | 81   | 2      | Error description: Unknown CANopen state machine transition request                                                       |  |  |
| Cause                 |      |        | Driver receives a transition request other than states of the CANopen                                                     |  |  |
|                       |      |        | state machine                                                                                                    |  |  |
| The status of the     |      |        | All ESM Status                                                                                                    |  |  |
| error can be detected |      | tected |                                                                                                    |  |  |
| The result status     |      | IS     | The current state is maintained below the safe operation, and the operation state is switched to the safe operation state |  |  |
| Solution              |      |        | Verify transition information from master device                                                                          |  |  |

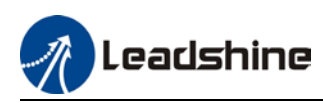

| Error                 | Main | Sub    | Display: "Er 813"                                                |  |
|-----------------------|------|--------|------------------------------------------------------------------|--|
| code                  | 81   | 3      | Error description: Protection request from boot state            |  |
| Cause                 |      |        | Driver receives a transition request to boot state               |  |
| The status of the     |      | е      | Initialize the conversion to a boot                              |  |
| error can be detected |      | tected |                                                                  |  |
| The result status     |      | IS     | initialization                                                   |  |
| Solution              |      |        | Verify if driver software version supports this state transition |  |

| Error<br>code         | Main | Sub    | Display: "Er 814"                            |  |
|-----------------------|------|--------|----------------------------------------------|--|
|                       | 81   | 4      | Error description: Invalid firmware          |  |
| Cause                 |      |        | Firmware not matched with driver             |  |
| The status of the     |      |        | BOOT/INIT                                    |  |
| error can be detected |      | tected |                                              |  |
| The result status     |      |        | Keeping in the detection status              |  |
| Solution              |      |        | Return driver to supplier to update firmware |  |

| Error<br>code         | Main | Sub | Display: "Er 815"                                                     |
|-----------------------|------|-----|-----------------------------------------------------------------------|
|                       | 81   | 5   | Error description: Invalid mailbox configuration under boot state     |
| Cause                 |      |     | Boot state action not supported under current configuration           |
| The status of the     |      |     | Initialize the conversion to a boot                                   |
| error can be detected |      |     |                                                                       |
| The result status     |      |     | Initialization                                                        |
| Solution              |      |     | Verify if ISV2-CAN software version supports action under this state. |

| Error<br>code         | Main | Sub | Display: "Er 816"                                                                |
|-----------------------|------|-----|----------------------------------------------------------------------------------|
|                       | 81   | 6   | <b>Error description:</b> Pre-Op status is invalid for the mailbox configuration |
| Cause                 |      |     | The synchronization manager configuration under Pre-Op is invalid                |
| The status of the     |      |     | pre-operation                                                                    |
| error can be detected |      |     |                                                                                  |
| The result status     |      |     | initialization                                                                   |
| Colution              |      |     | 1. Verify if ESI file version is consistent with software version                |
| Solution              |      |     | 2. CANopen slave controller error, please contact technical support              |

| Error<br>code         | Main | Sub | Display: "Er 817"                                    |
|-----------------------|------|-----|------------------------------------------------------|
|                       | 81   | 7   | Error description: Invalid SyncManager configuration |
| Cause                 |      |     | Synchronization manager configuration is invalid     |
| The status of the     |      |     | Pre-op above                                         |
| error can be detected |      |     |                                                      |
| The result status     |      |     | Pre-op                                               |
| Solution              |      |     | Verify master device configuration/ESI file version  |

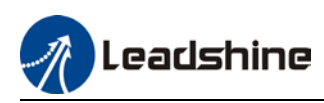

| Error                                   | Main | Sub | Display: "Er 818"                                                                                                    |
|-----------------------------------------|------|-----|----------------------------------------------------------------------------------------------------|
| code                                    | 81   | 8   | Error description: No valid input data                                                                                    |
| Cause                                   |      |     | The input data is not updated for more than 1 second                                                                      |
| The status of the error can be detected |      |     | All ESM status                                                                                                    |
| The result status                       |      |     | The current state is maintained below the safe operation, and the operation state is switched to the safe operation state |
| Solution                                |      |     | <ol> <li>Verify if TxPDO is valid</li> <li>Verify master device synchronization settings</li> </ol>                       |

| Error<br>code         | Main | Sub | Display: "Er 819"                                                                                                    |
|-----------------------|------|-----|----------------------------------------------------------------------------------------------------|
|                       | 81   | 9   | Error description: No valid output data                                                                                   |
| Cause                 |      |     | Output data is not updated for more than 1 second                                                                         |
| The status of the     |      |     | All ESM status                                                                                                    |
| error can be detected |      |     |                                                                                                    |
| The result status     |      |     | The current state is maintained below the safe operation, and the operation state is switched to the safe operation state |
| Solution              |      |     | 1. Verify if RxPDO is valid                                                                                               |
| Solution              |      |     | 2. Verify master device synchronization settings                                                                          |

| Error                 | Main | Sub | Display: "Er 81A"                                                                                                    |
|-----------------------|------|-----|----------------------------------------------------------------------------------------------------|
| code                  | 81   | Α   | Error description: Synchronization error                                                                                  |
| Cause                 |      |     | RxPDO and DC update order failed or one of them is not updated in sync                                                    |
| The status of the     |      |     | All ESM status                                                                                                    |
| error can be detected |      |     |                                                                                                    |
| The result status     |      |     | The current state is maintained below the safe operation, and the operation state is switched to the safe operation state |
| Colution              |      |     | 1. Verify if PXPDO is valid                                                                                               |
| Solution              |      |     | 2. Verify master device synchronization settings                                                                          |

| Error<br>code         | Main | Sub | Display: "Er 81b"                                     |
|-----------------------|------|-----|-------------------------------------------------------|
|                       | 81   | b   | Error description:SyncManager2 watchdog timer timeout |
| Cause                 |      |     | The RxPD0 update timeout in operational state         |
| The status of the     |      |     | operation                                             |
| error can be detected |      |     |                                                       |
| The result status     |      |     | Safe operation                                        |
| Colution              |      |     | 1. Verify if ISV2-CAN network is connected            |
| Solution              |      |     | 2. Verify RxPDO update time                           |

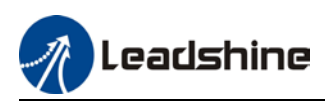

| Error                 | Main | Sub | Display: "Er 81c"                                                     |  |
|-----------------------|------|-----|-----------------------------------------------------------------------|--|
| code                  | 81   | С   | Error description: Invalid SyncManager type                           |  |
| Cause                 |      |     | Synchronization Manager configuration types other than the following: |  |
|                       |      |     | 1. Email output                                                       |  |
|                       |      |     | 2. Email input                                                        |  |
|                       |      |     | 3. Process data output                                                |  |
|                       |      |     | 4. Process data input                                                 |  |
| The status of the     |      |     | Pre-operation                                                         |  |
| error can be detected |      |     |                                                                       |  |
| The result status     |      |     | Initialize                                                            |  |
| Solution              |      |     | Verify if ESI file version is consistent with software version        |  |

| Error<br>code         | Main | Sub    | Display: "Er 81d"                                                    |
|-----------------------|------|--------|----------------------------------------------------------------------|
|                       | 81   | d      | Error description: Invalid output configuration                      |
| Cause                 |      |        | Process data output synchronization manager configuration is invalid |
| The status of the     |      |        | Pre-operation                                                        |
| error can be detected |      | tected |                                                                      |
| The result status     |      |        | Initialize                                                           |
| Colution              |      |        | 1. Verify ISV2-CAN synchronization manager configuration             |
| Solution              |      |        | 2. Verify if ESI file version is consistent with software version    |

| Error                 | Main     | Sub    | Display: "Er 81E"                                                   |
|-----------------------|----------|--------|---------------------------------------------------------------------|
| code                  | 81       | Е      | Error description: Invalid input configuration                      |
| Cause                 |          |        | Process data input synchronization manager configuration is invalid |
| The status of the     |          |        | Pre-operation                                                       |
| error can be detected |          | tected |                                                                     |
| The result status     |          | IS     | Initialize                                                          |
| Solution              |          |        | 1. Verify ISV2-CAN synchronization manager configuration            |
| Solution              | Solution |        | 2. Verify if ESI file version is consistent with software version   |

| Error<br>code         | Main | Sub    | Display: "Er 821"                                               |
|-----------------------|------|--------|-----------------------------------------------------------------|
|                       | 82   | 1      | Error description: Waiting for CANopen state machine Init state |
| Cause                 |      |        | Driver waiting for master device to send Init request           |
| The status of the     |      |        | All ESM status                                                  |
| error can be detected |      | tected |                                                                 |
| The result status     |      |        | Keeping the current state                                       |
| Solution              |      |        | Verify transition request sent from master device               |

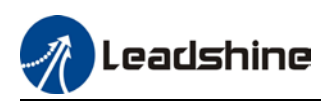

| Error<br>code         | Main | Sub    | Display: "Er 822"                                                     |
|-----------------------|------|--------|-----------------------------------------------------------------------|
|                       | 82   | 2      | Error description: Waiting for the CANopen state machine Pre-Op state |
| Cause                 |      |        | Driver waiting for master device to send Pre-Op request               |
| The status of the     |      |        | Safe operation, operation                                             |
| error can be detected |      | tected |                                                                       |
| The result status     |      |        | Keeping the current state                                             |
| Solution              |      |        | Verify transition request sent from master device                     |

| Error                 | Main | Sub    | Display: "Er 823"                                                    |
|-----------------------|------|--------|----------------------------------------------------------------------|
| code                  | 82   | 3      | Error description: Waiting for master device for Safe-Op request     |
| Cause                 |      |        | Process data output synchronization manager configuration is invalid |
| The status of the     |      |        | Operation                                                            |
| error can be detected |      | tected |                                                                      |
| The result status     |      |        | Keeping the current state                                            |
| Solution              |      |        | Verify transition request sent from master device                    |

| Error<br>code         | Main | Sub | Display: "Er 824"                                     |
|-----------------------|------|-----|-------------------------------------------------------|
|                       | 82   | 4   | Error description: Invalid process data input mapping |
| Cause                 |      |     | TxPD0 is configured with non-mappable objects         |
| The status of the     |      |     | Safe operation                                        |
| error can be detected |      |     |                                                       |
| The result status     |      |     | Pre-operation                                         |
| Solution              |      |     | Reconfigure the TxPDO mapping object                  |

| Error<br>code         | Main | Sub | Display: "Er 825"                                      |
|-----------------------|------|-----|--------------------------------------------------------|
|                       | 82   | 5   | Error description: Invalid process data output mapping |
| Cause                 |      |     | RxPDO is configured with non-mappable objects          |
| The status of the     |      |     | Safe operation                                         |
| error can be detected |      |     |                                                        |
| The result status     |      |     | Pre-operation                                          |
| Solution              |      |     | Reconfigure the RxPDO mapping object                   |

| Error<br>code         | Main | Sub | Display: "Er 828"                                       |
|-----------------------|------|-----|---------------------------------------------------------|
|                       | 82   | 8   | Error description: Sync mode not supported              |
| Cause                 |      |     | Sync mode is not supported in the current configuration |
| The status of the     |      |     | Safe operation                                          |
| error can be detected |      |     |                                                         |
| The result status     |      |     | Pre-operation                                           |
| Solution              |      |     | 1. Verify ISV2-CAN software version                     |
|                       |      |     | 2. Verify ESI version                                   |

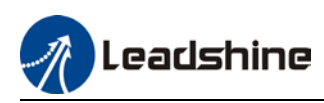

| Error                 | Main | Sub | Display: "Er 82b"                                                 |  |
|-----------------------|------|-----|-------------------------------------------------------------------|--|
| code                  | 82   | b   | Error description: Invalid inputs and outputs                     |  |
| Cause                 |      |     | No RxPDO and TxPDO updates for more than 1 second                 |  |
| The status of the     |      |     | All ESM status                                                    |  |
| error can be detected |      |     |                                                                   |  |
|                       |      |     | The current state is maintained below the safe operation, and the |  |
| The result status     |      | 15  | operation state is switched to the safe operation state           |  |
| Colution              |      |     | 1. Verify if current RxPDO and TxPDO are invalid                  |  |
| Solution              |      |     | 2. Verify master device synchronization settings                  |  |

| Error<br>code         | Main | Sub | Display: "Er 82c"                              |
|-----------------------|------|-----|------------------------------------------------|
|                       | 82   | С   | Error description: Fatal synchronization error |
| Cause                 |      |     | DC watchdog timer timeout                      |
| The status of the     |      |     | Safe operation, operation                      |
| error can be detected |      |     |                                                |
| The result status     |      | IS  | Safe operation                                 |
| Solution              |      |     | 1. Verify if ISV2-CAN hardware is faulty       |
|                       |      |     | 2. Verify DC setting and delay                 |

| Error                 | Main | Sub                                                                                                    | Display: "Er 82d"                           |
|-----------------------|------|----------------------------------------------------------------------------------------------------|---------------------------------------------|
| code                  | 82   | d                                                                                                    | Error description: No synchronization error |
| Cause                 |      |                                                                                                    | Synchronization is invalid                  |
| The status of the     |      | e                                                                                                    | operation                                   |
| error can be detected |      | tected                                                                                                    |                                             |
| The result status     |      | IS                                                                                                    | Safe operation                              |
| Solution              |      | olution 1. Verify if "fatal synchronization error" has occurred.<br>2. Verify master device synchronization settings |                                             |

| Error<br>code         | Main | Sub    | Display: "Er 82E"                                                |
|-----------------------|------|--------|------------------------------------------------------------------|
|                       | 82   | Е      | Error description: Synchronization cycle time is too short       |
| Cause                 |      |        | Master device synchronization cycle time is set to less than 125 |
|                       |      |        | microseconds                                                     |
| The status of the     |      |        | operation                                                        |
| error can be detected |      | tected |                                                                  |
| The result status     |      | IS     | Pre-operation                                                    |
| Solution              |      |        | Verify master device synchronization cycle time                  |

| Error<br>code         | Main | Sub | Display: "Er 830"                                                     |
|-----------------------|------|-----|-----------------------------------------------------------------------|
|                       | 83   | 0   | Error description: Invalid Distributed Clock synchronization settings |
| Cause                 |      |     | Synchronization settings in sync mode are not valid                   |
| The status of the     |      |     | Safe operation                                                        |
| error can be detected |      |     |                                                                       |
| The result status     |      |     | Pre-operation                                                         |
| Solution              |      |     | Verify master device synchronization settings                         |

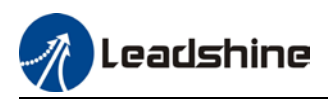

| Error<br>code         | Main | Sub | Display: "Er 832"                                               |
|-----------------------|------|-----|-----------------------------------------------------------------|
|                       | 83   | 2   | Error description: Distribution Clock phase-locked loop failure |
| Cause                 |      |     | Distribution Clock phase-locked loop setting is invalid         |
| The status of the     |      |     | Safe operation, operation                                       |
| error can be detected |      |     |                                                                 |
| The result status     |      |     | Safe operation                                                  |
| Colution              |      |     | Verify master device Distribution Clock settings and network    |
| Solution              |      |     | transmission delay                                              |

| Error<br>code         | Main | Sub | Display: "Er 835"                                                         |
|-----------------------|------|-----|---------------------------------------------------------------------------|
|                       | 83   | 5   | Error description: Distribution Clock cycle time is invalid               |
| Cause                 |      |     | Set synchronization cycle time is not proportional to drive position loop |
| The status of the     |      |     | Safe operation                                                            |
| error can be detected |      |     |                                                                           |
| The result status     |      |     | Pre-operation                                                             |
| Solution              |      |     | Refer to user manual to set a reasonable synchronization cycle time.      |

| Error                           | Main                                                     | Sub | Display: "Er 836"                                                        |  |  |  |  |
|---------------------------------|----------------------------------------------------------|-----|--------------------------------------------------------------------------|--|--|--|--|
| code                            | 83                                                       | 6   | Error description: Invalid Distribution Clock synchronization cycle time |  |  |  |  |
| Cause                           |                                                          |     | The synchronization cycle time setting is not as the following           |  |  |  |  |
|                                 |                                                          |     | 1 : 125us 2 : 250us 3 : 500us                                            |  |  |  |  |
|                                 |                                                          |     | 4 : 750us 5 : 1000us 6 : 2000us                                          |  |  |  |  |
|                                 |                                                          |     | 7 : 4000us                                                               |  |  |  |  |
| The stat                        | us of th                                                 | е   | Safe operation                                                           |  |  |  |  |
| error can be detected           |                                                          |     |                                                                          |  |  |  |  |
| The result status Pre-operation |                                                          |     | Pre-operation                                                            |  |  |  |  |
| Solution                        | Solution Verify master device synchronization cycle time |     |                                                                          |  |  |  |  |

| Error             | Main      | Sub    | Display: "Er 850"                                |  |  |  |  |  |  |
|-------------------|-----------|--------|--------------------------------------------------|--|--|--|--|--|--|
| code              | 85        | 0      | Error description: EEPROM is inaccessible        |  |  |  |  |  |  |
| Cause             |           |        | CANopen slave controller failed to access EEPROM |  |  |  |  |  |  |
| The status of the |           | e      | All ESM status                                   |  |  |  |  |  |  |
| error ca          | in be de  | tected |                                                  |  |  |  |  |  |  |
| The res           | ult statu | IS     | Keeping the current state                        |  |  |  |  |  |  |
| Calatian          |           |        | 1. Verify if ISV2-CAN hardware is faulty         |  |  |  |  |  |  |
| Solution          |           |        | 2. Verify if master device released access       |  |  |  |  |  |  |

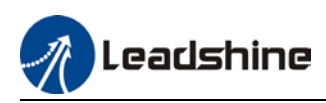

| Error                 | Main     | Sub | Display: "Er 851"                                   |  |  |  |  |
|-----------------------|----------|-----|-----------------------------------------------------|--|--|--|--|
| code                  | 85       | 1   | Error description: EEPROM error                     |  |  |  |  |
| Cause                 |          |     | EEPROM operation of CANopen slave controller failed |  |  |  |  |
| The stat              | us of th | e   | All ESM status                                      |  |  |  |  |
| error can be detected |          |     |                                                     |  |  |  |  |
| The result status     |          | IS  | Keeping the current state                           |  |  |  |  |
| Solutior              | 1        |     | Verify if master device released access             |  |  |  |  |

| Error             | Main    | Sub    | Display: "Er 852"                        |  |  |  |  |
|-------------------|---------|--------|------------------------------------------|--|--|--|--|
| code              | 85      | 2      | Error description: Hardware is not ready |  |  |  |  |
| Cause             |         |        | Data communication lost                  |  |  |  |  |
| The status of the |         | е      | All ESM status                           |  |  |  |  |
| error ca          | n be de | tected |                                          |  |  |  |  |
| The result status |         |        | Keeping the current state                |  |  |  |  |
| Solution          |         |        | Verify if ISV2-CAN hardware is faulty    |  |  |  |  |

| Error             | Main    | Sub    | Display: "Er 860"                                                 |  |  |  |  |
|-------------------|---------|--------|-------------------------------------------------------------------|--|--|--|--|
| code              | 86      | 0      | Error description: CANopen frame lost per unit time exceeds limit |  |  |  |  |
| Cause             |         |        | CANopen frame lost per unit time exceeds the setting in 2635-00h  |  |  |  |  |
| The status of the |         | e      | All states                                                        |  |  |  |  |
| error ca          | n be de | tected |                                                                   |  |  |  |  |
| The result status |         | IS     | Keeping the detection state                                       |  |  |  |  |
| Solution          |         |        | Change to network cable with higher bandwidth / Replace driver    |  |  |  |  |

| Error             | Main     | Sub    | Display: "Er 870"                                                     |  |  |  |  |
|-------------------|----------|--------|-----------------------------------------------------------------------|--|--|--|--|
| code              | 87       | 0      | Error description: Driver can't be enabled under current control mode |  |  |  |  |
| Cause             |          |        | Enable driver under unsupported mode                                  |  |  |  |  |
| The stat          | us of th | e      | All status                                                            |  |  |  |  |
| error ca          | in be de | tected |                                                                       |  |  |  |  |
| The result status |          | IS     | Maintain status                                                       |  |  |  |  |
| Solution          |          |        | Switch to the correct control mode                                    |  |  |  |  |

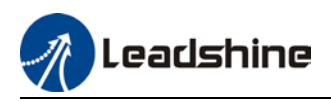

### 7.4 Alarm clearing

### 7.4.1 Servo Drive Alarm Clearing

#### Clearable Alarm

Please clear alarm using Motion Studio after solving the error by clicking on the "Clear" button.  $_{\rm Alarm}$ 

| Current         | Current History Cause(s) of motor not rotating |             |                 |                  |       |  |  |  |  |  |
|-----------------|------------------------------------------------|-------------|-----------------|------------------|-------|--|--|--|--|--|
| Device<br>Axis1 | Alarm Code<br>Err0B2                           | Alarm label | Clearable<br>No | Error Level<br>2 | Clear |  |  |  |  |  |
|                 |                                                |             |                 |                  |       |  |  |  |  |  |

#### Non-clearable Alarm

Please restart drive to clear alarm

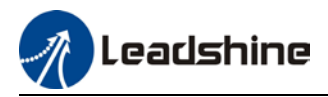

### Appendix A

#### Control word 6040H switching under different modes

#### PP mode (6060h=1)

| 6040h      | 15:9 | 8    | 7              | 6                                 | 5         | 4                   | 3                 | 2             | 1                 | 0      |
|------------|------|------|----------------|-----------------------------------|-----------|---------------------|-------------------|---------------|-------------------|--------|
| Definition | Null | Stop | Error<br>Reset | Absolute/<br>Relative<br>Position | Immediate | New<br>set<br>point | Operation allowed | Quick<br>stop | Output<br>voltage | Enable |

#### Control word 6040h under relative position:

| $0x06 \longrightarrow 0x07 \longrightarrow 0x0F \longrightarrow 0x4F \longrightarrow 0x5F$ |               |                  |    |  |  |       |  |  |  |  |  |
|--------------------------------------------------------------------------------------------|---------------|------------------|----|--|--|-------|--|--|--|--|--|
| Output voltage + + Enable + Operation + Relative + New se                                  |               |                  |    |  |  |       |  |  |  |  |  |
| Quick stop                                                                                 |               | allowed Position |    |  |  | point |  |  |  |  |  |
| Control word 6040h u                                                                       | nder absolute | positior         | 1: |  |  |       |  |  |  |  |  |
| 0x06 ← 0x07 ← 0x0F ← 0x1F                                                                  |               |                  |    |  |  |       |  |  |  |  |  |
| Output voltage + Quick stop + Enable + Operation allowed + New set point                   |               |                  |    |  |  |       |  |  |  |  |  |

#### Using relative position as an example:

When control word 6040h bit 5 = 0, new set point modified during operation will not take effect immediately. It will only take effect on the next operation through changing control word 6040h bit 4 from 0 to 1.

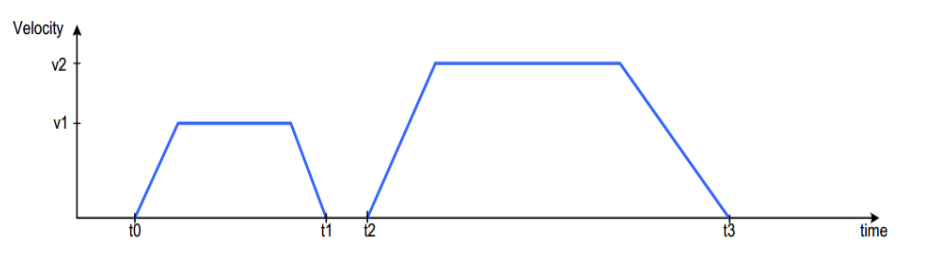

After new motion parameter is saved and control word 6040h bit 5 = 1, new set point will take effect immediately, stacking the new command on previous command and new operation will be executed according to it.

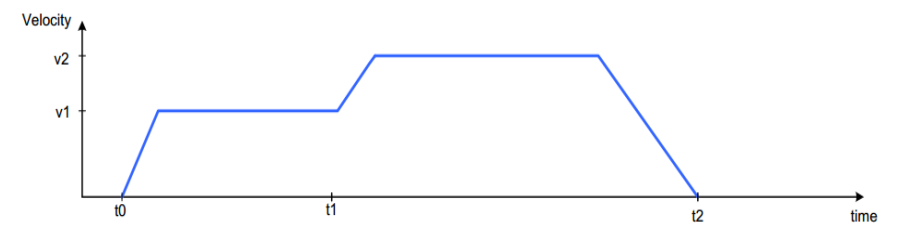

Before an operation is completed, new motion command is sent to drive, control word 6040h bit 4 will change from 0 to 1 to initiate operation

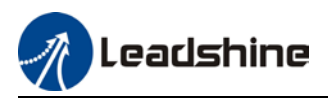

PV mode (6060h=3)

| ī |            |      |      |                |      |                      |               |                   |        |
|---|------------|------|------|----------------|------|----------------------|---------------|-------------------|--------|
|   | 6040h      | 15:9 | 8    | 7              | 6:4  | 3                    | 2             | 1                 | 0      |
|   | Definition | Null | Stop | Error<br>Reset | Null | Operation<br>allowed | Quick<br>stop | Output<br>voltage | Enable |

Control word 6040h under PV mode:

| 0x06 ← 0x07 ← 0x0F ← 0x10F ← 0x0F |          |                        |        |         |  |  |  |  |  |  |  |
|-----------------------------------|----------|------------------------|--------|---------|--|--|--|--|--|--|--|
| Output voltage +<br>Quick stop    | + Enable | + Operation<br>allowed | + Stop | Execute |  |  |  |  |  |  |  |

Homing mode (6060h=6)

| 6040h      | 15:9 | 8    | 7     | 6:5  | 4      | 3         | 2     | 1       | 0       |
|------------|------|------|-------|------|--------|-----------|-------|---------|---------|
| Definition | NUI  | Stop | Error | NUI  | Homing | Operation | Quick | Output  | Enablo  |
|            | Null | Stop | Reset | Null | starts | allowed   | stop  | voltage | Ellaple |

Control word 6040h under homing mode:

| 0x06             |          |             |          |       |
|------------------|----------|-------------|----------|-------|
| Output voltage + | + Enable | + Operation | + Homing | Pause |
| Guick Stop       |          | allowed     | Starts   |       |

When drive slave station is in error status, reset error control word 6040h can be sent to change to cancel enabling status:

| 0x80            |  |
|-----------------|--|
| Cancel enabling |  |

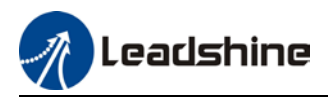

### Appendix B

#### PDO transmission type definition

| Transmission<br>code | PDO transmission |                |      |              |                 |
|----------------------|------------------|----------------|------|--------------|-----------------|
|                      | Cyclic           | Non-<br>cyclic | Sync | Not-<br>sync | Remote<br>frame |
| 0                    |                  | ٧              | ٧    |              |                 |
| 1~240                | V                |                | V    |              |                 |
| 241~251              | Reserved         |                |      |              |                 |
| 252                  |                  |                | ٧    |              | ٧               |
| 253                  |                  |                |      | ٧            | V               |
| 254                  |                  |                |      | ٧            |                 |
| 255                  |                  |                |      | ٧            |                 |

Transmission code 1~240: Number of SYNC info between 2 PDO transmissions. Transmission code 252: Data immediately updates after receiving SYNC info

Transmission code 253: Data immediately updates after receiving RTR info

Transmission code 254: Not supported

Transmission code 254: Non-SYNC transmission

Note 1: When PDO transmission = 255 (Non-SYNC), please set suppression time.

When PDO transmission =  $1^{240}$  (SYNC), please set SYNC window duration = SYNC cycle.

Note 2: PDO is used for real time data which needs quick responses, so please only use PDO when necessary; in principle, only 1 RPDO and 1 TPDO will be used in a control mode; Please deactivate PDO if not in used.

### Appendix C

#### **Emergency error code**

| Emergency error<br>code | Description                       |
|-------------------------|-----------------------------------|
| 0000H                   | No error                          |
| 8110H                   | CAN overflow                      |
| 8120H                   | Passive error mode                |
| 8130H                   | Lifespan/Heartbeat error          |
| 8140H                   | Forced offline recovery           |
| 8141H                   | Forced offline                    |
| 8150H                   | Transmit COB-ID interruption      |
| 8210H                   | PDO exceeded length not processed |
| 8220H                   | PDO exceeded length               |

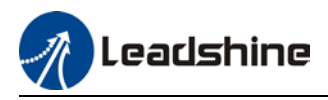

# Appendix D

#### SDO transmission termination code

| Termination | Description                                                        |  |
|-------------|--------------------------------------------------------------------|--|
| 0503 0000H  | No alternating changes on trigger point                            |  |
| 0504 0000H  | SDO protocol timeout                                               |  |
| 0504 0001H  | Illegal/unknown command word                                       |  |
| 0504 0002H  | Invalid module size                                                |  |
| 0504 0003H  | Invalid sequence no.                                               |  |
| 0504 0004H  | CRC error                                                          |  |
| 0504 0005H  | RAM overflow                                                       |  |
| 0601 0000H  | Object cannot be accessed                                          |  |
| 0601 0001H  | Try to read write only object                                      |  |
| 0601 0002H  | Try to write read only object                                      |  |
| 0602 0000H  | Object not exist                                                   |  |
| 0604 0041H  | Object cannot be mirrored to PDO                                   |  |
| 0604 0042H  | Number and length of mirrored object exceed PDO length             |  |
| 0604 0043H  | Parameters not compatible                                          |  |
| 0604 0047H  | Device not compatible                                              |  |
| 0606 0000H  | Object access failed due to hardware error                         |  |
| 0606 0010H  | Data type not compatible, service parameter length not compatible  |  |
| 0606 0012H  | Data type not compatible, service parameter length too long        |  |
| 0606 0013H  | Data type not compatible, service parameter length too short       |  |
| 0609 0011H  | Sub-index not exist                                                |  |
| 0609 0030H  | Exceed parameter set range                                         |  |
| 0609 0031H  | Parameter set value too large                                      |  |
| 0609 0032H  | Parameter set value too small                                      |  |
| 0609 0036H  | Max value smaller than min value                                   |  |
| 0800 0000H  | General Error                                                      |  |
| 0800 0020H  | Data cannot be transmitted or saved to applications                |  |
| 0800 0021H  | Due to local control, data cannot be transmitted or saved to       |  |
|             | applications                                                       |  |
| 0800 00224  | Data cannot be transmitted or saved to applications due to current |  |
|             | device status                                                      |  |
| 0800 0023H  | Object dictionary error or object dictionary doesn't exist         |  |

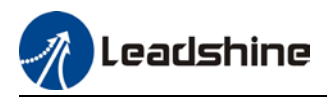

## Appendix E

#### **Drive Function Object**

| Object dictionary<br>index | Description             |
|----------------------------|-------------------------|
| 3000H                      | IO signal status        |
| 3001H                      | Status change           |
| 3002H                      | Write EEPROM trigger    |
| 3003H                      | Write EEPROM Status     |
| 3004H                      | Output channel settings |
| 3010H                      | Servo alarm code        |
| 4000H                      | Clear alarm             |

**Note 1:** In PP mode: Send enable command (i.e. 2F/3F) 1<sup>st</sup> control word 2F to data object 6040h, data object 3001h turns to 0x0020; Drive enters curves planning ready status. Send 3FH to data object 6040h to start motion.

*Note 2:* Write 0x5A5A to 3002h to trigger EEPROM saving. Back to 0x0000 after saving completed. *Note 3:* Set 3003h to 0x0000 when writing 0x5A5A to 3002h to trigger EEPROM saving; status turns to 0x5A5A after saving completed.

Note 4: Write 0x0001 to 4000h to clear alarm.

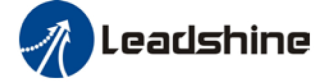

# **Contact Us** Leadshine Technology Co., Ltd.

### Headquarters

Address: 15-20/F, Block B, Nanshan I Valley, No.3157, Nanshan District, Shenzhen City, Guangdong Province, China Tel: +86 755 26411692 Fax: +86 755 26402718 Website: www.leadshine.com Emails: sales@leadshine.com

### Leadshine Global Retailers Network

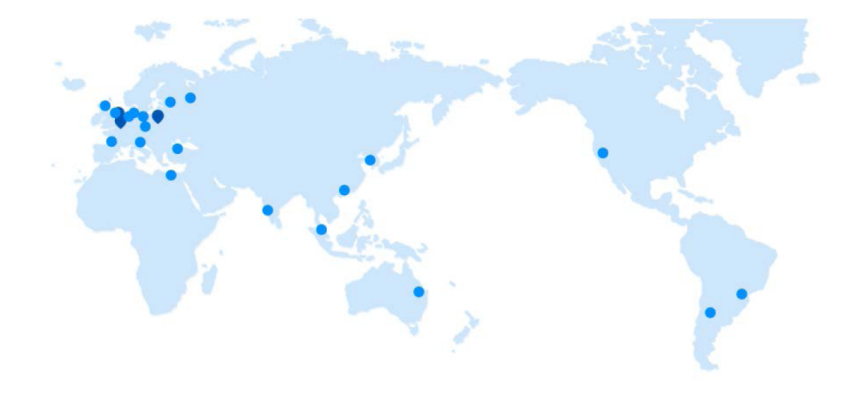

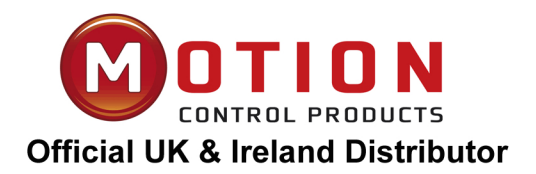

Motion Control Products Ltd 11-15 Francis Avenue, Bournemouth, Dorset, UK, BH11 8NX Tel.: +44 (0)1202 599922 enquiries@motioncontrolproducts.com www.motioncontrolproducts.com